# Anleitung InvisiPac<sup>®</sup> HM10 Heißschmelz-Zufuhrsystem

GRACO

# 3B0277C

*Für die Zufuhr und Dosierung von Heißschmelz-Klebepellets. Ausschließlich für die Nutzung durch Fachleute bestimmt.* 

Für den Einsatz in explosionsgefährdeten Umgebungen und als Gefahrenzone klassifizierten Bereichen nicht geeignet.

Maximaler Betriebsdruck: 1200 psi (8.3 MPa, 83 bar) 204 °C (400 °F) Maximale Materialbetriebstemperatur Max. Lufteinlassdruck 0,7 MPa (7 bar, 100 psi).

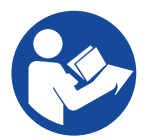

#### Wichtige Sicherheitshinweise

Lesen Sie alle Warnhinweise und Anweisungen in diesem Handbuch und in den Handbüchern von Applikator und Schlauch gründlich durch. Alle Anweisungen an einem sicheren Ort aufbewahren. Modelle mit iternem Behälter

# Inhaltsverzeichnis

|                                                                                                    | J                                                                                                    |
|----------------------------------------------------------------------------------------------------|----------------------------------------------------------------------------------------------------|
| Warnhinweise                                                                                                    | 5                                                                                                    |
| Komponentenidentifizierung                                                                                                    | 8                                                                                                    |
| Typische Installation                                                                                                    | 9                                                                                                    |
| Installation                                                                                                    | 11                                                                                                    |
| Erdung                                                                                                    | 11                                                                                                    |
| Ort                                                                                                    | 11                                                                                                    |
| Vor Gebrauch ablassen                                                                                                    | 11                                                                                                    |
| Systemanforderungen                                                                                                    | 12                                                                                                    |
| Einrichten der Klebstoffzufuhr                                                                                                    | 13                                                                                                    |
| Beheizte Schlauch- und Applikatoranschlüsse.                                                                                                    | 14                                                                                                    |
| Montage der Luftzufuhr                                                                                                    | 16                                                                                                    |
| Anschließen des Materialverfolgungseingangs.                                                                                                    | 17                                                                                                    |
| Netzkabel anschließen                                                                                                    | 18                                                                                                    |
| Grundlegende ADM-Einstellungen festlegen                                                                                                    | 19                                                                                                    |
| Setup                                                                                                    | 21                                                                                                    |
| SPS-Eingänge anschließen                                                                                                    | 21                                                                                                    |
| SPS-Ausgänge verdrahten                                                                                                    | 24                                                                                                    |
| Betrieb                                                                                                    | 26                                                                                                    |
| Übersicht über den Betrieb                                                                                                    |                                                                                                    |
| Betriebsanforderungen                                                                                                    |                                                                                                    |
| Druckentlastung                                                                                                    |                                                                                                    |
| Erste Inbetriebnahme und                                                                                                    |                                                                                                    |
| Ansaugen Vorgehensweise                                                                                                    |                                                                                                    |
| Klebstoff dosieren                                                                                                    |                                                                                                    |
| Die Klebstoff-Füllrate prüfen                                                                                                    |                                                                                                    |
| Abschaltung                                                                                                    | 29                                                                                                    |
|                                                                                                    |                                                                                                    |
| Wartung                                                                                                    | 30                                                                                                    |
| Wartung                                                                                                    | 30                                                                                                    |
| Wartung<br>System ablassen<br>Spülverfahren                                                                                                    | 30<br>30<br>31                                                                                                    |
| Wartung                                                                                                    | 30<br>30<br>31<br>32                                                                                                    |
| Wartung                                                                                                    | 30<br>30<br>31<br>32<br>32                                                                                                    |
| Wartung<br>System ablassen<br>Spülverfahren<br>Zeitplan für die Inspektion<br>Wartung des Trichters<br>Wartung des Pumpenfilters                                                                                                    | 30<br>30<br>31<br>32<br>32<br>33                                                                                                    |
| Wartung<br>System ablassen<br>Spülverfahren<br>Zeitplan für die Inspektion<br>Wartung des Trichters<br>Wartung des Pumpenfilters<br>Vorgehensweise zur Softwareaktualisierung                                                                                                    | 30<br>30<br>31<br>32<br>32<br>33<br>35                                                                                                    |
| Wartung<br>System ablassen<br>Spülverfahren<br>Zeitplan für die Inspektion<br>Wartung des Trichters<br>Wartung des Pumpenfilters<br>Vorgehensweise zur Softwareaktualisierung<br>ADM-Leitfaden                                                                                                    | 30<br>30<br>31<br>32<br>32<br>33<br>35<br>36                                                                                                    |
| Wartung                                                                                                    | 30<br>30<br>31<br>32<br>32<br>33<br>33<br>35<br>36<br>36<br>36                                                                                                    |
| Wartung                                                                                                    | 30<br>30<br>31<br>32<br>32<br>33<br>35<br>35<br>36<br>36<br>36<br>36<br>36                                                                                                    |
| Wartung<br>System ablassen                                                                                                    | 30<br>30<br>30<br>31<br>32<br>32<br>33<br>35<br>36<br>36<br>36<br>36<br>36<br>36<br>36<br>37                                                                                                    |
| Wartung                                                                                                    | 30<br>30<br>31<br>32<br>32<br>33<br>35<br>36<br>36<br>36<br>36<br>36<br>36<br>37<br>30                                                                                                    |
| Wartung                                                                                                    | 30<br>30<br>31<br>32<br>32<br>33<br>35<br>36<br>36<br>36<br>36<br>36<br>36<br>37<br>39<br>30<br>30<br>30<br>30<br>30<br>30<br>30<br>30<br>30<br>30<br>30<br>30<br>30                                     |
| Wartung                                                                                                    | 30<br>30<br>31<br>32<br>32<br>33<br>35<br>36<br>36<br>36<br>36<br>36<br>37<br>39<br>39<br>39<br>39                                                                                                    |
| Wartung                                                                                                    | 30<br>30<br>31<br>32<br>32<br>33<br>35<br>36<br>36<br>36<br>36<br>36<br>36<br>36<br>36<br>37<br>39<br>39<br>39<br>39<br>39<br>39<br>39<br>39<br>39<br>39<br>39<br>39<br>39                               |
| Wartung                                                                                                    | 30<br>30<br>31<br>32<br>32<br>33<br>35<br>36<br>36<br>36<br>36<br>36<br>36<br>36<br>37<br>39<br>39<br>39<br>39<br>39<br>39<br>39<br>39<br>39<br>39<br>39<br>39<br>39                                     |
| Wartung                                                                                                    | 30<br>30<br>31<br>32<br>32<br>33<br>35<br>36<br>36<br>36<br>36<br>36<br>36<br>36<br>36<br>36<br>36<br>37<br>39<br>39<br>42<br>43<br>43<br>45<br>48                                                       |
| Wartung                                                                                                    | 30<br>30<br>31<br>32<br>32<br>33<br>35<br>36<br>36<br>36<br>36<br>36<br>36<br>36<br>36<br>37<br>39<br>42<br>43<br>45<br>48<br>48                                                                         |
| Wartung                                                                                                    | 30<br>30<br>31<br>32<br>32<br>33<br>35<br>36<br>36<br>36<br>36<br>36<br>36<br>36<br>36<br>36<br>36<br>37<br>39<br>39<br>42<br>43<br>43<br>43<br>44<br>48<br>48                                           |
| Wartung         System ablassen         Spülverfahren         Zeitplan für die Inspektion         Wartung des Trichters         Wartung des Pumpenfilters         Vorgehensweise zur Softwareaktualisierung         ADM-Leitfaden         Bildschirm-Navigation         Bildschirm-Symbole         Übersicht der Bildschirm-Navigation         Datenverwaltung         ADM-Bildschirme         Protokoll-Bildschirme         Setup-Bildschirme         Erweiterte Bildschirme         Kommunikationsgatewaymodul (CGM)         Übersicht         Verfügbare interne Daten         Automatisierungsausgänge                                                                 | 30<br>30<br>31<br>32<br>32<br>33<br>35<br>36<br>36<br>36<br>36<br>36<br>36<br>36<br>36<br>36<br>36<br>36<br>36<br>36                                                                                     |
| Wartung                                                                                                    | 30<br>30<br>31<br>32<br>32<br>33<br>35<br>36<br>36<br>36<br>36<br>36<br>36<br>36<br>36<br>36<br>36<br>36<br>36<br>36                                                                                     |
| Wartung         System ablassen         Spülverfahren         Zeitplan für die Inspektion         Wartung des Trichters         Wartung des Pumpenfilters         Vorgehensweise zur Softwareaktualisierung         ADM-Leitfaden         Bildschirm-Navigation         Bildschirm-Symbole         Übersicht der Bildschirm-Navigation         Datenverwaltung         ADM-Bildschirme         Protokoll-Bildschirme         Setup-Bildschirme         Erweiterte Bildschirme         Kommunikationsgatewaymodul (CGM)         Übersicht         Verfügbare interne Daten         Automatisierungsausgänge         Automatisierungseingänge                                | 30<br>30<br>30<br>31<br>32<br>33<br>35<br>36<br>36<br>36<br>36<br>36<br>36<br>36<br>36<br>36<br>36<br>36<br>36<br>36                                                                                     |
| Wartung         System ablassen         Spülverfahren         Zeitplan für die Inspektion         Wartung des Trichters         Wartung des Pumpenfilters         Vorgehensweise zur Softwareaktualisierung         ADM-Leitfaden         Bildschirm-Navigation         Bildschirm-Symbole         Übersicht der Bildschirm-Navigation         Datenverwaltung         ADM-Bildschirme         Diagnosebildschirme         Protokoll-Bildschirme         Erweiterte Bildschirme         Kommunikationsgatewaymodul (CGM)         Übersicht         Verfügbare interne Daten         Automatisierungsausgänge         Automatisierungseingänge         Befehlsschnittstelle | 30<br>30<br>30<br>31<br>32<br>32<br>33<br>35<br>36<br>36<br>36<br>36<br>36<br>36<br>36<br>36<br>36<br>36<br>37<br>39<br>42<br>43<br>43<br>45<br>48<br>48<br>48<br>48<br>48<br>45<br>55<br>65<br>55<br>65 |

| Fehlerbehebung                                                       | 71           |
|----------------------------------------------------------------------|--------------|
| Fehlerbehebung bei Lecks der Schmelzerpumpe<br>und Materialschläuche | 71           |
| Fehlerbehebung bei der Füllrate und Einstellung<br>der Venturi-Luft  | 72           |
| Prüf-Checkliste Füllsystem                                           | 73           |
| Prüf-Checkliste für die Stromversorgung                              | 73           |
| Fehler-Codes                                                         | 74           |
| Alarme                                                               | 75           |
| Hinweise und Abweichungen                                            | 79           |
| Reparatur                                                            | 82           |
| Vorbereitung des Geräts für die Wartung                              | 82           |
| Geräteabdeckungen entfernen                                          | 82           |
| Geräteabdeckungen installieren                                       | 83           |
| Zugang zum Schaltkasten                                              | 83           |
| Den ADM-Bildschirm installieren                                      | 83           |
| Reparaturen von Sensoren und Schaltern                               | 84           |
| Schmelzersensor-Reparaturen                                          | 85           |
| Luftregler-Reparaturen                                               | 86           |
| Behälter-Reparatur                                                   | 87           |
| Reparaturen der Schmelzerpumpenbaugruppe                             | 88           |
| Reparaturen von Schmelzerpumpen-<br>Komponenten                      | 92           |
| Entfernen der Pumpenkomponenten aus dem Schmelzer                    | 93           |
| Pumpenkomponenten zusammenbauen                                      | 96           |
| Heizungsreparaturen                                                  | 98           |
| Reparaturen elektrischer Bauteile                                    | .100         |
| AMZ-Kabelanschlüsse                                                  | . 103        |
| Stromlaufpläne                                                       | . 105        |
| Lichtsäulen-Verdrahtung                                              | . 107        |
| Pnematikschema                                                       | .108         |
| Teile                                                                | . 109        |
| Systemstruktur                                                       | .109         |
| Schmelzerpumpen-Baugruppe: 20B911                                    | .116         |
| Luftreglerbaugruppe                                                  | .118         |
| Reparatursätze                                                       | .119         |
| Behältersätze                                                        | .121         |
| Elektrische Sätze                                                    | .122         |
| Satz Trichterbaugruppe 20B912                                        | .122         |
| Lichtsäulensatz 20B/29                                               | .123         |
| AMZ-Platinenaustauschsatz 25M525                                     | . 125        |
| Kommunikationsgateway-Modul<br>und Feldbus-Sätze                     | . 126        |
| Kommunikationsgateway- Modul (CGM)<br>und Feldbus-Setup              | . 127        |
| Einbausätze                                                          | .129         |
| Aufrrüstsätze                                                        | . 131        |
| Adaptersätze                                                         | . 135        |
| Abmessungen                                                          | . 135        |
| Abmessungen der Montagelöcher                                        | . 136        |
| Technische Spezifikationen<br>Graco-Standardgarantie                 | .138<br>.140 |
| -                                                                    |              |

# Sachverwandte Handbücher

| Handbuch<br>Englisch | Titel des Handbuchs                                                       |
|----------------------|---------------------------------------------------------------------------|
| 334627               | InvisiPac GM100 Verstopfungsfreier <sup>™</sup><br>Heißschmelz-Applikator |
| 3A2805               | InvisiPac GS35 Heißschmelz- <sup>™</sup> Applikator                       |
| 332072               | InvisiPac Beheizter Schlauch                                              |
| 334784               | InvisiPac-Spritzbildregler                                                |
| 3A3158               | InvisiPac Materialverfolgungs-Satz                                        |
| 3A4937               | InvisiPac Zufuhrsystem                                                    |
| 334629               | InvisiPac Erweitertes Zufuhrsystem                                        |
| 3A5256               | Auto-Multi-Zone (AMZ) Reparatursatz                                       |
| 312864               | Kommunikationsgatewaymodul (CGM)                                          |
| 3A9350               | InvisiPac CGM-Schnittstelle                                               |

# Modelle

### Modelle mit internem Behälter

| Modell | Spannung<br>(VAC) | Kanäle | Maximaler<br>Material-<br>druck | Maximaler<br>Luftzu-<br>fuhrdruck |
|--------|-------------------|--------|---------------------------------|-----------------------------------|
| 20B715 | 200-240           | 2      | 1200 psi                        | 100 psi                           |
| 20B716 | 200-240           | 4      | (8,3 MPa                        | (0,7 MPa,                         |
| 20B717 | 400-480           | 2      | 83 bar)                         | 7 bar)                            |
| 20B718 | 400-480           | 4      |                                 |                                   |

### Modelle mit Fern-Vakuumzufuhr

Modelle mit einem separaten Fass-Vakuumzufuhrsystem. Separat zu bestellen.

Siehe Kompatible Fass-Vakuumzufuhrsysteme, Seite 3.

| Modell | Spannung<br>(VAC) | Kanäle | Maximaler<br>Material-<br>druck | Maximaler<br>Luftzufuhr-<br>druck |
|--------|-------------------|--------|---------------------------------|-----------------------------------|
| 20B725 | 200-240           | 2      | 1000                            | 100                               |
| 20B726 | 200-240           | 4      | 1200 psi                        | 100 psi                           |
| 20B727 | 400-480           | 2      | (8.3 MPa<br>83 bar)             | (0,7 MPa,<br>7 bar)               |
| 20B728 | 400-480           | 4      |                                 | ,                                 |

#### Kompatible Fass-Vakuumzufuhrsysteme

Kompatibel mit **Modelle mit internem Behälter**. Zufuhrsystem separat erhältlich.

| Teil   | Beschreibung                                               | Handbuch<br>Englisch |
|--------|------------------------------------------------------------|----------------------|
| 25C193 | InvisiPac Zufuhrsystem                                     | 3A4937               |
|        | Fass-Zufuhrsystem für Standard-<br>Pelletzufuhranwendungen |                      |
| 17D749 | InvisiPac Erweitertes Zufuhrsystem                         | 334629               |
|        | Fass-Zufuhrsystem für<br>Chiclet-Zufuhranwendungen         |                      |

## **Erforderliche Werkzeuge**

- Standard-Inbusschlüsselsatz
- Metrischer Inbusschlüsselsatz
- Schraubenschlüssel in verschiedenen Größen
- 11/16 Zoll Schraubenschlüssel
- 3/8 Zoll-Radschlüssel
- 3/8 Zoll-Steckschlüssel
- 5/16 Zoll-Schraubendreher
- 7/16 Zoll-Steckschlüssel
- 7/8 Zoll-Steckschlüsseleinsatz, lang
- 1 Zoll-Steckschlüssel
- 13-mm-Steckschlüssel
- 10-mm-Steckschlüssel
- 1/2 Zoll-Radschlüssel
- Seitenschneider
- Phillips-Schraubendreher
- Flacher Schraubendreher
- Multimeter
- Rohrabschneider

### Zulassungen

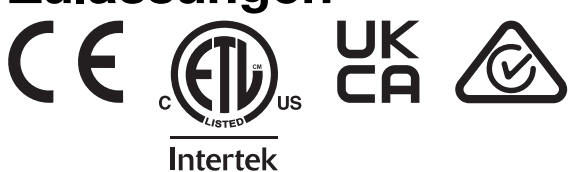

## Warnhinweise

Die folgenden allgemeinen Warnhinweise betreffen die Einrichtung, Verwendung, Erdung, Wartung und Reparatur dieses Geräts. Weitere, detailliertere Warnhinweise befinden sich an den entsprechenden Stellen überall in diesem Handbuch. Die in diesem Handbuch verwendeten Symbole beziehen sich auf diese allgemeinen Warnhinweise. Wenn Sie im Handbuch auf diese Symbole stoßen, können Sie auf diesen Seiten eine Beschreibung des jeweiligen Risikos finden.

# **M GEFAHR**

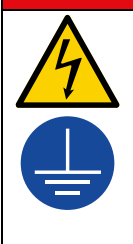

#### **GEFAHR EINES STARKEN STROMSCHLAGS**

Dieses Gerät kann mit einer Spannung von über 240 V betrieben werden. Kontakt mit dieser Spannung kann Tod oder schwere Verletzungen verursachen.

- Schalten Sie immer die Stromversorgung aus, bevor Kabel abgezogen oder Wartungsarbeiten durchgeführt werden.
- Dieses Gerät muss geerdet sein. Das Gerät nur an eine geerdete Energiequelle anschließen.
- Die Verkabelung darf ausschließlich von einem ausgebildeten Elektriker ausgeführt werden und muss sämtliche Vorschriften und Bestimmungen des Landes erfüllen.

# **WARNUNG**

| <b>^</b> | BRAN  |
|----------|-------|
|          | Gerät |

#### BRANDGEFAHR

Geräteoberflächen und erwärmte Flüssigkeit können während des Betriebs sehr heiß werden. Um schwere Verbrennungen zu vermeiden:

Niemals heiße Flüssigkeit oder heiße Geräte berühren.

#### GEFAHR DURCH EINDRINGEN DES MATERIALS IN DIE HAUT

Material, das unter hohem Druck aus dem Dosiergerät, aus undichten Schläuchen oder Bauteilen austritt, kann in die Haut eindringen. Diese Art von Verletzung sieht unter Umständen lediglich wie ein einfacher Schnitt aus. Es handelt sich aber tatsächlich um schwere Verletzungen, die eine Amputation zur Folge haben können. **Suchen Sie sofort einen Arzt auf.** 

- Das Dosiergerät nicht gegen Personen oder Körperteile richten.
- Nicht die Hand über den Materialauslass legen.
- Undichte Stellen nicht mit Händen, dem Körper, Handschuhen oder Lappen zuhalten oder ablenken.
- Das Verfahren für die **Druckentlastung** befolgen, wenn das Dosieren von Material beendet wird und bevor Geräte gereinigt, überprüft oder gewartet werden.
- Vor der Inbetriebnahme des Geräts alle Flüssigkeitsanschlüsse festziehen.
- Schläuche und Kupplungen täglich pr
  üfen. Verschlissene oder schadhafte Teile unverz
  üglich ersetzen.

|             | <b>WARNUNG</b>                                                                                                    |
|-------------|----------------------------------------------------------------------------------------------------|
|             | BRAND- UND EXPLOSIONSGEFAHR<br>Entzündliche Dämpfe wie Lösungsmittel- und Lackdämpfe im Arbeitsbereich können explodieren oder sich<br>entzünden. Durch die Geräte fließendes Lösemittel kann zu elektrostatischer Funkenbildung führen. So wird<br>die Brand- und Explosionsgefahr verringert:                                                                                                    |
|             | <ul> <li>Keine lösungsmittelhaltigen Kleber verwenden, die bei der Verarbeitung einen explosionsgefährdeten Bereich verursachen können.</li> <li>Das Gerät nur in gut belüfteten Bereichen verwenden.</li> <li>Mögliche Zündquellen wie z. B. Kontrollleuchten, Zigaretten, Taschenlampen und Kunststoff-Abdeckfolien (Gefahr statischer Funkenbildung) beseitigen.</li> <li>Alle Geräte im Arbeitsbereich richtig erden. Siehe Erdung.</li> <li>Niemals bei Hochdruck dosieren oder spülen.</li> <li>Den Arbeitsbereich frei von Schmutz, einschließlich Lösungsmitteln, Lappen und Kraftstoff, halten.</li> <li>Kein Netzkabel ein- oder ausstecken und keinen Licht- oder Netzschalter betätigen, wenn entzündliche Dämpfe vorhanden sind.</li> <li>Nur geerdete Schläuche verwenden.</li> <li>Betrieb sofort stoppen, wenn statische Funkenbildung auftritt oder ein Elektroschock verspürt wird. Das Gerät erst wieder verwenden, nachdem das Problem ermittelt und behoben wurde.</li> <li>Im Arbeitsbereich muss immer ein funktionstüchtiger Feuerlöscher griffbereit sein</li> </ul>                                                                                                    |
|             | <ul> <li>GEFAHR DURCH BEWEGLICHE TEILE</li> <li>Bewegliche Teile können Finger oder andere Körperteile einklemmen, verletzen oder abtrennen.</li> <li>Abstand zu beweglichen Teilen halten.</li> <li>Das Gerät niemals ohne Schutzabdeckungen in Betrieb nehmen.</li> <li>Das Gerät kann sich ohne Vorwarnung in Betrieb setzen. Vor Überprüfung, Bewegung oder Wartung des Geräts die Druckentlastung durchführen und alle Stromquellen trennen.</li> </ul>                                                                                                    |
| I DET / PSI | <ul> <li>GEFAHR DURCH MISSBRÄUCHLICHE GERÄTEVERWENDUNG</li> <li>Missbräuchliche Verwendung des Geräts kann zu schweren oder sogar tödlichen Verletzungen führen.</li> <li>Das Gerät nicht bei Ermüdung oder unter dem Einfluss von Medikamenten oder Alkohol bedienen.</li> <li>Niemals den zulässigen Betriebsdruck oder die zulässige Temperatur der Systemkomponente mit dem niedrigsten Nennwert überschreiten. Siehe Technische Spezifikationen in den Gerätehandbüchern.</li> <li>Nur Flüssigkeiten oder Lösungsmittel verwenden, die mit den benetzten Teilen des Gerätes verträglich sind. Siehe Technische Spezifikationen in den Gerätehandbüchern. Die Sicherheitshinweise der Flüssigkeits- und Lösungsmittelhersteller beachten. Für vollständige Informationen zum Material den Händler nach den entsprechenden Sicherheitsdatenblättern (SDB) fragen.</li> <li>Den Arbeitsbereich nicht verlassen, solange das Gerät mit Strom versorgt wird oder unter Druck steht.</li> <li>Schalten Sie das Gerät komplett aus und befolgen Sie die Anweisungen zur Druckentlastung, wenn das Gerät nicht verwendet wird.</li> <li>Das Gerät täglich überprüfen. Reparieren oder ersetzen Sie verschlissene oder beschädigte Teile umgehend und nur mit Original-Ersatzteilen des Herstellers.</li> <li>Gerät nicht verändern oder modifizieren. Durch Veränderungen oder Modifikationen können die Zulassungen erlöschen und Gefahrenquellen entstehen.</li> <li>Sicherstellen, dass alle Geräte für die Umgebung ausgelegt und genehmigt sind, in der sie eingesetzt werden.</li> <li>Die Schläuche und Kabel nicht in der Nähe von belebten Bereichen, scharfen Kanten, beweglichen Teilen oder heißen Flächen verlegen.</li> <li>Die Schläuche nicht knicken, zu stark biegen oder zum Ziehen der Geräte verwenden.</li> </ul> |
|             | <ul><li>Halten Sie Kinder und Tiere vom Arbeitsbereich fern.</li><li>Alle anwendbaren Sicherheitsvorschriften einhalten.</li></ul>                                                                                                    |

| GEFAHREN DURCH GIFTIGE MATERIALIEN ODER DÄMPFE                                                                                                    |
|----------------------------------------------------------------------------------------------------|
| Giftige Materialien oder Dämpfe können schwere oder tödliche Verletzungen verursachen, wenn sie in die<br>Augen oder auf die Haut gelangen oder geschluckt oder eingeatmet werden.                                                                                                    |
| <ul> <li>Die Sicherheitsdatenblätter (SDB) lesen, um sich über die jeweiligen Gefahren der verwendeten Flüssigkeit<br/>zu informieren.</li> </ul>                                                                                                    |
| <ul> <li>Gefährliche Flüssigkeiten nur in dafür zugelassenen Behältern lagern und die Materialien gemäß den<br/>anzuwendenden Vorschriften entsorgen.</li> </ul>                                                                                                    |
| PERSÖNLICHE SCHUTZAUSRÜSTUNG                                                                                                    |
| Zur Vermeidung von schweren Verletzungen wie zum Beispiel Augenverletzungen, Gehörverlust, Einatmen giftiger Dämpfe und Verbrennungen im Arbeitsbereich angemessene Schutzkleidung tragen. Der Umgang mit diesem Gerät erfordert unter anderem folgende Schutzausrüstung:                           |
| Schutzbrille und Gehörschutz.                                                                                                    |
| <ul> <li>Atemgeräte, Schutzkleidung und Handschuhe gemäß den Empfehlungen des Flüssigkeits- und<br/>Lösungsmittelherstellers.</li> </ul>                                                                                                    |
| GEFAHR DURCH UNTER DRUCK STEHENDE ALUMINIUMTEILE                                                                                                    |
| Wenn Materialien, die nicht mit Aluminium kompatibel sind, in unter Druck stehenden Geräten verwendet<br>werden, kann es zu schwerwiegenden chemischen Reaktionen und zum Bruch der Geräte kommen.<br>Ein Nichtbeachten dieser Warnung kann zum Tod, schweren Verletzungen oder Sachschäden führen. |
| <ul> <li>Verwenden Sie niemals 1,1,1-Trichlorethan, Methylenchlorid, andere Lösungsmittel mit halogenierten<br/>Kohlenwasserstoffen oder Materialien, die solche Lösungsmittel enthalten.</li> </ul>                                                                                                |
| Keine Chlorbleiche verwenden.                                                                                                    |
| <ul> <li>Viele andere Flüssigkeiten können Chemikalien enthalten, die nicht mit Aluminium kompatibel sind.</li> <li>Die Verträglichkeit vom Materialhersteller bestätigen lassen.</li> </ul>                                                                                                    |

# Komponentenidentifizierung

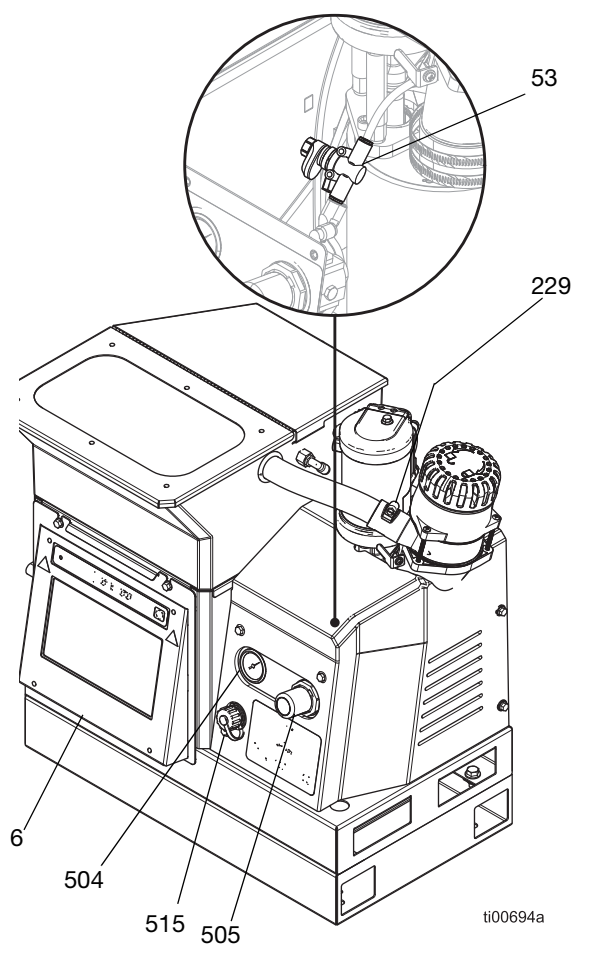

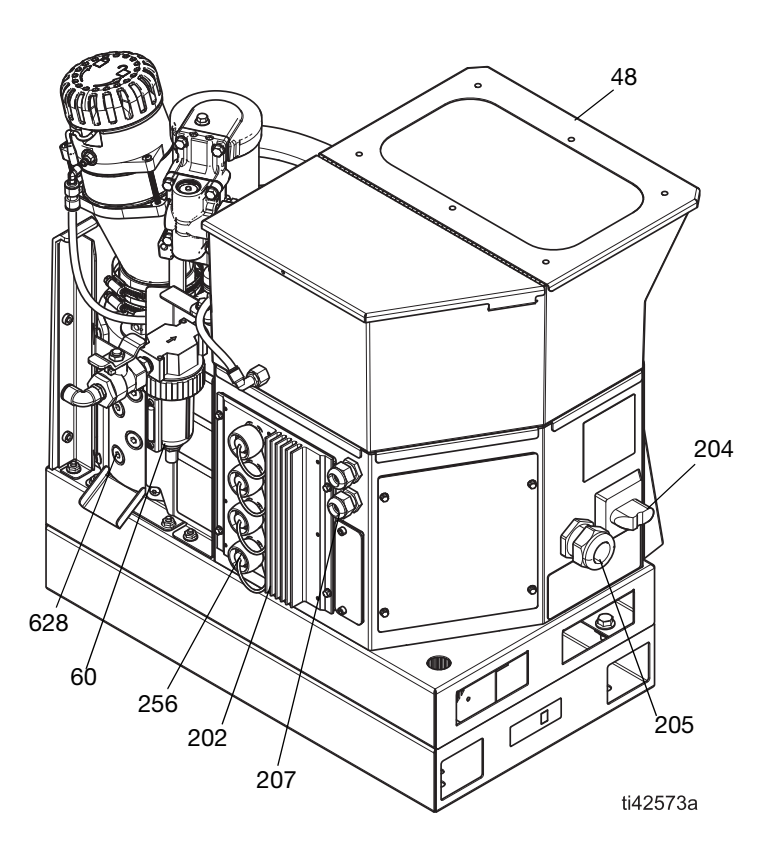

| Pos. | Beschreibung                             |
|------|------------------------------------------|
| 6    | Erweitertes Display-Modul (ADM)          |
| 204  | Hauptschalter                            |
| 48   | Behälterdeckel                           |
| 53   | Venturi-Luftdrossel                      |
| 60   | Systemluftfilter mit Systemlufteinlass   |
| 202  | AMZ-Platinenbaugruppe                    |
| 205  | Zugentlastungsbuchse der Stromversorgung |
| 207  | E/A-Kabelverschraubung                   |

| Pos. | Beschreibung                                                             |
|------|--------------------------------------------------------------------------|
| 229  | Trichtereinlass                                                          |
| 504  | Luftdruckanzeige der Pumpe                                               |
| 505  | Luftdruckregler der Pumpe                                                |
| 515  | USB-Anschlussabdeckung                                                   |
| 256  | Elektrische Anschlussabdeckungen für beheizte Schlauchanschlussöffnungen |
| 628  | Schmelzer Materialauslassstopfen für beheizten Schlauchanschluss         |

## **Typische Installation**

Bei der dargestellten Installation handelt es sich lediglich um eine Richtlinie für die Auswahl und Installation von Systemkomponenten. Die Komponenten in den Abbildungen der typischen Installation sind nicht im Lieferumfang des Systems enthalten.

### Modelle mit internem Behälter Typische Installation

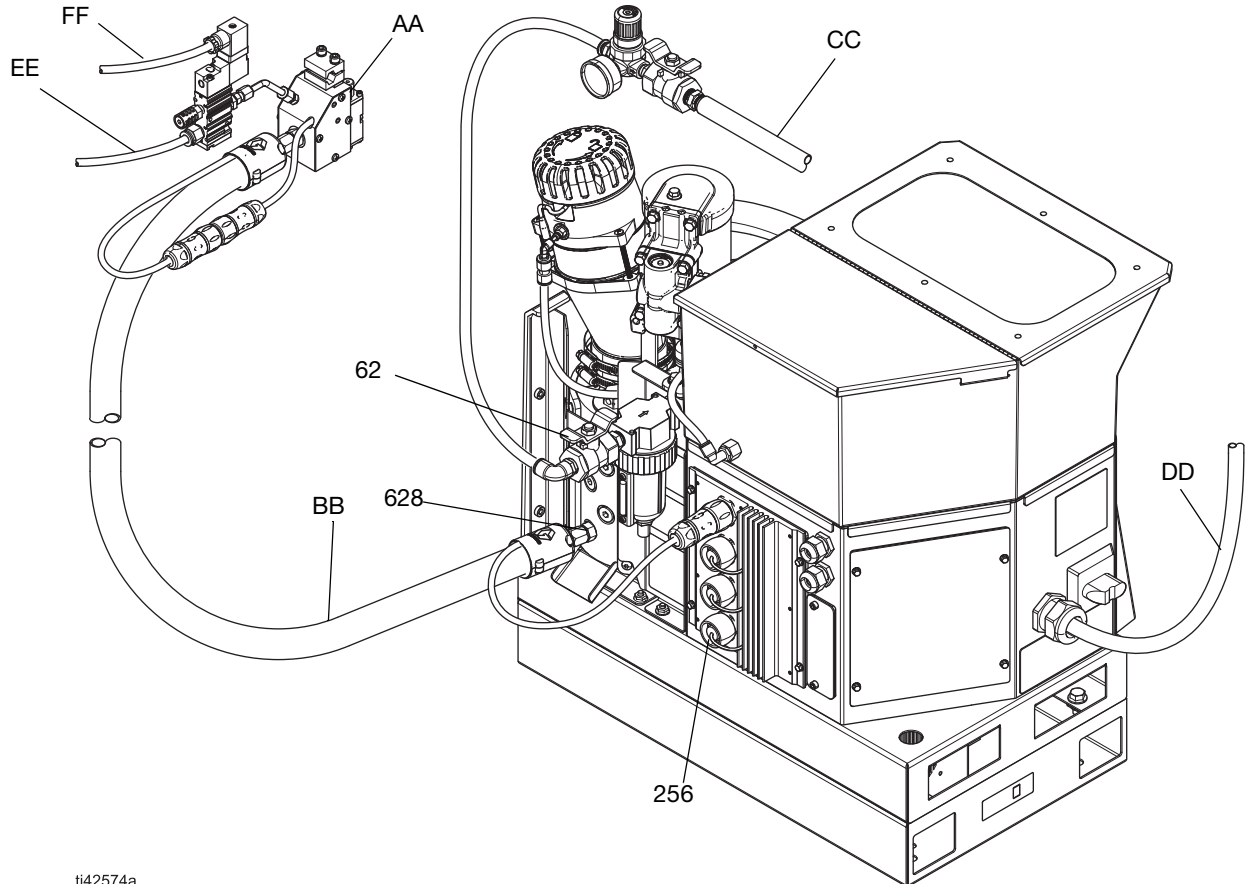

| ti42574a |
|----------|
|----------|

| Pos. | Beschreibung                                                             |
|------|--------------------------------------------------------------------------|
| 256‡ | Elektrische Anschlussabdeckungen für beheizte Schlauchanschlussöffnungen |
| 628‡ | Schmelzer Materialauslassstopfen für beheizten Schlauchanschluss         |
| 62‡  | Lufthahn mit Entlastungsbohrung                                          |
| AA   | Spender                                                                  |
| BB   | Beheizter Schlauch                                                       |
| CC   | Hauptluftleitung                                                         |
| DD   | Stromkabel                                                               |
| EE   | Applikator-Luftleitung                                                   |
| FF   | Elektrische Leitung Applikator                                           |

‡ Im Lieferumfang des Systems enthalten

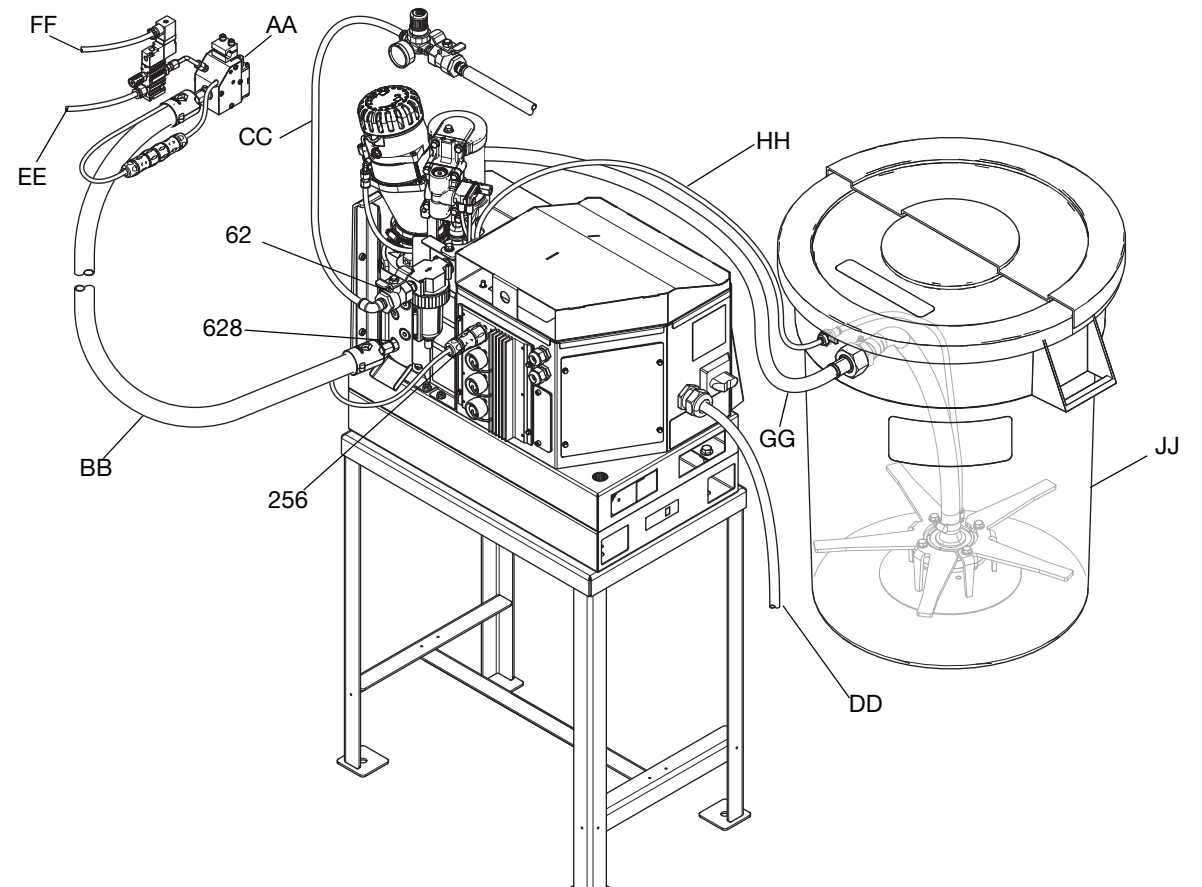

### Modelle mit Fern-Vakuumzufuhr Typische Installation

ti00383a

| Pos. | Beschreibung                                                             |
|------|--------------------------------------------------------------------------|
| 256‡ | Elektrische Anschlussabdeckungen für beheizte Schlauchanschlussöffnungen |
| 628‡ | Schmelzer Materialauslassstopfen für beheizten Schlauchanschluss         |
| 62‡  | Lufthahn mit Entlastungsbohrung                                          |
| AA   | Spender                                                                  |
| BB   | Beheizter Schlauch                                                       |
| CC   | Hauptluftleitung                                                         |
| DD   | Stromkabel                                                               |
| EE   | Applikator-Luftleitung                                                   |
| FF   | Elektrische Leitung Applikator                                           |
| GG   | Zuführrohr                                                               |
| НН   | Luftzufuhrschlauch für Zufuhr                                            |
| JJ   | Zufuhrsystem                                                             |

‡ Im Lieferumfang des Systems enthalten

# Installation

### Erdung

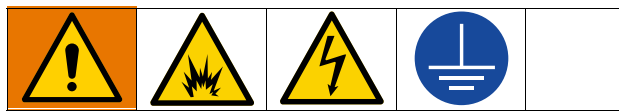

Das Gerät muss geerdet sein, um das Risiko von statischer Funkenbildung und Stromschlag zu verringern. Elektrische oder statische Funkenbildung kann dazu führen, dass Dämpfe sich entzünden oder explodieren. Unsachgemäße Erdung kann zu einem Stromschlag führen. Die Erdung bietet eine Ableitung für den elektrischen Strom.

**Heißschmelz-Zufuhrsystem:** Das System ist mit einer Erdungsklemme ausgestattet. Ein ausgebildeter Elektriker muss das System mittels dieser Klemme erden. Siehe **Netzkabel anschließen** auf Seite 18.

**Applikator:** Der Applikator ist durch die elektrische Verbindung mit dem Materialschlauch und dem System geerdet.

**Beheizter Schlauch:** Der beheizte Schlauch ist durch die elektrische Verbindung an ein geerdetes Heißschmelz-Zufuhrsystem geerdet.

### Ort

Wählen Sie einen Standort für das Gerät, der die folgenden Kriterien erfüllt:

- Die Umgebungstemperatur muss bei 0°–49°C (32°–120°F) liegen.
- Die beheizten Schläuche (BB) müssen von den Materialauslässen des Schmelzers (628) bis zu den Applikatoren (AA) reichen. Die maximale Schlauchlänge beträgt 7,6 m (25 ft).
- Zur Vereinfachung von Betrieb und Wartung:
  - Das Display etwas unterhalb der Augenhöhe aufstellen.
  - Das System so aufstellen, dass es von allen Seiten gut zugänglich ist und über eine ausreichende Beleuchtung verfügt.

Die Systembasis mittels der vorgesehenen Montaglöcher permanent an der ausgewählten Stelle verankern. Siehe **Abmessungen der Montagelöcher**, Seite 136.

#### System-Installationssätze

- System-Ständersatz 17S264. Siehe Details auf Seite 129.
- Adapterplattensatz 25M528. Siehe Details auf Seite 129.

### Vor Gebrauch ablassen

Es kann sich noch Öl von der Werksprüfung im System befinden. Vor dem Gebrauch das restliche Öl aus dem System ablassen.

- 1. Sicherstellen, dass die Stromversorgung unterbrochen ist.
- 2. Einen Lappen auf der Schmelzer-Auffangwanne (640) platzieren.
- 3. Mit einem 1/4 Zoll-Sechskantschlüssel den Stopfen den unteren Material-Anschlussstopfen (628) entfernen.
- 4. Wenn keine Material mehr ausläuft, den Anschlussstopfen wieder anbringen und den Lappen von der Auffangwanne des Schmelzers (640) entfernen.

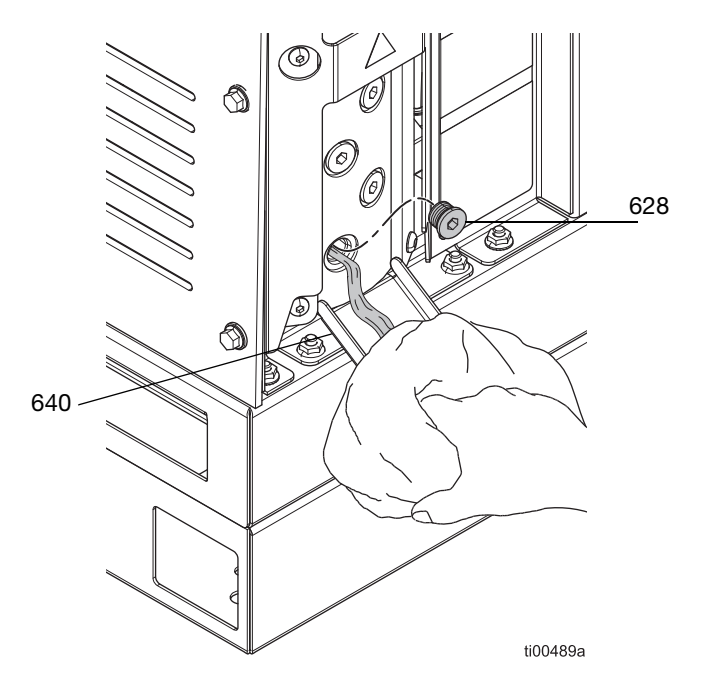

ABB. 1: Ablassen von Testöl aus der Schmelzerpumpe

### Systemanforderungen

#### Stromversorgung

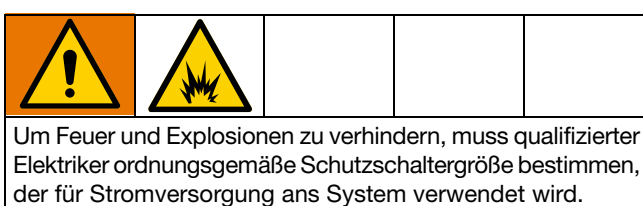

Das System benötigt einen separaten Stromkreis, der durch einen Schutzschalter in jeder nicht geerdeten Phase geschützt werden muss.

Siehe ABB. 7: Hauptschalterverdrahtung auf Seite 18. Befolgen Sie alle nationalen, staatlichen und örtlichen Vorschriften und Bestimmungen für elektrische Anlagen.

#### Beheizter Schlauch, Anforderungen

Alle am System angebrachten beheizten Schläuche müssen für 8,3 MPa (83 bar, 1200 psi) und 204°C (400°F) ausgelegt sein, über einen RTD-Sensor verfügen und bei 240 VAC nicht mehr als 1250W verbrauchen. Für beheizte Schläuche, die nicht von Graco stammen, benötigt man ein elektrisches Adapterkabel.

#### Applikator, Anforderungen

Alle am System angebrachten Applikatoren müssen für 8,3 MPa (83 bar, 1200 psi) und 204°C (400°F) ausgelegt sein, über einen RTD-Sensor verfügen und bei 240 VAC nicht mehr als 400W verbrauchen. Für Applikatoren, die nicht von Graco stammen, benötigt man ein elektrisches Adapterkabel.

#### Luftleitung, Anforderungen

Wird dieselbe Luft für das Auslösen des Applikators/der Applikatoren verwendet, das T-Stück in der Luftzufuhrleitung installieren, bevor die Hauptluftleitung am System angeschlossen wird. Siehe Applikator-Handbuch für Druckluftanforderungen des Applikators. Falls notwendig, zur Senkung des Luftdrucks einen Applikator-Luftregler vor dem Applikator verwenden.

 Hauptluftleitung (CC): mindestens 9,5 mm (3/8 Zoll) Luftzufuhrleitung. 12,7 mm (1/2 Zoll) sind bei Leitungen über 15,2 m (50 ft) erforderlich.

Für optimale Leistung sollte der Versorgungsdruck zwischen 5,5 bar (550 MPa, 80 psi) und 6,9 bar (690 MPa, 100 psi liegen). Falls die Luftversorgung nicht in der Lage ist, bei der am InvisiPac System erforderlichen Luftmenge den Druck zu halten, oder es zu erwarten ist, dass der Druck aufgrund anderer Geräte an der Luftversorgung abfallen wird, ist ein Luftbehältersatz 16W366 verfügbar, der es dem System ermöglicht, bei geringerem Druck oder eingeschränkten Versorgungsleitungen zu funktionieren.

30 scfm Kapazität.

• **Applikator-Luftregler:** Auf 0,48 MPa (4,8 bar, 70 psi) einstellen. Nicht im Lieferumfang des Systems enthalten. Separat zu bestellen.

### Einrichten der Klebstoffzufuhr

#### Modelle mit Fern-Vakuumzufuhr: Zufuhrsystem anschließen

- Für die Installation des Zufuhrsystems, siehe Handbuch des Zufuhrsystems. Siehe Kompatible Fass-Vakuumzufuhrsysteme, Seite 3.
- 2. Gegebenenfalls den Trichtereinlass einstellen.
  - a. Die Trichterbefestigungen (231) zur Einstellung des Trichtereinlasses lösen.
  - b. Trichtereinlass (229) in die gewünschte Position drehen.
  - c. Die Befestigungselemente (231) festziehen und so die Position des Trichtereinlasses sichern.

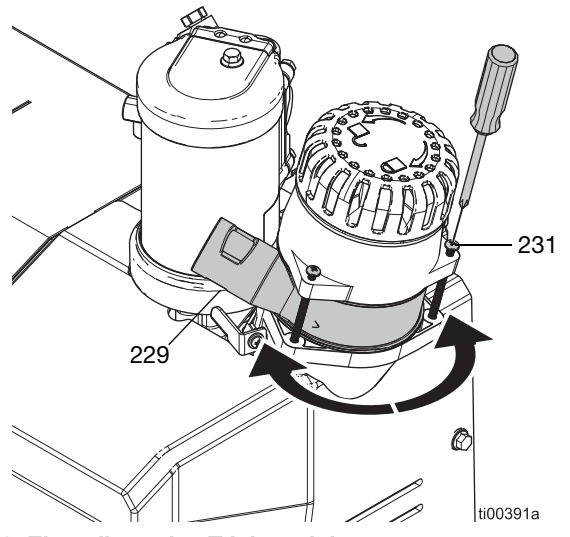

ABB. 2: Einstellung des Trichtereinlasses

- 3. Den Zufuhrschlauch an den Trichtereinlass (229) anschließen.
  - a. Den transparenten AD Zufuhrschlauch mit 33 mm (1,3 Zoll) in den Trichtereinlass (229) einführen.
  - b. Die Schlauchklemme über den Ausschnitten im Trichtereinlass festziehen, um den Zuführschlauch zu sichern.

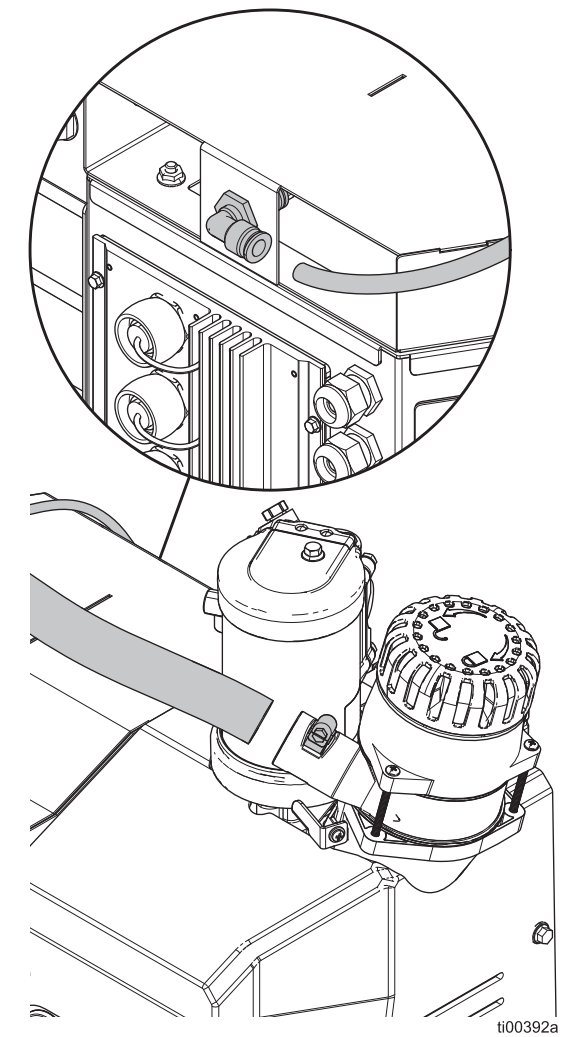

ABB. 3: Zufuhrschlauchanschluss

4. Den 3/8 Zoll (9,525 cm) OD Luftzufuhrschlauch an das System anschließen.

#### Modelle mit internem Behälter: Klebepellets in den Trichter füllen

- 1. Trichterdeckel öffnen.
- 2. Klebepellets in den Behälter füllen.

### Beheizte Schlauch- und Applikatoranschlüsse

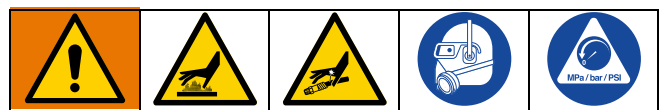

Die Oberflächen und Komponenten des Geräts können sehr heiß werden. Um schwere Verbrennungen zu vermeiden, tragen Sie eine Schutzausrüstung, z. B. wärmeisolierte Handschuhe.

Um ernsthafte Verletzungen zu vermeiden, wenn unter Druck stehendes Material in die Haut eindringt, die **Druckentlastung**, Seite 26 vor dem Anschluss eines Schlauchs an das Gerät durchführen.

#### Vorbereitung der Anschlüsse

- Vor Gebrauch ablassen. Die Schritte auf Seite 11 befolgen.
- Die **Druckentlastung**, Seite 26 durchführen, wenn das System an ein bereits in Betrieb befindliches System angeschlossen wird.

# Beheizten Schlauch am System anschließen

Bis zu vier beheizte Schläuche anschließen; dabei mit den unteren Anschlüssen beginnen. Beachten Sie die Informationen für die Installation im Handbuch für den beheizten Schlauch. Siehe **Sachverwandte Handbücher**, Seite 3. Siehe ABB. 4.

- 1. Vorbereitung der Anschlüsse. Die Schritte auf Seite 14 befolgen.
- 2. Eine elektrische Verbindung (HC1) zwischen dem System und dem Schlauch des beheizten Materials herstellen.
  - a. Abdeckung des Elektroanschlusses (256) vom elektrischen Anschluss entfernen.
  - Den elektrischen Anschluss des Schlauchs an einen elektrischen Anschluss des Systems anschließen.

- 3. Eine Materialverbindung zwischen dem System und dem beheizten Materialschlauch herstellen.
  - a. Den Stopfen der Materialöffnung (628) entfernen.
  - An jedem Materialauslass des Schmelzers ein Anschlussstück (33, 34 oder 67) anbringen.
     Mit 20 N•m 180 in-lb) festziehen.
  - c. Den beheizten Schlauch (BB) an den Materialauslass des Schmelzers anschließen, dabei mit der unteren Öffnung beginnen. Mit zwei Schraubenschlüsseln den Schlauch mit 33 N•m (300 in-lb) festziehen.

#### ACHTUNG

Wenn der Schlauchanschluss zu fest angezogen wird, wird die Dichtung des Anschlusses beschädigt und es tritt Material aus. Das Anschlussstück nicht zu fest anziehen. Mit zwei Schraubenschlüsseln den Schlauch an der Schmelzepumpe festziehen.

# Den Applikator am beheizten Schlauch anschließen

Den Applikator gemäß der Anleitung des Applikators installieren und konfigurieren. Siehe **Sachverwandte Handbücher**, Seite 3. Siehe ABB. 4.

- Materialauslass des Schlauchs am Materialeinlass des Applikators (AL) anschließen. Das Anschlusstück mit einem Schlüssel festhalten.
- 2. Den beheizten Schlauch und die elektrischen Anschlüsse des Applikators (HC2) anschließen.

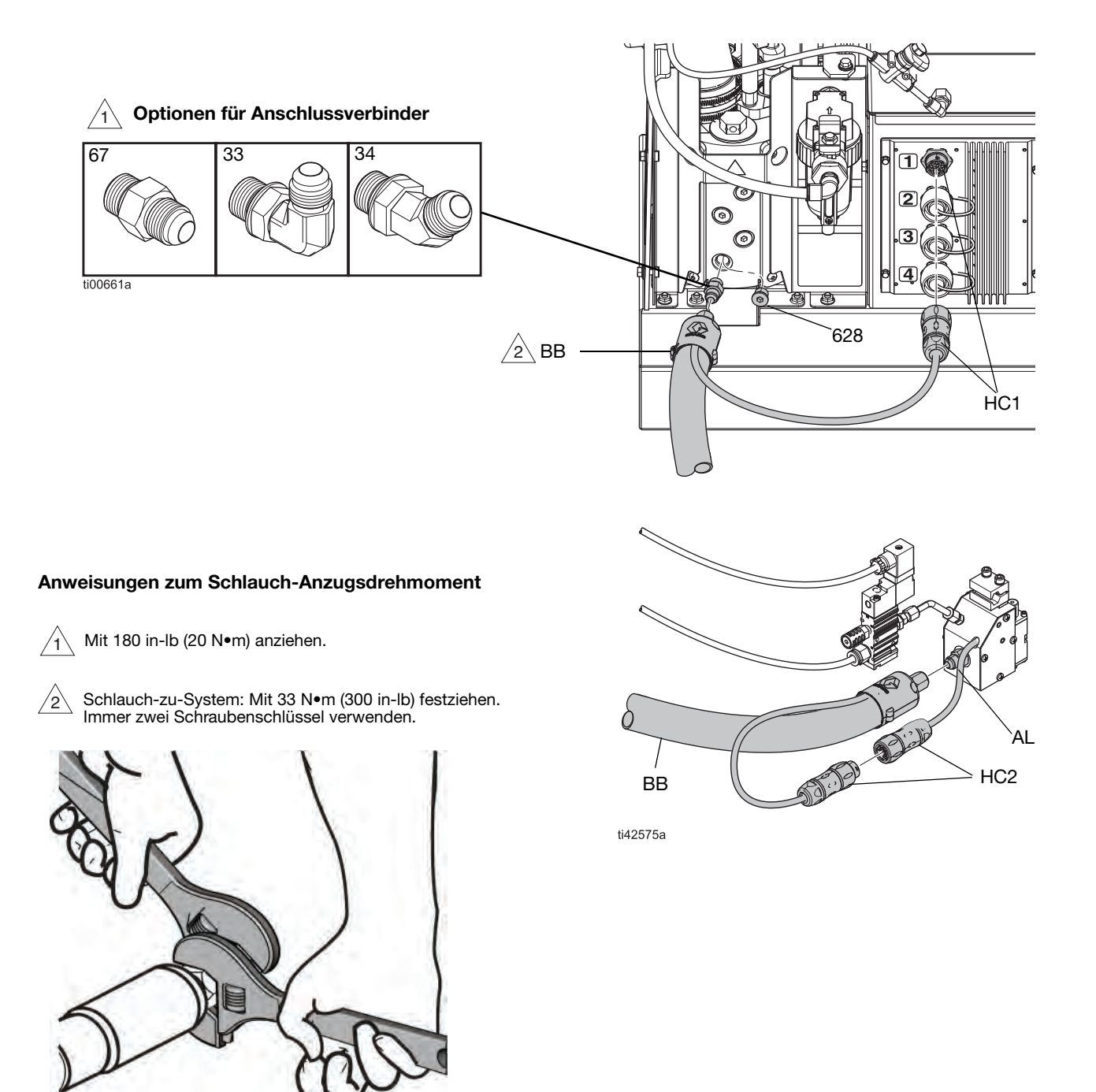

ABB. 4: Beheizter Schlauch und Applikator – Typische Installation

### Montage der Luftzufuhr

#### ACHTUNG

Ein Ölen der Luftzufuhr kann die Luftregler-Komponenten beschädigen. Keinen Öler an der System-Luftzufuhr installieren.

- System-Einlassluftfilter (60): Das System muss über einen Luftfilter mit einer Mindest-Förderleistung von 30 scfm verfügen.
- Lufthahn mit Entlastungsbohrung (62): Das System muss ein Entlüftungskugelventil nutzen, das den Druck nachgelagert ablässt, wenn es geschlossen ist.

**HINWEIS:** Die Linse (504) des Systemluft-Messgeräts ist aus Plastik, so dass sie auch in der Lebensmittelund Getränkebranche eingesetzt werden kann.

#### Anschluss an die Luftzufuhr

 Den im Lieferumfang enthaltenen Lufthahn mit Entlastungsbohrung (62) und den Luftfilter (60) am 1/4 NPT Systemlufteinlass installieren.
 HINWEIS: Im Lieferumfang des Lufthahns mit Entlastungsbohrung sind zusätzliche Anschlüsse enthalten, die je nach Bedarf verwendet werden können.

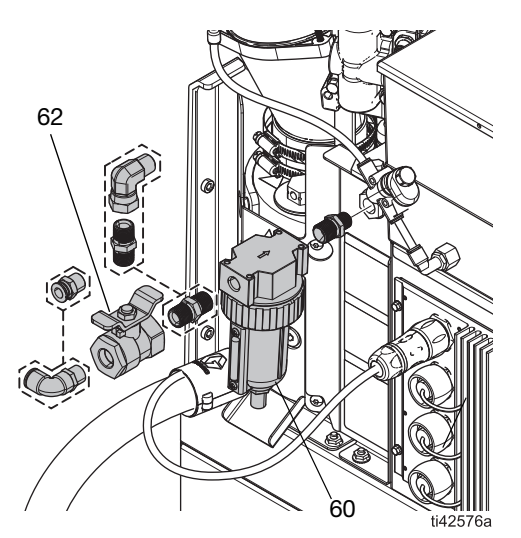

ABB. 5: Lufthahn mit Entlastungsbohrung und Luftfilter installieren

2. Lufthahn mit Entlastungsbohrung (62) schließen.

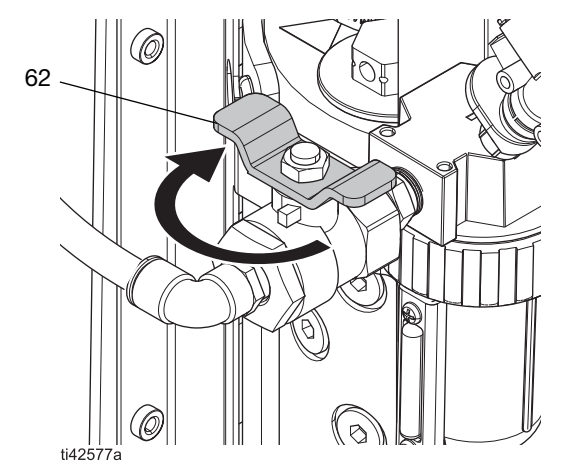

#### ABB. 6: Lufthahn mit Entlastungsbohrung geschlossen

 Eine Luftzufuhrleitung an den Lufthahn mit Entlastungsbohrung (60) anschließen: Siehe Luftleitung, Anforderungen, Seite 12.

### Anschließen des Materialverfolgungseingangs

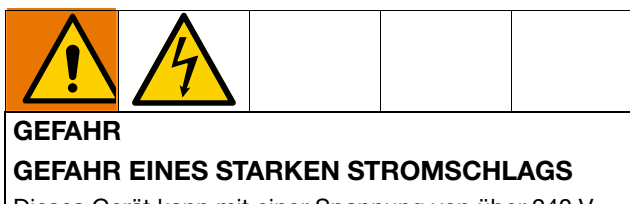

Dieses Gerät kann mit einer Spannung von über 240 V betrieben werden. Kontakt mit dieser Spannung kann Tod oder schwere Verletzungen verursachen.

 Vor dem Abziehen von Kabeln und vor Durchführung von Servicearbeiten immer den Hauptschalter ausschalten.

Ein Abzugssensor oder Trockenkontakt-Eingang kann für das Hinzufügen der Nachverfolgung des Materialverbrauchs zu InvisiPac HM10 Systemen verwendet werden. Für weitere Informationen siehe **Reparatursätze** (ab Seite 119).

HINWEIS: Für detaillierte Informationen zur Anzeige der Informationen über Einrichtung und Materialverfolgung in der Software siehe Nachverfolgung des Materialverbrauchs, Seite 43.

Zum Anschließen eines Abzugssensors an ein InvisiPac System die folgenden Arbeitsschritte durchführen:

1. Den Abzugssensor entsprechend der Richtlinien in der folgenden Tabelle montieren:

| Satz   | Sensor-<br>typ                    | Hinweise                                                                                                    | Bild |
|--------|-----------------------------------|----------------------------------------------------------------------------------------------------|------|
| 24X446 | Lichttas-<br>ter                  | <ul> <li>Sensor rechtwinklig<br/>zur Leitung anordnen.</li> <li>Die Empfindlichkeit<br/>für optimalen Betrieb<br/>einstellen.</li> <li>Sicherstellen, dass<br/>der Sensor einmal<br/>pro Einheit ausgelöst<br/>wird.</li> </ul>                                          |      |
| 24X447 | Reflexi-<br>onslicht-<br>schranke | <ul> <li>Bereich: 200 mm</li> <li>Sensor rechtwinklig<br/>zur Leitung anordnen.</li> <li>Reflektor und<br/>Sensor aufeinander<br/>ausrichten.</li> <li>Sicherstellen, dass<br/>der Sensor einmal<br/>pro Einheit ausgelöst<br/>wird.</li> <li>Bereich: 3,5 mm</li> </ul> |      |

- 2. Das andere M12-Ende des beiliegenden Kabels und den Abzugssensor anschließen.
- Das freie Kabelende durch eine der Kabeldurchführungen (CG) an der Rückseite des InvisiPac Schaltkastens ziehen.

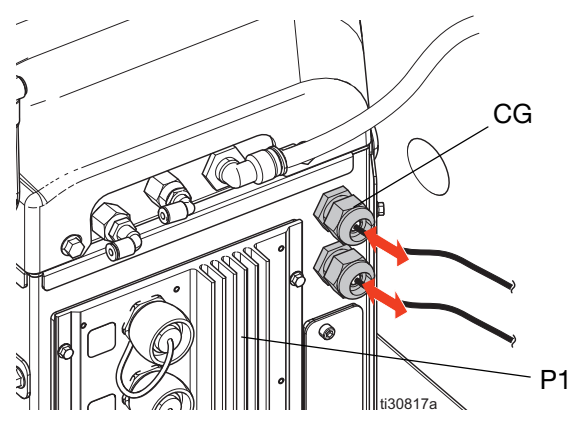

4. Für das Anschließen des freien Endes an der System E/A-Platine an AMZ Nr.1 (P1) siehe folgende Tabelle und Abbildung.

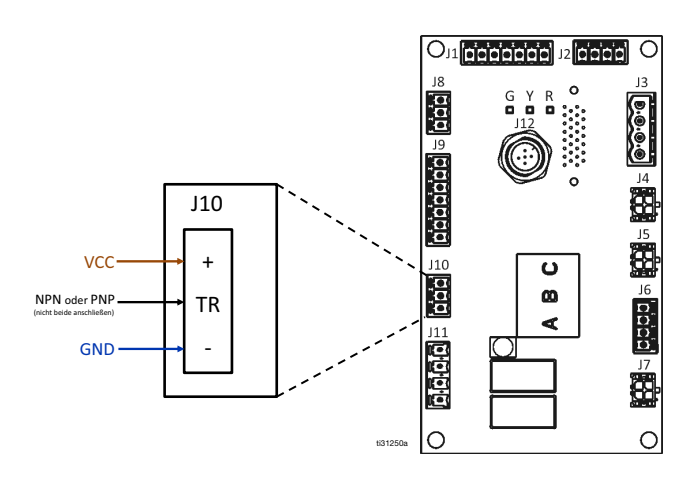

| Signal freier Anschluss<br>(Farbe) | J10<br>Stift |
|------------------------------------|--------------|
| VCC (braun)                        | +            |
| PNP (schwarz)                      | TB*          |
| NPN (weiß)                         |              |
| GND (blau)                         | -            |

\*HINWEIS: Nur einen Draht anschließen (den anderen Draht kürzen und absteuern).

Zum Anschließen eines Trockenkontakts an ein InvisiPac System die folgenden Arbeitsschritte durchführen:

- 1. Das Kabel durch eine der Kabeldurchführungen (CG) an der Rückseite des InvisiPac System-Gehäuses ziehen.
- 2. Für das Anschließen des freien Endes an der System E/A-Platine an AMZ Nr.1 siehe folgende Tabelle und Abbildung.

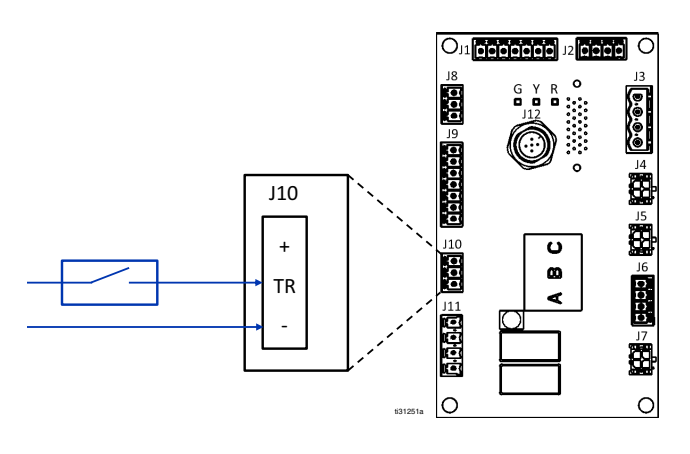

### Netzkabel anschließen

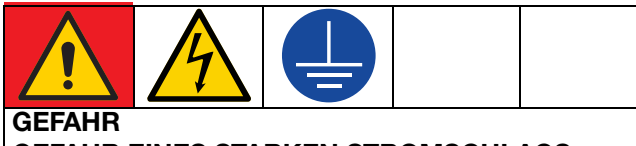

#### GEFAHR EINES STARKEN STROMSCHLAGS

Dieses Gerät kann mit einer Spannung von über 240 V betrieben werden. Kontakt mit dieser Spannung kann Tod oder schwere Verletzungen verursachen.

- Schalten Sie immer die Stromversorgung aus, bevor Kabel abgezogen oder Wartungsarbeiten durchgeführt werden.
- Dieses Gerät muss geerdet sein. Das Gerät nur an eine geerdete Energiequelle anschließen.
- Die Verkabelung darf ausschlie
  ßlich von einem ausgebildeten Elektriker ausgef
  ührt werden und muss s
  ämtliche Vorschriften und Bestimmungen des Landes erf
  üllen.
- Um die Gefahr eines Stromschlags zu verringern, vor dem Anschluss des Netzkabels das Verfahren im Abschnitt **Installation** (ab Seite 11) durchführen.
- 1. Den Hauptschalter (204) ausschalten.
- 2. Sicherstellen, dass der Trennschalter ausgeschaltet und abgesichert ist.
- 3. **Zugang zum Schaltkasten**. Die Schritte auf Seite 83 befolgen.
- 4. Das Netzkabel durch die Zugentlastungsbuchse (205) des Schaltkastens einführen.

HINWEIS: Die installierte Zugentlastungsbuchse (205) fasst ein Netzkabel mit 18–25 mm (0,71–0,98 Zoll) AD.

- 5. Isolierte Klemmringe auf Enden eines jeden Drahts anbringen.
- Erdungsdraht an Fahrgestell-Erdung (14) anschließen. Sicherstellen, dass das andere Ende des Erdungskabels mit einem guten Erdungspunkt verbunden ist.
- Die Netzdrähte an den Hauptschalter anschließen. Stellschrauben mit 0,8−1,1 N•m (7–10 in-lb) festziehen.

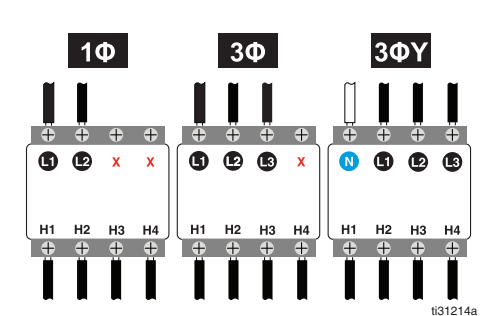

#### ABB. 7: Hauptschalterverdrahtung

 Die Zugentlastungsbuchse (205) um das Netzkabel festziehen. Den ADM-Bildschirm installieren. Die Schritte auf Seite 83 befolgen.

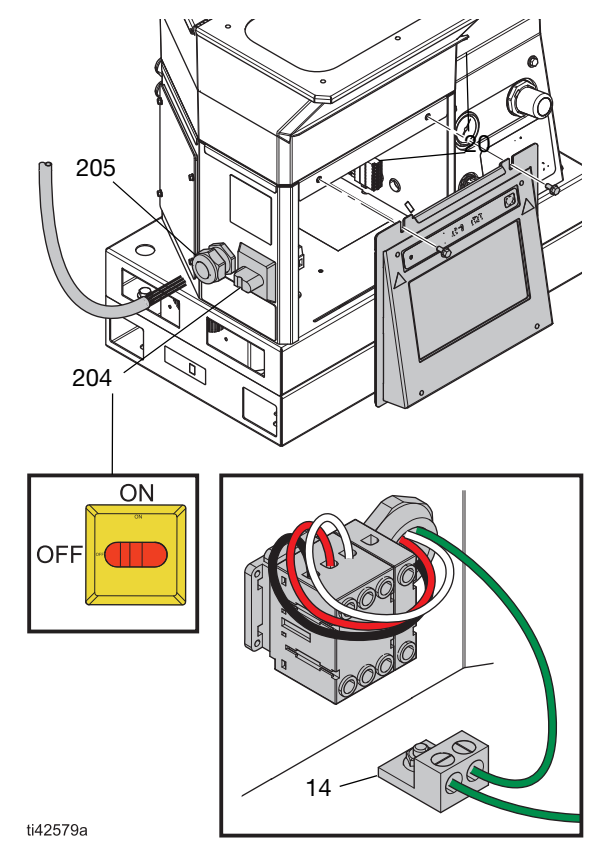

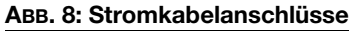

### Grundlegende ADM-Einstellungen festlegen

Menüsymbol = > Setup-Bildschirme

- 1. Hauptschalter (204) anschalten.
- 2. Das **Menüsymbol** = wählen, um das Navigationsmenü zu öffnen.

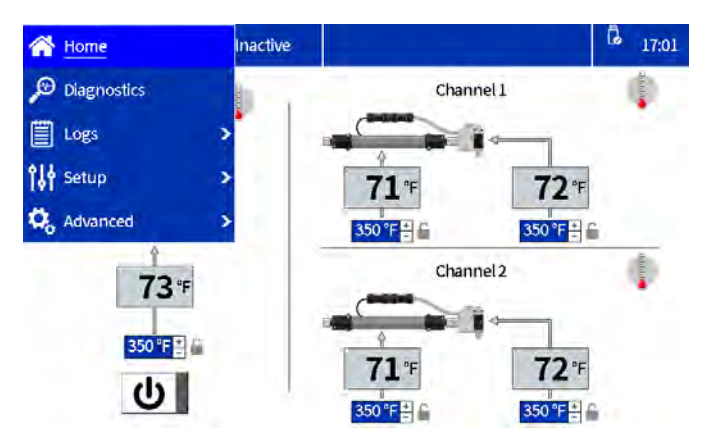

#### ABB. 9: ADM-Menünavigation

3. Vor dem Betrieb die folgenden Grundeinstellungen vornehmen:

#### Setup-Bildschirme

- Systemeinstellungen in den Allgemeinen Einstellungen festlegen. Die Schritte auf Seite 19 befolgen.
- Einrichten der Applikatoren im Setup-Bildschirm der Pistole. Die Schritte auf Seite 19 befolgen.
- Auf dem Bildschirm der Materialverfolgung das spezifische Gewicht einstellen.
- Siehe Nachverfolgung des Materialverbrauchs, Seite 43.

#### **Erweiterte Bildschirme**

- **Passwort einrichten oder deaktivieren**. Die Schritte auf Seite 20 befolgen.
- Materialeinheit einstellen

#### Startbildschirm

Einstellen der Temperaturen
 auf dem Startbildschirm. Die Schritte auf
 Seite 20 befolgen.

# Einrichten der Applikatoren im Setup-Bildschirm der Pistole

- Das Menüsymbol => Setup > Pistolen-Setup wählen.
- 2. Kästchen **Installiert** für jeden Kanal aktivieren, der über einen beheizten Schlauch und Applikator verfügt.
- RTD-Typ Pistole auswählen, der auf jedem installierten Applikator verwendet wird. Für detaillierte Angaben zur Auswahl des RTD-Typs siehe das Applikator-Handbuch.

**HINWEIS:** Die Einstellungen werden sofort nach der Eingabe automatisch gespeichert. Nach der korrekten Eingabe der Einstellungen zu einem anderen Bildschirm navigieren.

|                | ctive                                                                                                    | Ina                                                                                                    | 📑 Gun Setup                                                                                                    |
|----------------|----------------------------------------------------------------------------------------------------|----------------------------------------------------------------------------------------------------|----------------------------------------------------------------------------------------------------|
| Gun RTD Type   | Temperature                                                                                                    | Installed                                                                                                    |                                                                                                    |
| Pt, 100Ω/1000Ω | 72 °F                                                                                                    | ~                                                                                                    | Gun 1:                                                                                                    |
| Pt, 100Ω/1000Ω | 71 °F                                                                                                    | -                                                                                                    | Gun 2:                                                                                                    |
| Pt, 1000/10000 | <sup>a</sup> F                                                                                                    |                                                                                                    | Gun 3:                                                                                                    |
| Pt, 100Ω/1000Ω | *F                                                                                                    |                                                                                                    | Gun 4:                                                                                                    |
|                | Gun RTD Type           Pt, 100Ω/1000Ω           Pt, 100Ω/1000Ω           Pt, 100Ω/1000Ω           Pt, 100Ω/1000Ω           Pt, 100Ω/1000Ω | Ctive         Gun RTD Type           Temperature         Gun RTD Type           72 °F         Pt, 100Ω/1000Ω           71 °F         Pt, 100Ω/1000Ω           °F         Pt, 100Ω/1000Ω           °F         Pt, 100Ω/1000Ω | Inactive         Gun RTD Type           Installed         Temperature         Gun RTD Type           ✓         72 °F         Pt, 100Ω/1000Ω           ✓         71 °F         Pt, 100Ω/1000Ω           ✓         71 °F         Pt, 100Ω/1000Ω           ✓         °F         Pt, 100Ω/1000Ω |

#### ABB. 10: Pistolen-Setup-Bildschirm

#### Systemeinstellungen in den Allgemeinen Einstellungen festlegen

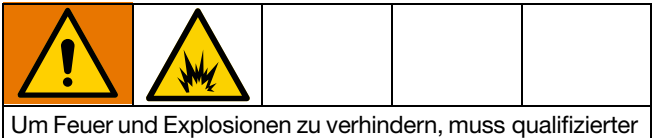

Elektriker ordnungsgemäße Schutzschaltergröße bestimmen, der für Stromversorgung ans System verwendet wird.

- 1. Das Menüsymbol = > Setup > Allgemein wählen.
- 2. **Pumpenleerlaufzeit bis Deaktivierung des Systems** eingeben, damit das System nach einer bestimmten Dauer der Pumpeninaktivität automatisch in den inaktiven Zustand wechseln kann.
- Auswahl der verwendeten Schutzschaltergröße. Die für die Stromversorgung des Systems verwendete Größe des Schutzschalters verwenden. Der Schutzschalter befindet sich außerhalb des Systems und wird vom Benutzer bereitgestellt.

**HINWEIS:** Die Systemgrenzwerte für die Stromaufnahme an den Stromversorgungseingängen basierend auf der eingegebenen Schutzschaltergröße. Der Mindestwert für die Einstellung beträgt 15 A und ein größerer Schutzschalter ermöglicht dem System eine höhere Stromaufnahme und eine kürzere Startzeit. Siehe **Technische Spezifikationen**, Seite 138 für die maximale Systemstromaufnahme.

- Die Einstellung Warnung langsames Nachfüllen aktivieren löst einen Fehler langsame Füllung (L3FX) aus, wenn das Nachfüllsystem länger als erwartet braucht, um Klebstoff in den Trichter zu transportieren. Weitere Informationen zur Nachfüllgeschwindigkeit finden Sie unter Nachfüllen/Pumpendiagnose-Bildschirm, Seite 39.
- 5. Die Einstellungen für das Nachfüllen wählen.
- **Trichter automatisch:** liefert kurze Impulse, um Material in den Schmelzer zu laden.
  - Diese Einstellung für Modelle mit internem Behälter aktivieren.
- Vorratsbehälter automatisch: liefert lange Impulse, um Material in den Schmelzer zu laden.
  - Diese Einstellung f
    ür Modelle mit Fern-Vakuumzufuhr aktivieren.
  - Verwendung mit externem Behälter oder viskosem Material, das nur schwer aus dem internen Behälter zugeführt werden kann.
- **Behälteranpassung:** ändert den Impuls auf der Grundlage der vorherigen Füllung, um eine Nachfüllzeit von fünd Sekunden einzuhalten.

**HINWEIS:** Die manuelle Nachfüllung nur zur Wartung verwenden. Siehe **System ablassen**, Seite 30.

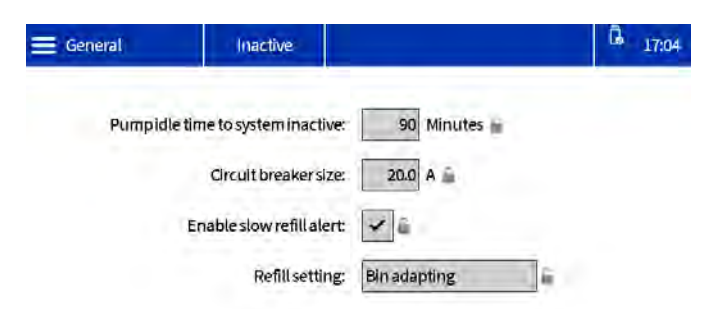

# Einstellen der Temperaturen auf dem Startbildschirm

- 1. Das Menüsymbol = > Home wählen.
- 2. Die Schmelztemperatur wählen.
- 3. Die Schmelztemperatur einstellen und die Taste drücken, um die Temperatur auf die Kanäle zu übertragen.

#### ACHTUNG

Um einen Qualitätsverlust des Klebstoffs zu vermeiden, das Heizsystem regelmäßig ausschalten und die Temperatur des Schlauchs nicht höher als die Temperatur des Schmelzers einstellen.

Mit den Tasten + oder - kleine Anpassungen vornehmen.

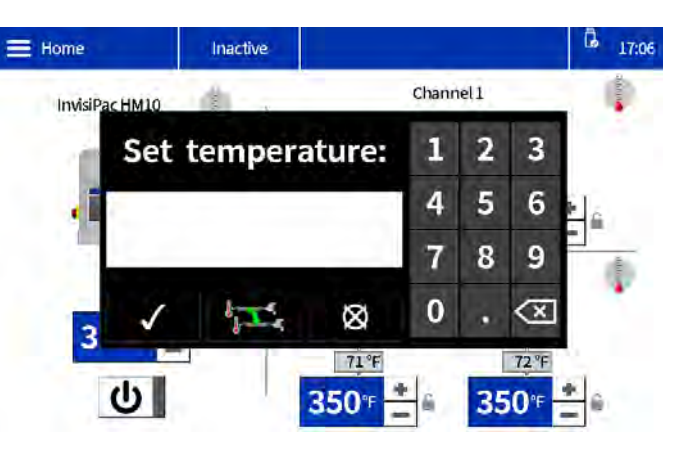

#### ABB. 11: Bildschirm Temperatur ändern

#### Passwort einrichten oder deaktivieren

#### Passwort einrichten

Die Benutzer haben die Möglichkeit, eine Passwortsperre zu aktivieren, um ihre konfigurierten Einstellungen zu schützen. Wenn ein Passwort aktiviert ist, wird beim Versuch, eine Einstellung zu ändern, ein Passwort-Dialog angezeigt. Durch Eingabe des Passworts für eine beliebige Einstellung werden alle Einstellungen für zwei Minuten entsperrt.

#### 1. Menüsymbol = > Erweitert > Anzeige

- 2. Passwort festlegen wählen.
- 3. Ein vierstelliges numerisches Passwort eingeben.
- 4. Zum Speichern die Schaltfläche mit dem Häkchen betätigen.

#### Passwort deaktivieren

#### 1. Menüsymbol = > Erweitert > Anzeige

- 2. Passwort einrichten: 0000 zum Deaktivieren des Passworts eingeben.
- 3. Zum Speichern die Schaltfläche mit dem Häkchen betätigen.

### Setup

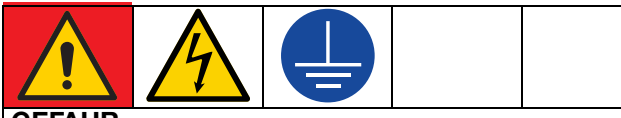

#### GEFAHR

#### GEFAHR EINES STARKEN STROMSCHLAGS

Dieses Gerät kann mit einer Spannung von über 240 V betrieben werden. Kontakt mit dieser Spannung kann Tod oder schwere Verletzungen verursachen.

• Schalten Sie immer die Stromversorgung aus, bevor Kabel abgezogen oder Wartungsarbeiten durchgeführt werden.

Die gewünschten Setup-Verfahren befolgen, um Zubehörteile zu installieren und das System für Ihre Anwendung zu konfigurieren.

### SPS-Eingänge anschließen

Bis zu sechs SPS-Eingänge konfigurieren, um eine der folgenden Optionen auszuführen:

- Ein- oder Ausschalten des Systems
- System deaktivieren (Pumpe ausschalten)
- Aktiveren/Deaktivieren der einzelnen Kanäle (1 4)
- 1. **Zugang zum Schaltkasten**. Die Schritte auf Seite 83 befolgen.
- 2. Ein mehradriges Kabel durch eine E/A-Kabelverschraubung führen. Siehe ABB. 12.

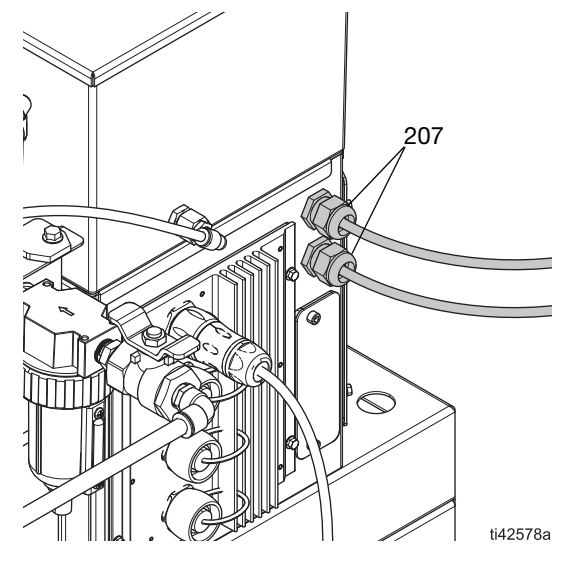

ABB. 12: Lage der E/A-Kabelverschraubung

- 3. Die SPS-Eingänge an der System E/A-Platine an AMZ verdrahten.
  - Verdrahtung der digitalen Eingänge (0–30 VDC), Seite 22. Siehe ABB. 13.
  - Verdrahtung der Trockenkontakteingänge (Offener/geschlossener Kreis), Seite 23. Siehe ABB. 14.
- 4. **SPS-Einstellungen auf dem ADM einstellen.** Die Schritte auf Seite 25 befolgen.

# Verdrahtung der digitalen Eingänge (0–30 VDC)

| Teil           | Spezifikationen      |
|----------------|----------------------|
| Digitaleingang | 0-30 VDC             |
|                | Low-Signal: 0-2.5 V  |
|                | High-Signal: 10-30 V |

- 1. **Zugang zum Schaltkasten**. Die Schritte auf Seite 83 befolgen.
- 2. Den SPS GND-Draht (16-28 AWG) am Anschluss "ISO GND" an J9 anschließen.

3. Einen Eingangssignaldraht an den gewünschten Eingangsanschluss an J9 anschließen. Die Klemmen sind mit der Eingangsnummer beschriftet. Alle übrigen Eingänge anschließen.

#### ACHTUNG

Die System E/A-Platine und die SPS könnten beschädigt werden, falls die Anschlüsse an J8 hergestellt werden. Während der Verwendung des Dateneingangstyps SPS-Eingänge keine Drähte an J8 anschließen. Signale an J8 werden ausschließlich für Trockenkontakteingänge zur Verfügung gestellt.

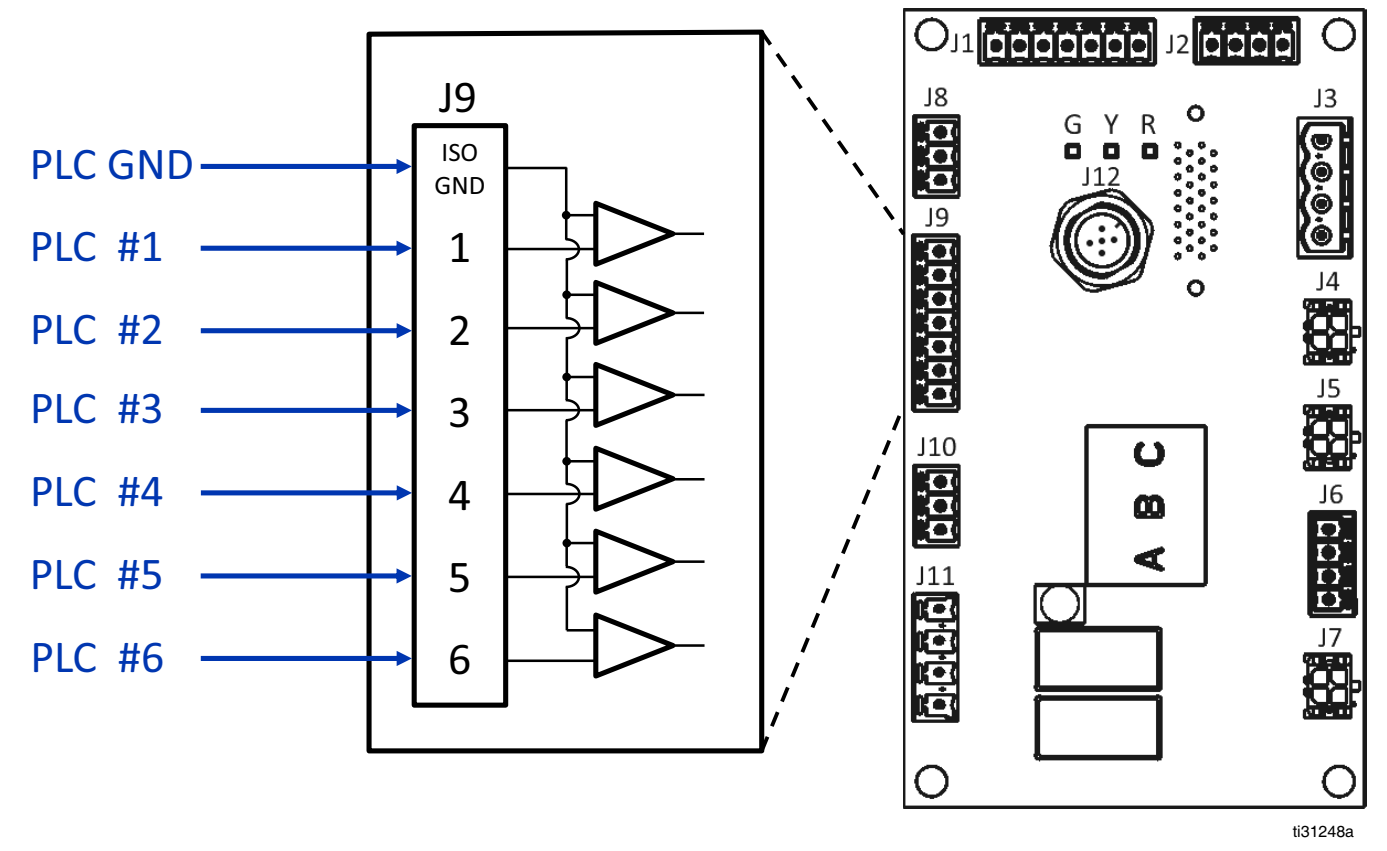

ABB. 13: Verdrahtung der digitalen Eingänge (J9)

# Verdrahtung der Trockenkontakteingänge (Offener/geschlossener Kreis)

| Teil           | Spezifikationen                  |  |
|----------------|----------------------------------|--|
| Trockenkontakt | Offener/geschlossener Stromkreis |  |
|                | Low-Signal: Offener Stromkreis   |  |
|                | High-Signal: Geschlossener Kreis |  |

- 1. **Zugang zum Schaltkasten**. Die Schritte auf Seite 83 befolgen.
- 2. Einen Schaltdraht (16-28 AWG) zwischen Anschluss "-" an J8 und Anschluss "ISO GND" an J9 anschließen.
- Eine Seite des Eingangs an einen der "+"-Anschlüsse an J8 anschließen. Die andere Seite des Eingangs an den gewünschten Eingangsanschluss an J9 (mit der Eingangsnummer gekennzeichnet) anschließen. Für die restlichen Eingänge.wiederholen.

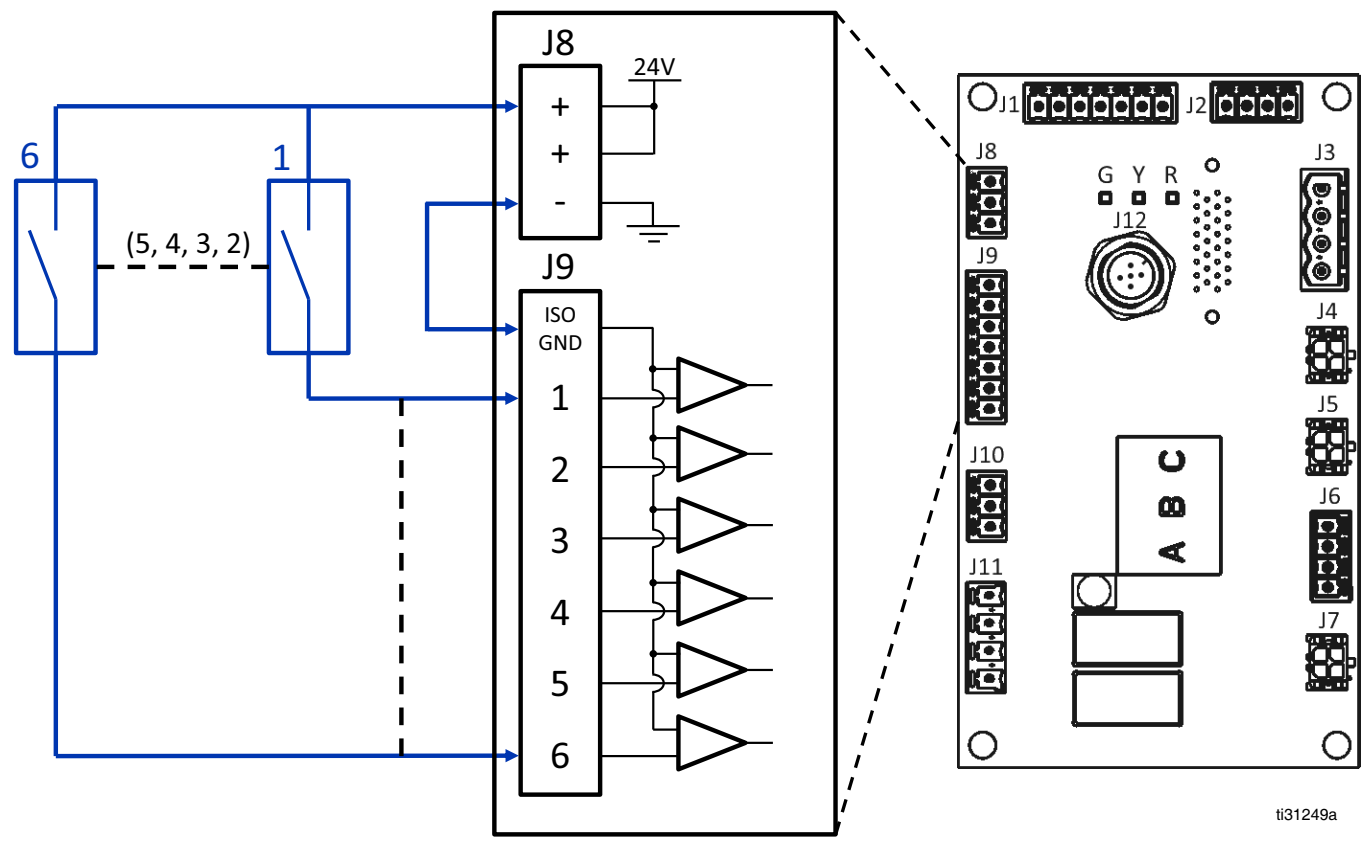

ABB. 14: Trockenkontakteingänge (offener/geschlossener Kreislauf) Verdrahtung (J8 und J9)

### SPS-Ausgänge verdrahten

Bis zu zwei SPS-Ausgänge zur Anzeige der folgenden Zustände konfigurieren:

- InvisiPac-System bereit
- Fehler liegt vor
- Wartung fällig

#### SPS-Ausgangsspezifikationen

| Teil              | Technische Daten                                |
|-------------------|-------------------------------------------------|
| Ausgangstyp       | Trockenkontakt<br>(Offener/geschlossener Kreis) |
| Maximale Spannung | 24 VDC / 240 VAC                                |
| Maximaler Strom   | 2A                                              |

- 1. **Zugang zum Schaltkasten**. Die Schritte auf Seite 83 befolgen.
- 2. Ein mehradriges Kabel durch E/A-Kabelverschraubungen (207) führen.
- 3. Die SPS-Ausgänge mit dem System J11 auf der AMZ verdrahten.
- 4. **SPS-Einstellungen auf dem ADM einstellen**. Die Schritte auf Seite 25 befolgen.

#### POTENTIALFREIER AUSGANGSKONTAKT

(24VDC / 240VAC, 2A MAX)

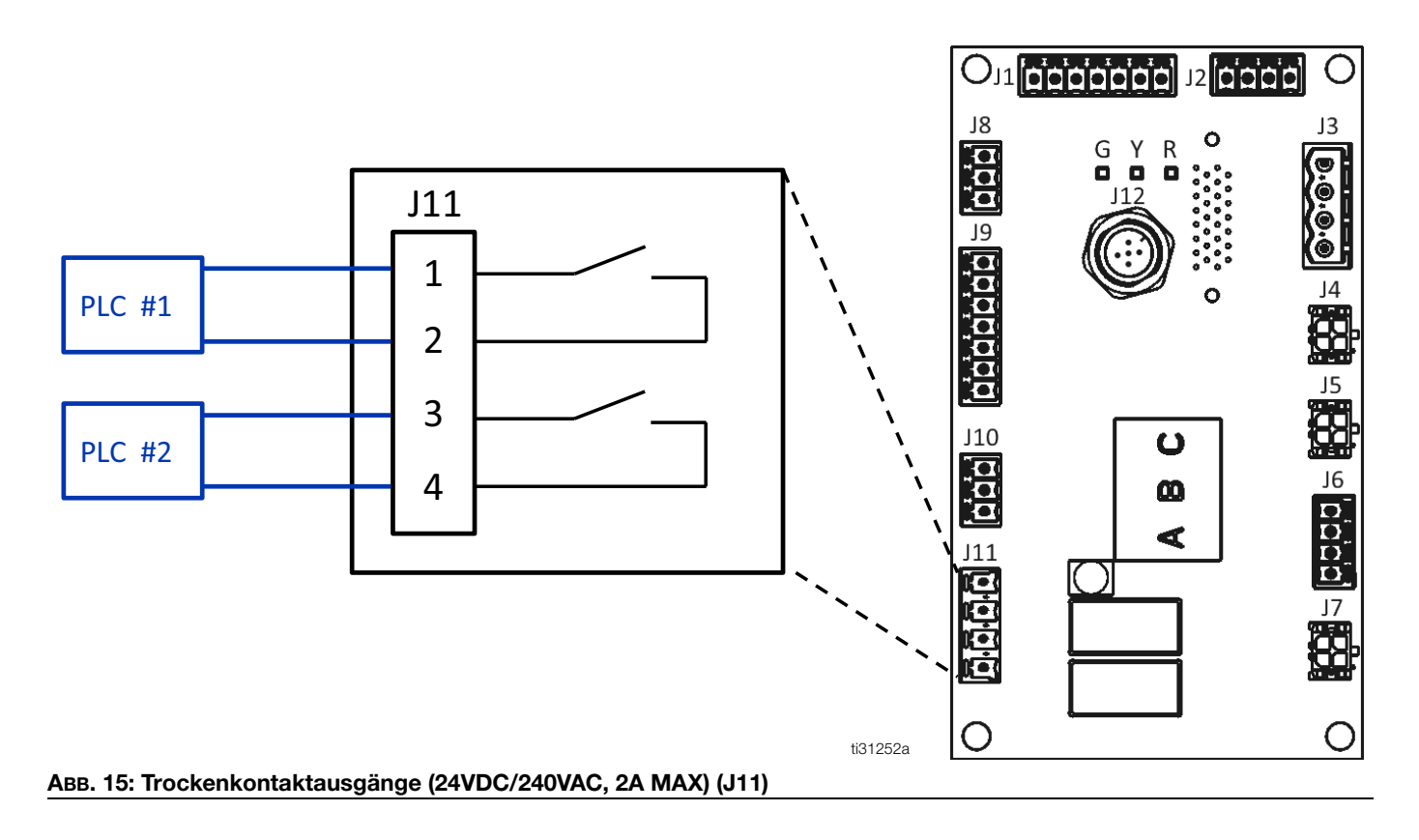

|           | Syster | n Ready        | G 17:56 |
|-----------|--------|----------------|---------|
| Input 1:  | 0      | Unused         | 6       |
| Input2:   | 0      | Unused         | 6       |
| Input3:   | 0      | Unused         | lin     |
| Input4:   | 0      | Unused         | 6       |
| Input5:   | 0      | Unused         |         |
| Input6:   | 0      | Heaters on/off | lá.     |
| Output 1: | 0      | System ready   | 14      |
| Output 2: | 0      | Error (alarm)  | 5       |

#### Авв. 16

#### Eingangsoptionen

Alle Eingangsoptionen außer Pumpe aktivieren/deaktivieren sind übergangsbasiert.

| Eingang                           | Aktion                                                                                                    |  |
|-----------------------------------|----------------------------------------------------------------------------------------------------|--|
| Unbenutzt                         | Eingang deaktiviert                                                                                                    |  |
| Heizung an/aus                    | System einschalten                                                                                                    |  |
| Pumpe aktivieren/<br>deaktivieren | Pumpe aktivieren oder deaktivieren.<br>Die Pumpe bleibt deaktiviert,<br>wenn sich das Eingangssignal<br>im deaktivierten Zustand befindet<br>(keine Spannung) |  |
| Kanal ein/aus                     | Kanal aktivieren oder deaktivieren.                                                                                                    |  |

#### Ausgangsoptionen

| Ausgang                        | Aktion                                                                                                    |
|--------------------------------|----------------------------------------------------------------------------------------------------|
| Unbenutzt                      | Ausgang deaktiviert                                                                                                    |
| System bereit                  | Kontakt schließen, wenn das<br>System bereit ist                                                                                                    |
| Fehler (Alarm)                 | Offener Kontakt, wenn der Alarm<br>anliegt. <b>HINWEIS:</b> Die Alarme<br>deaktivieren die Heizung und<br>die Pumpe des Systems.                                              |
| Fehler<br>(Abweichung/Hinweis) | Kontakt schließen, wenn eine<br>Abweichung oder ein Hinweis<br>vorhanden ist. Abweichungen<br>und Hinweise schalten das<br>Heizgerät oder die Pumpe<br>des Systems nicht aus. |
| Wartung fällig                 | Kontakt schließen, wenn das<br>gewählte Wartungsintervall<br>erreicht ist.                                                                                                    |

#### SPS-Anzeigen

| Anzeigenfarbe | Eingang                     | Ausgang                |
|---------------|-----------------------------|------------------------|
| Grün          | Spannung<br>vorhanden       | Kontakt<br>geschlossen |
| Grau          | Keine Spannung<br>vorhanden | Kontakt geöffnet       |

## **Betrieb**

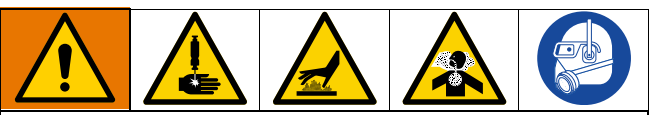

Das Erwärmen und Dispensieren von

Heißschmelz-Klebstoffen kann potenziell gefährliche Dämpfe erzeugen. Zu den speziellen Risiken und damit verbundenen Vorkehrungen lesen Sie bitte die Warnhinweise des Herstellers sowie das Sicherheitsdatenblatt. Eine Belüftung des Arbeitsbereichs kann erforderlich sein.

Die Oberflächen und Komponenten des Geräts können sehr heiß werden. Um schwere Verbrennungen zu vermeiden, tragen Sie eine Schutzausrüstung, z. B. wärmeisolierte Handschuhe. Heißes Material nicht berühren.

Bewegliche Teile können Finger oder andere Körperteile einklemmen, verletzen oder abtrennen. Abstand zu beweglichen Teilen halten.

Hochdruckmaterial aus einem Dosiergerät kann die Haut durchdringen. Um Verletzungen durch Materialeinspritzung unter die Haut zu vermeiden, während des Betriebs Abstand zum Applikator halten.

### Übersicht über den Betrieb

Durch das Einschalten des Systems werden die Heizungen und die Pumpe aktiviert. Nachdem sich das System erwärmt hat, werden die Klebepellets in den Schmelzer abgegeben. Der Benutzer stellt die Schmelztemperatur auf dem ADM-Bildschirm ein, um so die Pellets zu Klebstoff zu schmelzen. Die Pumpe wird mit Luftdruck beaufschlagt, um den Klebstoff in den beheizten Materialschlauch und die beheizten Applikatoren zu pumpen.

Der Klebstoff wird abgegeben, wenn sich die Applikatoren öffnen. Während des Betriebs gibt das System kontinuierlich Pellets in das System ab.

### Betriebsanforderungen

- Es dürfen nur Heißschmelz-Klebepellets mit dem System verwendet werden.
- Modelle mit internem Behälter haben eine Tragkraft von 20 Pfund.
- Es wird empfohlen, die minimale Durchflussrate von 1,5 lb/h aufrechtzuerhalten, um ein Schmelzen des Materials innerhalb von Zufuhrkappe und Trichter zu verhindern. Die Durchflussmenge des Systems kann auf dem Nachfüllen/Pumpendiagnose-Bildschirm, Seite 39.
- Luftdruckregler an der Pumpe (505): Pumpe einstellen auf 0,14–0,69 MPa, (1,4–6,9 bar, 20–100 psi).

### Druckentlastung

Die Vorgehensweise zur Druckentlastung beachten, wenn Sie dieses Symbol sehen.

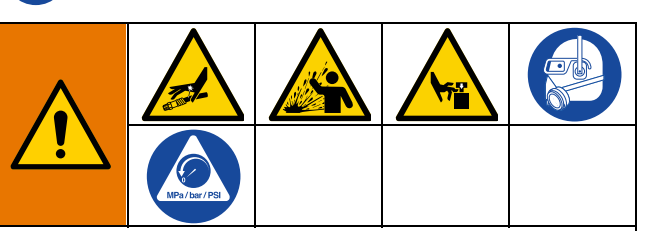

Dieses Gerät bleibt unter Druck, bis der Druck manuell entlastet wird. Um schwere Verletzungen durch unter Druck stehende Flüssigkeit wie z. B. Eindringen von Flüssigkeit unter die Haut, Flüssigkeitsspritzer oder Verletzungen durch bewegliche Teile zu vermeiden, nach Abschluss der Materialdosierung sowie vor Reinigung, Prüfung oder Wartung des Geräts immer die Druckentlastung durchführen.

- 1. Hauptschalter (204) ausschalten.
- 2. Lufthahn mit Entlastungsbohrung (62) schließen.

**HINWEIS:** Durch Schließen des Entlüftungsventils (62) werden auch die Schläuche und Applikatoren drucklos.

### Erste Inbetriebnahme und Ansaugen Vorgehensweise

**HINWEIS:** Alle Installations- und Setup-Verfahren vor der ersten Inbetriebnahme abschließen.

- 1. Den Applikator in einen geeigneten Abfallbehälter richten.
- Das System mit Klebepellets versorgen. Siehe Einrichten der Klebstoffzufuhr, Seite 13.
- 3. Den Hauptschalter (204) einschalten.

4. Den Lufthahn mit Entlastungsbohrung (62) öffnen.

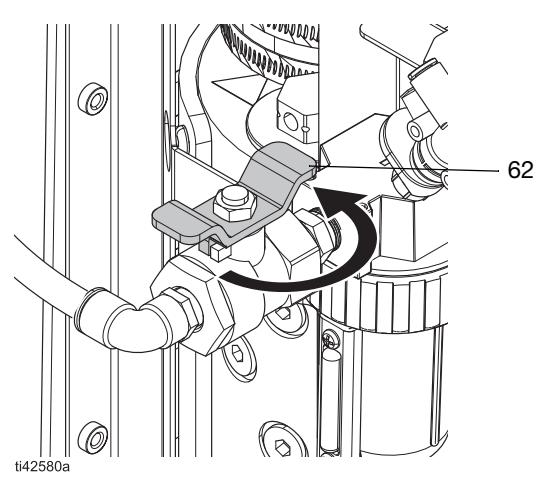

ABB. 17: Den Lufthahn mit Entlastungsbohrung öffnen

5. Mit Luftdruckregler(505) Luftdruck der Pumpe auf 0 einstellen.

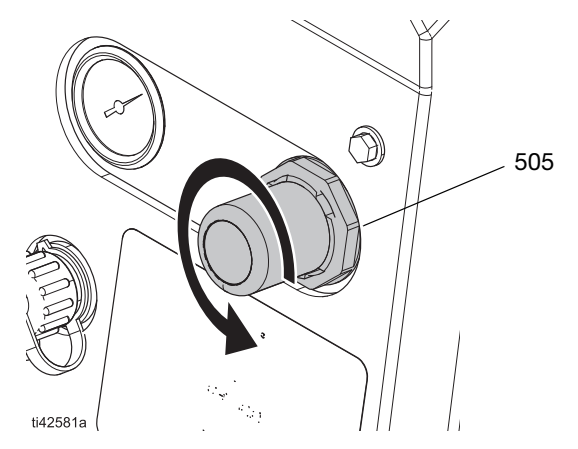

ABB. 18: Einstellung des Luftdruckreglers

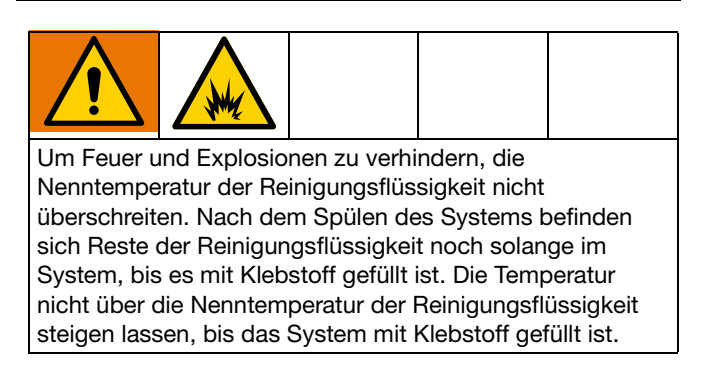

 Zum Startbildschirm navigieren und die Temperaturen f
ür Schmelzer, Schlauch und Applikator einstellen. Siehe Einstellen der Temperaturen auf dem Startbildschirm, Seite 20.

Nur bei neuen Systemen: Im Schmelzer eines neuen Systems können sich aufgrund von werksseitigen Tests vor der Auslieferung Ölrückstände befinden. Um Rauchentwicklung zu verhindern, die Temperatur des Schmelzers vorübergehend auf 121°C (250°F) einstellen.

 Auf dem ADM-Startbildschirm die Einschalttaste U drücken, um mit dem Aufwärmen des Systems zu beginnen. Siehe ABB. 19.

**HINWEIS:** Die Pellets gelangen erst dann in den Schmelzer, wenn das System die Betriebstemperatur erreicht hat. Siehe ABB. 20.

- 8. Die Applikatoren öffnen und geöffnet lassen.
- Bei geöffneten Applikatoren und System auf Temperatur, Luftdruck der Pumpe langsam erhöhen, bis Pumpe sehr langsam zu laufen beginnt. Ein Druck von ca. 0,14 MPa (1,4 bar, 20 psi) sollte angemessen sein.

#### ACHTUNG

Um Schäden an Pumpe durch Leerlauf zu vermeiden, darf der an Pumpe zugeführte Luftdruck bis zum vollständigen Füllen des System nicht mehr als 0,14 MPa (1,4 bar; 20 psi) betragen.

**HINWEIS:** Der Pumpenbetrieb unter 0,14 MPa (1,4 bar; 20 psi) kann unregelmäßig sein.

- 10. Pumpe solange laufen lassen, bis sauberes, blasenfreies Material aus jedem Applikator austritt.
- 11. Ist jeder Applikator vollständig gefüllt, die Pumpe auf gewünschte Druckeinstellungen einstellen:
  - a. Pumpendruck auf 0,14–0,69 (1,4–6,9 bar, 20–100 psi) einstellen.
  - Jeden Applikator wiederholt zu öffnen und zu schließen, während das Spritzbild geprüft wird.
  - c. Wiederholen, bis gewünschtes Spritzbild erzielt wird.

### Klebstoff dosieren

Wen das System leer ist oder Luft in den Leitung ist, Abschnitt **Erste Inbetriebnahme und Ansaugen Vorgehensweise**, Seite 26 vor der Dosierung durchführen.

- 1. Hauptschalter einschalten.
- 2. Dosieren vorbereiten.
  - a. Darauf achten, dass das Entlüftungsventil (62) geöffnet ist.
  - b. Pumpenluft-Manometer (504) prüfen, um sicherzustellen, dass der Druck wie gewünscht eingestellt ist.
  - c. Prüfen, ob die Applikatoren geschlossen sind.
- Die ADM-Einstellungen überprüfen. Siehe Grundlegende ADM-Einstellungen festlegen, Seite 19.
- 4. Das System mit Klebepellets versorgen. Siehe **Einrichten der Klebstoffzufuhr**, Seite 13.
- 5. Auf dem ADM-Startbildschirm die Einschalttaste U drücken, um die Heizgeräte und die Pumpe zu aktivieren.

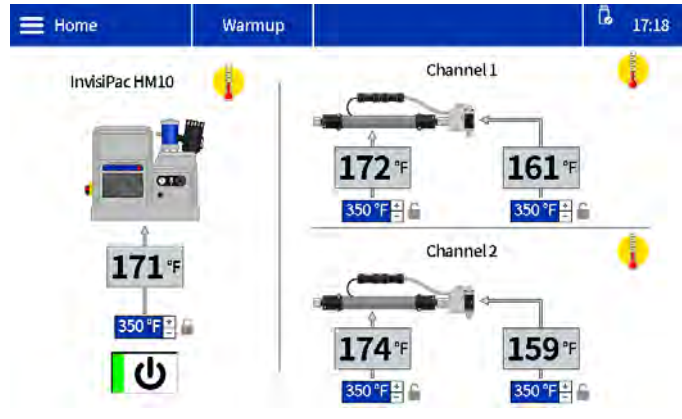

ABB. 19: Startbildschirm der Systemerwärmung

6. Befindet sich System auf Temperatur, läuft die Pumpe automatisch an.

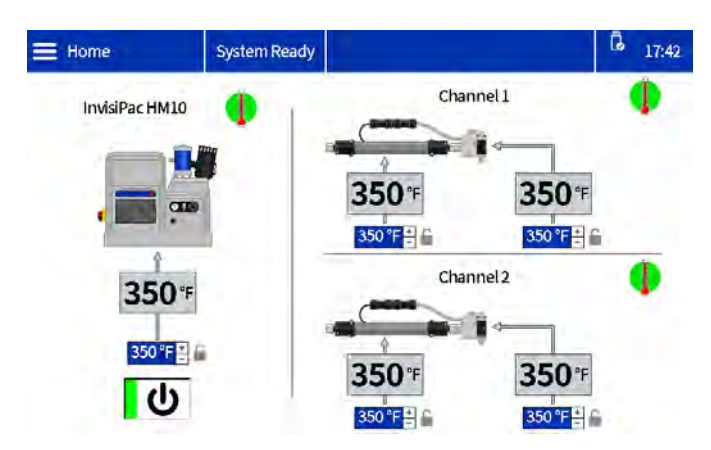

#### ABB. 20: Startbildschirm System auf Temperatur

7. Zur Materialdosierung die Applikatoren wie gewünscht öffnen und schließen.

### Die Klebstoff-Füllrate prüfen

Der Bildschirm Nachfüllen/Pumpendiagnose-Bildschirm zeigt die Füllrate zwischen dem Trichter und dem Schmelzer an.

1. Zum Nachfüllen/Pumpendiagnose-Bildschirm navigieren: Home > Diagnose > Registerkarte Füllen/Pumpe auswählen.

| La 17:    |                   | qu       | stics Warmu             |
|-----------|-------------------|----------|-------------------------|
| 1         | Pump              | _        | FIL                     |
| : O       | Pump solenoid on: | 0        | Fill solenoid on:       |
| : 🏫 🕚     | Pump direction:   | 3.327 V  | Level sensor reading:   |
| : 0.00 CP | Cycle rate:       | 0 ms     | Fill time:              |
| : 0.0 lb/ | Flow rate:        | 0 cycles | Pump cycles after fill: |
| s 9 mil   | Pump Idle time:   | Fast     | Slow                    |
|           |                   |          | <u> </u>                |

ABB. 21: Nachfüllen/Pumpendiagnose-Bildschirm: Korrekte Füllrate

2. Das Luftventuri einstellen, wenn die Füllrate langsam oder schnell ist. Weitere Eijnzelheiten, siehe Fehlerbehebung bei der Füllrate und Einstellung der Venturi-Luft, Seite 72.

#### Dosierung mit manuellem Nachfüllen

Das manuelle Nachfüllen nur während der Wartung oder dann verwenden, wenn die Einstellung des automatischen Nachfüllens nicht ordnungsgemäß funktioniert und rechtzeitig repariert werden kann. Die Wartung am automatischen Zufuhrsystem so bald wie möglich durchführen, um Schmutzansammlungen am Zuführtrichter zu begrenzen.

- 1. Die Nachfülleinstellungen in den Systemeinstellungen auf manuell ändern. Siehe Systemeinstellungen in den Allgemeinen Einstellungen festlegen, Seite 19.
- 2. Die Befestigungen lösen und den Füllstandssensor trennen, um den oberen Teil der Trichterbaugruppe zu entfernen.

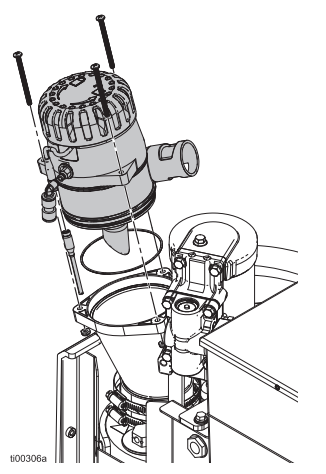

#### ABB. 22: Trichterbaugruppe

3. Trichter mit Klebepellets füllen.

**HINWEIS:** Die Pellets nicht über den Metallrings einfüllen. Wenn der Trichter überfüllt ist, kann es zu Verklumpungen kommen.

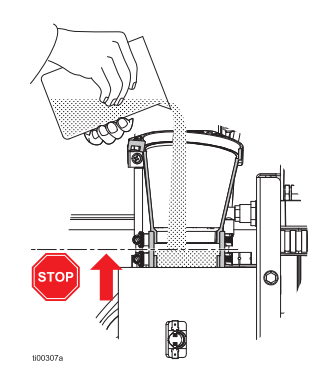

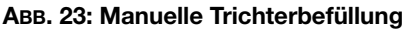

4. Den Trichter je nach Bedarf manuell füllen, um die erforderliche Förderleistung aufrechtzuerhalten.

### Abschaltung

 Klebstoff in einen Abfallbehälter ablassen, bis der Materialstand auf den Schmelzerkern gesunken ist. Dies stellt sicher, dass alle geschmolzenen Pellets beim Wiederaufheizen des Systems wieder geschmolzen werden.

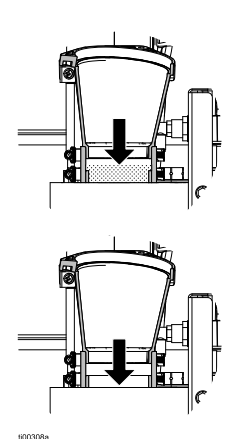

#### ABB. 24: Leerer Trichter

2. Auf dem ADM-Startbildschirm die Einschalttaste U drücken.

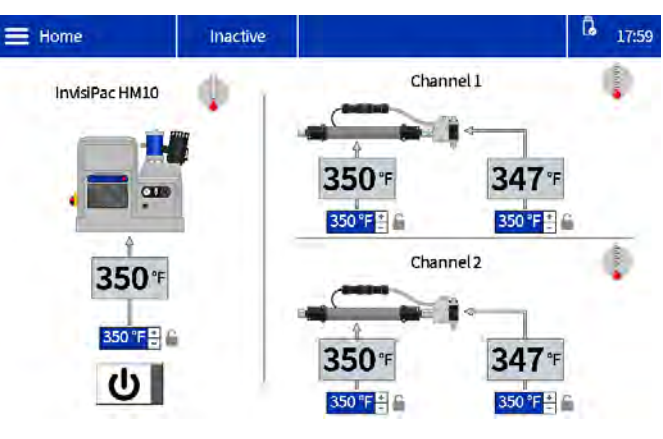

ABB. 25: Startbildschirm "System inaktiv"

# Wartung

### System ablassen

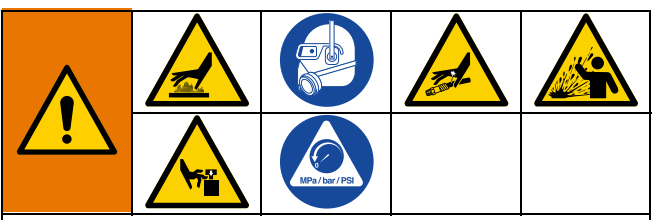

Die Oberflächen und Komponenten des Geräts können sehr heiß werden. Um schwere Verbrennungen zu vermeiden, tragen Sie eine Schutzausrüstung, z. B. wärmeisolierte Handschuhe. Niemals heißes Material oder heiße Oberflächen berühren.

Um ernsthafte Verletzungen durch Materialeinspritzung unter die Haut und Verschüttung von Material zu vermeiden, die **Druckentlastung**, Seite 26 vor dem Trennen eines Schlauchs vom System durchführen.

- 1. Die Nachfülleinstellung am ADM auf Manuell setzen. Siehe ABB. 26.
  - a. Das Menüsymbol = > Setup > Allgemein wählen.
  - b. Manuell in der Einstellung Nachfüllen wählen.

| 🗮 General    | Warmup               | LOFX: Manual Fill Mode On 🛛 🖥 17:17 |
|--------------|----------------------|-------------------------------------|
| Pumpidle tin | ne to system inacti  | ve: 90 Minutes                      |
|              | Circuit breaker si   | ze: 20.0 A 🗎                        |
| Er           | able slow refill ale | ert: 🗸 🔒                            |
|              | Refill setti         | ng: Manual                          |

#### ABB. 26: Einstellen für das manuelle Nachfüllen

- Wenn das System inaktiv ist, auf dem ADM-Startbildschirm die Einschalttaste U drücken, um die Heizung und die Pumpe zu aktivieren.
- 3. Das System druckentlasten.
  - a. Pumpenluftdruck (505) auf 0 verringern.
  - b. Lufthahn mit Entlastungsbohrung (62) schließen.

- Den Schlauch vom Applikatoreinlass trennen und dann den Schlauchauslass in einen Abfallbehälter legen.
   Für alle Schläuche wiederholen. Der Schlauch bleibt mit dem elektrischem Anschluss des Applikators verbunden.
- 5. Den Applikator öffnen, um ein Ablaufen des Restmaterials im Applikator zu ermöglichen.
- 6. Den Lufthahn mit Entlastungsbohrung (62) öffnen.
- Arbeitet System auf Betriebstemperatur, Druckluft zur Pumpe (505) langsam erhöhen, bis Material in den Abfallbehälter zu fließen beginnt.

**HINWEIS:** Es kann einige Minuten dauern, bis System entleert ist. Ist kein Schmelzmaterial mehr in der Pumpe, beginnt diese schneller zu zirkulieren.

- 8. Wenn die Pumpe beginnt, schneller zu laufen, den Lufthahn mit Entlastungsbohrung (62) anschließen.
- Auf dem ADM-Startbildschirm die Netztaste U drücken, um die Heizgeräte und die Pumpe zu deaktivieren.
- 10. Schlauch vom Materialauslass des Schmelzers (N) trennen.
- 11. Warten, bis System das Ablassen stoppt oder höchstens 10 Minuten.

HINWEIS: Es verbleibt etwas Klebstoff im System.

- Die Nachfülleinstellung am ADM auf Trichter oder Behälter automatisch zurücksetzen.
   Siehe Systemeinstellungen in den Allgemeinen Einstellungen festlegen, Seite 19.
- 13. Beheizten Schlauch am System anschließen. Die Schritte auf Seite 14 befolgen.

#### ACHTUNG

Wenn der Schlauchanschluss zu fest angezogen wird, wird die Dichtung des Anschlusses beschädigt und es tritt Material aus. Das Anschlussstück nicht zu fest anziehen. Mit zwei Schraubenschlüsseln den Schlauch an der Schmelzepumpe festziehen.

### Spülverfahren

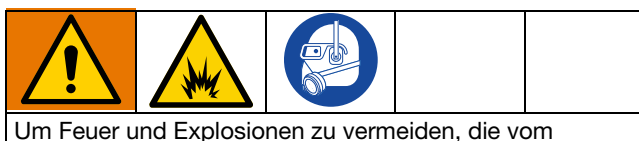

Klebstoff-Hersteller empfohlene Reinigungsflüssigkeit verwenden.

- Die Nenntemperatur der Reinigungsflüssigkeit nicht überschreiten.
- Das System nicht mit Reinigungsmittel mit Halogenkohlenwasserstoffen spülen oder damit Aluminium-Komponenten reinigen.

Siehe technisches Datenblatt oder Sicherheitsdatenblatt des Heißschmelz-Klebstoffs für die empfohlene Reinigungsflüssigkeit und die Temperaturanforderungen der Reinigungsflüssigkeit.

- 1. System ablassen. Die Schritte auf Seite 30 befolgen.
- 2. Das System druckentlasten.
  - a. Pumpenluftdruck (505) auf 0 verringern.
  - b. Lufthahn mit Entlastungsbohrung (62) schließen.
- 3. Die Nachfülleinstellung auf **Manuell** setzen. Siehe ABB. 26.
- 4. Schrauben des Trichters und das Oberteil des Trichters entfernen.

- Die Temperatursollwerte auf die vom Hersteller für die Reinigungsflüssigkeit empfohlenen Temperaturen einstellen. Alle Systemzonen bis zum empfohlenen Sollwert aufheizen oder abkühlen lassen. Siehe Einstellen der Temperaturen auf dem Startbildschirm, Seite 20.
- 6. Prüfen, dass der Lufthahn mit Entlastungsbohrung (62) geschlossen ist und die Druckluft der Pumpe auf 0 steht.
- Schmelzer mit Hei
  ßschmelz-Reinigungsfl
  üssigkeit bef
  üllen. Um ein 
  Überf
  üllen oder Auslaufen zu verhindern, nicht 
  über das Metallteil des Schmelzers hinaus bef
  üllen.

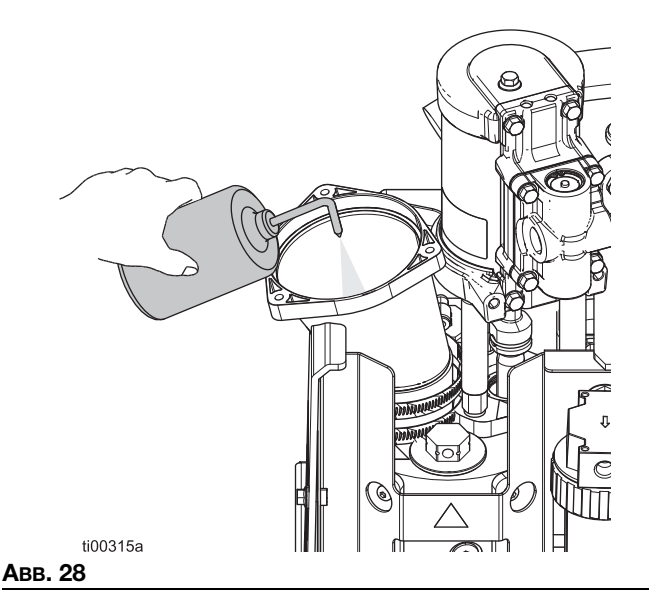

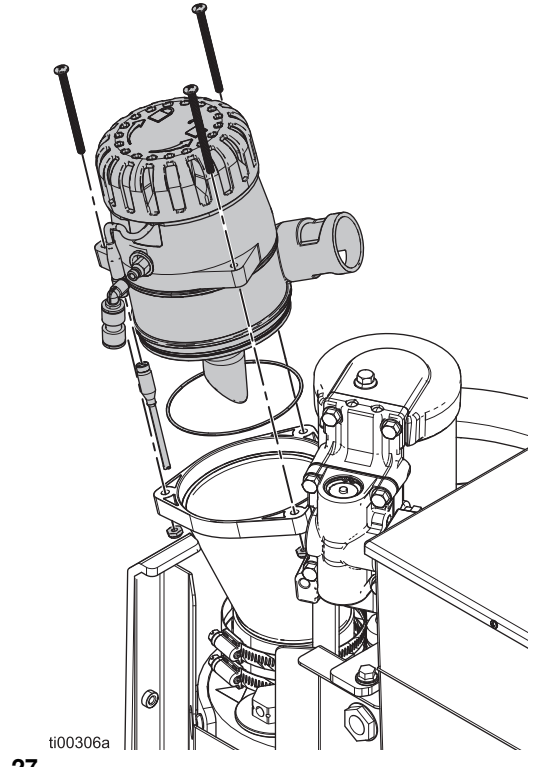

Авв. 27

- 8. Heißschmelz-Reinigungsflüssigkeit für die vom Hersteller der Reinigungsflüssigkeit angegebene Dauer im Schmelzer einwirken lassen.
- 9. Alle Schläuche von den Applikator-Verteilern trennen und in einen Abfallbehälter verlegen.
- 10. Lufthahn mit Entlastungsbohrung (62) öffnen und langsam den Druck zum Abfallbehälter hin erhöhen.
- Nach dem Spülen die Nachfülleinstellung auf Trichter oder Behälter automatisch stellen.
   Siehe Grundlegende ADM-Einstellungen festlegen, Seite 19.
- 12. Das Verfahren **Erste Inbetriebnahme und Ansaugen Vorgehensweise**, Seite 26 durchführen. Die vom Hersteller empfohlenen Temperatureinstellungen einhalten, bis das System Klebstoff angesaugt hat.

### Zeitplan für die Inspektion

| Aufgabe                      | Wartungsintervall                         |
|------------------------------|-------------------------------------------|
| Trichterfilter inspizieren   | 6-12 Monate                               |
| Pumpenauslassfilter ersetzen | 25.000 kg (50.000 lb)<br>gepumpter Kleber |
| Pumpeneinlassfilter ersetzen | bei Bedarf                                |

### Wartung des Trichters

# Trichterabdeckung und Trichterfilter überprüfen

Trichter und Trichterfilter überprüfen und reinigen, um sicherzustellen, dass die Schmelzerluft und der Pelletfluss frei sind. Der Trichterdeckel und der Filter können ohne Produktionsunterbrechung inspiziert werden.

- Trichterabdeckung entfernen, überprüfen und reinigen.
- Den Filter bei Bedarf reinigen oder ersetzen.
- Klebstoff, Pellets oder Ablagerungen im Trichter entfernen.

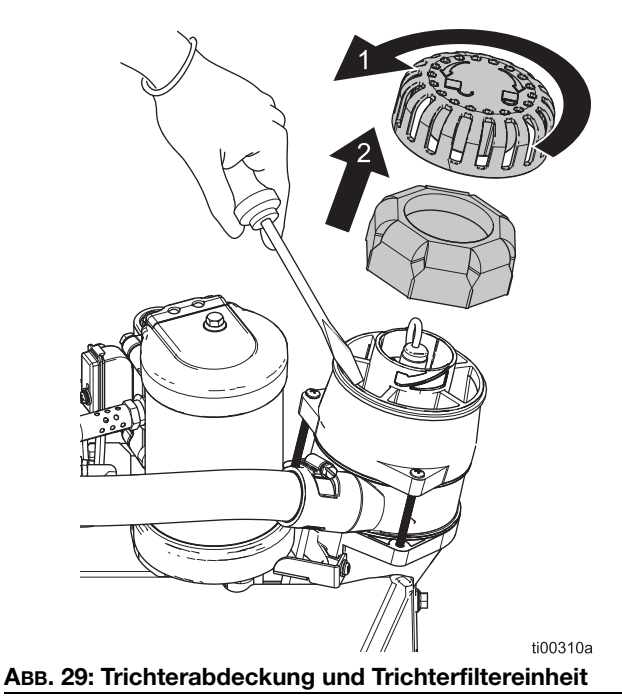

#### Trichtersockel reinigen

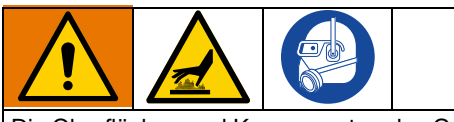

Die Oberflächen und Komponenten des Geräts können sehr heiß werden. Um schwere Verbrennungen zu vermeiden, Schutzhandschuhe und Kleidung tragen, die Hände und Körper vor heißen Oberflächen und Klebstoffmaterial schützen.

Bei Bedarf die Kleberreste im unteren Teil des Trichters entfernen.

- 1. Hauptschalter (204) ausschalten.
- 2. Befestigungselemente entfernen.
- 3. Trichter und Trichterdichtungen trennen.
- 4. Anhaftenden Klebstoff vom Boden des Trichters entfernen.

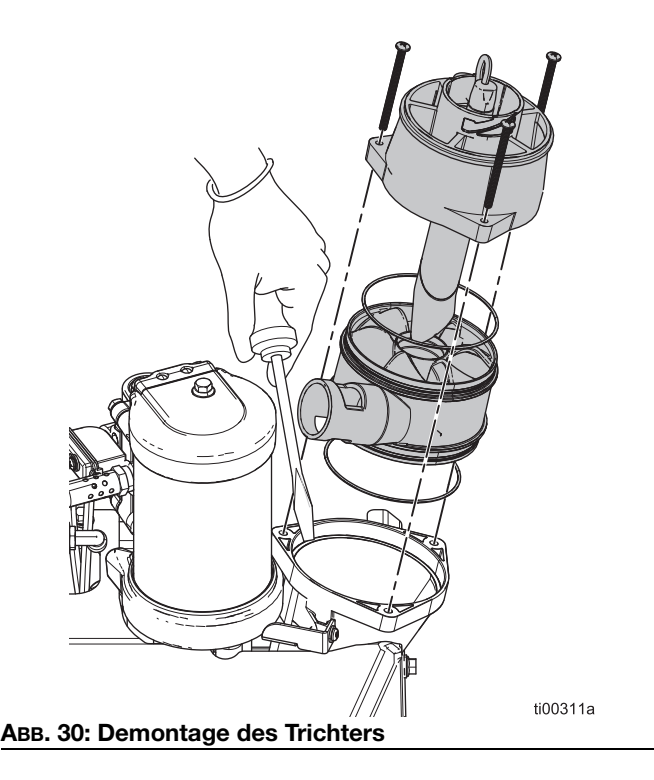

### Wartung des Pumpenfilters

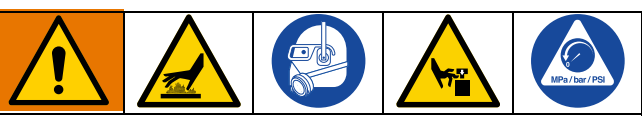

Die Oberflächen und Komponenten des Geräts können sehr heiß werden. Um schwere Verbrennungen zu vermeiden, Schutzhandschuhe und Kleidung tragen, die Hände und Körper vor heißen Oberflächen und Klebstoffmaterial schützen.

Durch bewegliche Teile können Körperteile eingeklemmt, angeschnitten oder abgetrennt werden. Um ernsthafte Verletzungen durch bewegliche Teile zu vermeiden, vor der Wartung des Geräts die **Druckentlastung**, Seite 26 durchführen.

#### Pumpenauslassfilter ersetzen

Der Pumpen-Auslassfilter verhindert den Eintritt von kleinen Verunreinigungen in Schläuche und Applikatoren.

- System auf Betriebstemperatur erwärmen. Der Klebstoff muss zum Durchführen dieses Verfahrens flüssig sein. Das Bauteil austauschen, bevor das System abkühlt.
- 2. Vorbereitung des Geräts für die Wartung. Die Schritte auf Seite 82 befolgen.
- 3. **Geräteabdeckungen entfernen**. Die Schritte auf Seite 82 befolgen.
- 4. Mit einem Steckschlüssel den Auslassfilter(602) abschrauben.
- 5. Einen Sechskantschlüssel durch die Auslassfilterkappe führen und den Auslassfilter (TF) herausheben.
- 6. Den Auslassfilter (602) in das Schmelzergehäuse einsetzen und mit einem Steckschlüssel festziehen.

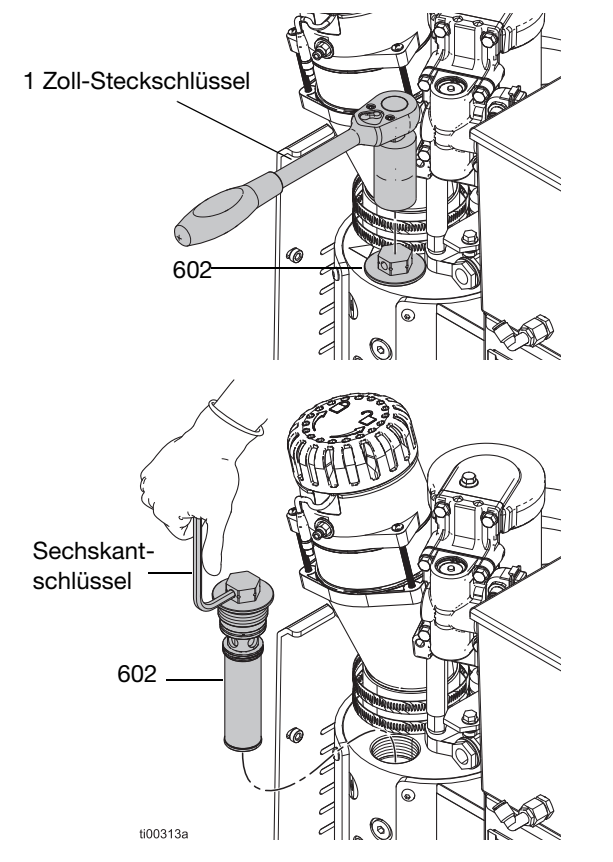

ABB. 31: Austausch des Pumpenauslassfilters

#### Austausch des Pumpeneinlasslassfilters

Der Pumpeneinlassfilter verhindert, dass große Teile in das System gelangen.

- System auf Betriebstemperatur erwärmen. Der Klebstoff muss zum Durchführen dieses Verfahrens flüssig sein. Das Bauteil austauschen, bevor das System abkühlt.
- 2. Vorbereitung des Geräts für die Wartung. Die Schritte auf Seite 82 befolgen.
- 3. **Geräteabdeckungen entfernen**. Die Schritte auf Seite 82 befolgen.
- 4. Die Wärmeisolierung vom Schmelzer entfernen.
- 5. Einlassfilterstopfen (629) mit einem Sechskantschlüssel entfernen.
- 6. Den Einlassfilter (647) mit einem Pickel oder einem kleinen Sechskantschlüssel entfernen.
- 7. Ein neues Pumpeneinlassfiltersieb (647) in den Schmelzerverteiler einbauen.
- 8. Den Filterstopfen (629) mit einem Sechskantschlüssel einsetzen.

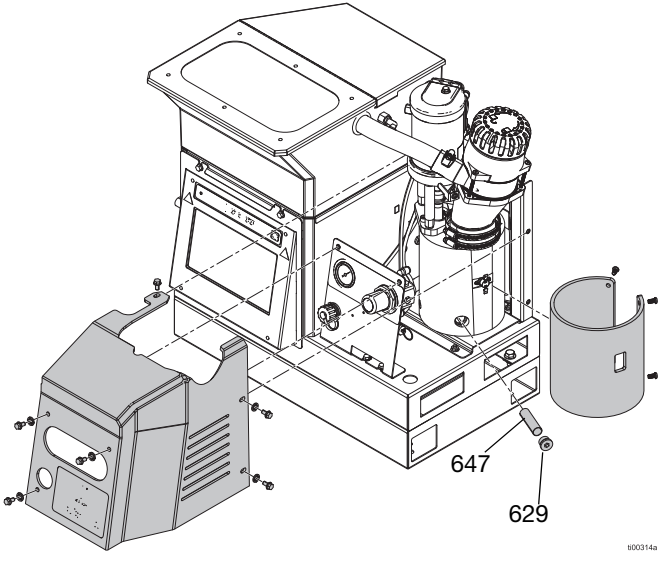

ABB. 32: Austausch des Pumpeneinlassfilters

### Vorgehensweise zur Softwareaktualisierung

Die neueste Software-Version für das System steht unter help.graco.com zur Verfügung. Die Softwaredateien von help.graco.com ziehen und im Stammverzeichnis des Flash-Laufwerks ablegen.

- 1. Abdeckung des USB-Anschlusses (515) entfernen.
- 2. USB-Speicherstick mit den Software-Updates in den USB-Anschluss einstecken.
- Auf dem ADM-Bildschirm erscheint ein Fenster, das anzeigt, dass ein neues Software-Update verfügbar ist.

Das Symbol 🗸 drücken.

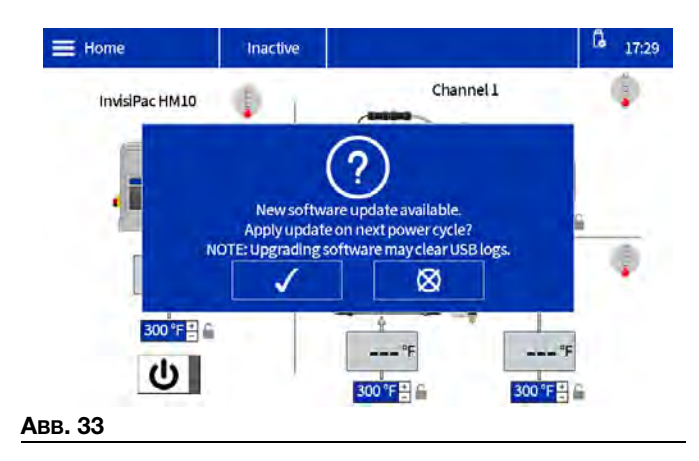

4. Wenn das Symbol des ADM-Bildschirms erscheint, das USB-Laufwerk entfernen und die Abdeckung des USB-Anschlusses (515) wieder anbringen.

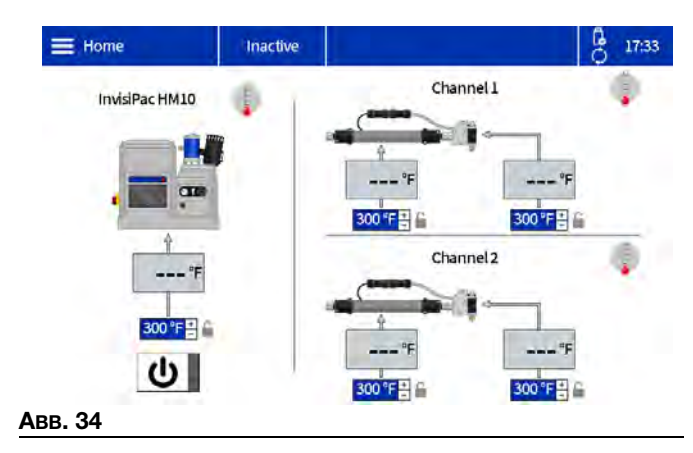

- 5. Den Hauptschalter (204) ausschalten.
- 6. Hauptschalter (204) einschalten.

 Der Startbildschirm des Systems zeigt den Text "Updates werden ausgeführt" und die verbleibende Zeit bis zur Fertigstellung der Software-Updates an.

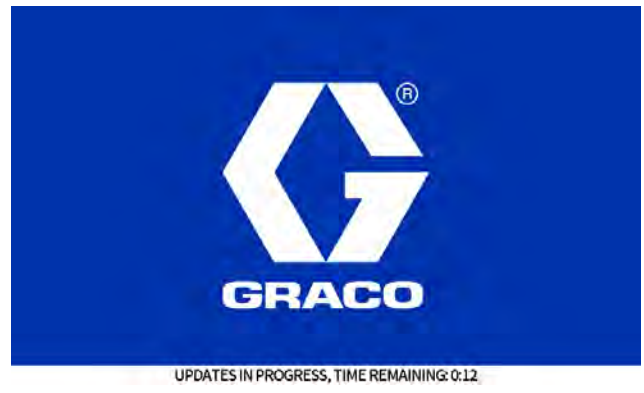

#### Авв. 35

8. Nach Abschluss des Software-Upgrades erscheint der folgende Bildschirm.

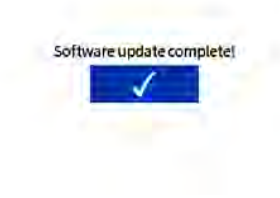

#### Авв. 36

- 9. Das Symbol 🗸 drücken.
- 10. Es werden die aktuellen Informationen über die Software angezeigt.

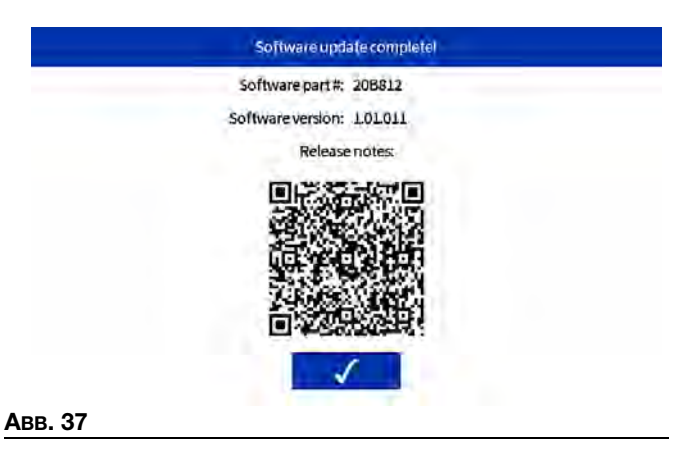

# **ADM-Leitfaden**

### **Bildschirm-Navigation**

Zum Öffnen des Bildschirmmenüs das **Menüsymbol** = auf dem Startbildschirm auswählen.

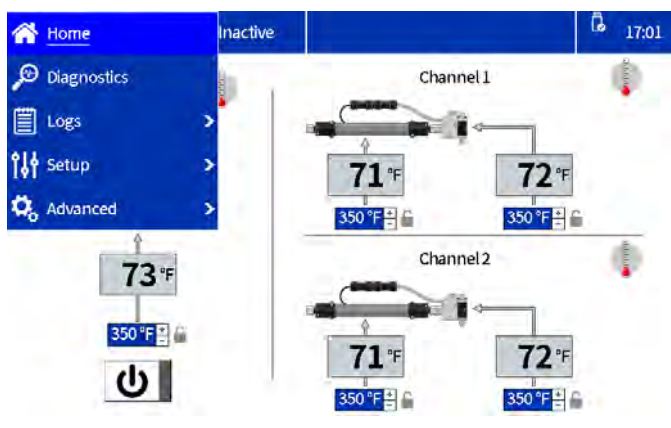

ABB. 38: ADM-Menünavigation

### **Bildschirm-Symbole**

| Symbol            | Beschreibung                                                                                        |
|-------------------|----------------------------------------------------------------------------------------------------|
| Kanal 1           | Kanal 1 Applikator- und Schlaucheinstellungen                                                       |
| Kanal 2           | Kanal 2 Applikator- und Schlaucheinstellungen                                                       |
| Invisipac<br>HM10 | Schmelzerpumpe, Temperatureinstellungen                                                             |
|                   | Menü-Symbol                                                                                         |
|                   | ADM-Einschalttaste. Einschalten                                                                     |
| ባ                 | ADM-Einschalttaste. Ausschalten                                                                     |
| <br>351°⊧         | Ist-Temperatur von Schmelzer, Schlauch<br>und Applikator                                            |
| 350 °F 🗧          | Temperatur für Schmelzer, Schlauch und<br>Applikator einstellen                                     |
|                   | Die Temperatureinstellungen sind durch<br>ein Passwort geschützt. Siehe Passwort                    |
| GLILLO            | Der zugehörige Schmelzer, Schlauch oder<br>Applikator ist ausgeschaltet oder erwärmt<br>sich nicht. |

| Symbol | Beschreibung                                                                                                |
|--------|----------------------------------------------------------------------------------------------------|
|        | Der zugehörige Schmelzer, Schlauch oder<br>Applikator ist eingeschaltet und erwärmt<br>sich auf Temperatur. |
|        | Der zugehörige Schmelzer, Schlauch oder<br>Applikator ist betriebsbereit.                                   |

### Übersicht der Bildschirm-Navigation

#### Startbildschirm

Anzeigen und Einstellen von Temperaturen und Bedienen der Systemleistung. Weitere Informationen finden Sie unter **Einstellen der Temperaturen auf dem Startbildschirm**, Seite 20. Siehe **Passwort einrichten oder deaktivieren**, Seite 20 zum Sperren der Temperatureinstellungen.

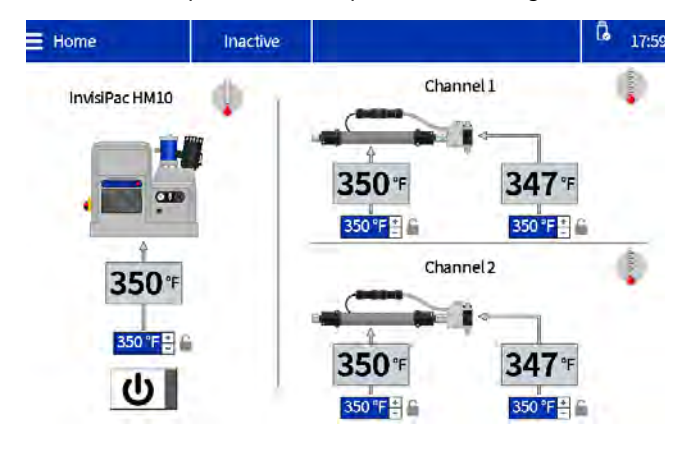

#### Diagnosebildschirme

Schreibgeschützte Ansicht der wichtigen Systemdiagnosedaten. Details siehe Seite 39.

- Nachfüllen/Pumpen-Diagnose
- E/A-Diagnose
- Heizgerät-Diagnose
- Leistungsdiagnose

#### Protokoll-Bildschirme

Schreibgeschützte Ansicht von Fehlern, Ereignissen und Nutzung. Details siehe Seite 42.

- Fehler
- Ereignisse
- Nutzung
#### Setup-Bildschirme

System- und Komponenteneinstellungen vornehmen. Grundlegende Konfigurationen und Anweisungen finden Sie unter Grundlegende ADM-Einstellungen festlegen, Seite 19. Weitere Informationen zu den Bildschirmen finden Sie unter Seite 43.

- Vorbereitung der Pistole
- Allgemein
- SPS-E/A
- Nachverfolgung des Materialverbrauchs
- Wartung

#### **Erweiterte Bildschirme**

Konfigurieren und Anzeigen von Systemeinstellungen und Favoriten. Details siehe Seite 45.

- Anzeige
- Einheiten
- USB
- Software
- EtherNet/IP (wenn das entsprechende CGM angeschlossen ist)
- PROFINET (wenn das entsprechende CGM angeschlossen ist)

# Datenverwaltung

# Herunterladen von Protokolldateien auf ein USB-Laufwerk

Das InvisiPac HM10 hat die Möglichkeit,

Laufzeitinformationen auf ein USB-Laufwerk herunterzuladen. Die Informationen werden in Form einer Sammlung von CSV-Dateien gespeichert, die Informationen wie Ereignis-/Fehlerhistorie, Materialverbrauch, Diagnosedaten sowie Systemeinstellungen und Temperaturen enthalten.

- 1. Zum USB-Bildschirm navigieren. **Erweitert** > **USB** Bildschirm.
- 2. Darauf achten, dass **USB-Protokolldownloads aktivieren** markiert ist.
- 3. USB-Laufwerk in den USB-Anschluss einstecken.
- Auf dem Bildschirm erscheint die Meldung "Protokolldownload läuft". Das Häkchen drücken.
- 5. Nach Abschluss des Downloads wird eine Meldung über den Abschluss des Downloads angezeigt.

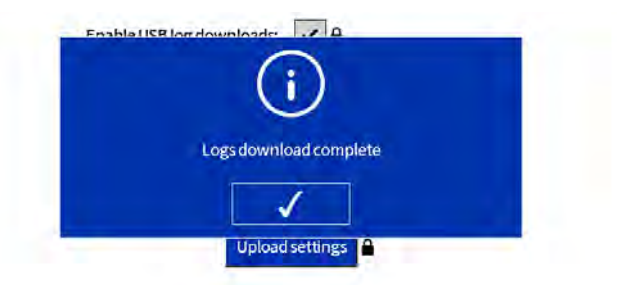

#### ABB. 39: Bildschirm "Protokolldownload abgeschlossen"

**HINWEIS:** Wenn Sie das USB-Laufwerk entfernen, bevor der Download abgeschlossen ist, oder wenn das USB-Laufwerk defekt ist, wird die Meldung "Download fehlgeschlagen" angezeigt.

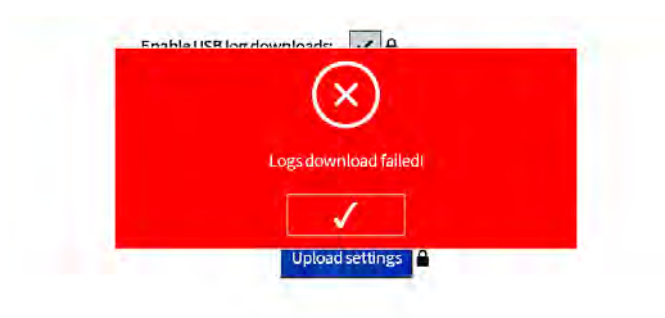

ABB. 40: Bildschirm "Protokolldownload fehlgeschlagen"

# Systemeinstellungen herunterladen

Das InvisiPac HM10 kann die konfigurierten Einstellungen und Temperaturen auf ein USB-Laufwerk herunterladen. Nach dem Herunterladen kann der Benutzer die Datei als Backup aufbewahren oder die Einstellungen auf weitere InvisiPac HM10-Geräte hochladen.

- 1. USB-Laufwerk in den USB-Anschluss einstecken.
- 2. Zum USB-Bildschirm navigieren. Erweitert > USB-Bildschirm.
- 3. Die Schaltfläche Einstellungen herunterladen betätigen.
- Nach Abschluss des Downloads wird eine Meldung über den Abschluss des Downloads angezeigt. Die Einstellungsdatei wird im Stammverzeichnis des USB-Laufwerks gespeichert.

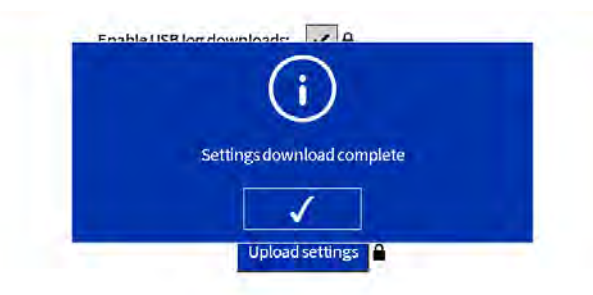

#### ABB. 41: Einstellungen des Bildschirms "Protokolldownload abgeschlossen"

**HINWEIS:** Wenn die AMZ-Platine nicht angeschlossen ist oder ein Problem mit dem USB-Laufwerk vorliegt, wird die Meldung "Download fehlgeschlagen" angezeigt.

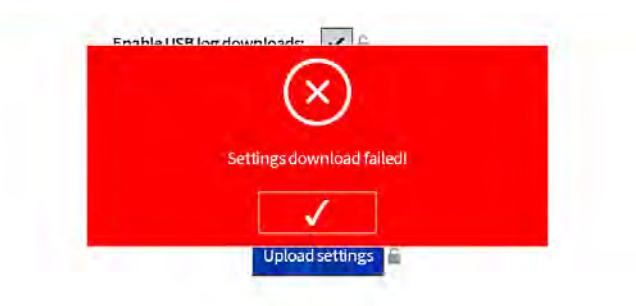

ABB. 42: Bildschirm "Einstellungen für Download fehlgeschlagen"

# Systemeinstellungen hochladen

- 1. Download der Systemeinstellungen auf ein USB-Laufwerk.
- 2. USB-Laufwerk in USB-Anschluss einstecken.
- Zum USB-Bildschirm navigieren. Erweitert > USB-Bildschirm.
- 4. Die Schaltfläche Einstellungen hochladen betätigen.
- Nach Abschluss des Uploads wird eine Meldung über den Abschluss des Uploads angezeigt. Die Einstellungsdatei auf dem USB-Laufwerk bleibt unverändert.

**HINWEIS:** Wenn die Einstellungsdatei ungültig ist oder nicht gefunden werden kann, wird eine Fehlermeldung angezeigt.

**HINWEIS:** Wenn die AMZ-Platine nicht angeschlossen ist oder ein Problem mit dem USB-Laufwerk vorliegt, wird die Meldung "Upload fehlgeschlagen" angezeigt.

# **ADM-Bildschirme**

# Diagnosebildschirme

Schreibgeschützte Ansicht der wichtigen Systemdiagnosedaten.

## Nachfüllen/Pumpendiagnose-Bildschirm

Das **Menüsymbol > Diagnose>** wählen, dann die erste Registerkarte.

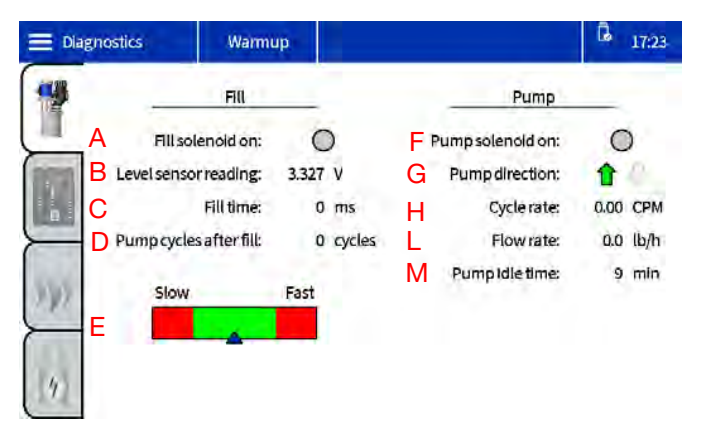

**A** - Die Anzeige leuchtet grün, wenn das System einen Nachfüllvorgang durchführt. Darauf achten, dass das Magnetventil ein- und ausgeschaltet wird, während die Anzeige grün leuchtet.

**B** - Dies ist eine Spannung von einem Ultraschall-Abstandssensor, der sich im Nachfülltrichter des InvisiPac befindet. Er misst den Abstand zwischen sich selbst und der Oberfläche des im Schmelzer befindlichen Klebstoffs. Wenn der Klebstoff verbraucht ist, vergrößert sich der Abstand zwischen dem Sensor und der Klebstoffoberfläche – dies entspricht einer höheren Spannung auf dem Bildschirm. Die Spannung dieses Sensors schwankt normalerweise zwischen 3,111 V (voll) und 3,296 V (Nennauslösung). Abweichungen von 0,200 mV außerhalb dieses Bereichs sind keine Seltenheit. Der Auslösepunkt passt sich an die Durchflussmenge an, um Temperaturschocks im Schmelzer in Zeiten höherer Nachfrage zu vermeiden.

| Nennauslösung | Nennwert voll | Durchflussrate       |
|---------------|---------------|----------------------|
| 3.297         | 3.111         | < 3,6 kg/h (8 lbs/h) |
| 3.204         | 3.111         | > 3,6 kg/h (8 lbs/h) |
| 3.173         | 3.111         | > 5 kg/h (11 lbs/h)  |

**C** - Die Zeitspanne, die für die Beendigung des vorherigen Füllvorgangs benötigt wurde. Wenn Sie **Behälter automatisch** oder **Trichter Auto** verwenden, ist eine Nachfüllzeit von 4000 ms ideal, siehe Abschnitt E zur Optimierung dieser Geräte. Auto-Adaptiv sucht in der Regel nach 5000ms. Die Bereiche, die funktionieren, sind 1000ms - 8000ms.

Wenn die Nachfüllzeit über 6500ms liegt, öffnen Sie den Luftstrom an der Drossel, indem Sie den Knopf gegen den Uhrzeigersinn drehen.

Wenn die Nachfüllzeit unter 2500ms liegt, drosseln Sie den Luftstrom an der Drossel, indem Sie den Drehknopf im Uhrzeigersinn drehen.

Wenn die Zahl im Bereich liegt und die Pumpe nicht läuft, die folgenden Punkte überprüfen:

- 1. Ist die Materialtemperatur heiß genug, um mit den Anforderungen der Anwendung an die Schmelzleistung Schritt zu halten?
- 2. Die Anwendung überlastet das System nicht.
- Den Trichter auf Klebstoffverklumpungen an den Wänden untersuchen, die die Sicht des Füllstandssensors auf den Klebstoff behindern.

**D** - Die Anzahl der Pumpenzyklen, die nach dem letzten Auffüllen stattgefunden haben. In der Regel sind dies etwa 3 Pumpenzyklen. Bei mehr als 4 ist die Systemeinstellung auf Überfüllung zu überprüfen.

E - Diese Grafik ist vorhanden für **Behälter automatisch** und **Trichter automatisch**. Dies ist ein Hilfsmittel zur Optimierung der Drosselung des Venturi-Zufuhrsystems. Wenn sich das System zu schnell füllt, könnte es den Schmelzer überfüllen. Wenn es sich zu langsam füllt, kann dieser möglicherweise nicht mit der Produktion Schritt halten.

Befindet sich die Anzeige in der Nähe des schnellen roten Bereichs, den Knopf im Uhrzeigersinn drehen, um die Drosselung zu erhöhen.

Wenn sich die Anzeige in der Nähe des langsamen roten Bereichs befindet, vergewissern Sie sich zunächst, dass sich genügend Pellets im Trichter oder Behälter befinden. Wenn genug Pellets vorhanden sind, um das Venturi zu bedecken, mehr Luft in das Venturi strömen lassen, indem der Knopf an der Drossel gegen den Uhrzeigersinn gedreht wird. **F** - Zeigt an, dass das Pumpenmagnetventil eingeschaltet ist, wenn es grün leuchtet.

**G** - Die Auf-/Ab-Anzeigen leuchten grün, wenn die Pumpe in die entsprechende Richtung fährt.

H - Anzahl der Pumpenzyklen pro Minute.

L - Hier wird angezeigt, wie viel Material das HM10 pro Stunde ausgibt. Dieser Wert wird anhand der oben genannten Doppelhubzahl, des bekannten Volumens der Pumpe und der auf dem Bildschirm "Materialverfolgung" eingestellten spezifischen Dichte berechnet.

**M** - Die Anzahl der Minuten, die seit der Beendigung des letzten Pumpenzyklus vergangen sind. Wenn Ihre Anwendung eine langsame Abgaberate erfordert und ein Pumpenzyklus länger als eine Minute dauert, kann sich diese Zahl beim aktiven Pumpen erhöhen. Dies ist kein Grund zur Sorge. Das zeigt nur die Art und Weise, wie die Pumpenzyklen gemessen werden. Wenn der Pumpenleerlauf verwendet werden soll, ist dies ein gutes Hilfsmittel, um einen für Ihre Anwendung geeigneten Wert auszuwählen.

# IE/A-Diagnosebildschirm

Das **Menüsymbol > Diagnose** > wählen, dann die zweite Registerkarte.

|        |   | Warmup     |   |   |                          | G 17:23 |
|--------|---|------------|---|---|--------------------------|---------|
|        |   | PLC Inputs | _ |   | PLCOutputs               | 5       |
|        | Α | Input 1:   | 0 |   | B Output 1:              | 0       |
|        |   | Input2:    | 0 |   | Output 2:                | 0       |
|        |   | Input3:    | 0 |   |                          |         |
| F      |   | input 4:   | 0 |   | Other                    | _       |
| and .  |   | Input5:    | 0 | С | Unit counterinput:       | 0       |
| 1.8.85 |   | Input6:    | 0 | D | Four CH license present: | 0       |
|        |   |            |   | Е | Four CH unlocked:        | 0       |
| 4      |   |            |   |   |                          |         |

**A** - Für jeden diskreten Eingang gibt es eine farbige Anzeige. Eine Anzeige leuchtet grün, wenn der entsprechende Eingang aktiviert ist. Die Funktionen für die einzelnen Eingänge können im Bildschirm "SPS E/A-Setup" eingestellt werden.

**B** - Für jeden diskreten Ausgang gibt es eine farbige Anzeige. Eine Anzeige leuchtet grün, wenn die für den jeweiligen Ausgang konfigurierte Funktion richtig ist (oder falsch im Falle der Fehlerfunktion (Alarm)). Die Funktionen für jeden Ausgang können im Bildschirm "SPS E/A-Setup" eingestellt werden.

**C** - Die Anzeige leuchtet grün, wenn der

Mengenzählereingang aktiv ist. Diese Eingabe wird verwendet, um zu verfolgen, wie viele Einheiten das HM10 produziert hat, und kann für Materialverfolgungsinformationen auf anderen Bildschirmen verwendet werden. **D** - Die Anzeige leuchtet grün, wenn der USB-Lizenzschlüssel für das 4-Kanal-Upgrade 20B695 vom Gerät erkannt wird. Wenn der Lizenzschlüssel in den Hub eingesteckt ist, aber die Anzeige nicht leuchtet, alle Verbindungen zwischen dem Hub und dem ADM überprüfen, um sicherzustellen, dass eine ordnungsgemäße Verbindung hergestellt wurde.

**E** - Die Anzeige leuchtet grün, wenn das 4-Kanal-Upgrade aktiviert ist. Wenn der Token aus irgendeinem Grund entfernt wurde, bleibt das System 2 Stunden lang entsperrt, bevor es auf 2 Kanäle heruntergestuft wird. Wenn der Timer abläuft, bleiben die ersten beiden erkannten Kanäle erhalten, aber alle weiteren Kanäle werden entfernt und die Heizung wird ausgeschaltet. Ein Hinweis wird angezeigt, wenn die Hardware-Lizenz nicht erkannt werden kann (ECUL), und ein Alarm wird ausgelöst, wenn Kanäle nach Ablauf des Timers deinstalliert werden (ER4L).

## Heizungsdiagnose-Bildschirm

Das **Menüsymbol = > Diagnose** > wählen, dann die dritte Registerkarte.

Dieser Bildschirm enthält Informationen zu allen Heizzonen des Systems. Es werden alle Kanäle angezeigt, unabhängig davon, ob sie installiert sind oder nicht.

| 9   |         | Heat State | Temperature | Current | Duty Cycle |
|-----|---------|------------|-------------|---------|------------|
| 1 - | A Pump: | BO         | C 293 °F    | D 8.2 A | E 100.0 %  |
| -   | Melter. | 0          | 293 °F      | 8.2 A   | 100.0 %    |
| 1   | Gun 1:  | 0          | 278 °F      | 1.1 A   | 100.0 %    |
|     | Hose L  | 0          | 298 °F      | 2.0 A   | 77.8 %     |
| -   | Gun 2:  | 0          | 276 °F      | 1.2 A   | 100.0 %    |
| 10  | Hose 2: | 0          | 295 °F      | 2.1 A   | 75.7 %     |
| S   | Gun 3:  | 0          | °F          | 0.0 A   | 0.0 %      |
| · . | Hose 3: | 0          | "F          | 0.0 A   | 0.0 %      |
|     | Gun 4:  | 0          | °F          | 0.0 A   | 0.0 %      |
|     | Hose 4: | 0          | "F          | 0.0 A   | 0.0 %      |

A - Anzeige, welcher Zone die Daten zugeordnet werden.

**B** - Heizzustand: Grau steht für ausgeschaltet, gelb für Aufwärmen, grün für auf Temperatur.

**C** - Das ist die Temperatur des erfassten Geräts. Wenn das Gerät im Setup-Bildschirm der Pistole nicht installiert, aber angeschlossen ist, wird die Temperatur trotzdem angezeigt. "---" bedeutet, dass keine gültige Temperatur ermittelt werden konnte.

Wenn eine gültige Temperatur erwartet wird:

- 1. Anschlüsse auf der Rückseite des Geräts überprüfen, um sicherzustellen, dass am entsprechenden Schott das richtige Kabel angeschlossen ist.
- 2. Den Anschluss überprüfen, um sicherzustellen, dass der Stecker richtig sitzt und die Steckverbindung eingerastet ist.

- 3. Wenn die Pistole eine gültige Temperatur anzeigt, der Schlauch jedoch nicht, ist der Schlauch wahrscheinlich beschädigt und muss ersetzt werden.
- 4. Wenn die Temperatur der Pistole nicht angezeigt wird, der Schlauch jedoch schon, pr
  üfen Sie die Anschl
  üsse am Ende des Schlauchs, an dem die Pistole angeschlossen ist. Sich vergewissern, dass auch das richtige Widerstandstemperatursensor ausgewählt wurde. Graco-Pistolen verwenden immer eine Pt100/1000-Einstellung im Setup-Bildschirm der Pistole.

**D** - Hier wird der Strom angezeigt, der von jedem Gerät aufgenommen wird. Damit kann überprüft werden, ob das Gerät die richtige Stromstärke auf der Grundlage der auf dem Etikett angegebenen Wattzahl hat. Wattzahl/Spannung = Nennstrom. Die Stromaufnahme ändert sich mit der Einschaltdauer (siehe unten).

- Wenn der Strom niedriger als erwartet ist, muss die Einschaltdauer berücksichtigt werden. 50 % Einschaltdauer sollten etwa der Hälfte des erwarteten Stroms entsprechen. Es ist am besten, das Gerät bei einer Einschaltdauer von 100 % zu testen.
- Wenn der Strom 0 A beträgt und die Einschaltdauer 100 % beträgt, die entsprechenden Verfahren zur Überprüfung der Sicherungen an der AMZ befolgen. Wenn die Sicherungen beschädigt sind, die Heizung des Geräts auf einen Masseschluss überprüfen. Wenn die Sicherungen unbeschädigt sind, das Heizgerät auf einen offenen Stromkreis überprüfen.

**E** - Einschaltdauer: Dies zeigt an, wie viel Strom dem beheizten Gerät zugeführt wird. Während des Aufwärmprozesses ist zu erwarten, dass das Schmelzer bei 100 % Einschaltdauer arbeitet, Schläuche und Pistolen schwanken während dieses Prozesses zwischen 0 % und 100 %.

## Diagnosebildschirm Stromversorgung

Das **Menüsymbol > Diagnose** > wählen, dann die vierte Registerkarte.

| Diagnostics |    | Warmu     | р   |   |      |             | G 17:25 |
|-------------|----|-----------|-----|---|------|-------------|---------|
| 19          | In | put Power |     |   | _    | Transformer | -       |
|             | Α  | Line 1:   | 240 | v | D Те | mperature:  | - *F    |
| anna        | В  | Line 2:   | 237 | V | E    | Fan on:     | 0       |
|             | С  | Line 3:   | 239 | V |      |             |         |
|             |    |           |     |   |      |             |         |
| 235         |    |           |     |   |      |             |         |
| 11          |    |           |     |   |      |             |         |
| 4           |    |           |     |   |      |             |         |
|             |    |           |     |   |      |             |         |

**A, B, C** - AMZ erkennt Eingangsspannungen und meldet sie hier.

**D** - Der Transformator ist mit einem Temperatursensor ausgestattet, der hier die Temperatur anzeigt.

**E** - Zeigt an, wenn der Lüfterausgang eingeschaltet ist. Das System überwacht die Stromaufnahme des Lüfters und gibt Hinweise auf Unter- und Überstrombedingungen. Dies ist auch ein nützlicher Indikator, um zu überprüfen, ob das Gebläse Luft umwälzt, wenn es leuchtet.

# **Protokoll-Bildschirme**

Schreibgeschützte Ansicht von Fehlern, Ereignissen und Nutzung.

Das Menüsymbol = > Protokolle wählen. Zum Lesen der Protokolleinträge die Auf- und Abwärtspfeiltasten verwenden.

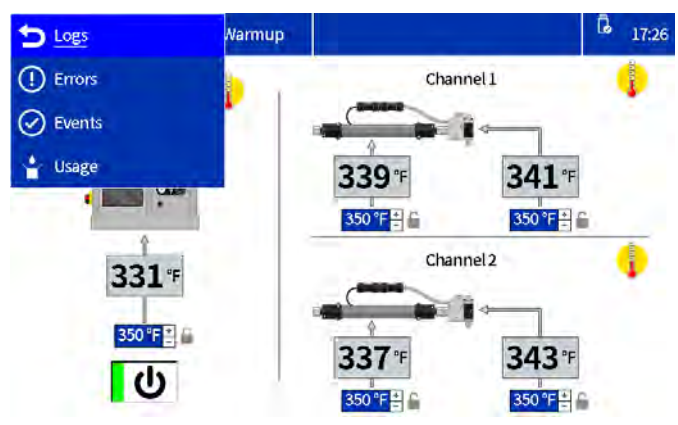

## Fehlerbildschirm

Das Menüsymbol = > Protokolle > Fehler auswählen.

Der Benutzer kann den QR-Code für einen Fehler aufrufen, indem er auf den entsprechenden Fehlercode tippt.

| Errors   |          | System Re | eady                 | G 17:34      |
|----------|----------|-----------|----------------------|--------------|
| Date     | Time     | Code      | Description          |              |
| 06/08/23 | 17:32:37 | T6D8      | Sensor Err. CH4 Hose | $(\uparrow)$ |
| 06/08/23 | 17:32:37 | T4D8      | High Temp. CH4 Hose  |              |
| 06/08/23 | 17:32:37 | T6D7      | Sensor Err. CH4Gun   |              |
| 06/08/23 | 17:32:32 | T6D6      | Sensor Err. CH3 Hose | Decky 100    |
| 06/08/23 | 17:32:32 | T4D6      | High Temp. CH3 Hose  | Page: 1/29   |
| 06/08/23 | 17:32:32 | T6D5      | Sensor Err. CH3 Gun  |              |
| 06/08/23 | 17:28:03 | L8FX      | Refill Error         |              |
| 06/08/23 | 17:14:33 | LOFX      | Manual Fill Mode On  | $\odot$      |

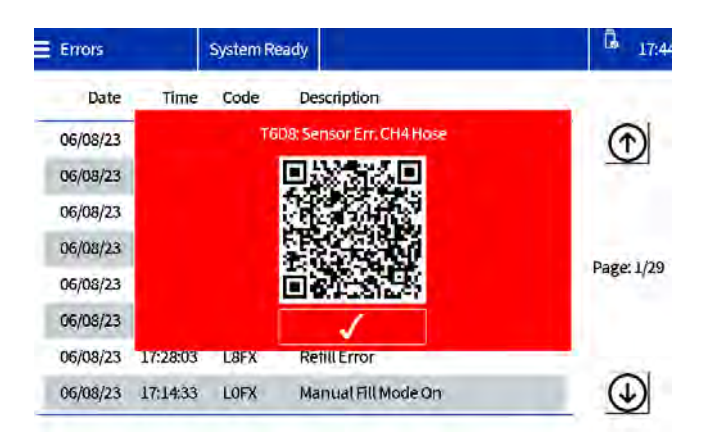

## Ereignisbildschirm

| Das Menüsymbol | $\equiv$ | > Protokolle > Ereignisse wählen |
|----------------|----------|----------------------------------|
| -              |          | •                                |

|     | Events   |          | System Rea | dy                     | G 17:36      |
|-----|----------|----------|------------|------------------------|--------------|
|     | Date     | Time     | Code       | Description            |              |
|     | 06/08/23 | 17:34:33 | EAPX       | PumpOn                 |              |
|     | 06/08/23 | 17:34:24 | ECOX       | Setup Value(s) Changed |              |
|     | 06/08/23 | 17:33:50 | EADX       | Heat On                |              |
| - 0 | 06/08/23 | 17:32:44 | EMD4       | Channel Disabled CH4   | Denvil (612) |
|     | 06/08/23 | 17:32:42 | EMD3       | Channel Disabled CH3   | Page: 1/513  |
|     | 06/08/23 | 17:32:37 | ELD4       | Channel Enabled CH4    |              |
|     | 06/08/23 | 17:32:33 | EBDX       | HeatOff                |              |
|     | 06/08/23 | 17:32:32 | EBPX       | Pump Off               | $\odot$      |

## Verbrauchsbildschirm

| Das Menüsymbol | $\equiv$ | > Protokolle > Nutzung wählen. |
|----------------|----------|--------------------------------|
|----------------|----------|--------------------------------|

| A11001                 |        |         | ady    | System Re | Usage    |
|------------------------|--------|---------|--------|-----------|----------|
| 10.00                  | g/unit | # Units | lbs    | Cycles    | Date     |
| $\widehat{\mathbf{T}}$ | 0.000  | 0       | 0.000  | 0         | 05/31/23 |
| -                      | 0.000  | 0       | 2.890  | 80        | 05/25/23 |
|                        | 0.000  | 0       | 7.299  | 202       | 05/24/23 |
| 5                      | 0.000  | 0       | 22.765 | 630       | 05/23/23 |
| Page: 1/5              | 0.000  | 0       | 2.348  | 65        | 05/22/23 |
|                        | 0.000  | 0       | 97.926 | 2710      | 05/21/23 |
| -net                   | 0.000  | 0       | 9.684  | 268       | 05/19/23 |
| $( \mathbf{I} )$       | 0.000  | 0       | 8.094  | 224       | 05/18/23 |

# Setup-Bildschirme

System- und Komponenteneinstellungen vornehmen. Grundlegende Konfigurationen und Anweisungen finden Sie unter **Grundlegende ADM-Einstellungen festlegen**, Seite 19.

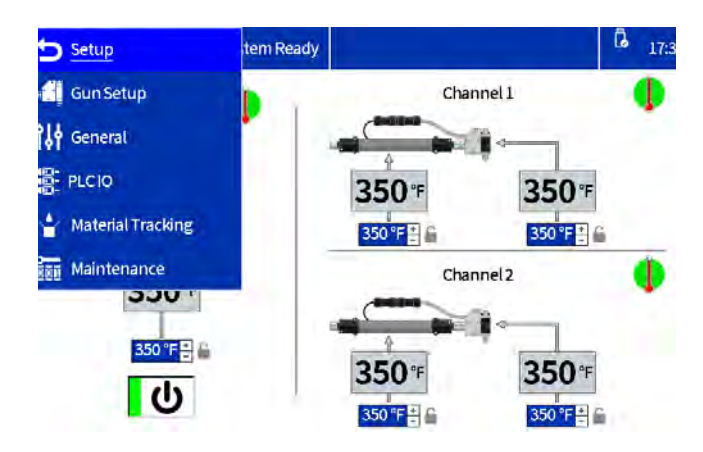

## Vorbereitung der Pistole

Heizkanäle installieren und RTD-Typ der Pistole auswählen. Einzelheiten zum Bildschirm, siehe **Einrichten der Applikatoren im Setup-Bildschirm der Pistole**, Seite 19.

## Allgemein

Einzelheiten zum Bildschirm, siehe Systemeinstellungen in den Allgemeinen Einstellungen festlegen, Seite 19.

## SPS-E/A

Aktuellen Status der System-SPS-Eingänge und -Ausgänge konfigurieren und ansehen. Einzelheiten zum Bildschirm, siehe **SPS-Einstellungen auf dem ADM einstellen**, Seite 25.

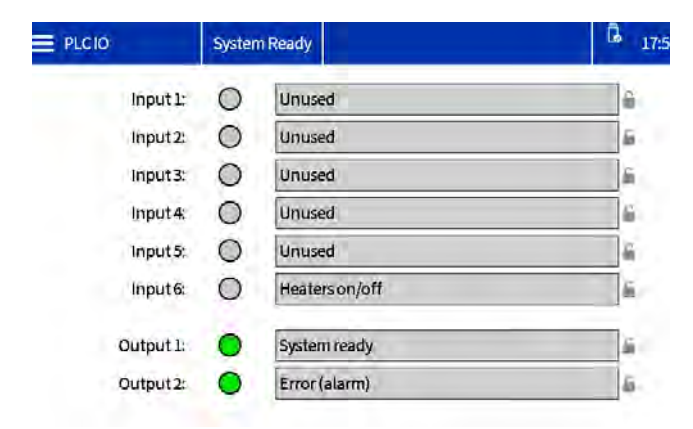

## Nachverfolgung des Materialverbrauchs

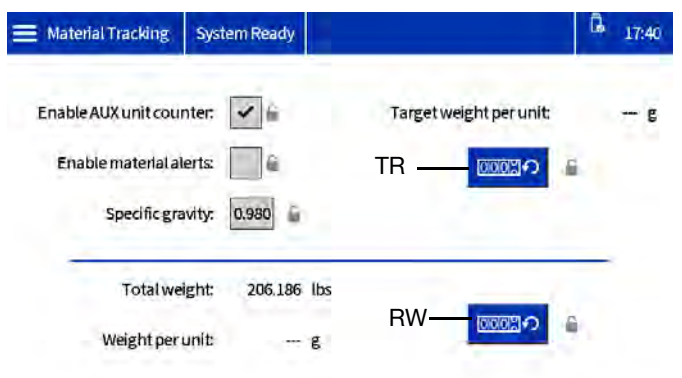

#### ABB. 43: Bildschirmdarstellung der Materialverfolgung

| Name                                          | Beschreibung                                                                                                    |
|-----------------------------------------------|----------------------------------------------------------------------------------------------------|
| AUX-<br>Einheitenzähler<br>aktivieren         | Haken setzen, um an der<br>System-E/A-Platine den<br>AUX-Einheitenzähler zu aktivieren.<br>Zur Verdrahtung des                                     |
|                                               | Abschnitt Vorbereitung.                                                                                                    |
| Alarme zum<br>Materialverbrauch<br>aktivieren | Haken setzen, um die Alarme zum<br>Materialverbrauch zu aktivieren, wenn<br>die aktuelle Materialeinheit um 20%<br>vom festgelegten Ziel abweicht. |
| Spezifisches<br>Gewicht                       | Spezifische Dichte des verwendeten Materials.                                                                                                    |
| Zielgewicht<br>pro Gerät                      | Das System lernt den Zielverbrauch<br>automatisch, nachdem es einige<br>Minuten lang gelaufen ist.                                                 |
| TR-Taste                                      | Die Taste TR Reset drücken, um<br>den Zielverbrauch zurückzusetzen<br>und neu zu lernen.                                                           |
| Gewicht<br>pro Gerät                          | Aktuelles Gewicht pro Einheit.                                                                                                    |
| Kalibrierungsge-<br>wichtzähler               | Zurückstellbarer Zähler, der für<br>die Bestimmung der spezifischen<br>Dichte verwendet werden kann.                                               |
| Gewichtzähler<br>(RW)<br>zurücksetzen         | Mit der Taste (RW) den<br>Kalibrierungsgewichtzähler<br>zurückstellen.                                                                             |

# Wartung

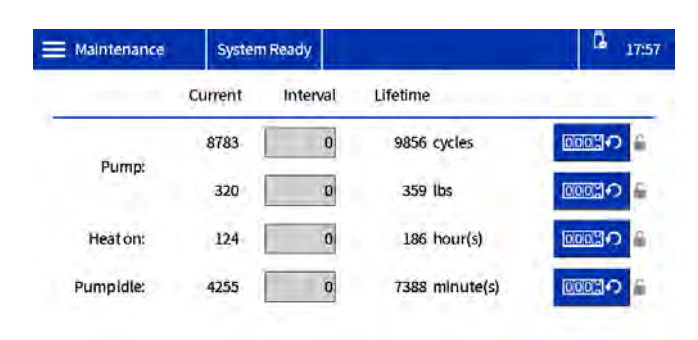

#### ABB. 44: Wartungs-Bildschirm

| Name                    | Beschreibung                                                                                                    |
|-------------------------|----------------------------------------------------------------------------------------------------|
| Strom                   | Zurückstellbarer Zähler für die Variable<br>in der Reihe.                                                                               |
|                         | HINWEIS: Zum Zurücksetzen auf<br>null und Löschen eines bestehenden<br>Hinweises den Zähler auswählen<br>und den Reset-Softkey drücken. |
| Intervall               | Wartungsintervallzeitraum für die<br>Variable in der Reihe.                                                                             |
|                         | <b>HINWEIS:</b> Auf einen Wert außer null<br>stellen, um Hinweise zu erzeugen, wenn<br>der aktuelle Zähler diesen Wert erreicht.        |
| Nutzungsdauer           | Lebenszeit-Zähler für die Variable in der Reihe.                                                                                        |
| Pumpzyklen              | Pumpenzykluszähler.                                                                                                    |
| Pumpenge-<br>wicht      | Pumpengewichtzähler.                                                                                                    |
| Heizzeit                | Heizzeitzähler (Zeit, in der die Heizung aktiv war).                                                                                    |
| Pumpen-<br>Leerlaufzeit | Pumpenleerlaufzeitzähler (Zeit, in der<br>das System auf Temperatur war, aber<br>die Pumpe nicht lief).                                 |

# **Erweiterte Bildschirme**

Konfigurieren und Anzeigen von Systemeinstellungen und Favoriten.

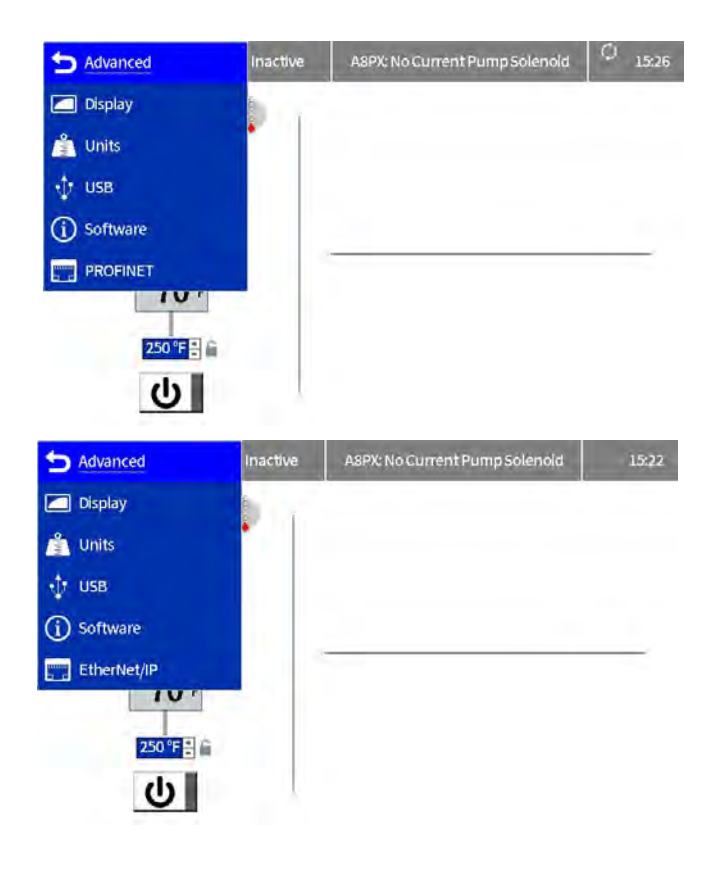

## Anzeige

Allgemeine Anzeigeeinstellungen einschließlich Sprache, Uhrzeit und Passwortschutz.

| 🗮 Display | System Ready   |                | G 17:46 |
|-----------|----------------|----------------|---------|
|           | Language:      | English        |         |
|           | Number Format: | 1,234.5        |         |
|           | Date format:   | mm/dd/yy       |         |
|           | Date:          | 06/08/23 17:45 |         |
|           | Set password:  | ****           |         |
|           | Screen saver:  | 5 Minutes      |         |

| Name                | Beschreibung                                                                                                    |  |  |  |  |
|---------------------|----------------------------------------------------------------------------------------------------|--|--|--|--|
| Sprache             | Die Anzeigesprache wählen.                                                                                                    |  |  |  |  |
| Zahlenformat        | Zahlenformat auswählen                                                                                                    |  |  |  |  |
| Datumsformat        | Das Datumsformat für die Anzeige wählen.                                                                                                    |  |  |  |  |
| Dat.                | Das Datum und die Uhrzeit<br>eingeben.                                                                                                    |  |  |  |  |
| Passwort einrichten | Das Passwort eingeben, um die<br>Änderung von Systemeinstellungen<br>und Temperaturen<br>einzuschränken.                                                                                                    |  |  |  |  |
|                     | EinWert von "0000" deaktiviert<br>das Passwort für alle sperrbaren<br>Einstellungen.                                                                                                    |  |  |  |  |
| Bildschirmschoner   | Das Zeitlimit für den<br>Anzeigebildschirmschoner<br>eingeben. Nach dem<br>konfigurierten Timeout wird<br>die Hintergrundbeleuchtung<br>der Anzeige gedimmt. Dies soll<br>die Lebensdauer des Displays<br>verlängern. Bei einem Wert von<br>"0" wird der Bildschirmschoner<br>deaktiviert. |  |  |  |  |

# Einheiten

Auswahl der Systemeinheiten für die Anzeige.

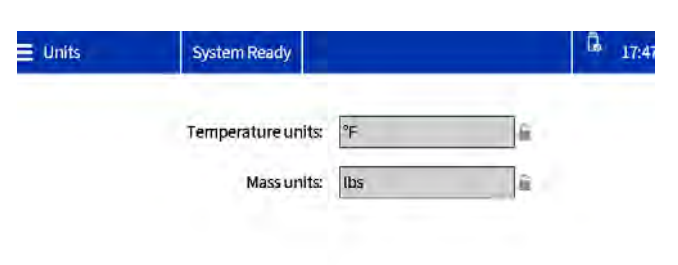

| Name                                   | Beschreibung                                                                                                    |
|----------------------------------------|----------------------------------------------------------------------------------------------------|
| USB-Protokolldown-<br>loads aktivieren | Zum Herunterladen von<br>Protokolldateien, wenn ein<br>USB-Laufwerk angeschlossen ist.                              |
| Download-Tiefe                         | Stellt die Länge der herunterlad-<br>baren Datenprotokolle ein (beein-<br>trächtigt die Downloadzeit).              |
| Einstellungen<br>herunterladen         | Dient zum Herunterladen<br>der Systemeinstellungen.<br>Siehe <b>Systemeinstellungen</b><br>herunterladen, Seite 38. |
| Upload-Einstellungen                   | Dient zum Hochladen<br>von Systemeinstellungen.<br>Siehe <b>Systemeinstellungen</b><br><b>hochladen</b> , Seite 38. |

## Software

Schreibgeschützte Anzeige der System-Software.

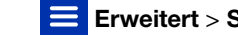

Erweitert > Software auswählen.

| Name                     | Beschreibung                                   |
|--------------------------|------------------------------------------------|
| Temperaturein-<br>heiten | Die Temperatureinheiten für das System wählen. |
| Gewichtsein-<br>heiten   | Die Masseneinheiten für das System wählen.     |

## **USB-Einstellungen**

Auswahl der USB-Download-Einstellungen

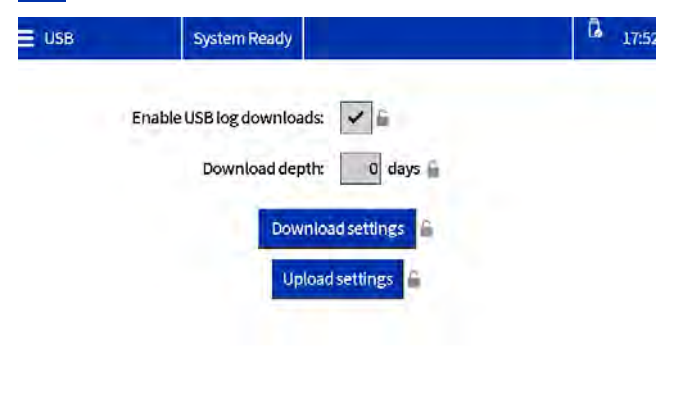

| Software                  | System Ready                                 | L7:5:                                                                 |  |  |  |  |  |
|---------------------------|----------------------------------------------|-----------------------------------------------------------------------|--|--|--|--|--|
|                           | System S<br>System So                        | ioftware Part #: 208812<br>ftware Version: 1.01.006                   |  |  |  |  |  |
| Module                    | Software Part #                              | Software Version                                                      |  |  |  |  |  |
| Advanced Displa           | y2 26D928                                    | 1.01.003                                                              |  |  |  |  |  |
| Auto Multi-Zone           | 197520                                       | 1.04.005                                                              |  |  |  |  |  |
| System I/O Board          | 26D959                                       | 1.01.006                                                              |  |  |  |  |  |
| Gateway                   | 17P796                                       | 3.01.004                                                              |  |  |  |  |  |
| Name                      | Beschreibu                                   | ing                                                                   |  |  |  |  |  |
| System-<br>Software Teile | Teilenumme<br>enr. auf dem zul<br>System-Sof | er der Software<br>etzt geladenen<br>itware-Token.                    |  |  |  |  |  |
| System-<br>Softwarevers   | Version der                                  | Version der Software auf dem zuletzt geladenen System-Software-Token. |  |  |  |  |  |

## EtherNet/IP

Auf diesem Bildschirm werden Hardware-Version, Seriennummer des Systems und Informationen über die Daten-Map-Identifizierung angezeigt. Er ermöglicht es dem Benutzer, die IP-Adresse, die DHCP-Einstellungen, die Subnetzmaske, das Gateway und die DNS-Informationen einzustellen.

#### Erweitert > EtherNet/IP wählen.

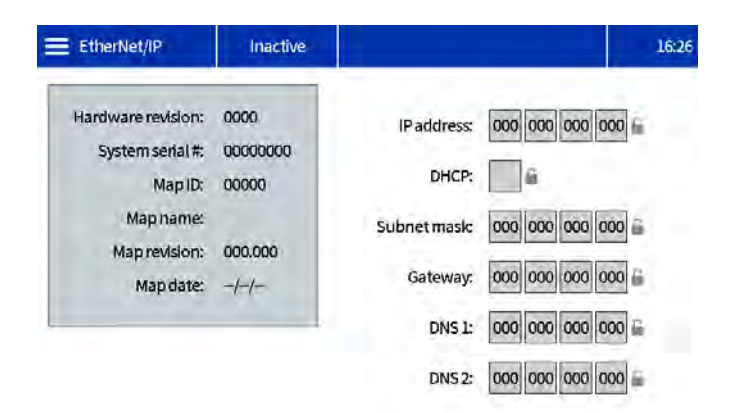

## PROFINET

Auf diesem Bildschirm werden Hardware-Version, Seriennummer des Systems und Informationen über die Daten-Map-Identifizierung angezeigt. Er ermöglicht es dem Bediener, den Stationsnamen, das Location-Tag, das Funktions-Tag und die Beschreibung einzustellen. Dieser Bildschirm ermöglicht es dem Benutzer auch, die IP-Adresse, die DHCP-Einstellungen, die Subnetzmaske, das Gateway und die DNS-Informationen einzustellen.

#### Erweitert > PROFINET wählen.

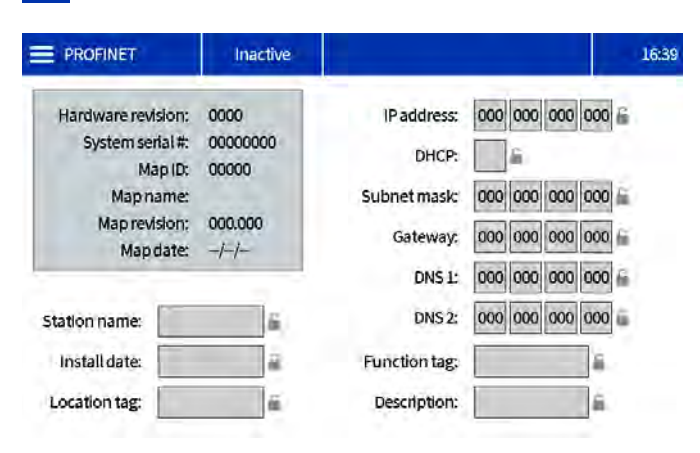

# Kommunikationsgatewaymodul (CGM)

# Übersicht

Das Kommunikationsmodul (CGM) stellt eine Steuerverbindung zwischen dem InvisiPac-System und dem ausgewählten Feldbus bereit. Dadurch wird die Überwachung und Steuerung durch ein externes Automatisierungssystem ermöglicht.

**HINWEIS:** Unter help.graco.com. finden Sie die folgenden Systemnetzwerk-Konfigurationsdateien.

- Nachrüstanweisungen: Allen Bradley
- EDS-Datei: DeviceNet- oder EtherNet/IP-Feldbus-Netzwerke
- GSD-Datei: PROFIBUS-Feldbus-Netzwerke
- GSDML: PROFINET-Feldbus-Netzwerke

**HINWEIS:** Siehe **Sachverwandte Handbücher**, Seite 3. Bei InvisiPac- und SPS-Anschluss-Setup überprüfen, ob die SPS-Parameter korrekt eingestellt sind. Siehe die Tabelle Gateway-Map. Falls die SPS-Verbindungsparameter nicht korrekt eingerichtet sind, kann die Verbindung zwischen InvisiPac und SPS nicht hergestellt werden.

| InvisiPac-Map                                          |              |  |  |  |  |  |  |
|--------------------------------------------------------|--------------|--|--|--|--|--|--|
| Gateway-Map-Token: 2000409<br>Map-Name auf ADM: IP MP2 |              |  |  |  |  |  |  |
| Komm. Format                                           | Daten – DINT |  |  |  |  |  |  |
| Eingangsbaugruppen-Instanz:                            | 100          |  |  |  |  |  |  |
| Größe Eingangsinstanz:                                 | 49           |  |  |  |  |  |  |
| Ausgangsbaugruppen-Instanz:                            | 150          |  |  |  |  |  |  |
| Größe Ausgangsinstanz:                                 | 15           |  |  |  |  |  |  |

# Verfügbare interne Daten

Wenn nicht anders angegeben, werden die Bytes in jeder Instanz in der Little-Endian-Reihenfolge gespeichert (Byte-Reihenfolge innerhalb der Instanz: höchstwertig bis niedrigstwertig).

**HINWEIS:** Automatisierungsausgänge können von den entsprechenden Automatisierungseingängen überwacht werden, um zu überprüfen, dass das InvisiPac die Daten empfangen hat.

**HINWEIS:** Eine vollständige Liste der CGM-Eingänge und -Ausgänge finden Sie unter **Automatisierungsausgänge**, Seite 49, und unter **Automatisierungseingänge**, Seite 60.

# Automatisierungsausgänge

Die Map ist in drei Kategorien unterteilt: Befehl/Feedback Bitmasken, DINT-Variablen und eine Befehlsschnittstelle.

## **Befehlsbitmasken**

Die ersten 64 Tag-IDs sind für Befehlsbits reserviert, ihre Verwendung wird weiter unten beschrieben.

Hearbeat - Das InvisiPac-Gerät liefert einen Heartbeat, der mit einem 3-Sekunden-Timer umschaltet. Die SPS muss den Bitstatus über die Befehlsbitmaske zurückspiegeln. Wenn das InvisiPac das Signal nach 9 Sekunden nicht zurückgespiegelt sieht, geht es davon aus, dass ein logischer Kommunikationsverlust vorliegt und schaltet das System aus.

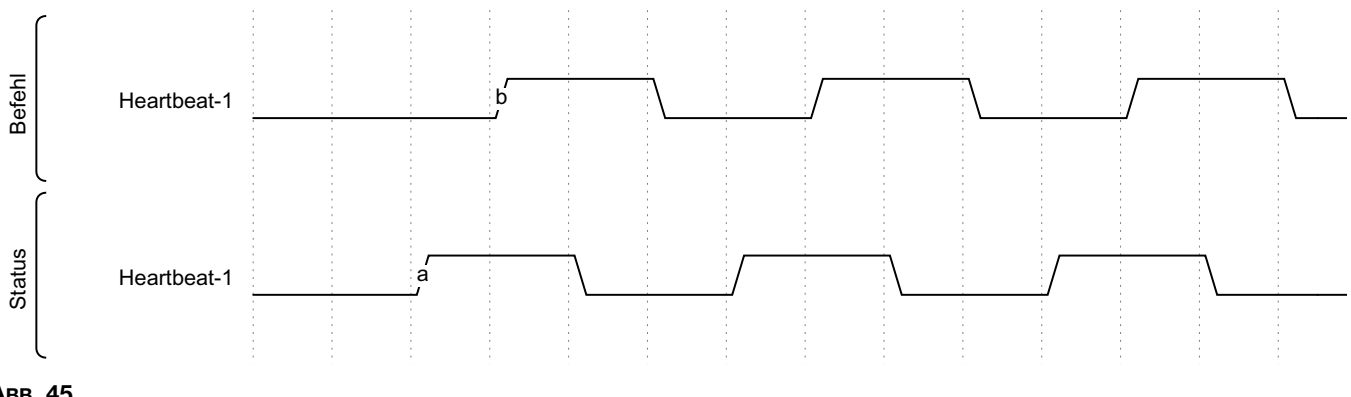

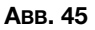

SPS-Steuerung aktivieren - Mit diesem Bit wird dem InvisiPac angezeigt, dass die SPS Befehle über das Gateway auslöst. Dieses Bit auf "high" halten, solange die SPS die Kontrolle hat. Wenn das Bit auf "low" gesetzt wird, wird die Kontrolle an das InvisiPac abgegeben. Dies hat zur Folge, dass sich das System abschaltet.

System aktivieren - Dieses Bit solange auf "high" halten, wie das InvisiPac heizen und Klebstoff abgeben soll. Das Setzen dieses Bits auf "low" schaltet das System aus.

Wenn das System ausgeschaltet wird, während "System aktivieren" auf "high" gesetzt ist, muss es auf "low" und dann wieder auf "high" gesetzt werden, um das System wieder zu aktivieren. Bedingungen, die das System ausschalten können:

- Heartbeat-Ablauf
- SPS-Steuerung aktivieren wurde auf "low" gesetzt
- Das Bit "sofortiger Stopp" wurde aktiviert
- Systemeinschalttaste am ADM wurde gedrückt
- Rote Stopptaste am ADM wurde gedrückt
- Systemalarm wurde erkannt
- Leerlauf-Timer der Pumpe abgelaufen

**Schnellstart:** Das System benötigt mindestens 3 Bits, die von der SPS gesteuert werden, um betriebsbereit zu sein (Heartbeat, SPS-Steuerung aktivieren und System aktivieren). Wie unten zu sehen, spiegelt der Heartbeat der SPS den Heartbeat des InvisiPac wider. Das InvisiPac ändert den Heartbeat-Status alle 3 Sekunden. Als nächstes muss die SPS die Bits "SPS-Steuerung aktivieren" und "System aktivieren" auf "high" setzen. Wenn keine Alarme vorliegen und das Bit "Sofortiger Stopp" "low" ist, beginnt das System mit dem Aufheizen aller Geräte, die im System aktiviert sind.

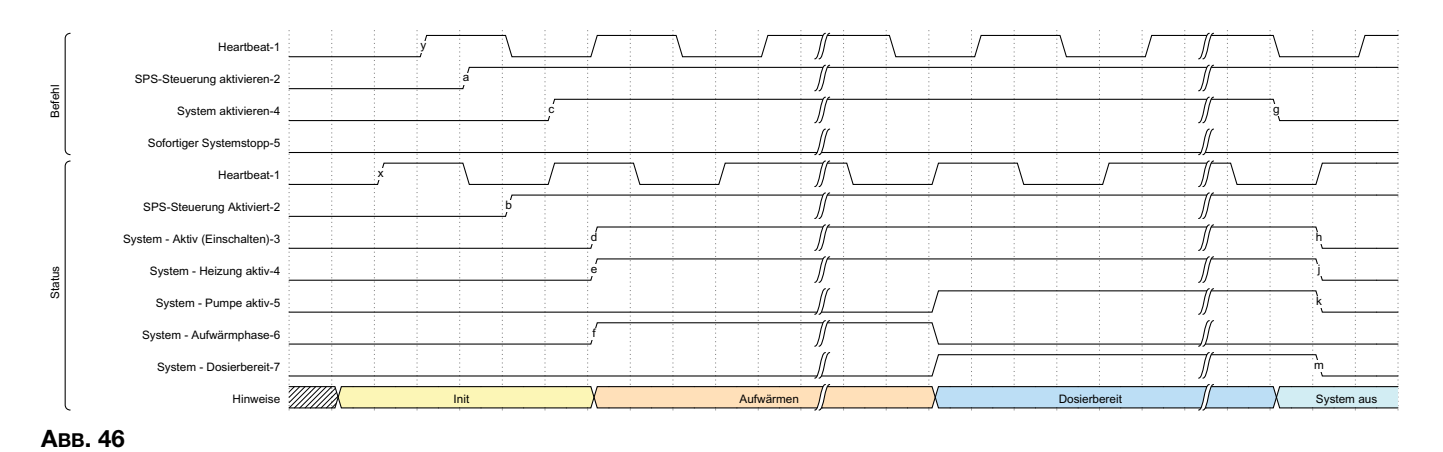

**System sofort abschalten** - Stoppt das System bei der steigenden Flanke dieses Bits, unabhängig vom Status von "System aktivieren". Das System setzt ein Bit, das anzeigt, warum sich das System aus anderen Gründen als dem Setzen von "System aktivieren" eingeschaltet hat.

| ſ     | -<br>Heartbeat-1                                 |                    |               |        |  | $\backslash$ |           |    |          |
|-------|--------------------------------------------------|--------------------|---------------|--------|--|--------------|-----------|----|----------|
| Ч     | SPS-Steuerung aktivieren-2                       |                    |               |        |  |              |           |    |          |
| Bef   | System aktivieren-4                              |                    |               |        |  |              |           |    |          |
| l     | Sofortiger Systemstopp-5                         |                    | á             |        |  |              |           |    |          |
| ſ     | -<br>Heartbeat-1                                 |                    |               |        |  |              |           | )  | <u> </u> |
|       | SPS-Steuerung aktivieren-2                       |                    |               |        |  |              |           |    |          |
|       | System - Aktiv (Einschalten)-3                   |                    |               | р      |  |              |           |    |          |
|       | System - Heizung aktiv-4                         |                    |               |        |  |              |           |    |          |
|       | System - Pumpe aktiv-5                           |                    |               |        |  |              |           |    |          |
|       | System - Aufwärmphase-6                          |                    |               |        |  |              |           |    |          |
| s     | System - Dosierbereit-7                          |                    |               |        |  |              |           |    |          |
| Statu | System aus - Durch ADM-25                        |                    |               |        |  |              |           |    |          |
|       | System aus - Durch Leerlauf-Timeout der Pumpe-26 |                    |               |        |  |              |           |    |          |
|       | System aus - Durch Alarmzustand-27               |                    |               |        |  |              |           |    |          |
|       | System aus - Durch Heartbeat-Timeout-28          |                    |               |        |  |              |           |    |          |
|       | System aus - Durch SPS freigegebene Steuerung-29 |                    |               |        |  |              |           |    |          |
|       | System aus - Durch rote Taste an ADM-30          |                    |               |        |  |              |           |    |          |
|       | System aus - Durch sofortigem Stopp durch SPS-31 |                    |               | ,<br>, |  |              |           |    |          |
|       | Hinweise                                         | Betrieb bis zum so | fortigen Stop | р      |  |              | System at | JS |          |
| Авв.  | 47                                               |                    |               |        |  |              |           |    |          |

Aktuellen Alarm quittieren - Dies entspricht dem Drücken des Häkchens auf dem ADM-Bildschirm, um den Alarm-Popup-Bildschirm zu löschen. Der Alarm wird zwar bestätigt, aber erst gelöscht, wenn die Alarmbedingungen im System behoben sind. Dieses Bit sollte umgeschaltet werden, wenn das InvisiPac-Statusbit "System-Ereigniscode muss quittiert werden" "high" ist. Die steigende Flanke des Bits "Aktuellen Alarm quittieren" von der SPS quittiert den aktuellen Alarmcode, der im Ausgang "Ereigniscode zum Quittieren" angezeigt wird.

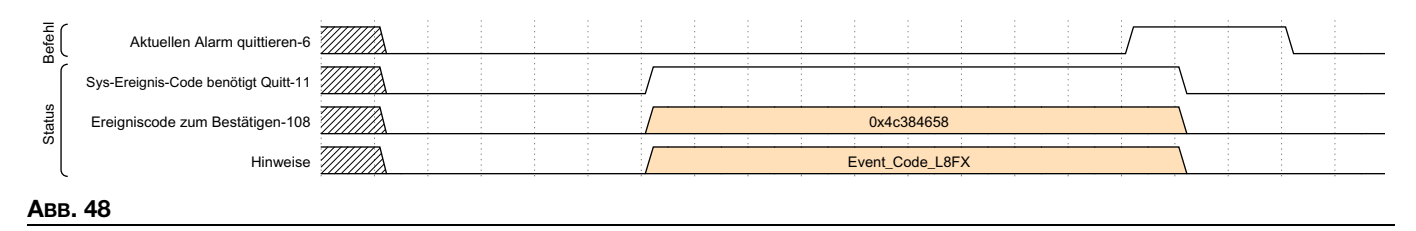

Kanäle aktivieren: In einer Produktionslinie, die mehrere Konfigurationen verarbeitet, können verschiedene Kanäle aktiviert werden, je nachdem, was gerade produziert wird. Alle Kanäle, die aktiviert werden sollen, sollten auf "high" gesetzt werden, und dann wird das Bit "Impuls Kanäle aktiviert" verwendet, um die vorgeschlagenen Änderungen zu bestätigen. Das folgende Beispiel zeigt die Aktivierung der Kanäle 1 und 3, wenn keine Kanäle installiert waren:

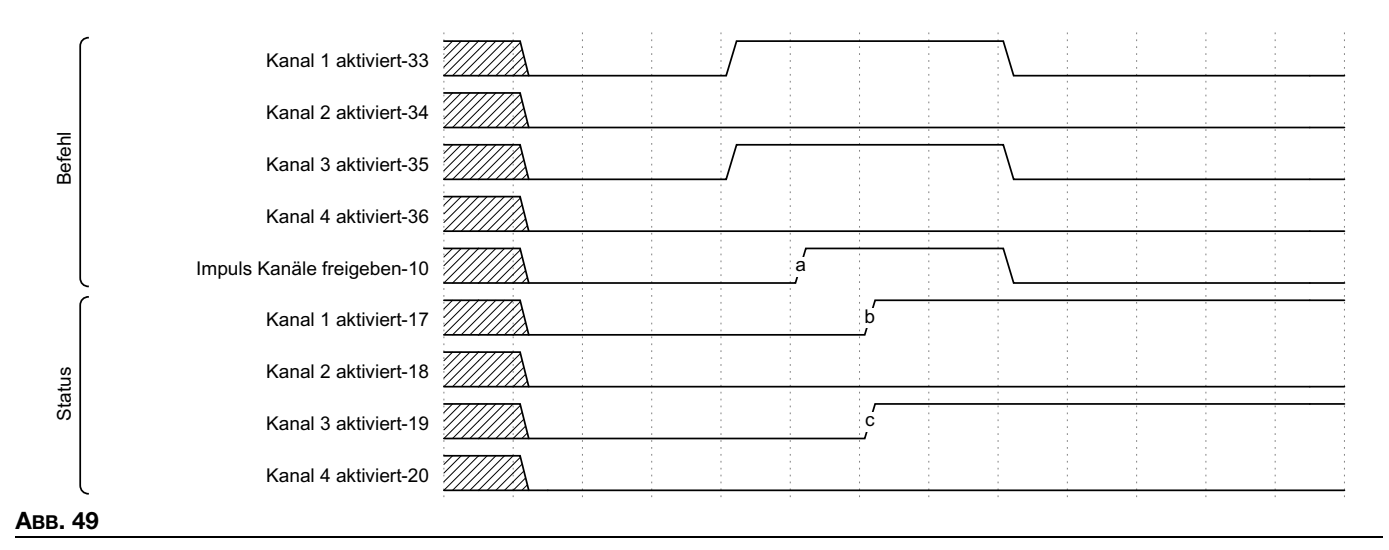

Im folgenden Beispiel werden die Kanäle 1 und 3 deaktiviert und die Kanäle 2 und 4 aktiviert. Die Befehlsbits werden so eingestellt, dass sie anzeigen, welche Kanäle aktiviert werden sollen, und dann wird das Impuls-Bit umgeschaltet, um die neuen Daten einzulesen:

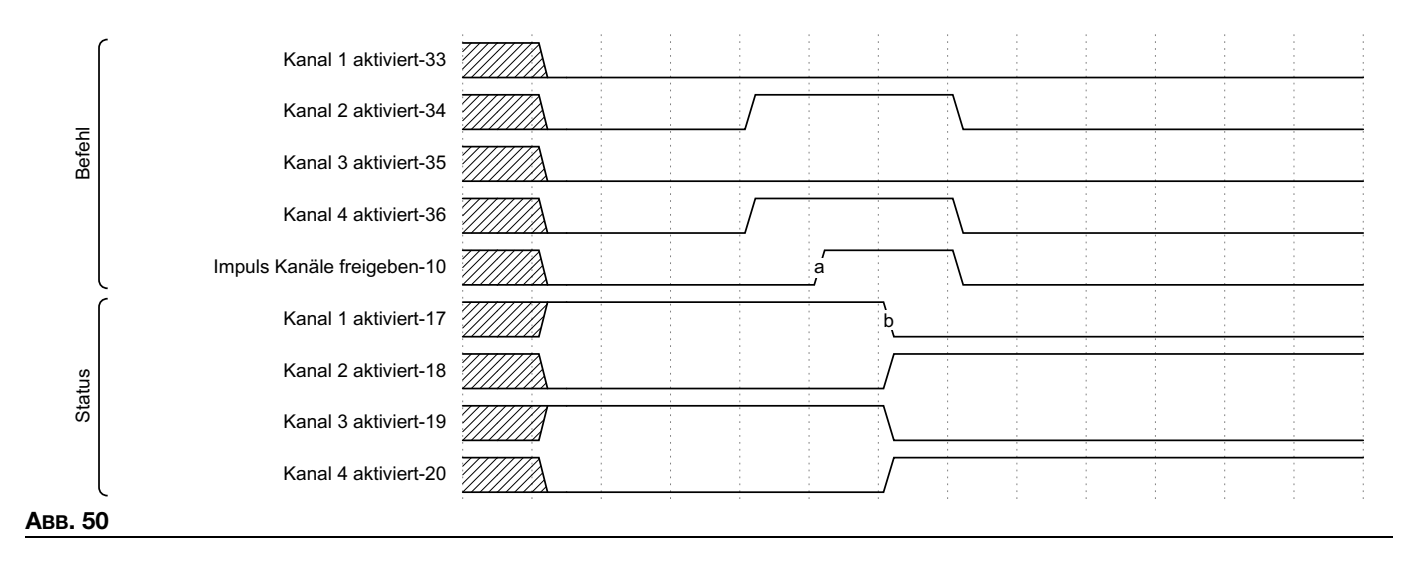

**HINWEIS:** Bei einem HM10 ohne das 4-Kanal-Entsperrtoken aktiviert das System die ersten beiden Kanalanforderungen und ignoriert die übrigen. Wenn zum Beispiel eine Anfrage für die Kanäle 1, 3 und 4 gestellt wird, werden nur die Kanäle 1 und 3 aktiviert.

**Einstellung des Temperatursollwerts:** Die Einstellung eines Temperatursollwerts erfolgt durch Angabe der einzustellenden Zone, des neuen Sollwerts und schließlich durch Setzen eines Bits zur Übernahme der neuen Daten. Die neue Temperatur muss mit ganzen Zahlen in den am InvisiPac gewählten Betriebseinheiten angegeben werden (überprüfen Sie dies durch Überprüfen des Einheiten-Bits).

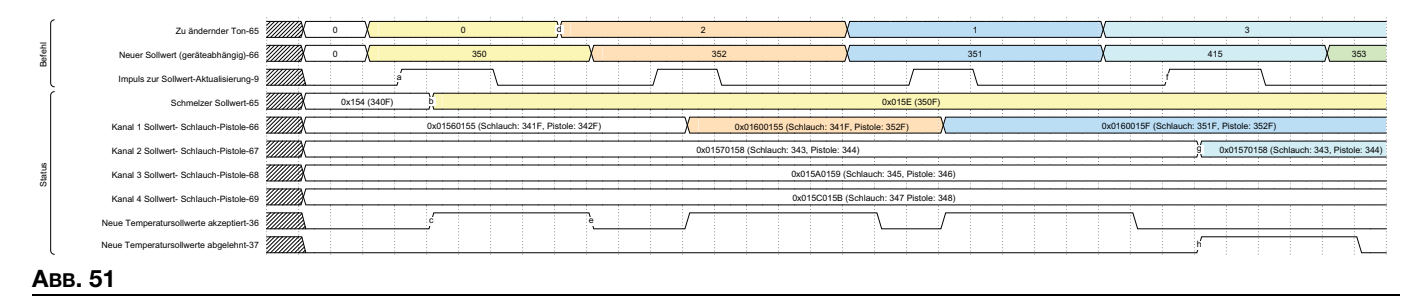

**HINWEIS:** Der Sollwert wird immer im einstelligen Format angegeben und der angegebenen Zonenaufzählung zugeordnet. Die Sollwert-Rückmeldung ist für jeden Kanal in Bits gepackt, während der Schmelzer eine einzelne Zahl ist. Jeder Sollwert wird als 16-Bit-Zahl dargestellt – der Schlauch ist in den Bits 31-16 enthalten, die Pistole in den Bits 15-0.

Bei der Eingabe eines neuen Sollwerts prüft das InvisiPac, ob dieser im Bereich liegt, bevor es die Anforderung annimmt. Die Tag-IDs 36 und 37 zeigen an, dass der Sollwert entweder akzeptiert oder abgelehnt wurde. Wie oben gezeigt, werden die ersten 3 Anfragen akzeptiert, während die letzte einen Temperatursollwert verwendet, der über dem maximal zulässigen Sollwert von 400F liegt. In diesem Fall erhöht das InvisiPac das Bit "abgelehnt". Beachten Sie, dass die akzeptierten/abgelehnten Bits beide auf 0 gesetzt werden, wenn sich Parameter ändern, die eine Sollwert-Änderungsanforderung beeinflussen (zu ändernde Zone, neuer Sollwert, ein Benutzer, der die Temperatur auf dem Bildschirm ändert, nachdem das CGM eine Anforderung gesendet hat).

**Auswahl der Betriebseinheit:** Die Betriebseinheiten werden als einzelne Bits angegeben, wobei 0 für metrische und 1 für US-Einheiten steht. Das folgende Beispiel zeigt die Umstellung aller Einheiten von metrisch auf US. Bei der Eingabe von Einheiten müssen alle drei Einheiten zusammen angegeben werden: Temperatur, Gewicht und Abstand. Bei der steigenden Flanke des Impulses werden die neuen Einheiten ausgewählt.

|         |        | Änderung der Temperatureinheit-41 |   |        |   |  | \ |  | <br> |  |
|---------|--------|-----------------------------------|---|--------|---|--|---|--|------|--|
| S       | ehl    | Änderung der Gewichtseinheit-42   |   |        |   |  | \ |  | <br> |  |
| ch in L | Bef    | Änderung der Abstandseinheit-43   |   |        |   |  | \ |  | <br> |  |
| Metris  |        | Impuls Neue Einheiten-11          |   | a<br>J |   |  |   |  | <br> |  |
| eiten:  |        | Aktuelle Temperatureinheit-33     |   |        | b |  |   |  |      |  |
| Einhe   | Status | Aktuelles Gewichtseinheit-34      |   |        |   |  |   |  |      |  |
|         |        | Aktuelle Abstandseinheit-35       | - |        |   |  |   |  |      |  |
|         | 50     |                                   |   |        |   |  |   |  |      |  |

Auswahl des Nachfüllmodus: Die Auswahl der Nachfüllmodi erfolgt über eine Aufzählung und ein Impulsbit, wie unten dargestellt.

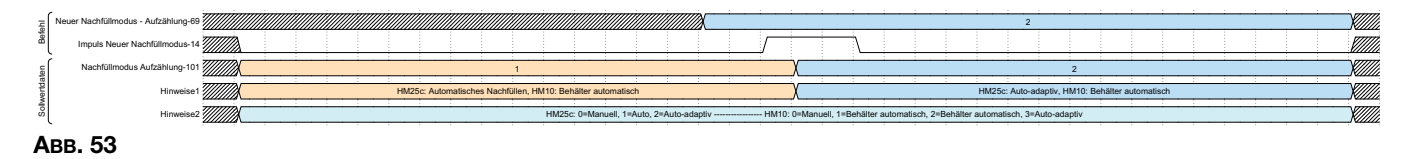

**HINWEIS:** HM25c und HM10 haben unterschiedliche Aufzählungswerte. Behälter automatisch verwendet eine kürzere Impulsdauer als die Modi "Behälter automatisch" oder "Auto-adaptiv". Unter **Systemeinstellungen in den Allgemeinen Einstellungen festlegen** Schritt 5 auf Seite 20 finden Sie weitere Informationen darüber, welcher Modus für Ihre Anwendung am besten geeignet ist.

Änderung des spezifischen Gewichts: Das spezifische Gewicht des Klebstoffs wird für die Materialverfolgung und die Wartungsintervalle verwendet. Diesen Wert aktualisieren, wenn Sie Materialien ändern, damit genaue Protokolle geführt werden.

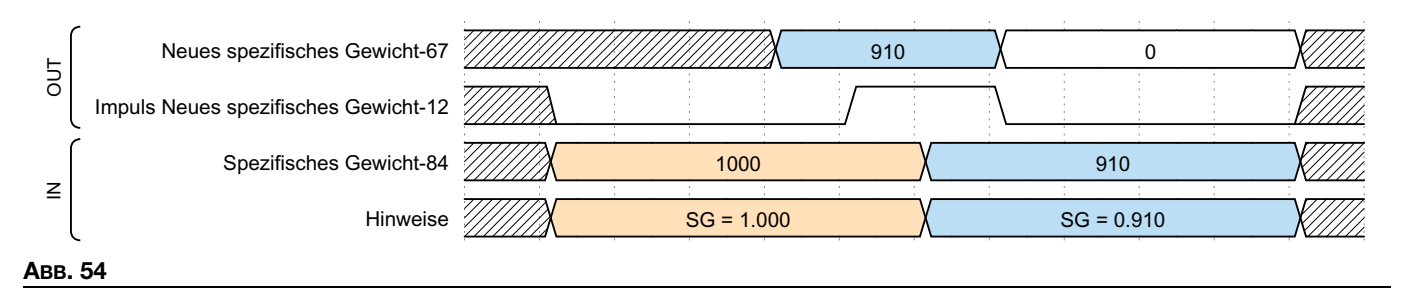

**Aktualisierung des Leerlauf-Timeouts der Pumpe:** Der Leerlauf-Timeout der Pumpe schaltet die Heizung automatisch aus, wenn x Minuten verstrichen sind, ohne dass eine Richtungsänderung der Pumpe festgestellt wurde. In diesem Fall wird ein Bit gesetzt, das den Timeout anzeigt. Wie unten erwähnt, wird nur die verbleibende Zeit bis zum Timeout am SPS-Eingang angezeigt.

|                  |                          |                                                                                                    | 55                                          | ABB. |
|------------------|--------------------------|----------------------------------------------------------------------------------------------------|---------------------------------------------|------|
| Timeout gemeldet | ır die Minuten bis zum T | Es werden nu                                                                                                    | Hinweise                                    | l    |
| 120              |                          | 100                                                                                                    | (Interner Wert Leerlauf-Timeout der Pumpe)  | Z    |
| 120              |                          | 100                                                                                                    | Countdown ab Stillstand der Pumpe-83        | ſ    |
| <u> </u>         |                          |                                                                                                    | Impuls Neuer Leerlauf-Timeout-13            | g    |
| 0                | 120                      |                                                                                                    | Neuer Leerlauf-Timeout der Pumpe Minuten-68 | 5    |
|                  |                          | and the second second second second second second second second second second second second second second second |                                             | -    |

**Materialverfolgung:** Das InvisiPac liefert Informationen zur Materialverfolgung sowohl über das Gateway als auch über die HMI. Produzierte Einheiten und dosiertes Gewicht sind Elemente, die sich ideal für die tägliche Produktionsverfolgung eignen. Das dosierte Gewicht wird in Tausendstel Kilogramm oder Pfund angegeben, je nach Auswahl der Gewichtseinheit. Sie können zurückgesetzt werden durch Anklicken von "Materialtracker-Gesamtmengenzähler zurücksetzen-31", beide Zählwerke werden wie unten gezeigt zurückgesetzt.

Gramm/Einheit ist ein gelernter Wert, der den Eingang "Stückzähler" der AMZ nutzt, um den Leimverbrauch mit der Anzahl der produzierten Einheiten zu korrelieren. Er ist immer in Milligramm-Einheiten angegeben, unabhängig von der Auswahl der Einheit. Dies ist ideal für die Langzeitdatensammlung. Ein großer Unterschied zwischen dem Soll- und dem Ist-Wert kann dazu dienen, festzustellen, ob der Luftdruck unerwartet eingestellt wurde oder ob ein Problem mit einem der Geräte vorliegt. Die Funktion "Materialtracker-Sollwerte zurücksetzen-32" setzt diese Werte zurück und wird am besten bei einem Wechsel des Klebstoffs, der Kartonkonfiguration oder bei wesentlichen Anpassungen des Produktionsprozesses durchgeführt.

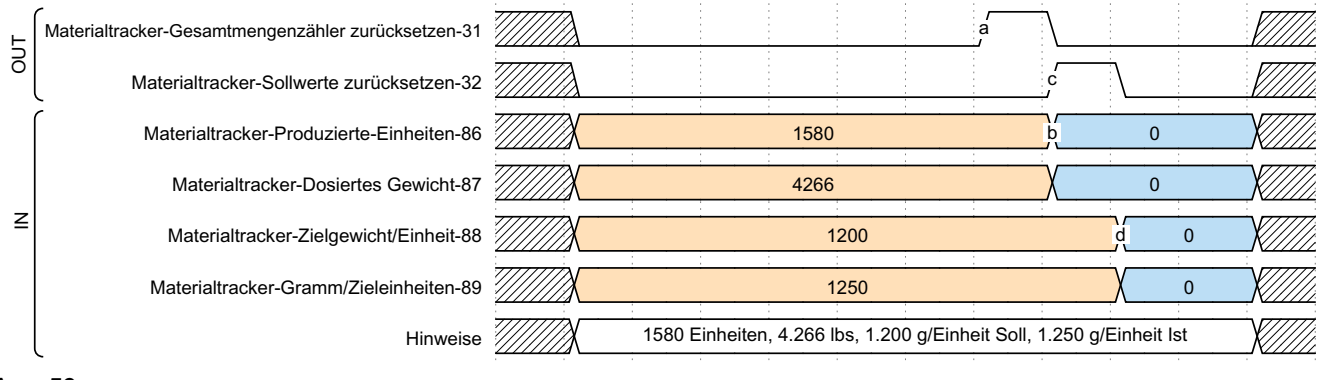

#### Авв. 56

**Wartungsintervalle – Heizungen ein und Pumpen-Leerlaufzeit:** Heizung ein (gemessen in Stunden) und Pumpen-Leerlauf (gemessen in Stunden) werden als 16-Bit-Ganzzahlen in einem bitgepackten Format eingestellt und zurückgemeldet. Heizung ein ist in den Bits 31-16 gespeichert, Pumpen-Leerlauf ist in den Bits 15-0. Die folgende Tabelle zeigt, wie Sie die zeitabhängigen Wartungsintervalle ablesen und einstellen können:

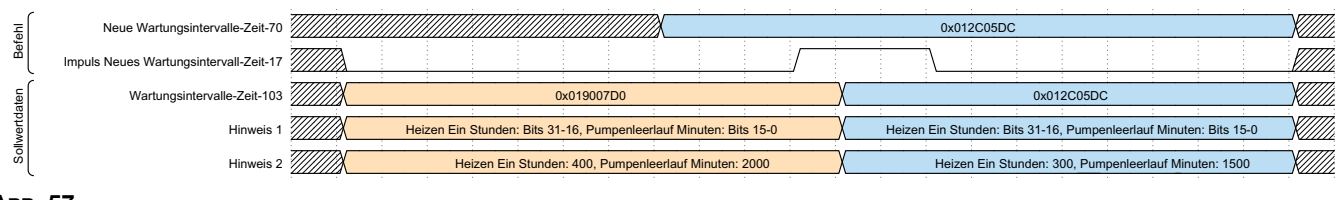

#### Авв. 57

**Wartungsintervalle – Pumpenzyklen und abgegebenes Gewicht:** Aufgrund ihrer Ähnlichkeit werden diese in einer Gruppe zusammengefasst. Sie können einzeln eingestellt werden, wie im folgenden Zeitdiagramm gezeigt. Wenn der zurücksetzbare Zähler die unten eingestellten Werte erreicht oder überschreitet, wird ein entsprechendes Ereignis erzeugt, das anzeigt, dass eine Wartung fällig ist. Um diese Ereignisse zu deaktivieren, setzen Sie das Wartungsintervall auf 0.

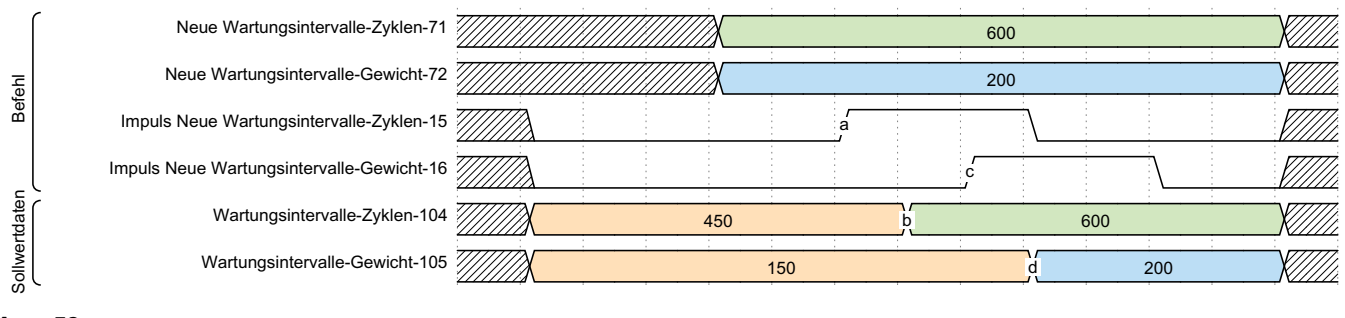

#### Авв. 58

Wartungszähler: Die Wartungszähler zählen von Null an aufwärts und können individuell zurückgesetzt werden, indem das entsprechende Bit auf "high" gesetzt wird. Wenn der Wartungszähler größer oder gleich dem Wartungsintervall ist, wird ein entsprechender Hinweis vom System erzeugt, um auf die fällige Wartung hinzuweisen. Nachdem die entsprechenden Wartungsmaßnahmen durchgeführt wurden, kann ein Reset durch Umschalten des entsprechenden Reset-Bits durchgeführt werden.

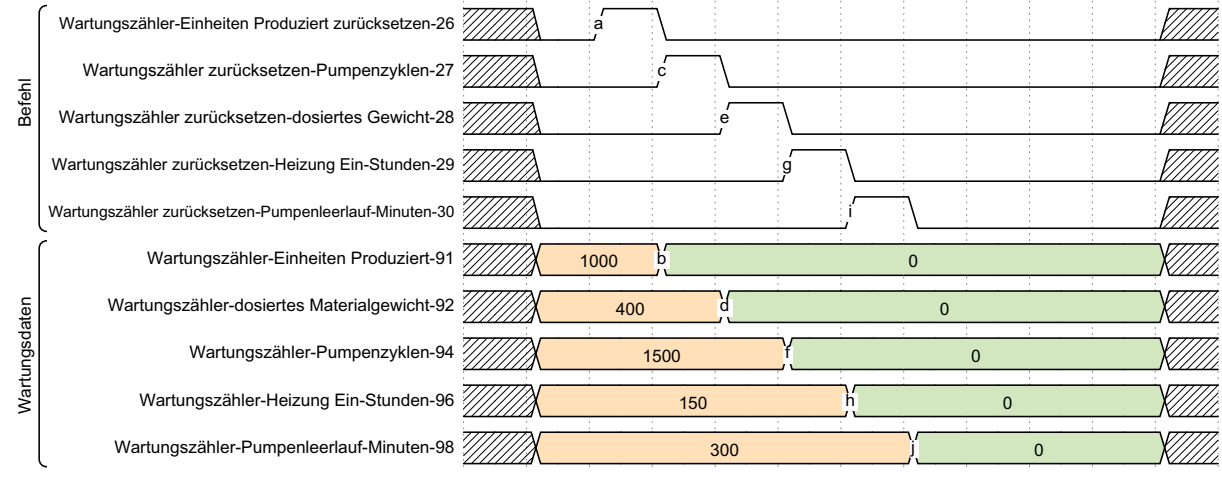

Авв. 59

Lebenszeitzähler: Die Lebenszeitzähler sind nicht zurücksetzbar. Das abgegebene Gewicht wird in den vom Benutzer gewählten Gewichtseinheiten in ganzen Zahlen angezeigt. Die Pumpenzyklen sind vollständige Zyklen, d. h. eine vollständige Bewegung in Auf- und Abwärtsrichtung. Die Lebenszeit der Heizung und die Lebenszeit der Pumpen-Leerlaufzeit (Zeit, in der sich die Pumpe bei eingeschalteter Heizung nicht bewegt hat) werden im Gegensatz zu den zurücksetzbaren Wartungszählern in Stunden angegeben.

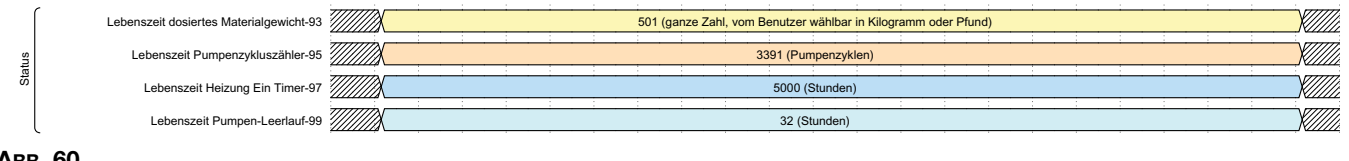

#### **ABB. 60**

Alarm/Abweichung empfohlene Zählerstände: Damit wird die Gesamtzahl der einzelnen Bedingungsarten in einer einzigen bitgepackten Datenform zusammengefasst. Die Zahlen im folgenden Beispiel sind zwar groß, aber sie sollen nur darstellen, wie die Daten kombiniert und in einem Hexadezimalwert dargestellt werden.

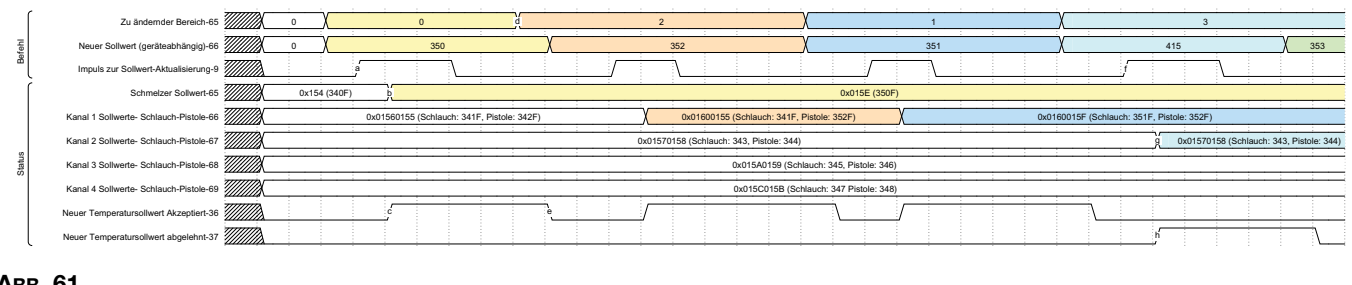

ABB. 61

**Durchflussrate:** Gibt die Masse des pro Stunde abgegebenen Materials an. Sie wird in Tausendstel Kilogramm oder Pfund angegeben, je nach gewählter Einheit.

| g Dur | rchflussmenge (Gewicht pro Stunde)-85 | 5850                                                                                  |  |
|-------|---------------------------------------|---------------------------------------------------------------------------------------|--|
| Staf  | Hinweis                               | 5,850 lbs/Stunde. Wird je nach gewählter Einheit in Kilogramm oder Stunden angegeben. |  |
| Авв.  | 62                                    |                                                                                       |  |

# **Nachfüll-Optimierung:** Das HM10 ist mit einem einstellbaren Luftbegrenzer ausgestattet, um den Durchfluss der Klebepellets zu regulieren. Diese Variable hilft, den optimalen Widerstand für die Art der Pellets zu finden, die dem Schmelzer zugeführt werden. Der Bereich ist 0-100, wobei 50 ideal ist. Liegt der Wert bei vollem Behälter bei 30 oder darunter, sollten Sie den Luftbegrenzer öffnen, indem Sie den Knopf gegen den Uhrzeigersinn drehen, um mehr Luft in das Venturi zu lassen. Mit der nächsthöheren Zahl beginnen und diese beim nächsten Nachfüllen auswerten. Wenn der Wert 70 oder höher ist, den Knopf im Uhrzeigersinn auf die nächst niedrigere Zahl drehen, um das Venturi zu drosseln. Informationen zur Nachfüll-Optimierung finden Sie unter **Nachfüllen/Pumpendiagnose-Bildschirm**, Seite 39.

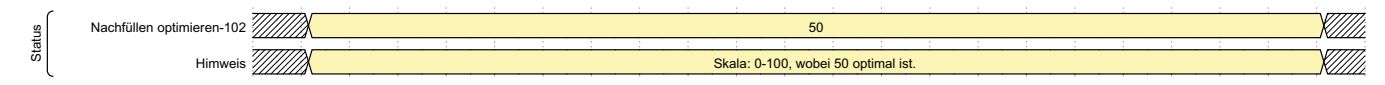

#### ABB. 63

| InvisiPac Map2, 2000409 |                                                                                   |             |                         |                  |                  |        |     |      |  |
|-------------------------|-----------------------------------------------------------------------------------|-------------|-------------------------|------------------|------------------|--------|-----|------|--|
|                         | Aut                                                                               | omatisierur | ngsausgänge (Signale vo | n der SPS zu     | m InvisiPac)     |        |     |      |  |
| Tag<br>ID               | Beschreibung                                                                      | Datentyp    | Einheiten               | Minimal-<br>wert | Maximal-<br>wert | Format | Bit | Byte |  |
| 1                       | Herzschlag                                                                        | Boolesch    |                         | 0                | 1                |        | 0   |      |  |
| 2                       | SPS-Steuerung aktivieren                                                          | Boolesch    |                         | 0                | 1                |        | 1   |      |  |
| 3                       | Reservierter Bit                                                                  | Boolesch    |                         | 0                | 1                |        | 2   |      |  |
| 4                       | System aktivieren                                                                 | Boolesch    |                         | 0                | 1                |        | 3   |      |  |
| 5                       | Sofortiger<br>Systemstopp                                                         | Boolesch    |                         | 0                | 1                |        | 4   | 0    |  |
| 6                       | Aktuellen Alarm<br>quittieren                                                     | Boolesch    |                         | 0                | 1                |        | 5   |      |  |
| 7                       | Reservierter Bit                                                                  | Boolesch    |                         | 0                | 1                |        | 6   |      |  |
| 8                       | Reservierter Bit                                                                  | Boolesch    |                         | 0                | 1                |        | 7   |      |  |
| 9                       | Impuls Neuer Sollwert                                                             | Boolesch    |                         | 0                | 1                |        | 0   |      |  |
| 10                      | Impuls Aktivierte<br>Kanäle                                                       | Boolesch    |                         | 0                | 1                |        | 1   |      |  |
| 11                      | Impuls Neue Einheiten                                                             | Boolesch    |                         | 0                | 1                |        | 2   |      |  |
| 12                      | Impuls Neues<br>spezifisches Gewicht                                              | Boolesch    |                         | 0                | 1                |        | 3   |      |  |
| 13                      | Impuls Neuer<br>Leerlauf-Timeout                                                  | Boolesch    |                         | 0                | 1                |        | 4   | 4    |  |
| 14                      | Impuls Neuer<br>Nachfüllmodus                                                     | Boolesch    |                         | 0                | 1                |        | 5   | I    |  |
| 15                      | Impuls Neues<br>Wartungsintervall -<br>Verstrichene Zeiten<br>(bitgepackte Daten) | Boolesch    |                         | 0                | 1                |        | 6   |      |  |
| 16                      | Impuls Neues<br>Wartungsintervall -<br>Pumpenzyklen                               | Boolesch    |                         | 0                | 1                |        | 7   |      |  |

| InvisiPac Map2, 2000409 |                                                                 |          |           |                  |                  |        |     |      |  |  |  |  |
|-------------------------|-----------------------------------------------------------------|----------|-----------|------------------|------------------|--------|-----|------|--|--|--|--|
|                         | Automatisierungsausgänge (Signale von der SPS zum InvisiPac)    |          |           |                  |                  |        |     |      |  |  |  |  |
| Tag<br>ID               | Beschreibung                                                    | Datentyp | Einheiten | Minimal-<br>wert | Maximal-<br>wert | Format | Bit | Byte |  |  |  |  |
| 17                      | Impuls Neues<br>Wartungsintervall -<br>abgegebenes Gewicht      | Boolesch |           | 0                | 1                |        | 0   |      |  |  |  |  |
| 18                      | Reservierter Bit                                                | Boolesch |           | 0                | 1                |        | 1   |      |  |  |  |  |
| 19                      | Reservierter Bit                                                | Boolesch |           | 0                | 1                |        | 2   |      |  |  |  |  |
| 20                      | Reservierter Bit                                                | Boolesch |           | 0                | 1                |        | 3   | 2    |  |  |  |  |
| 21                      | Reservierter Bit                                                | Boolesch |           | 0                | 1                |        | 4   |      |  |  |  |  |
| 22                      | Reservierter Bit                                                | Boolesch |           | 0                | 1                |        | 5   |      |  |  |  |  |
| 23                      | Reservierter Bit                                                | Boolesch |           | 0                | 1                |        | 6   |      |  |  |  |  |
| 24                      | Reservierter Bit                                                | Boolesch |           | 0                | 1                |        | 7   |      |  |  |  |  |
| 25                      | Kalibrierungsgewichts-<br>zähler zurücksetzen                   | Boolesch |           | 0                | 1                |        | 0   |      |  |  |  |  |
| 26                      | Wartungszähler<br>zurücksetzen -<br>Produzierte Einheiten       | Boolesch |           | 0                | 1                |        | 1   |      |  |  |  |  |
| 27                      | Wartungszähler<br>zurücksetzen -<br>Abgegebenes Gewicht         | Boolesch |           | 0                | 1                |        | 2   |      |  |  |  |  |
| 28                      | Wartungszähler<br>zurücksetzen -<br>Pumpenzyklen                | Boolesch |           | 0                | 1                |        | 3   |      |  |  |  |  |
| 29                      | Wartungszähler<br>zurücksetzen -<br>Heizung ein (Stunden)       | Boolesch |           | 0                | 1                |        | 4   | 3    |  |  |  |  |
| 30                      | Wartungszähler<br>zurücksetzen -<br>Pumpenleerlauf<br>(Stunden) | Boolesch |           | 0                | 1                |        | 5   |      |  |  |  |  |
| 31                      | Materialtracker<br>Gesamtmengenzähler<br>zurücksetzen           | Boolesch |           | 0                | 1                |        | 6   |      |  |  |  |  |
| 32                      | Materialtracker<br>Sollwerte<br>zurücksetzen                    | Boolesch |           | 0                | 1                |        | 7   |      |  |  |  |  |
| 33                      | Kanal 1 aktivieren                                              | Boolesch |           | 0                | 1                |        | 0   |      |  |  |  |  |
| 34                      | Kanal 2 aktivieren                                              | Boolesch |           | 0                | 1                |        | 1   |      |  |  |  |  |
| 35                      | Kanal 3 aktivieren                                              | Boolesch |           | 0                | 1                |        | 2   |      |  |  |  |  |
| 36                      | Kanal 4 aktivieren                                              | Boolesch |           | 0                | 1                |        | 3   |      |  |  |  |  |
| 37                      | Kanal 5 aktivieren<br>(nur HM25c)                               | Boolesch |           | 0                | 1                |        | 4   | 4    |  |  |  |  |
| 38                      | Kanal 6 aktivieren<br>(nur HM25c)                               | Boolesch |           | 0                | 1                |        | 5   |      |  |  |  |  |
| 39                      | Kanal 7 aktivieren<br>(nur HM25c)                               | Boolesch |           | 0                | 1                |        | 6   |      |  |  |  |  |
| 40                      | Kanal 8 aktivieren<br>(nur HM25c)                               | Boolesch |           | 0                | 1                |        | 7   |      |  |  |  |  |

|           | InvisiPac Map2, 2000409                                      |          |                                                                                                    |                   |                    |        |      |       |  |
|-----------|--------------------------------------------------------------|----------|----------------------------------------------------------------------------------------------------|-------------------|--------------------|--------|------|-------|--|
|           | Automatisierungsausgänge (Signale von der SPS zum InvisiPac) |          |                                                                                                    |                   |                    |        |      |       |  |
| Tag<br>ID | Beschreibung                                                 | Datentyp | Einheiten                                                                                                    | Minimal-<br>wert  | Maximal-<br>wert   | Format | Bit  | Byte  |  |
| 41        | Einheiten –<br>Temperatur                                    | Boolesch |                                                                                                    | 0: °C             | 1: °F              |        | 0    |       |  |
| 42        | Einheiten – Masse                                            | Boolesch |                                                                                                    | 0: kg             | 1: lbs             |        | 1    |       |  |
| 43        | Einheiten – Abstand                                          | Boolesch |                                                                                                    | 0: mm             | 1: in.             |        | 2    |       |  |
| 44        | System-Aus-<br>Statusbits löschen                            | Boolesch |                                                                                                    | 0                 | 1                  |        | 3    | 5     |  |
| 45        | Reservierter Bit                                             | Boolesch |                                                                                                    | 0                 | 1                  |        | 4    |       |  |
| 46        | Reservierter Bit                                             | Boolesch |                                                                                                    | 0                 | 1                  |        | 5    |       |  |
| 47        | Reservierter Bit                                             | Boolesch |                                                                                                    | 0                 | 1                  |        | 6    |       |  |
| 48        | Reservierter Bit                                             | Boolesch |                                                                                                    | 0                 | 1                  |        | 7    |       |  |
| 49        | Reservierter Bit                                             | Boolesch |                                                                                                    | 0                 | 1                  |        | 0    |       |  |
| 50        | Reservierter Bit                                             | Boolesch |                                                                                                    | 0                 | 1                  |        | 1    |       |  |
| 51        | Reservierter Bit                                             | Boolesch |                                                                                                    | 0                 | 1                  |        | 2    |       |  |
| 52        | Reservierter Bit                                             | Boolesch |                                                                                                    | 0                 | 1                  |        | 3    | e     |  |
| 53        | Reservierter Bit                                             | Boolesch |                                                                                                    | 0                 | 1                  |        | 4    | 0     |  |
| 54        | Reservierter Bit                                             | Boolesch |                                                                                                    | 0                 | 1                  |        | 5    |       |  |
| 55        | Reservierter Bit                                             | Boolesch |                                                                                                    | 0                 | 1                  |        | 6    |       |  |
| 56        | Reservierter Bit                                             | Boolesch |                                                                                                    | 0                 | 1                  |        | 7    |       |  |
| 57        | Reservierter Bit                                             | Boolesch |                                                                                                    | 0                 | 1                  |        | 0    |       |  |
| 58        | Reservierter Bit                                             | Boolesch |                                                                                                    | 0                 | 1                  |        | 1    |       |  |
| 59        | Reservierter Bit                                             | Boolesch |                                                                                                    | 0                 | 1                  |        | 2    |       |  |
| 60        | Reservierter Bit                                             | Boolesch |                                                                                                    | 0                 | 1                  |        | 3    | 7     |  |
| 61        | Reservierter Bit                                             | Boolesch |                                                                                                    | 0                 | 1                  |        | 4    | · ·   |  |
| 62        | Reservierter Bit                                             | Boolesch |                                                                                                    | 0                 | 1                  |        | 5    |       |  |
| 63        | Reservierter Bit                                             | Boolesch |                                                                                                    | 0                 | 1                  |        | 6    |       |  |
| 64        | Reservierter Bit                                             | Boolesch |                                                                                                    | 0                 | 1                  |        | 7    |       |  |
| 65        | Zu ändernde<br>Zonentemperatur                               | Integer  | Zone Aufz.:<br>0: Schmelzer<br>1: Schlauch 1<br>2: Applikator 1<br>3: Schlauch 2<br>4: Applikator 3<br><br>15: Schlauch 8<br>16: Applikator 8 | 1                 | 17                 | xx     | 0-31 | 8-11  |  |
| 66        | Zone Neuer<br>Temperatursollwert                             | Integer  | <b>Ganzes Grad C/F</b><br>°C: 37-204<br>°F: 100-400                                                                                           | °C: 38<br>°F: 100 | °C: 204<br>°F: 400 | xxx    | 0-31 | 12-15 |  |
| 67        | Neues Material SG                                            | Integer  | Spezifisches Gewicht                                                                                                    | 0.100             | 5.000              | XXXX   |      | 16-19 |  |
| 68        | Neuer<br>Leerlauf-Timeout<br>der Pumpe Minuten               | Integer  | Ganze Minuten                                                                                                    | 0                 | 120                | xxx    | 0-31 | 20-23 |  |

|           | InvisiPac Map2, 2000409                                                |          |                                                                                                    |                                             |                                                     |        |               |       |  |  |
|-----------|------------------------------------------------------------------------|----------|----------------------------------------------------------------------------------------------------|---------------------------------------------|-----------------------------------------------------|--------|---------------|-------|--|--|
|           | Automatisierungsausgänge (Signale von der SPS zum InvisiPac)           |          |                                                                                                    |                                             |                                                     |        |               |       |  |  |
| Tag<br>ID | Beschreibung                                                           | Datentyp | Einheiten                                                                                                    | Minimal-<br>wert                            | Maximal-<br>wert                                    | Format | Bit           | Byte  |  |  |
| 69        | Neuer Nachfüllmodus                                                    | Integer  | Nachfüllmodus Aufz.:<br>0: Manuell<br>1: Behälter automatisch<br>2: Trichter automatisch<br>3: Vorratsbehälter<br>Auto-adaptiv | 0                                           | 3                                                   | х      | 0-31          | 24-27 |  |  |
| 70        | Neue<br>Wartungsintervalle -<br>Verstrichene Zeiten<br>(bitgepackt)    | Integer  | Heizen Ein<br>Stunden(16-31)<br>Pumpen-Leerlauf<br>Stunden (0-15)                                                              | Heizung ein:<br>0<br>Pumpenleer-<br>lauf: 0 | Heizung ein:<br>65535<br>Pumpenleer-<br>lauf: 65535 | xxxxx  | 16-31<br>0-15 | 28-31 |  |  |
| 71        | Wartungsintervall<br>der neuen Pumpe -<br>Pumpenzyklen                 | Integer  | Pumpzyklen                                                                                                    | 0                                           | 65536                                               | XXXXX  | 0-31          | 32-35 |  |  |
| 72        | Neues Pumpen-<br>Wartungsintervall -<br>Abgegebenes<br>Materialgewicht | Integer  | Ganzes KG/LBS                                                                                                    | 0                                           | 65536                                               | xxxxx  | 0-31          | 36-39 |  |  |
| 73        | Reservierte Ganzzahl                                                   | Integer  |                                                                                                    |                                             |                                                     |        | 0-31          | 40-43 |  |  |
| 74        | Reservierte Ganzzahl                                                   | Integer  |                                                                                                    |                                             |                                                     |        | 0-31          | 44-47 |  |  |
| 75        | Befehlsschnittstelle -<br>Befehls-ID                                   | Integer  | Siehe<br>Befehlsschnittstelle                                                                                                  |                                             |                                                     |        | 0-31          | 48-51 |  |  |
| 76        | Befehlsschnittstelle -<br>Wert (Schreiben)                             | Integer  | Siehe<br>Befehlsschnittstelle                                                                                                  |                                             |                                                     |        | 0-31          | 52-55 |  |  |
| 77        | Befehlsschnittstelle -<br>Steuerbits                                   | Integer  | Siehe<br>Befehlsschnittstelle                                                                                                  |                                             |                                                     |        | 0-31          | 56-59 |  |  |

# Automatisierungseingänge

|           | InvisiPac Map2, 2000409                             |          |           |                  |                  |        |     |      |
|-----------|-----------------------------------------------------|----------|-----------|------------------|------------------|--------|-----|------|
|           | Automatik-Eingänge (Signale von InvisiPac an SPS)   |          |           |                  |                  |        |     |      |
| Tag<br>ID | Beschreibung                                        | Datentyp | Einheiten | Mini-<br>malwert | Maxi-<br>malwert | Format | Bit | Byte |
| 1         | Herzschlag                                          | Boolesch |           | 0                | 1                |        | 0   | 0    |
| 2         | SPS-Steuerung Aktiviert                             | Boolesch |           | 0                | 1                |        | 1   |      |
| 3         | System - Aktiv (Einschalten)                        | Boolesch |           | 0                | 1                |        | 2   |      |
| 4         | Systemheizung aktiv                                 | Boolesch |           | 0                | 1                |        | 3   |      |
| 5         | System - Pumpe aktiv                                | Boolesch |           | 0                | 1                |        | 4   |      |
| 6         | System - Aufwärmphase                               | Boolesch |           | 0                | 1                |        | 5   |      |
| 7         | System bereit zum Dosieren                          | Boolesch |           | 0                | 1                |        | 6   |      |
| 8         | SPS Heartbeat fehlt                                 | Boolesch |           | 0                | 1                |        | 7   |      |
| 9         | Empfehlung/Abweichung vorhanden                     | Boolesch |           | 0                | 1                |        | 0   | 1    |
| 10        | Alarm vorhanden                                     | Boolesch |           | 0                | 1                |        | 1   |      |
| 11        | Ereigniscode muss<br>bestätigt werden               | Boolesch |           | 0                | 1                |        | 2   |      |
| 12        | Geänderten Ereignoscode<br>scrollen                 | Boolesch |           | 0                | 1                |        | 3   |      |
| 13        | Wartung fällig                                      | Boolesch |           | 0                | 1                |        | 4   |      |
| 14        | Langsames Nachfüllen<br>erkannt                     | Boolesch |           | 0                | 1                |        | 5   |      |
| 15        | Fehler beim Nachfüllen erkannt                      | Boolesch |           | 0                | 1                |        | 6   |      |
| 16        | Reservierter Bit                                    | Boolesch |           | 0                | 1                |        | 7   |      |
| 17        | Kanal 1 aktiviert                                   | Boolesch |           | 0                | 1                |        | 0   | 2    |
| 18        | Kanal 2 aktiviert                                   | Boolesch |           | 0                | 1                |        | 1   |      |
| 19        | Kanal 3 aktiviert                                   | Boolesch |           | 0                | 1                |        | 2   |      |
| 20        | Kanal 4 aktiviert                                   | Boolesch |           | 0                | 1                |        | 3   |      |
| 21        | Kanal 5 aktiviert                                   | Boolesch |           | 0                | 1                |        | 4   |      |
| 22        | Kanal 6 aktiviert                                   | Boolesch |           | 0                | 1                |        | 5   |      |
| 23        | Kanal 7 aktiviert                                   | Boolesch |           | 0                | 1                |        | 6   |      |
| 24        | Kanal 8 aktiviert                                   | Boolesch |           | 0                | 1                |        | 7   |      |
| 25        | System aus - Durch ADM                              | Boolesch |           | 0                | 1                |        | 0   | 3    |
| 26        | System aus - Durch<br>Leerlauf-Timeout der<br>Pumpe | Boolesch |           | 0                | 1                |        | 1   |      |
| 27        | System aus - Durch<br>Alarmzustand                  | Boolesch |           | 0                | 1                |        | 2   |      |
| 28        | System aus - Durch<br>Heartbeat-Timeout             | Boolesch |           | 0                | 1                |        | 3   |      |
| 29        | System aus - SPS hat<br>die Kontrolle abgegeben     | Boolesch |           | 0                | 1                |        | 4   |      |
| 30        | System aus - Rote Taste von ADM                     | Boolesch |           | 0                | 1                |        | 5   |      |
| 31        | System aus - Sofortiger<br>Stopp durch SPS          | Boolesch |           | 0                | 1                |        | 6   |      |
| 32        | Reservierter Bit                                    | Boolesch |           | 0                | 1                |        | 7   |      |

|                                                   | InvisiPac Map2, 2000409                                       |          |                                                                                |                   |                    |        |                                        |       |
|---------------------------------------------------|---------------------------------------------------------------|----------|--------------------------------------------------------------------------------|-------------------|--------------------|--------|----------------------------------------|-------|
| Automatik-Eingänge (Signale von InvisiPac an SPS) |                                                               |          |                                                                                |                   |                    |        |                                        |       |
| Tag<br>ID                                         | Beschreibung                                                  | Datentyp | Einheiten                                                                      | Mini-<br>malwert  | Maxi-<br>malwert   | Format | Bit                                    | Byte  |
| 33                                                | Einheiten – Temperatur                                        | Boolesch |                                                                                | 0: °C             | 1: °F              |        | 0                                      | 4     |
| 34                                                | Einheiten – Masse                                             | Boolesch |                                                                                | 0: kg             | 1: lbs             |        | 1                                      |       |
| 35                                                | Einheiten – Abstand                                           | Boolesch |                                                                                | 0: mm             | 1: in.             |        | 2                                      |       |
| 36                                                | Neuer Temperatursollwert<br>akzeptiert                        | Boolesch |                                                                                | 0                 | 1                  |        | 3                                      |       |
| 37                                                | Neuer Temperatursollwert<br>wird abgelehnt                    | Boolesch |                                                                                | 0                 | 1                  |        | 4                                      |       |
| 38                                                | Neue Bitmaske<br>Kanal aktiviert - Akzeptiert                 | Boolesch |                                                                                | 0                 | 1                  |        | 5                                      |       |
| 39                                                | Neue Bitmaske<br>Kanal aktiviert - Abgelehnt                  | Boolesch |                                                                                | 0                 | 1                  |        | 6                                      |       |
| 40                                                | Reservierter Bit                                              | Boolesch |                                                                                | 0                 | 1                  |        | 7                                      |       |
| 41                                                | Reservierter Bit                                              | Boolesch |                                                                                | 0                 | 1                  |        | 0                                      | 5     |
| 42                                                | Reservierter Bit                                              | Boolesch |                                                                                | 0                 | 1                  |        | 1                                      |       |
| 43                                                | Reservierter Bit                                              | Boolesch |                                                                                | 0                 | 1                  |        | 2                                      |       |
| 44                                                | Reservierter Bit                                              | Boolesch |                                                                                | 0                 | 1                  |        | 3                                      |       |
| 45                                                | Reservierter Bit                                              | Boolesch |                                                                                | 0                 | 1                  |        | 4                                      |       |
| 46                                                | Reservierter Bit                                              | Boolesch |                                                                                | 0                 | 1                  |        | 5                                      |       |
| 47                                                | Reservierter Bit                                              | Boolesch |                                                                                | 0                 | 1                  |        | 6                                      |       |
| 48                                                | Reservierter Bit                                              | Boolesch |                                                                                | 0                 | 1                  |        | 7                                      |       |
| 49                                                | Reservierter Bit                                              | Boolesch |                                                                                | 0                 | 1                  |        | 0                                      | 6     |
| 50                                                | Reservierter Bit                                              | Boolesch |                                                                                | 0                 | 1                  |        | 1                                      |       |
| 51                                                | Reservierter Bit                                              | Boolesch |                                                                                | 0                 | 1                  |        | 2                                      |       |
| 52                                                | Reservierter Bit                                              | Boolesch |                                                                                | 0                 | 1                  |        | 3                                      |       |
| 53                                                | Reservierter Bit                                              | Boolesch |                                                                                | 0                 | 1                  |        | 4                                      |       |
| 54                                                | Reservierter Bit                                              | Boolesch |                                                                                | 0                 | 1                  |        | 5                                      |       |
| 55                                                | Reservierter Bit                                              | Boolesch |                                                                                | 0                 | 1                  |        | 6                                      |       |
| 56                                                | Reservierter Bit                                              | Boolesch |                                                                                | 0                 | 1                  |        | 7                                      |       |
| 57                                                | Reservierter Bit                                              | Boolesch |                                                                                | 0                 | 1                  |        | 0                                      | 7     |
| 58                                                | Reservierter Bit                                              | Boolesch |                                                                                | 0                 | 1                  |        | 1                                      |       |
| 59                                                | Reservierter Bit                                              | Boolesch |                                                                                | 0                 | 1                  |        | 2                                      |       |
| 60                                                | Reservierter Bit                                              | Boolesch |                                                                                | 0                 | 1                  |        | 3                                      |       |
| 61                                                | Reservierter Bit                                              | Boolesch |                                                                                | 0                 | 1                  |        | 4                                      |       |
| 62                                                | Reservierter Bit                                              | Boolesch |                                                                                | 0                 | 1                  |        | 5                                      |       |
| 63                                                | Reservierter Bit                                              | Boolesch |                                                                                | 0                 | 1                  |        | 6                                      |       |
| 64                                                | Reservierter Bit                                              | Boolesch |                                                                                | 0                 | 1                  |        | 7                                      |       |
| 65                                                | Solltemperatur Zone -<br>Schmelzer                            | Integer  | Ganze Gradzahlen<br>(C oder F)                                                 | °C: 38<br>°F: 100 | °C: 204<br>°F: 400 | XXX    | 0-15                                   | 8-11  |
| 66                                                | Solltemperatur Zone:<br>Kanal 1 Schlauch &<br>Pistole Bitpack | Integer  | Ganze Gradzahlen<br>(C oder F)<br>Pistole (Bits 31-16)<br>Schlauch (Bits 15-0) | °C: 38<br>°F: 100 | °C: 204<br>°F: 400 | XXXXXX | Pistole:<br>16-31<br>Schlauch:<br>0-15 | 12-15 |
| 67                                                | Solltemperatur Zone:<br>Kanal 2 Schlauch &<br>Pistole Bitpack | Integer  | Ganze Gradzahlen<br>(C oder F)<br>Pistole (Bits 31-16)<br>Schlauch (Bits 15-0) | °C: 38<br>°F: 100 | °C: 204<br>°F: 400 | XXXXXX | Pistole:<br>16-31<br>Schlauch:<br>0-15 | 16-19 |

|           | InvisiPac Map2, 2000409                                                   |           |                                                                                |                   |                    |        |                                        |       |
|-----------|---------------------------------------------------------------------------|-----------|--------------------------------------------------------------------------------|-------------------|--------------------|--------|----------------------------------------|-------|
|           |                                                                           | Automatik | -Eingänge (Signale von Inv                                                     | /isiPac an        | SPS)               |        |                                        |       |
| Tag<br>ID | Beschreibung                                                              | Datentyp  | Einheiten                                                                      | Mini-<br>malwert  | Maxi-<br>malwert   | Format | Bit                                    | Byte  |
| 68        | Solltemperatur Zone:<br>Kanal 3 Schlauch &<br>Pistole Bitpack             | Integer   | Ganze Gradzahlen<br>(C oder F)<br>Pistole (Bits 31-16)<br>Schlauch (Bits 15-0) | °C: 38<br>°F: 100 | °C: 204<br>°F: 400 | XXXXXX | Pistole:<br>16-31<br>Schlauch:<br>0-15 | 20-23 |
| 69        | Solltemperatur Zone:<br>Kanal 4 Schlauch &<br>Pistole Bitpack             | Integer   | Ganze Gradzahlen<br>(C oder F)<br>Pistole (Bits 31-16)<br>Schlauch (Bits 15-0) | °C: 38<br>°F: 100 | °C: 204<br>°F: 400 | XXXXXX | Pistole:<br>16-31<br>Schlauch:<br>0-15 | 24-27 |
| 70        | Solltemperatur Zone:<br>Kanal 5 Schlauch &<br>Pistole Bitpack (nur HM25c) | Integer   | Ganze Gradzahlen<br>(C oder F)<br>Pistole (Bits 31-16)<br>Schlauch (Bits 15-0) | °C: 38<br>°F: 100 | °C: 204<br>°F: 400 | XXXXXX | Pistole:<br>16-31<br>Schlauch:<br>0-15 | 28-31 |
| 71        | Solltemperatur Zone:<br>Kanal 6 Schlauch &<br>Pistole Bitpack (nur HM25c) | Integer   | Ganze Gradzahlen<br>(C oder F)<br>Pistole (Bits 31-16)<br>Schlauch (Bits 15-0) | °C: 38<br>°F: 100 | °C: 204<br>°F: 400 | XXXXXX | Pistole:<br>16-31<br>Schlauch:<br>0-15 | 32-35 |
| 72        | Solltemperatur Zone:<br>Kanal 7 Schlauch &<br>Pistole Bitpack (nur HM25c) | Integer   | Ganze Gradzahlen<br>(C oder F)<br>Pistole (Bits 31-16)<br>Schlauch (Bits 15-0) | °C: 38<br>°F: 100 | °C: 204<br>°F: 400 | XXXXXX | Pistole:<br>16-31<br>Schlauch:<br>0-15 | 36-39 |
| 73        | Solltemperatur Zone:<br>Kanal 8 Schlauch &<br>Pistole Bitpack (nur HM25c) | Integer   | Ganze Gradzahlen<br>(C oder F)<br>Pistole (Bits 31-16)<br>Schlauch (Bits 15-0) | °C: 38<br>°F: 100 | °C: 204<br>°F: 400 | XXXXXX | Pistole:<br>16-31<br>Schlauch:<br>0-15 | 40-43 |
| 74        | Ist-Temperatur Zone -<br>Schmelzer                                        | Integer   | Ganze Gradzahlen<br>(C oder F)                                                 | °C: 38<br>°F: 100 | °C: 204<br>°F: 400 | XXX    | 0-15                                   | 44-47 |
| 75        | Ist-Temperatur Zone:<br>Kanal 1 Schlauch &<br>Pistole Bitpack             | Integer   | Ganze Gradzahlen<br>(C oder F)<br>Pistole (Bits 31-16)<br>Schlauch (Bits 15-0) | °C: 38<br>°F: 100 | °C: 204<br>°F: 400 | XXXXXX | Pistole:<br>16-31<br>Schlauch:<br>0-15 | 48-51 |
| 76        | Ist-Temperatur Zone:<br>Kanal 2 Schlauch &<br>Pistole Bitpack             | Integer   | Ganze Gradzahlen<br>(C oder F)<br>Pistole (Bits 31-16)<br>Schlauch (Bits 15-0) | °C: 38<br>°F: 100 | °C: 204<br>°F: 400 | XXXXXX | Pistole:<br>16-31<br>Schlauch:<br>0-15 | 52-55 |
| 77        | Ist-Temperatur Zone:<br>Kanal 3 Schlauch &<br>Pistole Bitpack             | Integer   | Ganze Gradzahlen<br>(C oder F)<br>Pistole (Bits 31-16)<br>Schlauch (Bits 15-0) | °C: 38<br>°F: 100 | °C: 204<br>°F: 400 | XXXXXX | Pistole:<br>16-31<br>Schlauch:<br>0-15 | 56-59 |
| 78        | Ist-Temperatur Zone:<br>Kanal 4 Schlauch &<br>Pistole Bitpack             | Integer   | Ganze Gradzahlen<br>(C oder F)<br>Pistole (Bits 31-16)<br>Schlauch (Bits 15-0) | °C: 38<br>°F: 100 | °C: 204<br>°F: 400 | XXXXXX | Pistole:<br>16-31<br>Schlauch:<br>0-15 | 60-63 |
| 79        | Ist-Temperatur Zone:<br>Kanal 5 Schlauch &<br>Pistole Bitpack (nur HM25c) | Integer   | Ganze Gradzahlen<br>(C oder F)<br>Pistole (Bits 31-16)<br>Schlauch (Bits 15-0) | °C: 38<br>°F: 100 | °C: 204<br>°F: 400 | XXXXXX | Pistole:<br>16-31<br>Schlauch:<br>0-15 | 64-67 |
| 80        | Ist-Temperatur Zone:<br>Kanal 6 Schlauch &<br>Pistole Bitpack (nur HM25c) | Integer   | Ganze Gradzahlen<br>(C oder F)<br>Pistole (Bits 31-16)<br>Schlauch (Bits 15-0) | °C: 38<br>°F: 100 | °C: 204<br>°F: 400 | XXXXXX | Pistole:<br>16-31<br>Schlauch:<br>0-15 | 68-71 |
| 81        | Ist-Temperatur Zone:<br>Kanal 7 Schlauch &<br>Pistole Bitpack (nur HM25c) | Integer   | Ganze Gradzahlen<br>(C oder F)<br>Pistole (Bits 31-16)<br>Schlauch (Bits 15-0) | °C: 38<br>°F: 100 | °C: 204<br>°F: 400 | XXXXXX | Pistole:<br>16-31<br>Schlauch:<br>0-15 | 72-75 |

|           | InvisiPac Map2, 2000409                                                   |          |                                                                                                    |                     |                                  |        |                                        |         |
|-----------|---------------------------------------------------------------------------|----------|----------------------------------------------------------------------------------------------------|---------------------|----------------------------------|--------|----------------------------------------|---------|
|           | Automatik-Eingänge (Signale von InvisiPac an SPS)                         |          |                                                                                                    |                     |                                  |        |                                        |         |
| Tag<br>ID | Beschreibung                                                              | Datentyp | Einheiten                                                                                                   | Mini-<br>malwert    | Maxi-<br>malwert                 | Format | Bit                                    | Byte    |
| 82        | Ist-Temperatur Zone:<br>Kanal 8 Schlauch &<br>Pistole Bitpack (nur HM25c) | Integer  | Ganze Gradzahlen<br>(C oder F)<br>Pistole (Bits 31-16)<br>Schlauch (Bits 15-0)                              | °C: 38<br>°F: 100   | °C: 204<br>°F: 400               | XXXXXX | Pistole:<br>16-31<br>Schlauch:<br>0-15 | 76-79   |
| 83        | Spezifische Materialdichte                                                | Integer  | SG in Tausendstel                                                                                           | 100                 | 5000                             | XXXX   | 0-31                                   | 80-83   |
| 84        | Countdown bis zum<br>Abschalten des Systems<br>bei stillstehender Pumpe   | Integer  | Minuten                                                                                                    | 0                   | 120                              | XXX    | 0-31                                   | 84-87   |
| 85        | Durchflussmenge<br>(Gewicht pro Stunde)                                   | Integer  | Tausendstel kg/h<br>Tausendstel lb/h                                                                        | kg/h: 0<br>Ibs/h: 0 | kg/h:<br>9072<br>Ibs/h:<br>20000 | XXXXX  | 0-31                                   | 88-91   |
| 86        | Materialverfolgung -<br>Produzierte Einheiten                             | Integer  | Ganze Zahl                                                                                                  |                     |                                  |        | 0-31                                   | 92-95   |
| 87        | Materialverfolgung -<br>Gesamtgewicht des<br>ausgegebenen Materials       | Integer  | Zehntel kg<br>Zehntel Ibs                                                                                   |                     |                                  |        | 0-31                                   | 96-99   |
| 88        | Materialverfolgung -<br>Soll Gramm/Einheit                                | Integer  | Tausendstel Gramm                                                                                           |                     |                                  |        | 0-31                                   | 100-103 |
| 89        | Materialverfolgung -<br>Ist Gramm/Einheit                                 | Integer  | Tausendstel Gramm                                                                                           |                     |                                  |        | 0-31                                   | 104-107 |
| 90        | Kalibrier-Gewichtszähler<br>(getrennt von der<br>Materialverfolgung)      | Integer  | Tausendstel KG/LBS                                                                                          | 0                   | 65536                            | XXXXX  | 0-31                                   | 108-111 |
| 91        | Zurücksetzbarer<br>Produktzähler (getrennt<br>von der Materialverfolgung) | Integer  | Ganze Zahl                                                                                                  |                     |                                  |        | 0-31                                   | 112-115 |
| 92        | Zurücksetzbarer<br>Materialgewichtszähler                                 | Integer  |                                                                                                    |                     |                                  |        | 0-31                                   | 116-119 |
| 93        | Lebenszeit abgegebenes<br>Materialgewicht                                 | Integer  |                                                                                                    |                     |                                  |        | 0-31                                   | 120-123 |
| 94        | Zurücksetzbarer<br>Pumpenzykluszähler                                     | Integer  |                                                                                                    |                     |                                  |        | 0-31                                   | 124-127 |
| 95        | Lebenszeit<br>Pumpenzykluszähler                                          | Integer  |                                                                                                    |                     |                                  |        | 0-31                                   | 128-131 |
| 96        | Zurücksetzbare<br>Einschaltzeit Heizung<br>(Stunden)                      | Integer  |                                                                                                    |                     |                                  |        | 0-31                                   | 132-135 |
| 97        | Lebenszeit Einschaltzeit<br>Heizung (Stunden)                             | Integer  |                                                                                                    |                     |                                  |        | 0-31                                   | 136-139 |
| 98        | Zurücksetzbare<br>Pumpen-Leerlaufzeit<br>(Stunden)                        | Integer  |                                                                                                    |                     |                                  |        | 0-31                                   | 140-143 |
| 99        | Lebenszeit<br>Pumpen-Leerlaufzeit<br>(Stunden)                            | Integer  |                                                                                                    |                     |                                  |        | 0-31                                   | 144-147 |
| 100       | Alarm/Abweichung<br>empfohlene Zählerstände                               | Integer  | uint8-uint8-uint8                                                                                           |                     |                                  |        | 0-31                                   | 148-151 |
| 101       | Nachfüllmodus Aufz                                                        | Integer  | Aufzählung:<br>0: Manuell<br>1: Trichter Automatisch<br>2: Behälter Automatisch<br>3: Behälter Auto-Adaptiv |                     |                                  |        | 0-31                                   | 152-155 |

|           | InvisiPac Map2, 2000409                                                                    |           |                                                                                                    |                                                       |                                                                     |        |               |         |
|-----------|--------------------------------------------------------------------------------------------|-----------|----------------------------------------------------------------------------------------------------|-------------------------------------------------------|---------------------------------------------------------------------|--------|---------------|---------|
|           |                                                                                            | Automatik | -Eingänge (Signale von Inv                                                                                                    | visiPac an                                            | SPS)                                                                |        |               |         |
| Tag<br>ID | Beschreibung                                                                               | Datentyp  | Einheiten                                                                                                    | Mini-<br>malwert                                      | Maxi-<br>malwert                                                    | Format | Bit           | Byte    |
| 102       | Nachfüll-Optimierung für<br>Trichter automatisch und<br>Behälter automatisch<br>(nur HM10) | Integer   | Ganzer Prozentsatz:<br>0 = zu langsam<br>50 = ideal<br>100 = zu schnell                                                                                             | 0                                                     | 100                                                                 | XXX    | 0-31          | 156-159 |
| 102       | Wartungsintervalle -<br>Zeitbasiert                                                        | Integer   |                                                                                                    |                                                       |                                                                     |        | 0-31          | 160-163 |
| 103       | Wartungsintervalle -<br>Verstrichene Zeiten<br>(bitgepackt)                                | Integer   | Heizen Ein<br>Stunden(16-31)<br>Pumpen-Leerlauf<br>Stunden (0-15)                                                                                                   | Hei-<br>zung<br>ein: 0<br>Pum-<br>penleer-<br>lauf: 0 | Hei-<br>zung<br>ein:<br>65535<br>Pum-<br>penleer-<br>lauf:<br>65535 | XXXXX  | 16-31<br>0-15 | 164-167 |
| 104       | Wartungsintervall der<br>Pumpe - Pumpenzyklen                                              | Integer   | Pumpzyklen                                                                                                    | 0                                                     | 65536                                                               | XXXXX  | 0-31          | 168-171 |
| 105       | Wartungsintervall der<br>Pumpe - abgegebenes<br>Materialgewicht                            | Integer   | Ganzes KG/LBS                                                                                                    | 0                                                     | 65536                                                               | XXXXX  | 0-31          | 172-175 |
| 106       | Reservierte Ganzzahl                                                                       | Integer   |                                                                                                    |                                                       |                                                                     |        | 0-31          | 176-179 |
| 107       | Reservierte Ganzzahl                                                                       | Integer   |                                                                                                    |                                                       |                                                                     |        | 0-31          | 180-183 |
| 108       | Ereigniscode zum Quittieren                                                                | Zeichen   | 4 Zeichen Code:<br>0xDDCCBBAA<br>Beispiel-Code: L8FX<br>AA - erstes Zeichen (X)<br>BB - Zweites Zeichen (F)<br>CC - Drittes Zeichen (8)<br>DD - Viertes Zeichen (L  | 0000                                                  | FFFF                                                                | XXXX   | 0-31          | 184-187 |
| 109       | Ereigniscode scrollen                                                                      | Zeichen   | 4 Zeichen Code:<br>0xDDCCBBAA<br>Beispiel-Code: L8FX<br>AA - erstes Zeichen (X)<br>BB - Zweites Zeichen (F)<br>CC - Drittes Zeichen (8)<br>DD - Viertes Zeichen (L) | 0000                                                  | FFFF                                                                | XXXX   | 0-31          | 188-191 |
| 110       | Befehlsschnittstelle -<br>Statusbits                                                       | Integer   | Siehe Befehlsschnittstelle                                                                                                    |                                                       |                                                                     |        | 0-31          | 192-195 |
| 111       | Befehlsschnittstelle Wert<br>(Lesen/Schreiben<br>Rückgabe)                                 | Integer   | Siehe Befehlsschnittstelle                                                                                                    |                                                       |                                                                     |        | 0-31          | 196-199 |

# Befehlsschnittstelle

Dieser Abschnitt enthält Einzelheiten zur CGM-Befehlsschnittstelle.

Der Befehlsschnittstellenteil der Map ermöglicht es dem Benutzer, weitere Informationen abzufragen oder weitere Parameter des InvisiPak-Systems zu steuern, die nicht Teil der anderen zugewiesenen Speicherplätze sind. Die Variablen der Befehlsschnittstelle sind den Instanzstellen 40, 41, 61, 62 und 63 zugeordnet, die in den **Automatisierungseingänge**, Seite 60 und **Automatisierungsausgänge**, Seite 49beschrieben sind.

Das **Befehlsschnittstellen-Timing-Diagramm** zusammen mit dem **Befehlsschnittstellen-Lesevorgang**, verwendet werden, um die Variablen der Befehlsschnittstelle zu lesen/schreiben.

**HINWEIS:** Wenn Änderungen über die Befehlsschnittstelle vorgenommen werden, wird der ADM-Bildschirm möglicherweise nicht sofort aktualisiert. Es kann notwendig sein, zu einem anderen Bildschirm zu navigieren und dann wieder zum ursprünglichen Bildschirm zurückzukehren.

# Befehlsschnittstellen-Timing-Diagramm

| Automatisierungsausgänge<br>(InvisiPac-Fingänge)                                                                       | Lesebefehl | Schreibbefehl |
|----------------------------------------------------------------------------------------------------|------------|---------------|
| Befehlsschnittstelle-                                                                                                  | Bytesatz   | Bytesatz      |
| Befehlsschnittstelle-<br>Wertebytes                                                                                    |            | Bytesatz      |
| Befehlsschnittstelle-<br>Steuerbits Schreiben ——<br>(Bit 0)<br>Befehlsschnittstelle-<br>Steuerbits Lesen ——<br>(Bit 1) |            |               |
| Automatisierungseingänge<br>(InvisiPac-Eingänge)                                                                       |            |               |
| Befehlsschnittstelle-<br>Wertebytes                                                                                    | Bytesatz   | Bytesatz      |
| Befehlsschnittstelle-<br>Statusbits - Aktiv (Bit 0)                                                                    |            |               |
| Befehlsschnittstelle-<br>Statusbits - Erfolg (Bit 1) ——                                                                |            |               |
| Befehlsschnittstelle-<br>Statusbits - Fehler (Bit 2)                                                                   |            | [             |
| Befehlsschnittstelle-<br>Statusbits – Konvertierter<br>Wert (Bit 3)                                                    |            |               |

### Befehlsschnittstellen-Lesevorgang

- 1. Das Byte Befehlsschnittstelle Befehlskennung auf den gewünschten Wert setzen. Siehe **Tabelle Befehlsschnittstelle** Seite 66 für verfügbare Werte.
- 2. Bit Befehlsschnittstelle Steuerung Lesen (Bit 0).
- 3. Warten, bis die Befehlsschnittstelle Statusbits Aktiv (Bit 0) gesetzt werden.

4. Warten, bis die Befehlsschnittstelle - Statusbits Erfolg (Bit 1) gesetzt werden.

**HINWEIS:** Wenn die Befehlsschnittstelle - Erfolg gesetzt wurde, sind gültige Daten in den Befehlsschnittstellenwert-Bytes (Lesen/Schreiben Rückgabe) vorhanden (Automatisierungseingang).

5. Das Bit Befehlsschnittstelle - Steuerung - Lesen (Bit - 0) löschen, um den Lesebefehl zu beenden.

## Befehlsschnittstellen-Schreibvorgang

- 1. Das Byte Befehlsschnittstelle Befehlskennung (Schreiben) auf den gewünschten Wert setzen. Siehe **Tabelle Befehlsschnittstelle**Seite 66 für verfügbare Werte.
- 2. Das Byte Befehlsschnittstelle Wert (Automatisierungsausgang) auf den Wert setzen, der geschrieben werden soll.
- 3. Befehlsschnittstelle einstellen Schreibbit (Bit 1).
- 4. Warten Sie, bis die Befehlsschnittstelle Statusbits Aktiv (Bit 0) gesetzt werden. Dieses gibt an, dass ein Vorgang andauert.
- 5. Warten, bis Befehlsschnittstelle Statusbits Erfolg (Bit 1), Befehlsschnittstelle Statusbits Fehler (Bit 2) oder Befehlsschnittstelle Statusbits Befehl erzwungen (Bit 3) gesetzt werden.

**HINWEIS:** Die Bytes der Befehlsschnittstelle - Wert (Lesen/Schreiben-Rückgabe) (Automatisierungseingang) enthalten nun den tatsächlich geschriebenen Wert.

6. Das Bit Befehlsschnittstelle - Steuerung - Schreiben (Bit - 1) löschen, um den Lesebefehl zu beenden.

# Tabelle Befehlsschnittstelle

| Befehls-<br>schnittstelle -<br>Befehls-ID | Beschreibung                 | Definition der Variablen                                                                                                    | Lesen/<br>Schreiben |
|-------------------------------------------|------------------------------|----------------------------------------------------------------------------------------------------|---------------------|
| 0x0100                                    | Systemdatum                  | Ein 32-Bit-String im Format 0xDDCCBBAA:<br>0xDDJahr (0x0D entspricht dem Jahr 2013)<br>0xCCMonat (0x0A entspricht dem Oktober)<br>0xBBTag<br>0xAATag (0x01 Entspricht Montag) | Lesen               |
| 0x0101                                    | Systemzeit                   | Ein 32-Bit-String im Format 0xDDCCBBAA:<br>0xDDUnbenutzt<br>0xCCStunden<br>0xBBMinuten<br>0xAASekunden                                                                        | Lesen               |
| 0x010A                                    | Gewicht pro Karton           | Gewicht pro Einheit in Tausendstel<br>(ein Wert von 1000 entspricht 1.000 Gramm pro Einheit)                                                                                  | Lesen               |
| 0x0303                                    | Temperatureinheiten          | Wert - Einstellung<br>0 - °F<br>1 - °C                                                                                                    | Lesen/Schreiben     |
| 0x0304                                    | Gewichtseinheiten            | Wert - Einstellung<br>0 - kg<br>1 - Ib                                                                                                    | Lesen/Schreiben     |
| 0x0305                                    | Einheiten für die Entfernung | Wert - Einstellung<br>0 - Zoll<br>1 - mm                                                                                                    | Lesen/Schreiben     |
| 0x0306                                    | Spezifisches Gewicht         | Spezifisches Gewicht in Tausend<br>(ein Wert von 1000 entspricht 1.000 Gramm/cm <sup>3</sup> )                                                                                | Lesen/Schreiben     |

| Befehls-<br>schnittstelle -<br>Befehls-ID | Beschreibung                                        | Definition der Variablen                                                                                                    | Lesen/<br>Schreiben |
|-------------------------------------------|-----------------------------------------------------|----------------------------------------------------------------------------------------------------|---------------------|
| 0x0307                                    | Kundenseitiger Eingang 1 Typ                        | Wert - Einstellung<br>0 - Unbenutzt<br>1 - Heizung ein/aus<br>2 - Pumpe aktivieren/deaktivieren<br>3 - Kanal 1 aktivieren/deaktivieren<br>4 - Kanal 2 aktivieren/deaktivieren<br>5 - Kanal 3 aktivieren/deaktivieren<br>6 - Kanal 4 aktivieren/deaktivieren<br>7 - Kanal 5 aktivieren/deaktivieren<br>9 - Kanal 7 aktivieren/deaktivieren<br>10 - Kanal 8 aktivieren/deaktivieren | Lesen/Schreiben     |
| 0x0308                                    | Kundenseitiger Eingang 2 Typ                        | Kundenseitiger Eingang 2 Typ                                                                                                    | Lesen/Schreiben     |
| 0x0309                                    | Kundenseitiger Eingang 3 Typ                        | Siehe Kundenseitiger Eingang 1 Typ                                                                                                    | Lesen/Schreiben     |
| 0x030A                                    | Kundenseitiger Eingang 4 Typ                        | Siehe Kundenseitiger Eingang 1 Typ                                                                                                    | Lesen/Schreiben     |
| 0x030B                                    | Kundenseitiger Eingang 5 Typ                        | Siehe Kundenseitiger Eingang 1 Typ                                                                                                    | Lesen/Schreiben     |
| 0x030C                                    | Kundenseitiger Eingang 6 Typ                        | Siehe Kundenseitiger Eingang 1 Typ                                                                                                    | Lesen/Schreiben     |
| 0×030D                                    | Kundenseitiger Ausgang 1 Typ                        | Wert - Einstellung<br>0 - Unbenutzt<br>1 - System bereit<br>2 - Fehler (Alarm)<br>3 - Fehler (Abweichung/Hinweis)<br>4 - Wartung fällig                                                                                                    | Lesen/Schreiben     |
| 0x030E                                    | Kundenseitiger Ausgang 2 Typ                        | Siehe Kundenseitiger Ausgang 1 Typ                                                                                                    | Lesen/Schreiben     |
| 0×030E                                    | Kanal installiert Bitmaske                          | BitKanal<br>0Kanal 1<br>1Kanal 2<br>2Kanal 3<br>3Kanal 4<br>4Kanal 5<br>5Kanal 6<br>6Kanal 7<br>7Kanal 7<br>7Kanal 8<br>Ein Wert von 0x0F aktiviert die Kanäle 1-4 und<br>deaktiviert die Kanäle 5-8.<br>Ein Wert von 0 x F0 deaktiviert diese Funktion<br>und aktiviert die Kanäle 5-8.                                                                                          | Lesen/Schreiben     |
| 0x0310                                    | Pumpenleerlaufzeit bis<br>Inaktivierung des Systems | Pumpen-Leerlaufzeit bis zur Inaktivität des Systems<br>in Minuten<br><b>HINWEIS:</b> Ein Wert von 0 deaktiviert diese Funktion<br>(das System wird niemals aufgrund von Inaktivität der<br>Pumpe inaktiv werden)                                                                                                    | Lesen/Schreiben     |
| 0x0311                                    | Schutzschaltergröße                                 | Schutzschaltergröße in mA<br>(ein Wert von 20000 entspricht einem 20-A-Schalter<br>für die Stromversorgung des Systems)                                                                                                    | Lesen/Schreiben     |
| 0x0313                                    | Nachfülleinstellung                                 | Wert - Einstellung<br>0 Manuelles Nachfüllen<br>1 - Automatisches Nachfüllen                                                                                                    | Lesen/Schreiben     |
| 0x0318                                    | Pistole Widerstands-<br>temperatursensor-Typ        | Siehe CH1 Pistole Widerstandstemperatursensor-Typ                                                                                                    | Lesen/Schreiben     |
| 0x0319                                    | CH2 Pistole Widerstands-<br>temperatursensor-Typ    | Siehe CH1 Pistole Widerstandstemperatursensor-Typ                                                                                                    | Lesen/Schreiben     |

| Befehls-<br>schnittstelle -<br>Befehls-ID | Beschreibung                                     | Definition der Variablen                                                                                                    | Lesen/<br>Schreiben |
|-------------------------------------------|--------------------------------------------------|----------------------------------------------------------------------------------------------------|---------------------|
| 0x031A                                    | CH3 Pistole Widerstands-<br>temperatursensor-Typ | Siehe CH1 Pistole Widerstandstemperatursensor-Typ                                                                                                    | Lesen/Schreiben     |
| 0x031B                                    | CH4 Pistole Widerstands-<br>temperatursensor-Typ | Siehe CH1 Pistole Widerstandstemperatursensor-Typ                                                                                                    | Lesen/Schreiben     |
| 0x031C                                    | CH5 Pistole Widerstands-<br>temperatursensor-Typ | Siehe CH1 Pistole Widerstandstemperatursensor-Typ                                                                                                    | Lesen/Schreiben     |
| 0x031D                                    | CH6 Pistole Widerstands-<br>temperatursensor-Typ | Siehe CH1 Pistole Widerstandstemperatursensor-Typ                                                                                                    | Lesen/Schreiben     |
| 0x031E                                    | CH7 Pistole Widerstands-<br>temperatursensor-Typ | Siehe CH1 Pistole Widerstandstemperatursensor-Typ                                                                                                    | Lesen/Schreiben     |
| 0x031E                                    | CH8 Pistole Widerstands-<br>temperatursensor-Typ | Siehe CH1 Pistole Widerstandstemperatursensor-Typ                                                                                                    | Lesen/Schreiben     |
| 0x0401                                    | Zurücksetzbarer<br>Pumpenzykluszähler            | Zurücksetzbarer Pumpenzykluszähler. Zum Zurücksetzen des Zählers Wert "0" schreiben.                                                                                                    | Lesen/Schreiben     |
| 0x0402                                    | Lebenszeit<br>Pumpenzykluszähler                 | Lebensheit Pumpen-Zykluszahl                                                                                                    | Lesen               |
| 0×0403                                    | Zurücksetzbarer<br>AUX-Einheitenzähler           | Zurücksetzbare AUX-Einheitenzähl. Zum Zurücksetzen<br>des Zählers Wert "0" schreiben.<br><b>HINWEIS:</b> Dieser Zähler umfasst nur die Einheiten,<br>die mit dem Sensor auf der System-E/A-Karte gezählt<br>wurden, nicht die Einheiten, die mit der Mustersteuerung<br>gezählt wurden.                           | Lesen/Schreiben     |
| 0x0404                                    | Lebenszeit<br>AUX-Einheitenzähler                | Lebenszeit AUX-Einheitenzähler<br>HINWEIS: Dieser Zähler umfasst nur die Einheiten,<br>die mit dem Sensor auf der System-E/A-Karte gezählt<br>wurden, nicht die Einheiten, die mit der Mustersteuerung<br>gezählt wurden                                                                                          | Lesen               |
| 0x0407                                    | Zurücksetzbarer<br>Pumpengewichtszähler          | Zurücksetzbarer Pumpengewichtszähler in Zehntel Ibs<br>oder kg (entsprechend der gewählten Einstellung der<br>Masseneinheiten). Zum Zurücksetzen des<br>Gesamtmengenzählers Wert "0" schreiben.                                                                                                    | Lesen/Schreiben     |
| 0x0408                                    | Lebenszeit-<br>Pumpengewichtszähler              | Lebenszeit-Pumpengewichtszähler in Zehntel Ibs<br>oder kg (entsprechend der gewählten Einstellung<br>der Masseneinheiten).                                                                                                    | Lesen               |
| 0x0605                                    | Alle Ereignisse quittieren                       | Wert - Einstellung<br>Alle - Quittiert alle quittierungspflichtigen<br>Systemereignisse (falls vorhanden)                                                                                                    | Schreiben           |
| 0×0606                                    | Ereignis quittieren                              | Gibt das aktuelle Ereignis (blinkend auf dem<br>ADM-Bildschirm), das eine Quittierung erfordert<br>(falls vorhanden), im Format 0xDDCCBBAA zurück.<br>AA - erstes Zeichen des Fehlercodes<br>BB - zweites Zeichen des Fehlercodes<br>CC - drittes Zeichen des Fehlercodes<br>DD - viertes Zeichen des Fehlercodes | Schreiben           |
| 0x0607                                    | Aktuelles Ereignis quittieren                    | Quittiert das aktuelle Ereignis (blinkt auf dem<br>ADM-Bildschirm), das eine Quittierung erfordert<br>(falls vorhanden)                                                                                                    | Schreiben           |

| Befehls-<br>schnittstelle -<br>Befehls-ID | Beschreibung                                                   | Definition der Variablen                                                                                                    | Lesen/<br>Schreiben |
|-------------------------------------------|----------------------------------------------------------------|----------------------------------------------------------------------------------------------------|---------------------|
| 0x0608                                    | Aktuelles Ereignis                                             | Gibt das aktuelle Ereignis (blinkend auf dem<br>ADM-Bildschirm), das eine Quittierung erfordert<br>(falls vorhanden), im Format 0xDDCCBBAA zurück.<br>AA - erstes Zeichen des Fehlercodes<br>BB - zweites Zeichen des Fehlercodes<br>CC - drittes Zeichen des Fehlercodes<br>DD - viertes Zeichen des Fehlercodes                                                                                                    | Lesen               |
| 0x0731 -<br>0x07F0                        | Muster Raupenversatz<br>(8 Pistolen, 24 Raupen<br>pro Pistole) | Wird verwendet, um den Versatz einer Raupe<br>innerhalb des aktiven Musters einzustellen (siehe<br>Nachschlage-Tabelle Raupenversatz, um den<br>entsprechenden Befehl für jede Raupen/Pistolen-<br>Kombination zu bestimmen). Die Werte werden<br>in Einheiten von Hundertstel Zoll oder Zehntel<br>Millimeter angegeben (entsprechend den gewählten<br>ADM-Entfernungseinheiten).                                         | Lesen/Schreiben     |
| 0x07F1 -<br>0x08B0                        | Muster Raupenlänge<br>(8 Pistolen, 24 Raupen<br>pro Pistole)   | Wird verwendet, um die Länge einer Raupe<br>innerhalb des aktiven Musters einzustellen (siehe<br>Nachschlage-Tabelle Raupenlänge um den<br>entsprechenden Befehl für jede Raupen/Pistolen-<br>Kombination zu bestimmen). Die Werte werden<br>in Einheiten von Hundertstel Zoll oder Zehntel<br>Millimeter angegeben (entsprechend den gewählten<br>ADM-Entfernungseinheiten). Ein Wert von 0 bedeutet<br>eine leere Raupe. | Lesen/Schreiben     |
| 0x802F                                    | Band 1<br>Bandgeschwindigkeit                                  | Bandgeschwindigkeit Band 1. Die Werte sind<br>in Hundertstel ft/min. oder m/min. angegeben<br>(entsprechend der gewählten ADM-Abstandseinheit).                                                                                                    | Lesen               |
| 0x8030                                    | Band 2<br>Bandgeschwindigkeit                                  | Bandgeschwindigkeit Band 2. Die Werte sind<br>in Hundertstel ft/min. oder m/min. angegeben<br>(entsprechend der gewählten ADM-Abstandseinheit).                                                                                                    | Lesen               |
| 0x8031                                    | Band 1 Kartonrate                                              | Kartons pro Minute auf Band 1.                                                                                                    | Lesen               |
| 0x8032                                    | Band 2 Kartonrate                                              | Kartons pro Minute auf Band 2.                                                                                                    | Lesen               |
| 0x8038                                    | Mustersteuerung gesperrt                                       | Wert - Einstellung<br>0 - Mustersteuerung ist nicht gesperrt (kann dosieren)<br>1 - Mustersteuerung ist gesperrt (kann nicht dosieren)                                                                                                    | Lesen/Schreiben     |
| 0x8067                                    | Mustersteuerung Status                                         | Wert - Einstellung<br>0 - Gesperrt<br>1 - Deaktiviert (über SPS-Eingang)<br>2 = Aus (Nicht aktiv)<br>3 - Aktiv                                                                                                    | Lesen               |
| 0x8101                                    | Aktives Programm                                               | Spritzbildreglerprogramm aktiv.                                                                                                    | Lesen/Schreiben     |
| 0x8119                                    | Abzug 1 Verpolung                                              | Wert - Einstellung<br>0 - Normale Polarität (das Signal ist high/low und<br>zeigt an, dass das Gerät vorhanden ist)<br>1 - Verpolung (das Signal ist high/low und zeigt an,<br>dass das Gerät nicht vorhanden ist)                                                                                                    | Lesen/Schreiben     |
| 0x811A                                    | Abzug 2 Verpolung                                              | Siehe Abzug 1 Verpolung                                                                                                    | Lesen/Schreiben     |
| 0x811B                                    | Abzug 3 Verpolung                                              | Abzug 3 Verpolung                                                                                                    | Lesen/Schreiben     |
| 0X811C                                    | Abzug 4 Verpolung                                              | Siehe Abzug 1 Verpolung                                                                                                    | Lesen/Schreiben     |
| 0x811D                                    | Abzug 1 Bandauswahl                                            | Wert - Einstellung<br>1 - Abzug wird für Band 1 verwendet<br>2 - Abzug wird für Band 2 verwendet                                                                                                    | Lesen/Schreiben     |

| Befehls-<br>schnittstelle -<br>Befehls-ID | Beschreibung                          | Definition der Variablen                                                                                                    | Lesen/<br>Schreiben |
|-------------------------------------------|---------------------------------------|----------------------------------------------------------------------------------------------------|---------------------|
| 0x811E                                    | Abzug 2 Bandauswahl                   | Siehe Band 1 für Bandauswahl                                                                                                    | Lesen/Schreiben     |
| 0x881F                                    | Abzug 3 Bandauswahl                   | Siehe Band 1 für Bandauswahl                                                                                                    |                     |
| 0x8120                                    | Abzug 4 Bandauswahl                   | Siehe Band 1 für Bandauswahl                                                                                                    | Lesen/Schreiben     |
| 0x812F                                    | Band 1<br>Bandgeschwindigkeitsmodus   | Wert - Einstellung<br>1 - Fester Bandgeschwindigkeitsmodus<br>2 - Impulsgebermodus                                                                    | Lesen/Schreiben     |
| 0x8130                                    | Band 2<br>Bandgeschwindigkeitsmodus   | Siehe Band 1 Bandgeschwindigkeitsmodus                                                                                                    | Lesen/Schreiben     |
| 0x8131                                    | Band 1<br>Impulsgeber-Skalierung      | Impulsgeber-Skalierung in Tausendstel Impulsen/mm<br>(ein Wert von 3333 entspricht 3,333 Impulsen/mm)                                                 | Lesen/Schreiben     |
| 0x8132                                    | Band 2<br>Impulsgeber-Skalierung      | Siehe Band 1 Impulsgeber-Skalierung                                                                                                    | Lesen/Schreiben     |
| 0x8133                                    | Band 1 feste<br>Bandgeschwindigkeit   | Band 1 feste Bandgeschwindigkeit. Die Werte<br>sind in Hundertstel ft/min. oder m/min. angegeben<br>(entsprechend der gewählten ADM-Abstandseinheit). | Lesen/Schreiben     |
| 0x8134                                    | Band 2 feste<br>Bandgeschwindigkeit   | Siehe Band 1 feste Bandgeschwindigkeit                                                                                                    | Lesen/Schreiben     |
| 0x81A9                                    | Band 1 zurücksetzbarer<br>Stückzähler | Zurücksetzbarer Stückzähler Band 1.<br>Zum Zurücksetzen des Zählers Wert "0" schreiben.                                                               | Lesen/Schreiben     |
| 0X81AA                                    | Band 2 zurücksetzbarer<br>Stückzähler | Siehe Band 1 zurücksetzbarer Stückzähler                                                                                                    | Lesen/Schreiben     |
| 0x81AB                                    | Band 1<br>Lebenszeit-Stückzähler      | Lebenszeit-Stückzähler Band 1.                                                                                                    | Lesen               |
| 0x81AC                                    | Band 2<br>Lebenszeit-Stückzähler      | Siehe Band 1 Lebenszeit-Stückzähler                                                                                                    | Lesen               |

# Fehlerbehebung

# Fehlerbehebung bei Lecks der Schmelzerpumpe und Materialschläuche

- 1. System ablassen. Die Schritte auf Seite 30 befolgen.
- Schlauch vom Anschlussstück des Materialanschlusses und vom Anschlussstück des elektrischen Anschlusses abziehen. Dann den Stecker des Materialanschlusses von der Schmelzerpumpe abziehen.
- Dichtung des Materialanschlusses auf Schäden überprüfen. Wenn sie beschädigt ist, das Anschlussstück austauschen. Ersatzkomponenten sind erhältlich im Materialsanschluss-Satz 24V504. Details zum Satz siehe Seite 120.

**HINWEIS:** Undichte Materialschläuche werden häufig durch beschädigte Anschlussdichtungen verursacht. Bei andauernden Leckagen das Materialanschlussstück austauschen.

- Das Anschlussstück an der Schmelzerpumpe anbringen. Das Materialanschlussstück mit einem Drehmoment von 20 N•m (180 in-lb) festziehen.
- Mit zwei Schraubenschlüsseln den Schlauch für das beheizte Material am Anschluss montieren. Die Schrauben mit 33 N•m (300 in-lb) festziehen.

#### ACHTUNG

Wenn der Schlauchanschluss zu fest angezogen wird, wird die Dichtung des Anschlusses beschädigt und es tritt Material aus. Das Anschlussstück nicht zu fest anziehen. Mit zwei Schraubenschlüsseln den Schlauch an der Schmelzepumpe festziehen.

#### Anweisungen zum Schlauch-Anzugsdrehmoment

1 Anschlussverbinder mit 20 N•m (180 in-lb) festziehen.

Schlauch-zu-Verbinder: Mit 33 N•m (300 in-lb) festziehen. Immer zwei Schraubenschlüssel verwenden.

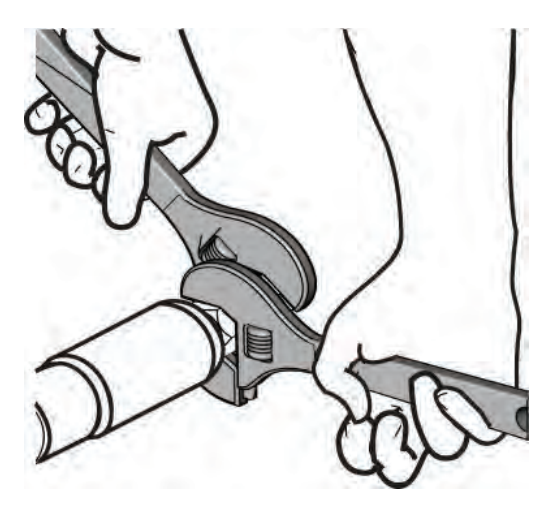

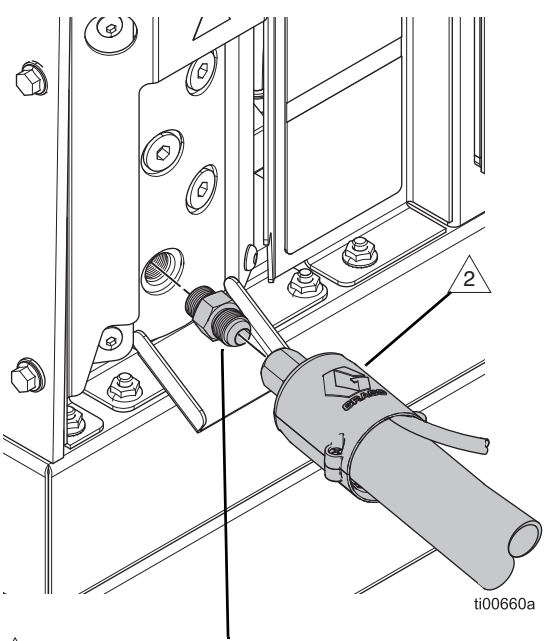

**Optionen für Materialanschlussstück** 

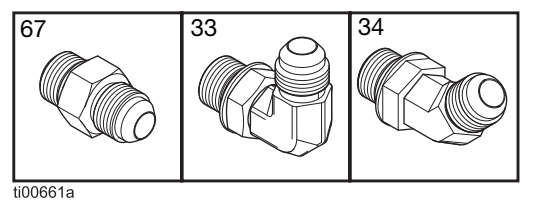

ABB. 64: Fehlersuche bei Pumpen und Schläuchen

# Fehlerbehebung bei der Füllrate und Einstellung der Venturi-Luft

Der Bildschirm Nachfüllen/Pumpendiagnose-Bildschirm zeigt die Füllrate zwischen dem Trichter und dem Schmelzer an.

- 1. Zum Nachfüllen/Pumpendiagnose-Bildschirm navigieren: Home > Diagnose > Registerkarte Füllen/Pumpe auswählen.
- 2. Das Luftventuri einstellen, wenn die Füllrate langsam oder schnell ist.
  - a. Vorbereitung des Geräts für die Wartung. Die Schritte auf Seite 82 befolgen.
  - Befestigungen an der vorderen Schmelzerabdeckung lösen, um die vordere Abdeckung zu entfernen.

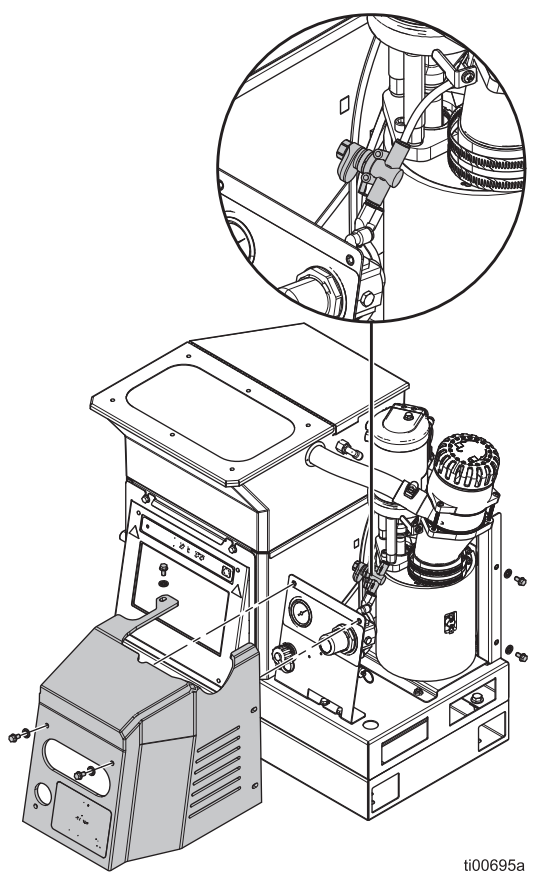

ABB. 65: Lage des Luft-Venturi

|           | System R       | eady     |                   | 11:19    |
|-----------|----------------|----------|-------------------|----------|
| 1         | Fill           | _        | Pump              | _        |
| Fills     | solenoid on:   | 0        | Pump solenoid on: | 0        |
| Level sen | sor reading:   | 3.097 V  | Pump direction:   | 1        |
|           | Fill time:     | 2640 ms  | Cycle rate:       | 4.33 CPM |
| Pump cyc  | les after filt | 0 cycles | Flow rate:        | 9.4 lb/h |
| 292) Slow | N              | Fast     | Pump Idle time:   | 0 min    |
| (4)       |                |          |                   |          |
|           |                |          |                   |          |
|           | F              |          |                   |          |
|           |                |          | S                 |          |
|           |                |          |                   |          |
|           | $\nearrow$     |          | #00606a           |          |

#### ABB. 66: Langsam befüllen und Luft erhöhen

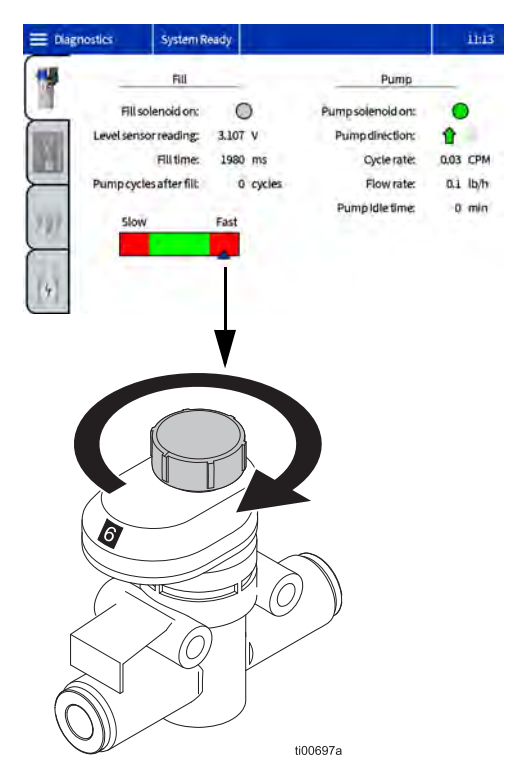

#### ABB. 67: Schnelles Füllen und Begrenzen der Luft
## Prüf-Checkliste Füllsystem

Diese Checkliste zur Behebung häufiger Nachfüll- oder Abgabefehler befolgen.

✓ Schnellanschlussdeckel auf dem Trichter entfernen und Luftfilter überprüfen. Bei Bedarf reinigen oder austauschen. Siehe **Trichterabdeckung und Trichterfilter überprüfen**, Seite 32.

✓ Die Trichterabdeckung entfernen und überprüfen. Bei Bedarf angelegte Rückstände entfernen. Sicherstellen, dass das Schaurohr des Füllstandssensors rückstandsfrei ist. Siehe Trichterabdeckung und Trichterfilter überprüfen, Seite 32.

✓ Prüfen, ob die Werte für den Füllstandssensor am Diagnosebildschirm konstant sind und langsam ansteigen, wenn Material ausgegeben wird.

✓ Prüfen, ob die Luftversorgung des Systems zwischen 50 und 100 psi liegt (am besten 80 bis 100 psi).

✓ Luftleitungen und Vakuumrohre am Zuführbehälter inspizieren. Schwankungen oder Knicke in den Vakuumrohren können zu einer Blockierung führen.

✓ Anzahl der Pumpzyklen zwischen Nachfüllvorgängen prüfen (8 bis 10 Zyklen sind ideal). Kurze Nachfüllvorgänge nach 3 oder weniger Zyklen können durch einen verstopften Trichterfilter oder Rückstände im Trichter verursacht werden.

✓ Den Pellet-Strom und die Nachfüllzeit überwachen. Nachfüllzeiten über 15 Sekunden können durch einen niedrigen Kleberstand im Zuführbehälter, einen zu niedrigen Luftdruck, einen zugelegten Zuführschlauch oder einen verstopften Trichterfilter verursacht werden.

✓ Prüfen, ob Größe und Form des zugeführten Klebers zu dem Zufuhrsystem passen und das die Schmelzkapazität nicht überschritten wird.

✓ Prüfen, ob der Kleber sehr staubig ist oder beim Aufheizen Öldämpfe freisetzt. Wenn geeignete Kleberarten verwendet werden, ist der Wartungsaufwand am Füllsystem minimal.

### Prüf-Checkliste für die Stromversorgung

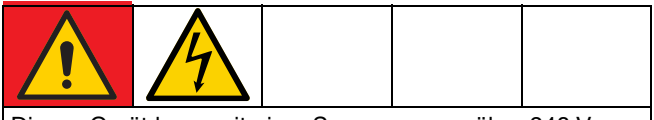

Dieses Gerät kann mit einer Spannung von über 240 V betrieben werden. Kontakt mit dieser Spannung kann Tod oder schwere Verletzungen verursachen. Vor der Wartung elektrischer Komponenten immer den Hauptschalter ausschalten und den Netzstecker abziehen.

Diese Checkliste zur Behebung häufiger Fehler in Verbindung mit der Stromversorgung befolgen.

✓ Prüfen, ob die Drähte fest an der elektrischen Abschaltung angebracht sind.

✓ Sicherstellen, dass die Etiketten der Drähte an der elektrischen Abschaltung korrekt sind.

✓ Spannung der Zuleitung messen. Bei einem Transformatorsystem auch die Transformatorausgangsspannung an der Anschlussklemme messen.

✓ Sitz der Leistungsanschlüsse an J22 an der AMZ-Platine prüfen.

✓ Interne Verdrahtung anhand der Stromlaufpläne, Seite 105 überprüfen.

# **Fehler-Codes**

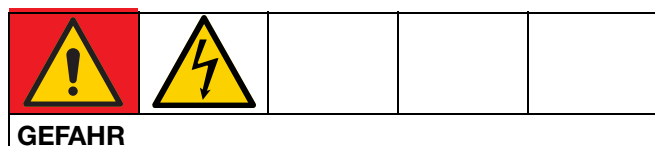

#### STROMSCHLAGGEFAHR

Dieses Gerät kann mit einer Spannung von über 240 V betrieben werden. Kontakt mit dieser Spannung kann Tod oder schwere Verletzungen verursachen.

- Vor dem Abziehen von Kabeln und vor Fehlerbehebung und der Durchführung von Servicearbeiten immer den Hauptschalter ausschalten.
- Die Verdrahtung darf ausschließlich von einem ausgebildeten Elektriker ausgeführt werden und muss sämtliche Vorschriften und Bestimmungen des Landes erfüllen.

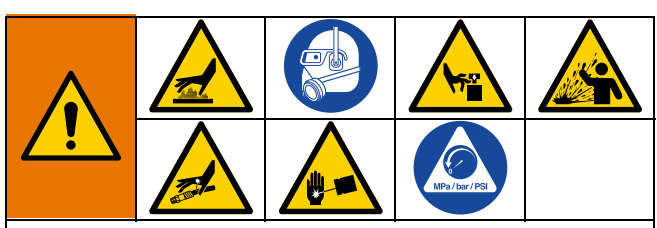

Die Oberflächen und Komponenten des Geräts können sehr heiß werden. Um schwere Verbrennungen zu vermeiden, Schutzhandschuhe und Kleidung tragen, die Hände und Körper vor heißen Oberflächen und Klebstoffmaterial schützen.

Dieses Gerät bleibt unter Druck, bis der Druck manuell entlastet wird. Zu Vermeidung von ernsthaften Verletzungen durch Kontakt mit unter Druck stehendem Material, Materialeinspritzung unter die Haut, Materialspritzer und bewegliche Teile nach Abschluss des Spritzvorgangs sowie vor Reinigung, Prüfung oder Wartung des Geräts die **Druckentlastung**, Seite 26 durchführen.

Um Verletzungen durch eine unerwartete Maschinenbetätigung mit einer Fernbedingung zu vermeiden, das E/A-Kabel vor der Fehlerbeseitigung vom System trennen.

• Fehlercodes auf dem ADM-Bildschirm anzeigen:

Das Menüsymbol = > Protokolle > Fehler auswählen.

• Fehler quittieren: Schaltfläche mit dem Häkchen betätigen.

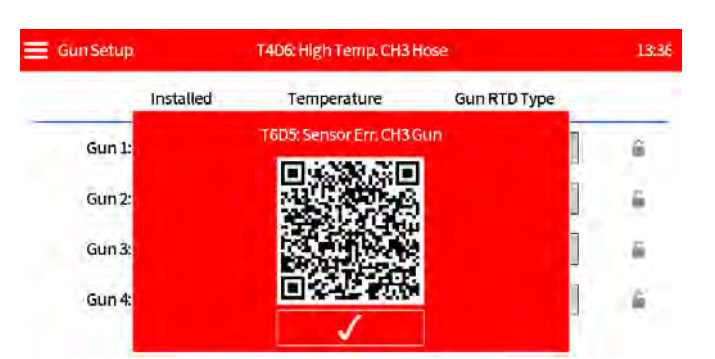

#### Zone (C) Nachschlagetabelle

Einige Fehlercodes sind zonen- und komponentenspezifisch. Anhand der Zonen-Nachschlagetabelle festzustellen, welche Komponente den Fehler verursacht hat.

Zum Beispiel: T4D**(C)** bedeutet, dass ein Applikator oder Schlauch über den Temperatursollwert hinaus abweicht. T4D**2** bedeutet, dass der Schlauch Kanal 1 über den Sollwert abweicht.

| (C) | Kanal und Bauteil  |
|-----|--------------------|
| 1   | Kanal 1 Applikator |
| 2   | Kanal 1 Schlauch   |
| 3   | Kanal 2 Applikator |
| 4   | Kanal 2 Schlauch   |
| 5   | Kanal 3 Applikator |
| 6   | Kanal 3 Schlauch   |
| 7   | Kanal 4 Applikator |
| 8   | Kanal 4 Schlauch   |

# Alarme

#### Schaltet das System ab

| Code           | Beschreibung                              | Ursache                                                  | Lösung                                                                                                    |
|----------------|-------------------------------------------|----------------------------------------------------------|----------------------------------------------------------------------------------------------------|
| A2D0*          | Geringer Strombedarf:<br>Schmelzer        | Der Strom durch die<br>Heizstäbe des Schmelzers          | ✓Eine oder mehrere der Sicherungen in der<br>Sicherungsbaugruppe sind durchgebrannt.                                                                          |
|                |                                           | ist geringer als erwartet                                | ✓Kurzschluss mit entsprechendem Schmelzheizstab<br>beseitigen und die Sicherung ersetzen.                                                                     |
| A4D0           | Hoher Strombedarf:<br>Schmelzer           | Hoher Strom durch die<br>Schmelzheizstäbe                | ✓Widerstand der Schmelzstäbe überprüfen.<br>Siehe Schmelzer- und Pumpenheizungswider-<br>stand prüfen, Seite 98.                                              |
|                |                                           |                                                          | ✓Prüfen, ob eine zu hohe System-Leitungsspannung<br>anliegt.                                                                                                  |
| A4D <b>(C)</b> | Hoher Strombedarf:<br>Applikatorzone oder | Heizstäbe in<br>Applikatorverteiler                      | ✓Einen ordnungsgemäß funktionierenden Applikator oder Schlauch anbringen.                                                                                     |
|                | Schlauchzone (AMZ)                        | Heizdrähte im Schlauch                                   | ✓Zum Nennwiderstand des Heizdrahts siehe Handbuch<br>des Applikators und des Schlauchs. Die Widerstand<br>überprüfen und gegebenenfalls Schlauch austauschen. |
| A4FX           | Hoher Strombedarf:                        | Der Draht des Füllmagneten                               | ✓Verdrahtung auf Beschädigungen prüfen.                                                                                                    |
|                | Füllmagnetventil                          | weist einen Kurzschluss auf<br>Das Füllmagnetventil nahm | ✓Anschluss J6-FILL der Füll-Magnetspule an der<br>AMZ-Platine prüfen. Siehe Stromlaufpläne, Seite 105.                                                        |
|                |                                           | zu viel Strom auf                                        | ✓Füllmagnetventil austauschen. Siehe Ein<br>Magnetventil des Luftreglers ersetzen, Seite 87.                                                                  |
| A4PX           | Hoher Strombedarf:                        | Das Kabel des                                            | ✓Verdrahtung auf Beschädigungen prüfen.                                                                                                    |
|                | Pumpenmagnetventil                        | Pumpenmagnetventils weist<br>einen Kurzschluss auf.      | ✓Anschluss J6-PUMP der Pumpenmagnetventils<br>an der AMZ-Platine pr üfen. Siehe Stromlaufpl äne,<br>Seite 105.                                                |
|                |                                           | nahm zu viel Strom auf                                   | ✓Kontrollieren, ob der Magnetventilwiderstand<br>zwischen 97 und 115 Ohm liegt                                                                                |
|                |                                           |                                                          | ✓Pumpenmagnetventil austauschen.<br>Siehe Ein Magnetventil des Luftreglers ersetzen,<br>Seite 87.                                                             |
| A4SX           | Hoher Strombedarf:<br>24 VDC-             | Kurzschluss in der SPS<br>I/O-Verdrahtung                | ✓SPS I/O-Verdrahtung von J8 an der AMZ-Platine lösen.                                                                                                    |
|                | Stromversorgung                           |                                                          | ✓Widerstand von der Netz zur Erdung überprüfen.                                                                                                    |
|                |                                           | Kurzschluss in der                                       | ✓Zähler der Einheit von J10 an der AMZ-Platine lösen.                                                                                                    |
|                |                                           | Verdrahtung der<br>Materialverfolgung                    | ✓Widerstand von der Netz zur Erdung überprüfen.                                                                                                    |
|                |                                           |                                                          | ✓Kontrollieren, ob der Magnetventilwiderstand<br>zwischen 97 und 115 Ohm liegt                                                                                |
|                |                                           | Kurzschluss in der                                       | ✓Füllstandssensor von J4 an der AMZ-Platine lösen.                                                                                                    |
|                |                                           | Füllstandssensor-<br>Verdrahtung                         | ✓Anschluss des Füllstandssensors an J4 an der<br>AMZ-Platine prüfen                                                                                           |

(C): Kanal- und komponentenspezifischer Fehler. Siehe Zone (C) Nachschlagetabelle, Seite 74 für die Fehlerzone der Komponente.

| Code           | Beschreibung                                       | Ursache                                                 | Lösung                                                                                                    |
|----------------|----------------------------------------------------|---------------------------------------------------------|----------------------------------------------------------------------------------------------------|
| A7D0           | Unerwarteter Strom:                                | Unerwarteter Strom zum                                  | ✓Verdrahtung auf Beschädigungen prüfen.                                                                                 |
|                | Schmelzer                                          | Schmelzer.                                              | ✓Heizungswiderstand zur Masse pr üfen<br>Siehe Schmelzer- und Pumpenheizungswiderstand<br>pr üfen, Seite 98.            |
|                |                                                    |                                                         | ✓Alle fehlerhaften Heizelemente austauschen.<br>Siehe Heizstab ersetzen, Seite 99.                                      |
|                |                                                    |                                                         | ✓AMZ-Platine austauschen. Siehe Auto Multi-Zone<br>(AMZ) Platine austauschen, Seite 100.                                |
| A7D <b>(C)</b> | Unerwarteter Strom:<br>Applikatorzone oder         | Unerwarteter Strom an einem<br>Applikator oder Schlauch | ✓ Einen ordnungsgemäß funktionierenden Applikator<br>oder Schlauch anbringen.                                           |
|                | Schlauchzone                                       |                                                         | ✓Prüfen, ob die Verdrahtung im Schlauch beschädigt<br>ist.                                                              |
|                |                                                    |                                                         | ✓Heizungswiderstand zur Masse pr üfen. Siehe Schmelzer- und Pumpenheizungswiderstand pr üfen, Seite 98.                 |
|                |                                                    |                                                         | ✓AMZ-Platine austauschen. Siehe Auto Multi-Zone<br>(AMZ) Platine austauschen, Seite 100<br>(siehe Verfahren)            |
| A8D0           | Kein Strom: Schmelzer                              | Kein Strom zum Schmelzer                                | ✓Prüfen, dass J24 in die AMZ-Platine eingesteckt ist.                                                                   |
|                |                                                    |                                                         | ✓Sicherungen FHA und FHB an AMZ-Platine prüfen.                                                                         |
| A8D <b>(C)</b> | Kein Strom:<br>Applikatorzone oder                 | Kein Strom an einem<br>Applikator oder Schlauch         | ✓Einen ordnungsgemäß funktionierenden Applikator oder Schlauch anbringen.                                               |
|                | Schlauchzone                                       |                                                         | ✓Die Sicherungen F1–F4 auf der AMZ-Platine prüfen.                                                                      |
|                |                                                    |                                                         | ✓Verdrahtung auf Beschädigungen prüfen.                                                                                 |
|                |                                                    |                                                         | ✓Heizungswiderstand kontrollieren.<br>Siehe Schmelzer- und Pumpenheizungswiderstand<br>prüfen, Seite 98.                |
| CAC1           | Verbindungsfehler:<br>AMZ                          | System kann nicht mit<br>AMZ-Platine kommunizieren      | ✓Wählschalterposition prüfen. Die AMZ-Platine auf Position 1 stellen. Siehe ABB. 92 auf Seite 100.                      |
|                |                                                    |                                                         | ✓Prüfen, ob CAN-Kabel angeschlossen ist. Entfernen<br>und neu anschlie ßen, die Anschlussmutter gerade<br>aufschrauben. |
|                |                                                    |                                                         | ✓Prüfen, ob die grüne LED an der AMZ-Platine stetig<br>leuchtet und die gelbe LED blinkt.                               |
|                |                                                    |                                                         | ✓Software aktualisieren                                                                                                 |
| CACX           | Verbindungsfehler:<br>SEAP (System<br>E/A-Platine) | System kann nicht mit<br>SEAP kommunizieren             | ✓Prüfen, ob die grüne LED an der AMZ System<br>E/A-Platine stetig leuchtet und die gelbe LED blinkt.                    |

(C): Kanal- und komponentenspezifischer Fehler. Siehe Zone (C) Nachschlagetabelle, Seite 74 für die Fehlerzone der Komponente.

| Code           | Beschreibung                            | Ursache                                                                                                    | Lösung                                                                                                    |
|----------------|-----------------------------------------|----------------------------------------------------------------------------------------------------|----------------------------------------------------------------------------------------------------|
| DADX*          | Trockenlaufen                           | Kein Kleber mehr im                                                                                                    | ✓Die Pellets in das Zufuhrsystem einfüllen.                                                                                                    |
|                | einer Pumpe                             | Schmelzer                                                                                                    | ✓Kleber-Durchflussrate verringern.                                                                                                    |
|                |                                         |                                                                                                    | ✓Kleber-Temperatureinstellung pr üfen.                                                                                                    |
|                |                                         |                                                                                                    | ✓ Siehe <b>Prüf-Checkliste Füllsystem</b> , Seite 73.                                                                                                    |
|                |                                         | Verschlissene oder                                                                                                    | ✓Pumpendichtungen prüfen.                                                                                                    |
|                |                                         | ungUrsacheien<br>leKein Kleber mehr im<br>SchmelzerVerschlissene oder<br>beschädigte<br>Pumpendichtungenifter 2.Der Timer zum Entfernen<br>des Lizenzschlüssels ist<br>abgelaufen, und ein oder<br>mehrere Kanäle wurden<br>deaktiviert.ensorWert des Füllstandssensors<br>nicht im erwarteten BereichJerauffüllenZeitüberschreitung beim<br>Nachfüllen des Klebers<br>vor dem Abschluss.veratur:Abweichung<br>Schmelzertemperatur<br>über dem Sollwertperatur:Eine Applikator- oder<br>Schlauchtemperatur hat<br>den Sollwert überschritten | ✓Bei Bedarf austauschen. Siehe Vorbereitungen für<br>Reparaturen an Schmelzpumpen, Seite 88.                                                                                                    |
| ER4L           | Herabgestufter 2.<br>Kanal              | Der Timer zum Entfernen<br>des Lizenzschlüssels ist<br>abgelaufen, und ein oder<br>mehrere Kanäle wurden<br>deaktiviert.                                                                                                    | ✓Wenn der 4-Kanal-Betrieb weiterhin gewünscht ist,<br>den Lizenzschlüssel erneut installieren.                                                                                                    |
| L6FX           | Fehler<br>Füllstandssensor              | Wert des Füllstandssensors<br>nicht im erwarteten Bereich                                                                                                    | ✓Anschluss des Füllstandssensors überprüfen.<br>Siehe Optionalen Füllstandssensor installieren,<br>Seite 84.                                                                                                    |
|                |                                         |                                                                                                    | ✓Siehe Prüf-Checkliste Füllsystem, Seite 73.                                                                                                    |
| L8FX*          | Fehler Wiederauffüllen                  | Zeitüberschreitung beim<br>Nachfüllen des Klebers                                                                                                    | ✓Zufuhrsystem wieder auffüllen und auf<br>Verklumpungen oder Blockierung hin inspizieren.                                                                                                    |
|                |                                         | vor dem Abschluss.                                                                                                    | ✓Zufuhrschlauch und Stab auf Materialablagerung<br>pr üfen.                                                                                                    |
|                |                                         |                                                                                                    | ✓Überprüfen, ob die Luftzufuhr und der Druck für<br>das System ausreichend sind.                                                                                                    |
|                |                                         |                                                                                                    | ✓Siehe Prüf-Checkliste Füllsystem, Seite 73.                                                                                                    |
| T4D0           | Hohe Temperatur:<br>Schmelzer           | Abweichung<br>Schmelzertemperatur                                                                                                    | ✓Prüfen, ob der Widerstandstemperatursensor (RTD)<br>des Schmelzers vollständig im Schmelzer sitzt.                                                                                                    |
|                |                                         | über dem Sollwert                                                                                                    | ✓Anschluss des Überhitzungsschalters an J1-OT an<br>der AMZ-Platine pr üfen. Überpr üfung des Durchgangs.                                                                                                    |
|                |                                         |                                                                                                    | ✓Widerstandstemperatursensor (RTD) des Schmelzers<br>austauschen, wenn dieser optimal aufliegt und die<br>angezeigte Temperatur nicht stabil ist. Siehe<br><b>Temperatursensor (RTD) austauschen</b> , Seite 85. |
| T4D <b>(C)</b> | Hohe Temperatur:<br>Applikatorzone oder | Eine Applikator- oder<br>Schlauchtemperatur hat                                                                                                    | ✓Einen ordnungsgemäß funktionierenden Applikator<br>oder Schlauch anbringen.                                                                                                    |
|                | Schlauchzone                            | den Sollwert überschritten                                                                                                    | ✓System ohne Dosierung einschalten. Überprüfen,<br>ob der Schlauch den Temperatursollwert stabil halten<br>kann.                                                                                                 |
|                |                                         |                                                                                                    | ✓Überprüfen, ob die Schmelzertemperatur nicht höher eingestellt ist als die des Schlauchs.                                                                                                    |
|                |                                         |                                                                                                    | ✓Den Widerstandstemperatursensor RTD des<br>Applikators überprüfen. Siehe Typische Verkabelung<br>von Schlauch und Applikator, Seite 106.                                                                        |

(C): Kanal- und komponentenspezifischer Fehler. Siehe Zone (C) Nachschlagetabelle, Seite 74 für die Fehlerzone der Komponente.

| Code           | Beschreibung                                         | Ursache                                                              | Lösung                                                                                                    |
|----------------|------------------------------------------------------|----------------------------------------------------------------------|----------------------------------------------------------------------------------------------------|
| T4MX           | Hohe Temperatur:<br>Transformator                    | Transfomatorthermistorwert<br>über 100° C (212° F)                   | ✓Sicherstellen, dass Transformator-Lüfter nicht durch Hindernisse eingeschränkt wird.                                                    |
|                |                                                      |                                                                      | ✓Der Lüfter dreht sich nur, wenn der Transformator<br>warm ist und 5 Sekunden nach dem Aus- und<br>Einschalten der Stromversorgung.      |
| T6D0           | Sensorfehler:<br>Schmelzer                           | Kein Messwert vom<br>Schmelzer-Widerstandstemp<br>eratursensor (RTD) | ✓Anschluss des Schmelztemperatursensors (RTD)<br>an J1-RTD1 an der AMZ-Platine überprüfen.<br>Siehe Allgemeiner Stromlaufplan, Seite 105 |
|                |                                                      |                                                                      | ✓Den Schmelzer-Widerstandstemperatursensor RTD auf Durchgang pr üfen.                                                                    |
|                |                                                      |                                                                      | ✓Den Schmelzer-Widerstandstemperatursensor RTD austauschen. Siehe Temperatursensor (RTD) austauschen, Seite 85.                          |
| T6D <b>(C)</b> | Sensorfehler:<br>Applikatorzone<br>oder Schlauchzone | Kein Messwert von einem<br>Applikator oder einem<br>Schlauch-RTD     | ✓ Schlauch- und Applikatoranschlüsse überprüfen.<br>Siehe <b>Typische Verkabelung von Schlauch und</b><br><b>Applikator</b> , Seite 106. |
|                |                                                      |                                                                      | ✓Einen ordnungsgemäß funktionierenden Applikator oder Schlauch anbringen.                                                                |
| T6MX           | Sensorfehler:<br>Transformator                       | Keine Messwerte von<br>Thermistor des                                | ✓Anschluss des Temperatursensors an J2 an<br>der AMZ-Platine pr üfen.                                                                    |
|                |                                                      | Transformators.                                                      | ✓Verdrahtung des Transformatorsensors auf<br>Beschädigung überprüfen:.                                                                   |
|                |                                                      |                                                                      | ✓Siehe Stromversorgung: 480V Modelle, Seite 106.                                                                                         |
| T8D0           | Keine Temperatur:<br>Anstieg Schmelzer               | Schmelzertemperaturwert steigt nicht zum Sollwert hin                | ✓ Prüfen, ob der Temperatursensor (RTD) im Schmelzer installiert ist.                                                                    |
|                |                                                      | an.                                                                  | ✓Die auf dem Bildschirm angezeigte Temperatur mit der Ist-Temperatur des Schmelzers vergleichen.                                         |
|                |                                                      |                                                                      | ✓Temperatursensor RTD austauschen. Siehe<br>Temperatursensor (RTD) austauschen, Seite 85.                                                |
| T8D <b>(C)</b> | Keine Temperatur:                                    | Schlauch- oder                                                       | ✓Sicherstellen, dass die Komponentenicht nass ist.                                                                                       |
|                | Applikatorzone oder<br>Schlauchzone                  | Applikator-Temperaturwert<br>steigt nicht zum Sollwert hin           | ✓Einen ordnungsgemäß funktionierenden Applikator oder Schlauch anbringen.                                                                |
|                |                                                      |                                                                      | ✓Heizstäbe der Pistole auf korrekten Widerstand<br>pr üfen.                                                                              |
| V4M1           | Hohe<br>Betriebsspannung:<br>AMZ                     | Siehe Prüf-Checkliste für die                                        | <b>Stromversorgung</b> , Seite 73.                                                                                                    |
| V6M1           | Ungültige Art der<br>Stromversorgung:<br>AMZ         | Siehe Prüf-Checkliste für die                                        | Stromversorgung, Seite 73.                                                                                                    |

(C): Kanal- und komponentenspezifischer Fehler. Siehe Zone (C) Nachschlagetabelle, Seite 74 für die Fehlerzone der Komponente.

# Hinweise und Abweichungen

#### Schaltet das System nicht aus

| Code | Beschreibung                               | Ursache                                                     | Lösung                                                                                                    |
|------|--------------------------------------------|-------------------------------------------------------------|----------------------------------------------------------------------------------------------------|
| A4MF | Hoher Strombedarf:<br>Transformator-Lüfter | Zu hohe Stromaufnahme<br>über 600 mA.                       | ✓Prüfen, ob die Drähte am Lüfter eingeklemmt oder<br>kurzgeschlossen sind.                                                          |
|      |                                            |                                                             | ✓Pistole ersetzen.                                                                                                    |
|      |                                            |                                                             | ✓ Siehe Stromversorgung: 480V Modelle, Seite 106.                                                                                   |
| A8FX | Kein Strom:                                |                                                             | ✓Siehe Prüf-Checkliste Füllsystem, Seite 73.                                                                                        |
|      | Füllmagnetventil                           |                                                             | ✓Verdrahtung auf Beschädigungen prüfen.                                                                                             |
|      |                                            |                                                             | ✓Anschluss des Füllmagnetventils an J6-FILL<br>auf der AMZ-Platine prüfen.                                                          |
|      |                                            |                                                             | ✓Kontrollieren, ob der Magnetventilwiderstand<br>zwischen 97 und 115 Ohm liegt                                                      |
| A8MF | Kein Strom:<br>Transformator-Lüfter        | Der Trafolüfter ist nicht<br>angeschlossen.                 | ✓Prüfen, ob das Lüfter-Stromkabel an J2 an der<br>AMZ-Platine angeschlossen ist. Siehe<br>Stromversorgung: 480V Modelle, Seite 106. |
|      |                                            | Der Trafolüfter hat sich<br>nicht mehr gedreht.             | ✓Sicherstellen, dass die Bewegung des Lüfters<br>nicht durch Hindernisse eingeschränkt wird.                                        |
| A8PX | Kein Strom:                                | Das Pumpenmagnetventil ist                                  | ✓Verdrahtung auf Beschädigungen prüfen.                                                                                             |
|      | Pumpenmagnetventil                         | nicht an AMZ angeschlossen.                                 | ✓Anschluss des Pumpenmagnetventils an J6-PUMP auf der AMZ-Platine pr üfen.                                                          |
|      |                                            |                                                             | ✓Kontrollieren, ob der Magnetventilwiderstand der<br>Pumpe zwischen 97 und 115 Ohm liegt                                            |
| B2AX | Wenig Kleber je<br>Einheit                 | Der Pumpendruck ist zu niedrig.                             | ✓Prüfen, ob der Pumpendruck zu niedrig eingestellt<br>wurde.                                                                        |
|      |                                            | Zielmarke Kleber je Einheit<br>muss neu eingestellt werden. | ✓Von der Startseite aus zur Seite Überwachung des<br>Materialverbrauchs navigieren und die Zieleinstellung<br>zurückzusetzen.       |
|      |                                            | Der Applikatormodulfilter kann<br>den Strom einschränken    | ✓Applikatormodulfilter austauschen.                                                                                                 |
| B3AX | Viel Kleber je Einheit                     | Pumpendruck ist zu hoch.                                    | ✓ Prüfen, ob der Pumpendruck zu hoch eingestellt wurde.                                                                             |
|      |                                            | Zielmarke Kleber je Einheit<br>muss neu eingestellt werden. | ✓Von der Startseite aus zur Seite Überwachung des<br>Materialverbrauchs navigieren und die Zieleinstellung<br>zurückzusetzen.       |
|      |                                            | Düsengrößen wurde erhöht.                                   | ✓Prüfen, ob die korrekte Düsengröße installiert wurde.                                                                              |

(C): Zonen- und komponentenspezifischer Fehler. Siehe Zone (C) Nachschlagetabelle, Seite 74 für die Fehlerzone der Komponente.

| Code           | Beschreibung                                | Ursache                                                                                                    | Lösung                                                                                                    |
|----------------|---------------------------------------------|----------------------------------------------------------------------------------------------------|----------------------------------------------------------------------------------------------------|
| DDDX           | Pumpentauchen                               | Kein Kleber mehr                                                                                                    | ✓Zufuhrbehälter oder Trichter nachfüllen.                                                                                                    |
|                |                                             | im Schmelzer.                                                                                                    | ✓Kleber-Durchflussrate reduzieren.                                                                                                    |
|                |                                             |                                                                                                    | ✓Kleber-Temperatureinstellung pr üfen.                                                                                                    |
|                |                                             |                                                                                                    | ✓ Siehe <b>Prüf-Checkliste Füllsystem</b> , Seite 73.                                                                                                    |
|                |                                             | Verschlissene oder<br>beschädigte<br>Pumpendichtungen.                                                                                                    | ✓Pumpendichtungen prüfen. Bei Bedarf austauschen.                                                                                                    |
| DE0X           | Zyklusschalter-Fehler                       | Kein Signal vom<br>Zyklusschalter.                                                                                                    | <ul> <li>✓ Anschluss vom Zyklusschalter an J5 am AMZ pr üfen.</li> <li>✓ Zyklusschalter ersetzen. Siehe</li> <li>Zyklusschaltersensor austauschen, Seite 84.</li> </ul>                                                   |
| ECUL           | Lizenzschlüssel fehlt                       | Ein zuvor installierter<br>Lizenzschlüssel wurde<br>aus dem Gerät entfernt                                                                                  | ✓Wenn der 4-Kanal-Betrieb weiterhin gewünscht ist,<br>den Lizenzschlüssel erneut installieren. Andernfalls<br>wird der 4-Kanal-Betrieb nach 2 Stunden deaktiviert.                                                        |
| EVUX           | USB deaktiviert                             | USB-Protokollierung deaktiviert.                                                                                                    | ✓USB-Protokollierung aktivieren.                                                                                                    |
| LOFX           | Manueller Füllmodus                         | System arbeitet im<br>manuellen Füllbetrieb.                                                                                                    | ✓Zu automatischem Füllmodus wechseln.                                                                                                    |
| L3FX           | Langsame Füllung                            | Das Nachfüllen dauert länger<br>als erwartet und kann bald<br>nicht mehr durchführbar sein.                                                                 | ✓Siehe Prüf-Checkliste Füllsystem, Seite 73.                                                                                                    |
| MNDX           | Pumpenwartung fällig                        | Die Pumpenwartung ist<br>gemäß den benutzerdefinierten<br>Einstellungen für<br>Pumpenzyklen, dosiertes<br>Material oder Zeit im heißen<br>Zuständig fällig. | ✓Wartung durchführen.                                                                                                    |
| T2D <b>(C)</b> | Niedrige Temperatur:<br>Applikatorzone oder | Eine Applikator- oder<br>Schlauchtemperatur ist                                                                                                    | ✓Einen ordnungsgemäß funktionierenden Applikator oder Schlauch anbringen.                                                                                                    |
|                | Schlauchzone                                | unter den Sollwert gesunken.                                                                                                    | ✓Widerstandstemperatursensor RTD des Bauteils<br>prüfen. Siehe Typische Verkabelung von Schlauch<br>und Applikator, Seite 106.                                                                                            |
|                |                                             |                                                                                                    | Applikator: System anschalten, Dispensierung<br>nicht aktivieren. Überprüfen, ob der Applikator den<br>Temperatursollwert stabil halten kann.                                                                             |
|                |                                             |                                                                                                    | ✓ <b>Schlauch:</b> System ohne Dosierung einschalten.<br>Überprüfen, ob die Schmelzertemperatur nicht höher<br>ist als die Schlaucheinstellung. Überprüfen, ob der<br>Schlauch den Temperatursollwert stabil halten kann. |
| T2D0           | Niedrige Temperatur:<br>Schmelzer           | Die Schmelztemperatur ist<br>unter den Sollwert gesunken.                                                                                                   | ✓Prüfen, ob der Widerstandstemperatursensor (RTD) vollständig im Schmelzer sitzt.                                                                                                    |
|                |                                             |                                                                                                    | ✓RTD austauschen, wenn dieser optimal aufliegt<br>und die angezeigte Temperatur nicht stabil ist.<br>Siehe Temperatursensor (RTD) austauschen,<br>Seite 85.                                                               |

(C): Zonen- und komponentenspezifischer Fehler. Siehe Zone (C) Nachschlagetabelle, Seite 74 für die Fehlerzone der Komponente.

| Code | Beschreibung                         | Ursache                                                                                                    | Lösung                                                                                                    |
|------|--------------------------------------|----------------------------------------------------------------------------------------------------|----------------------------------------------------------------------------------------------------|
| WNU0 | Ungültiger<br>USB-Lizenzschlüssel    | Der USB-Lizenzschlüssel ist<br>nicht für ein InvisiPac HM10<br>bestimmt.                                    | <ul> <li>✓ Einen kompatiblen Lizenzschlüssel verwenden.</li> <li>✓ Darauf achten, dass der USB-Lizenzschlüssel korrekt<br/>in den USB-Hub hinter dem ADM eingesteckt ist.</li> </ul> |
|      |                                      | Das Graco-Lizenzbild auf<br>dem USB-Lizenzschlüssel<br>stimmt nicht mit dem<br>USB-Lizenzschlüssel überein. | <ul> <li>✓USB-Lizenzschlüssel entfernen und wieder<br/>einstecken.</li> <li>✓Gerät neu starten.</li> </ul>                                                                           |
|      |                                      | Es liegt ein Problem mit dem<br>USB-Lizenzschlüssel oder der<br>USB-Hardware des ADM vor.                   |                                                                                                    |
| V2M1 | Niedrige<br>Betriebsspannung:<br>AMZ |                                                                                                    | ✓ Siehe <b>Prüf-Checkliste für die Stromversorgung</b> ,<br>Seite 73.                                                                                                    |

(C): Zonen- und komponentenspezifischer Fehler. Siehe Zone (C) Nachschlagetabelle, Seite 74 für die Fehlerzone der Komponente.

# Reparatur

# Vorbereitung des Geräts für die Wartung

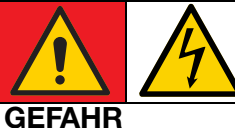

### GEFAHR EINES STARKEN STROMSCHLAGS

Dieses Gerät kann mit einer Spannung von über 240 V betrieben werden. Kontakt mit dieser Spannung kann Tod oder schwere Verletzungen verursachen.

 Schalten Sie immer die Stromversorgung aus, bevor Kabel abgezogen oder Wartungsarbeiten durchgeführt werden.

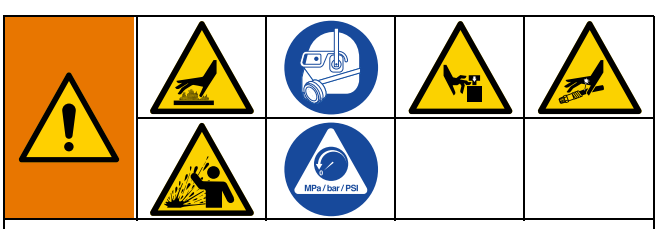

Dieses Gerät bleibt unter Druck, bis der Druck manuell entlastet wird. Zur Vermeidung schwerer Verletzungen durch druckbeaufschlagtes wie Materialeinspritzung unter die Haut, Materialspritzer und bewegliche Teile, vor der Wartung die **Druckentlastung**, Seite 26 durchführen.

Die Oberflächen und Komponenten des Geräts können sehr heiß werden. Um schwere Verbrennungen zu vermeiden, Schutzhandschuhe und Kleidung tragen, die Hände und Körper vor heißen Oberflächen und Klebstoffmaterial schützen.

Durch bewegliche Teile können Körperteile eingeklemmt, angeschnitten oder abgetrennt werden. Um schwere Verletzungen durch bewegliche Teile zu vermeiden, das Gerät nicht ohne Schutzabdeckungen betreiben.

- 1. Druckentlastung, Seite 26.
- 2. System ablassen. Die Schritte auf Seite 30 befolgen.
- 3. Falls gewünscht, System spülen. Siehe **Spülverfahren**, Seite 31.
- 4. Einschalttaste am ADM-Bildschirm drücken, um das System auszuschalten.
- 5. Das Gerät von der Stromversorgung trennen.

### Geräteabdeckungen entfernen

- 1. Vorbereitung des Geräts für die Wartung. Die Schritte auf Seite 82 befolgen.
- Befestigungen an der vorderen Schmelzerabdeckung (10) lösen, um die vordere Abdeckung zu entfernen.
- 3. Die hintere Schmelzerabdeckung (224) nach Bedarf entfernen.
  - a. Luftfilter (60) trennen.
  - b. Luftleitung vom Dreifach-Verschraubung (236) trennen.
  - c. Die Befestigungen lösen, um die hintere Schmelzerabdeckung (224) zu entfernen.

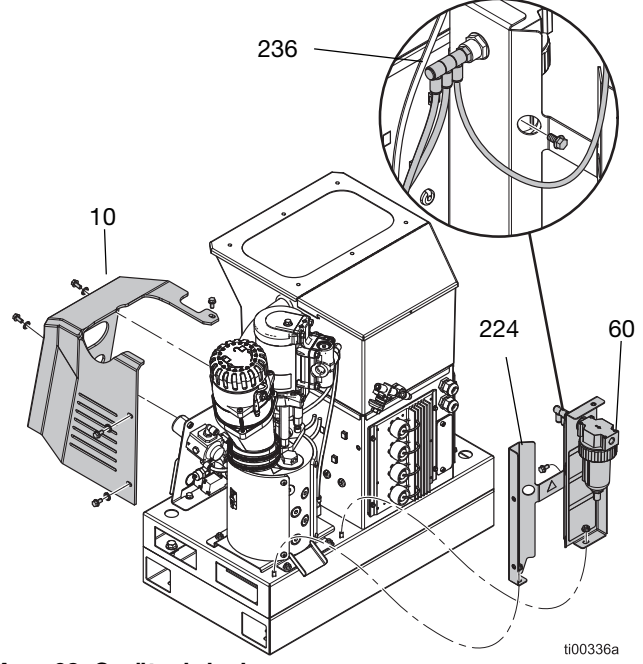

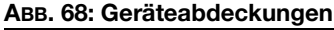

# Geräteabdeckungen installieren

Siehe ABB. 68.

- 1. Die Befestigungen festziehen, um die hintere Schmelzerabdeckung (224) zu installieren.
- 2. Luftleitung an der Dreifach-Verschraubung (236) anschließen.
- 3. Luftfilter (60) montieren.
- 4. Die Befestigungen festziehen, um die vordere Schmelzerabdeckung (10) zu installieren.

# Zugang zum Schaltkasten

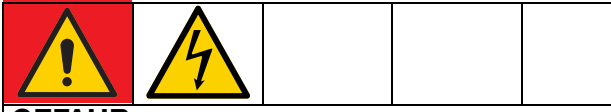

#### GEFAHR

#### **GEFAHR EINES STARKEN STROMSCHLAGS**

Dieses Gerät kann mit einer Spannung von über 240 V betrieben werden. Kontakt mit dieser Spannung kann Tod oder schwere Verletzungen verursachen.

- Immer die gesamte Stromversorgung ausschalten vor dem Abziehen von Kabeln, Wartungsarbeiten und dem Zugang zum Schaltkasten.
- 1. Die Druckentlastung, Seite 26 durchführen.
- 2. Einschalttaste am ADM-Bildschirm drücken, um das System auszuschalten.
- 3. Das Gerät von der Stromversorgung trennen.
- 4. ADM-Befestigungen (9) lösen, um den ADM-Schirm (6) vom Gerät zu trennen.
- Bei 2-Kanal-Geräten das Schott-USB-Kabel vom rechtwinkligen USB-Kabel (67) trennen. Bei 4-Kanal-Geräten das Schott-USB-Kabel vom USB-Hub (73) trennen.
- 6. CAN-Kabel von der Rückseite des ADM trennen.
- 7. ADM-Abdeckung (6) entfernen, um Zugang zu den elektrischen Komponenten im Inneren des Gehäuses zu erhalten.

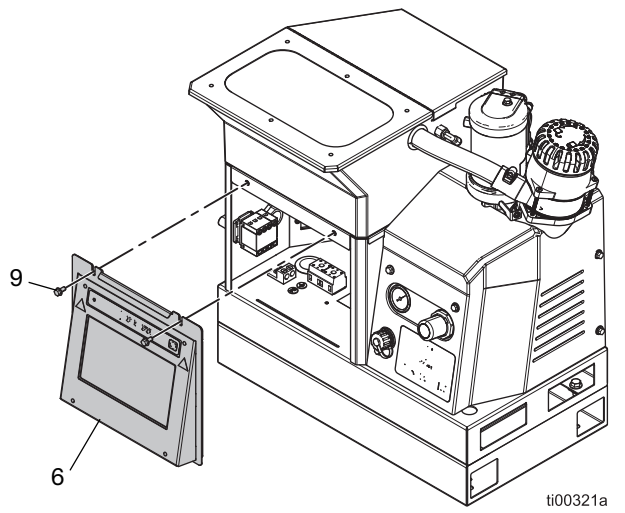

ABB. 69: Zugang zum Schaltkasten

# Den ADM-Bildschirm installieren

Siehe ABB. 69.

- 1. Vorbereitung des Geräts für die Wartung. Die Schritte auf Seite 82 befolgen.
- Bei 2-Kanal-Geräten das Schott-USB-Kabel in das rechtwinklige USB-Kabel (67) einführen. Bei 4-Kanal-Geräten das Schott-USB-Kabel in den USB-Hub (73) einführen.
- 3. Das CAN-Kabel zwischen der AMZ-Platine und dem ADM-Bildschirm anschließen.
- 4. ADM-Bildschirm (6) mit den ADM-Befestigungselementen (9) am Gerät installieren.

# Reparaturen von Sensoren und Schaltern

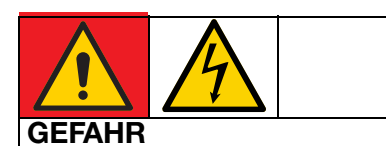

#### GEFAHR EINES STARKEN STROMSCHLAGS

Dieses Gerät kann mit einer Spannung von über 240 V betrieben werden. Kontakt mit dieser Spannung kann Tod oder schwere Verletzungen verursachen.

 Immer die gesamte Stromversorgung ausschalten vor dem Abziehen von Kabeln, dem Zugang zum Schaltkasten und Wartungsarbeiten an den elektrischen Bauteilen.

#### Füllstandssensor entfernen

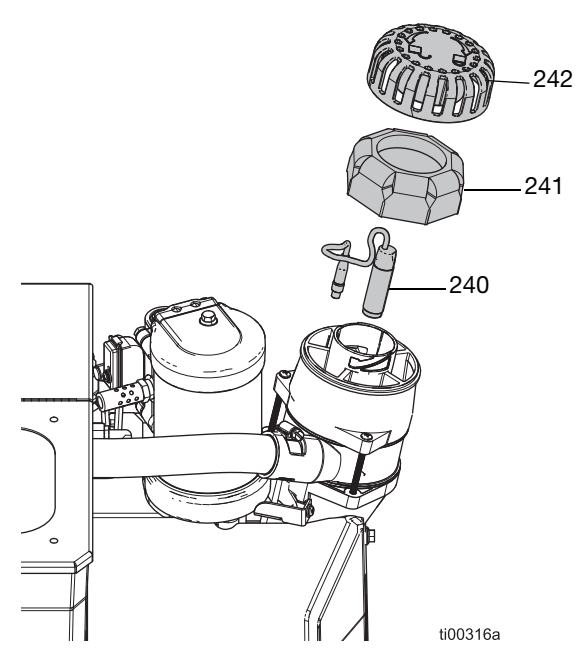

#### ABB. 70: Füllstandssensor Lage

- 1. Den Hauptschalter (204) auf AUS stellen.
- 2. Trichterabdeckung (242) und Trichterfilter (241) entfernen.
- Das Kabel vom Gerät Füllstandssensor (240) abklemmen und durch die Oberseite des Sensorgehäuses ziehen.
- 4. Den Füllstandssensor (240) herausdrehen und vom Trichter abnehmen.

#### Optionalen Füllstandssensor installieren

- 1. Füllstandssensor (240) in das Sensorgehäuse schrauben, bis er unten ankommt, und dann 1/4 Umdrehung herausdrehen. Die Kontermutter handfest anziehen.
- 2. Das Kabel des Füllstandssensors durch die Oberseite des Sensorgehäuses führen.
- 3. Kabel des Füllstandssensors wieder anschließen.
- 4. Trichterfilter (241) und Trichterabdeckung (242) entfernen.

#### Zyklusschaltersensor austauschen

- 1. Vorbereitung des Geräts für die Wartung. Die Schritte auf Seite 82 befolgen.
- 2. Das Kabel vom Zyklusschalter (234) abklemmen.
- Befestigung des Zyklusschalters und die Unterlegscheiben entfernen, um den Zyklusschalter (234) vom Motor zu trennen.
- Ersatz-Zyklusschalter (234) anbringen und mit den Unterlegscheiben und dem Befestigungselement sichern. Mit 0,7–1,0 N•m (7–10 in-lb) festziehen.
- 5. Zyklusschalterkabel wieder anschließen.

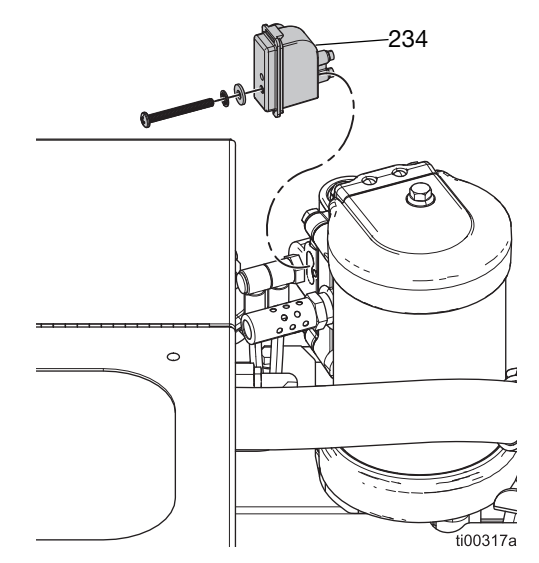

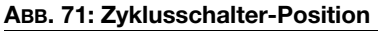

### Schmelzersensor-Reparaturen

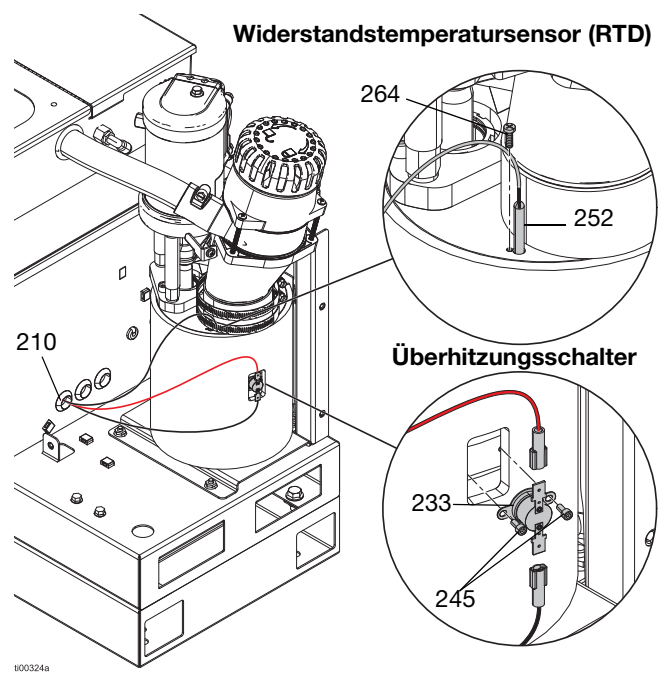

ABB. 72: Position des Temperatursensors und des Überhitzungsschalters

#### Temperatursensor (RTD) austauschen

Details siehe ABB. 72.

- 1. Vorbereitung des Geräts für die Wartung. Die Schritte auf Seite 82 befolgen.
- Schmelzerabdeckung (10) entfernen.
   Siehe Geräteabdeckungen entfernen.
   Die Schritte auf Seite 82 befolgen.
- 3. **Zugang zum Schaltkasten**. Die Schritte auf Seite 83 befolgen.
- 4. Einzelheiten zur Verdrahtung, siehe ABB. 73 und **Stromlaufpläne**, Seite 105.
  - a. Temperatursensor (RTD) von der Platine abziehen.
  - b. RTD-Kabel aus Schaltkasten-Tülle (210) abziehen.
  - c. Den neuen RTD-Sensor an die Platine des Schmelzers anschließen.
  - d. Neuen RTD-Sensor durch die Tülle des Schaltkastens (210) ziehen.

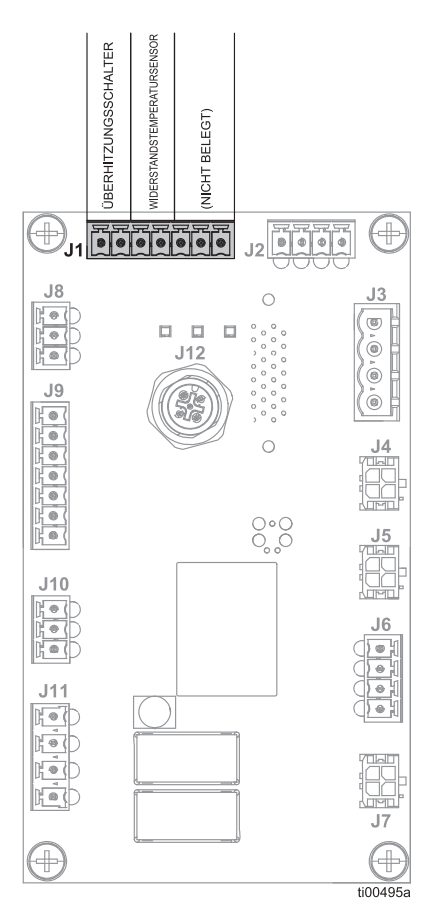

#### ABB. 73: Schmelzer-Steueranschlüsse (J1)

- 5. **Den ADM-Bildschirm installieren**. Die Schritte auf Seite 83 befolgen.
- 6. Den neuen Temperatursensor (252) in das Schmelzer einbauen.
  - a. Die Halteschraube für den Temperatursensor (264) entfernen. Alten Temperatursensor (252) entfernen und entsorgen.
  - b. Den neuen Temperatursensor (252) im Schmelzer installieren und mit der Halteschraube (264) befestigen. Mit 0,7-1,0 №m (7-10 in-lb) festziehen.
- 7. Schmelzerabdeckung (10) am Gerät anbringen. Siehe **Geräteabdeckungen installieren**, Seite 83.

#### Übertemperaturschalter austauschen

Details, siehe ABB. 72.

- 1. Vorbereitung des Geräts für die Wartung. Die Schritte auf Seite 82 befolgen.
- Schmelzerabdeckung (10) entfernen.
   Siehe Geräteabdeckungen entfernen.
   Die Schritte auf Seite 82 befolgen.
- 3. Den Flachstecker vom Übertemperatur-Schalter (233) trennen.
- 4. Die Befestigungselemente (245), die den Überhitzungsschalter halten, entfernen.
- 5. Die Flachstecker vom Übertemperaturschalterkabel im neuen Schalter anbringen.
- 6. Den Überhitzungsschalter und die Halteschrauben wieder anbringen. Mit 0,7-1,0 N•m (7-10 in-lb) festziehen.
- 7. Schmelzerabdeckung (10) am Gerät anbringen.

# Luftregler-Reparaturen

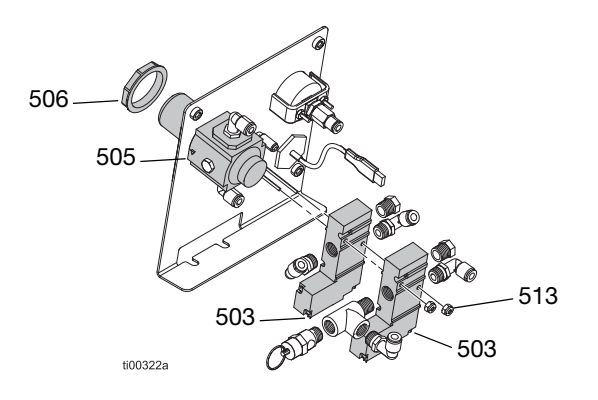

ABB. 74: Luftreglereinheit

#### Zugang zu den Luftreglern

- 1. Vorbereitung des Geräts für die Wartung. Die Schritte auf Seite 82 befolgen.
- Schmelzerabdeckung (10) entfernen.
   Siehe Geräteabdeckungen entfernen.
   Die Schritte auf Seite 82 befolgen.
- 3. **Zugang zum Schaltkasten**. Die Schritte auf Seite 83 befolgen.

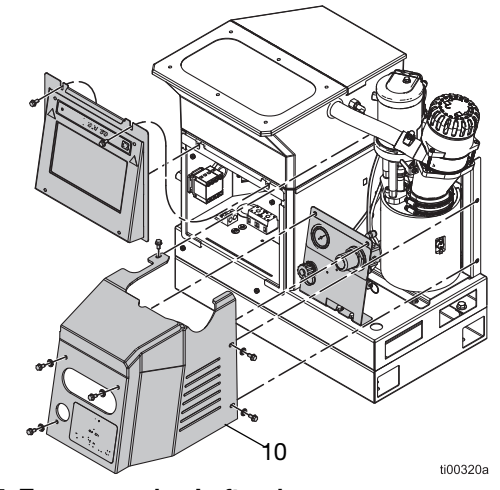

#### ABB. 75: Zugang zu den Luftreglern

#### Luftregler und Manometer austauschen

- 1. **Zugang zu den Luftreglern**. Die Schritte auf Seite 86 befolgen.
- 2. Die Luftrohre vom Regler (505) und die Plattenmutter (506) entfernen.
- 3. Den Regler (505) von der Platte entfernen.
- 4. Neuen Regler (505) auf der Platte montieren
- 5. Luftschlauch anschließen und Plattenmutter (506) anbringen.

#### Ein Magnetventil des Luftreglers ersetzen

Die Luftregelungsbaugruppe hat zwei Magnetventile. Pumpe oder Füllmagnetventil nach Bedarf austauschen.

- Zugang zu den Luftreglern. Die Schritte auf Seite 86 befolgen. Die Luftrohre von dem auszutauschenden Magnetventil (503) entfernen.
- 2. **Zugang zum Schaltkasten**. Die Schritte auf Seite 83 befolgen. Den elektrischen Anschluss der Luftsteuerung von der AMZ-Platine entfernen. Magnetventil-Leitungen entfernen.
- 3. Muttern (513) mit einem Steckschlüssel entfernen und Magnetventil (503) abnehmen.

**HINWEIS:** Die Verschraubungen des alten Luftregelmagnetventils werden mit dem neuen Luftregelmagnetventil verwendet.

- 4. Die neuen Magnetventilkabel durch die Tülle in den Schaltkasten ziehen.
- 5. Das Magnetventil (503) mit den Muttern (513) an der Platte sichern.
- 6. Den elektrischen Stecker an die AMZ-Platine anschließen. Siehe **Stromlaufpläne**, Seite 105.
- 7. Luftrohr mit Magnetventil (503) verbinden.

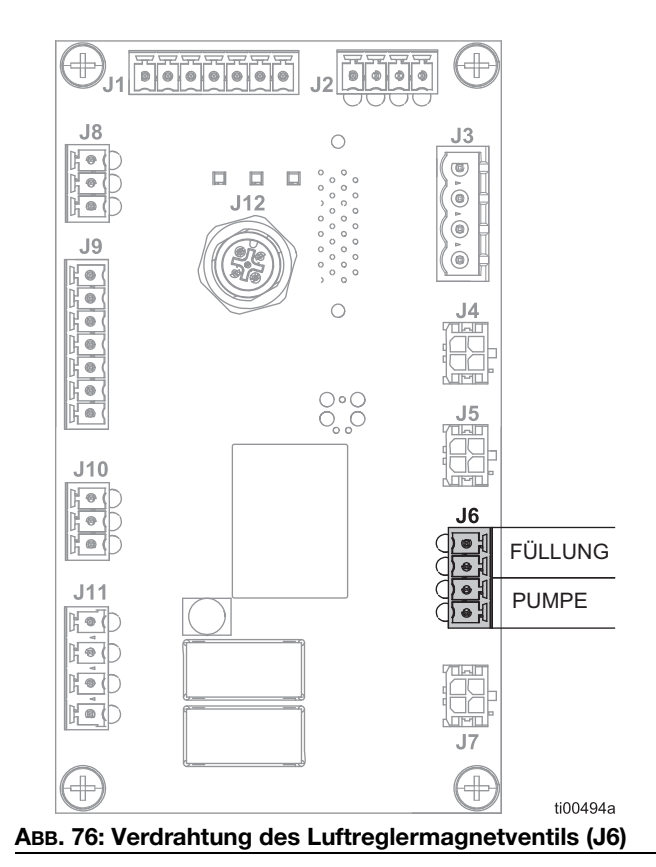

### Behälter-Reparatur

Siehe Behälterbaugruppe (Modelle mit internem Behälter), Seite 112.

- 1. Den Hauptschalter (204) auf AUS stellen.
- 2. Schrauben (64) entfernen und behälterdeckel abheben.
- 3. Schlauchschelle (51) am oberen Ende des Venturis (53) lösen und Schlauch abziehen.
- 4. Schlauch durch die Tülle (41) an der Seite des Behälters ziehen.

**HINWEIS:** Den Bereich leicht mit Reinigungsalkohol einsprühen, damit sich der Schlauch leichter durch die Tülle führen lässt.

- 5. Die Luftleitung zwischen Behälterseite und Venturi trennen.
- 6. Die Muttern (14) entfernen.
- Behälterbaugruppe anheben und dabei die Luftleitung trennen, die mit dem Anschlussstück (50) im Rüttler (42) verbunden ist.
- 8. Falls erforderlich, Behälterbaugruppe austauschen, indem man den Rüttler (42) und das Venturi in die neue Behälterbaugruppe einsetzt und die Schritte 2 bis 7 in umgekehrter Reihenfolge ausführt.

**HINWEIS:** Die Schüsselbugruppe wird mit den angebrachten Dichtungen geliefert.

- 9. Die beiden Luftleitungen, die mit den Fittings (47) an der Außenseite des Behälters verbunden sind.
- 10. Die vier Bolzen (38) abschrauben, an denen noch Isolatoren (39) befestigt sind.
- 11. Den Behälter vom Fahrgestell abheben und die Tüllen und Beschläge zum neuen Behälter führen.
- 12. Neuen Behälter auf das Fahrgestell setzen und mittelfeste Schraubensicherung auf die Bolzen auftragen.
- 13. Die Bolzen (38) aufschrauben, wobei die Isolatoren (39) noch befestigt sind.
- 14. Die Luftleitungen an der Außenseite des Behälters wieder anschließen.
- 15. Luftleitung von der unteren Rückseite des Behälters an das Anschlussstück (50) im Rüttler (42) anschließen, während die Behälterbaugruppe montiert wird.
- Mittelfeste Schraubensicherung auf die vier nach oben ragenden Bolzen auftragen und die Muttern (14) anziehen, um den Behälter zu sichern.

- 17. Die Luftleitung von der Seite des Behälters wieder mit dem Venturi (53) verbinden.
- 18. Den Schlauch (54) durch die Tülle (42) schieben und ihn mit der Schlauchschelle (51) am Venturi (53) befestigen.

**HINWEIS:** Den Bereich leicht mit Reinigungsalkohol einsprühen, damit sich der Schlauch leichter durch die Tülle führen lässt.

- Deckel (48) wieder auf dem Behälter (37) anbringen und achten Sie darauf, dass die Laschen in den Schlitzen sitzen.
- 20. Schrauben (64) wieder durch den Deckel in die Rückseite des Behälters einsetzen.

### Reparaturen der Schmelzerpumpenbaugruppe

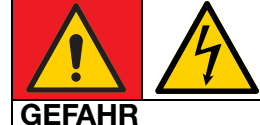

# GEFAHR EINES STARKEN STROMSCHLAGS

Dieses Gerät kann mit einer Spannung von über 240 V betrieben werden. Kontakt mit dieser Spannung kann Tod oder schwere Verletzungen verursachen.

 Immer die gesamte Stromversorgung ausschalten vor dem Abziehen von Kabeln, dem Zugang zum Schaltkasten und Wartungsarbeiten an den elektrischen Bauteilen.

# Vorbereitungen für Reparaturen an Schmelzpumpen

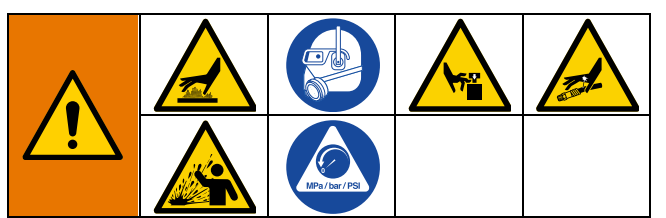

Dieses Gerät bleibt unter Druck, bis der Druck manuell entlastet wird. Zur Vermeidung schwerer Verletzungen durch druckbeaufschlagtes wie Materialeinspritzung unter die Haut, Materialspritzer und bewegliche Teile, vor der Wartung die **Druckentlastung**, Seite 26 durchführen.

Die Oberflächen und Komponenten des Geräts können sehr heiß werden. Um schwere Verbrennungen zu vermeiden, Schutzhandschuhe und Kleidung tragen, die Hände und Körper vor heißen Oberflächen und Klebstoffmaterial schützen.

Durch bewegliche Teile können Körperteile eingeklemmt, angeschnitten oder abgetrennt werden. Um schwere Verletzungen durch bewegliche Teile zu vermeiden, das Gerät nicht ohne Schutzabdeckungen betreiben.

 System auf Betriebstemperatur erwärmen. Der Klebstoff muss zum Durchführen dieses Verfahrens flüssig sein. Die Komponenten austauschen, bevor das System abkühlt.

#### ACHTUNG

Gehärteter Klebstoff beschädigt während der Installation Dichtungen oder andere weiche Teile. Die Pumpenteile innerhalb von 30 Minuten nach der Demontage der Pumpe wieder zusammenbauen, um ein Aushärten des Klebers zu vermeiden.

- 2. Druckentlastung, Seite 26.
- 3. System ablassen. Die Schritte auf Seite 30 befolgen.
- 4. Falls gewünscht, System spülen. Siehe **Spülverfahren**, Seite 31.
- 5. Einschalttaste am ADM-Bildschirm drücken, um das System auszuschalten.
- 6. Das Gerät von der Stromversorgung trennen.
- 7. **Geräteabdeckungen entfernen**. Die Schritte auf Seite 82.

# Die Schmelzerpumpenbaugruppe vom System trennen

- 1. Vorbereitungen für Reparaturen an Schmelzpumpen. Die Schritte auf Seite 88 befolgen.
- 2. **Zugang zum Schaltkasten**. Die Schritte auf Seite 83 befolgen.
- Die Kabel der Heizstangen (623) vom Sicherungskabelbaum der AMZ abklemmen. Siehe Trennen der Heizstäbe, Seite 99.
- 4. Die Kabel des Heizstabs (623) durch die Tülle (210) aus dem Schaltkasten ziehen.
- 5. Die folgenden Sensoren an der Außenseite des Geräts abklemmen.
  - Das Zykluskabel vom Zyklusschalter (234) abklemmen. Siehe ABB. 71.
  - Kabel des Füllstandssensors vom Füllstandssensor (240) trennen. Siehe ABB. 70.
  - Den Schmelzertemperatursensor (252) abklemmen. Siehe ABB. 72.
  - Überhitzungsschalter (233) abklemmen. Siehe ABB. 72.
- 6. Die Schmelzer-Pumpenbaugruppe aus dem System ausbauen.
  - a. Die Schlauchschelle lösen und das Zufuhrrohr vom Trichtereinlass (229) abnehmen.
  - b. Muttern (215) mit Steckschlüssel von der Bodenplatte des Schmelzers (635) entfernen.
  - c. Den Luftmotor zum Anheben greifen und das Schmelzerbauteil vom der Systembasis abheben.

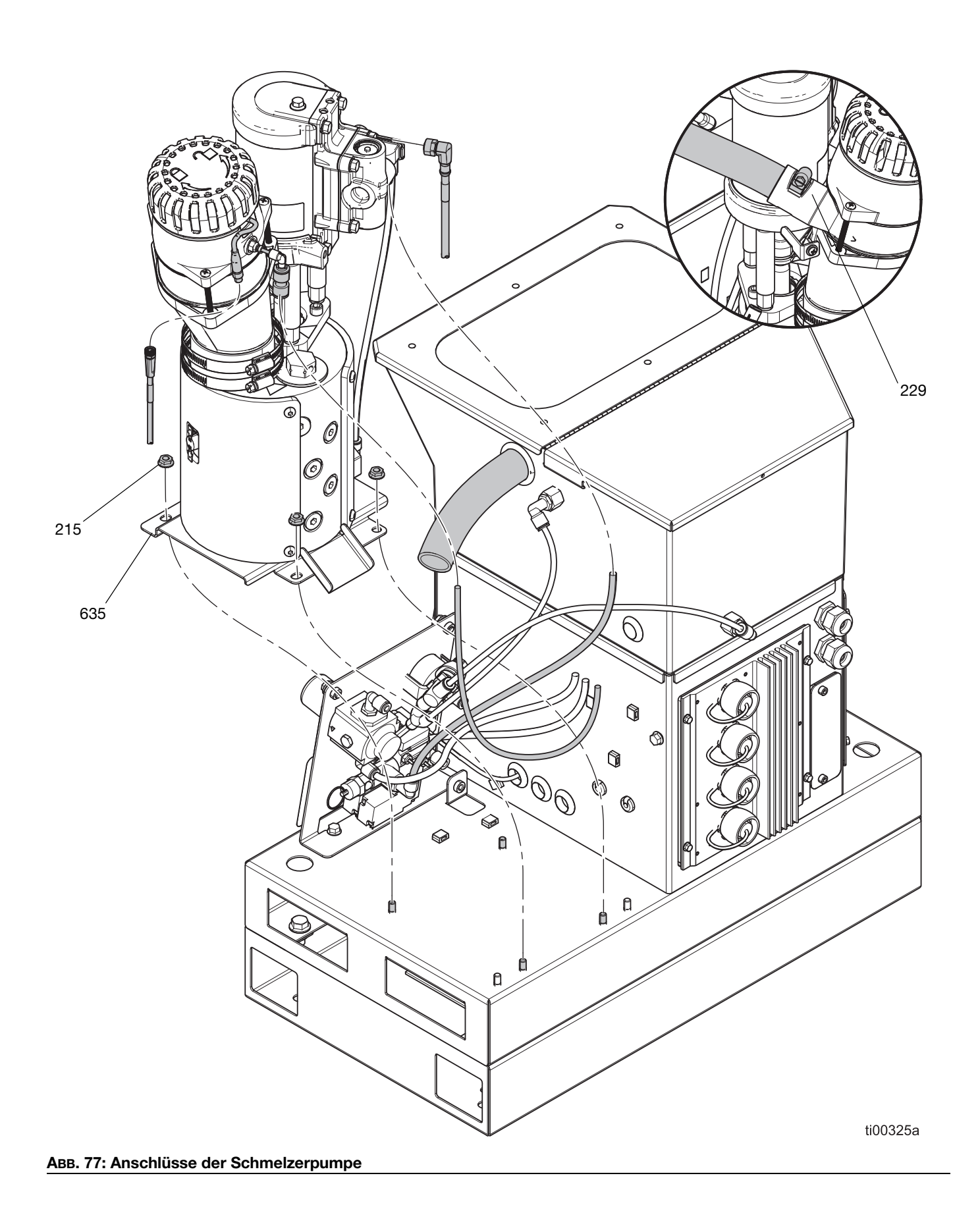

#### Den Schmelzer im System installieren

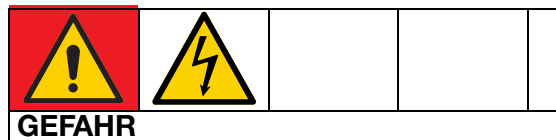

#### **GEFAHR EINES STARKEN STROMSCHLAGS**

Dieses Gerät kann mit einer Spannung von über 240 V betrieben werden. Kontakt mit dieser Spannung kann Tod oder schwere Verletzungen verursachen.

• Immer die gesamte Stromversorgung ausschalten vor dem Abziehen von Kabeln, dem Zugang zum Schaltkasten und Wartungsarbeiten an den elektrischen Bauteilen.

Details, siehe ABB. 77.

- 1. Die Zugstangen des Luftmotors ergreifen und die Schmelzerpumpenbaugruppe anheben. Das Gerät auf die Systembasis stellen.
- 2. Die folgenden Sensoren an der Außenseite des Geräts anschließen.
  - Zykluskabel am Zyklusschalter (234) anschließen. Siehe ABB. 71.
  - Kabel des Füllstandssensors am Füllstandssensor (240) anschließen. Siehe ABB. 70.
  - Den Temperatursensor des Schmelzers (252) anschließen. Siehe ABB. 72.
  - Überhitzungsschalter (233) anschließen. Siehe ABB. 72.
- 3. **Zugang zum Schaltkasten**. Die Schritte auf Seite 83 befolgen.
- 4. **Anschließen der Heizstabdrähte an AMZ**. Die Schritte auf Seite 99 befolgen.
- 5. **Den ADM-Bildschirm installieren**. Die Schritte auf Seite 83 befolgen.
- Die Muttern (215) mit einem Steckschlüssel anziehen, um die Grundplatte (635) des Schmelzers am Sockel (1) des Systems zu befestigen.
- 7. Den Zufuhrschlauch an den Trichtereinlass (229) anschließen und die Schlauchschelle festziehen.
- 8. **Geräteabdeckungen installieren**. Die Schritte auf Seite 83 befolgen.

#### Schmelzerplatte entfernen

Die Schmelzerplatte (635) nach Bedarf entfernen, um Zugang zum Boden des Schmelzers zu erhalten. Die Schmelzplatte vor dem Einbau des Schmelzers in das System wieder anbringen.

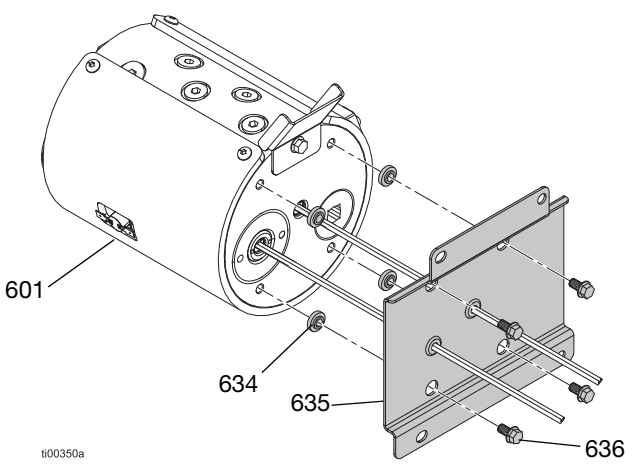

#### ABB. 78: Schmelzerplatten-Baugruppe

- 1. Vorbereitungen für Reparaturen an Schmelzpumpen. Die Schritte auf Seite 88 befolgen.
- 2. Den Schmelzer (601) auf die Seite drehen, damit der Boden des Schmelzers zugänglich ist.

#### ACHTUNG

Wenn der Schmelzer auf dem Überhitzungsschalter aufsitzt, wird das Bauteil beschädigt. Den Schmelzer nicht auf den Überhitzungsschalter legen.

- 3. Befestigungselemente (636) entfernen und Schmelzer (601) von der Platte (635) abheben.
- 4. Die Wärmeisolierungen (634) aufbewahren.

#### Schmelzerplatte einbauen

1. Eine kleine Menge Fett auf die Isolierungen (634) geben und in den Löchern in der Schmelzer-Bodenplatte (635) platzieren.

**HINWEIS:** Das Fett hält die sie während des Zusammenbaus an Ort und Stelle. Nicht die Heizelementekabel einfetten.

- 2. Die Heizelementekabel durch die Tüllen schieben.
- 3. Den Schmelzer (601) mit den Befestigungselementen (636) an der Grundplatte (635) befestigen.
- Den Schmelzer im System installieren. Anschließen der Heizstabdrähte an AMZ. Die Schritte auf Seite 99 befolgen.

# Reparaturen von Schmelzerpumpen-Komponenten

#### **Reparaturen des Luftmotors**

Details, siehe ABB. 79 auf Seite 93.

#### Den Luftmotor vom Schmelzer abnehmen

- 1. Vorbereitung des Geräts für die Wartung. Die Schritte auf Seite 82 befolgen.
- 2. **Geräteabdeckungen entfernen**. Die Schritte auf Seite 82 befolgen.
- Kabel des Füllstandssensors vom Füllstandssensor (240) und der Luftleitung, die in das Sensorgehäuse führt, trennen.
- 4. Die Schraube (246) an der Halterung des Trichters (639) lösen. Die Sicherungsringe des Trichters (244) lösen und Trichter abnehmen.
- 5. Die Luftrohre vom Luftmotor-Einlassfitting (648) entfernen.
- 6. Den Sicherungsring (607) auf die Welle des Luftmotors schieben.
- 7. Den Pumpenverbindungsstift (606) entfernen, um den Luftmotor und die Pumpe zu trennen.
- 8. Mit einem Sechskantschlüssel die Befestigungselemente (608) von der Luftmotor-Montageplatte (603) entfernen und den Luftmotor vom Schmelzer abheben.

#### Zerlegen des Luftmotors

- 1. **Den Luftmotor vom Schmelzer abnehmen**. Die Schritte auf Seite 92 befolgen.
- 2. Befestigungselemente (609) von der Montageplatte des Luftmotors (603) lösen und die Montageplatte abnehmen.
- 3. Die Zugstangen (604) vom Luftmotor (605) abnehmen.
- 4. Die Schraube (649), mit der die Halterung des Trichtermotors (639) am Luftmotor befestigt ist, entfernen.
- 5. Zyklusschalter (234) entfernen. Siehe **Zyklusschaltersensor austauschen**, Seite 84.

#### Zusammenbau des Luftmotors

- 1. Motorhalte-O-Ring (607) am Motor anbringen.
- 2. Zyklusschalter (234) und Trichtermotorhalterung (639) auf dem neuen Luftmotor anbringen.
- 3. Die Zugstangen (604) im Motor installieren. Mit einem Anzugsmoment von 22-30 N•m (24-30 ft-lb) anziehen.
- 4. Gewindesicherung auf das Gewinde der Zugstangenbefestigung (609) auftragen.
- Zugstangen (604) mit den Zugstangenbefestigungen (609) an der Montageplatte (603) befestigen. Die Befestigungselemente (609) mit einem Drehmoment von 90-110 in-Ibs festziehen.

#### Den Luftmotor am Schmelzer montieren

Siehe ABB. 79.

- 1. Den zusammengebauten Luftmotor auf den Schmelzer aufsetzen.
- 2. Pumpenanschlussstift (606) durch Motor- und Pumpenwelle (616) führen. Die Motorwelle muss eventuelle von Hand angehoben, abgesenkt oder in die korrekte Stellung gebracht werden.
- 3. Halte-O-Ring (607) über dem Anschlussstift (606) platzieren.
- 4. Die Befestigungselemente (608) anbringen und den Luftmotor auf dem Schmelzer befestigen.
- 5. Trichterbaugruppe austauschen
- 6. Die Geräteabdeckungen anbringen. Siehe ABB. 68 auf Seite Seite 82.

#### Reparatur

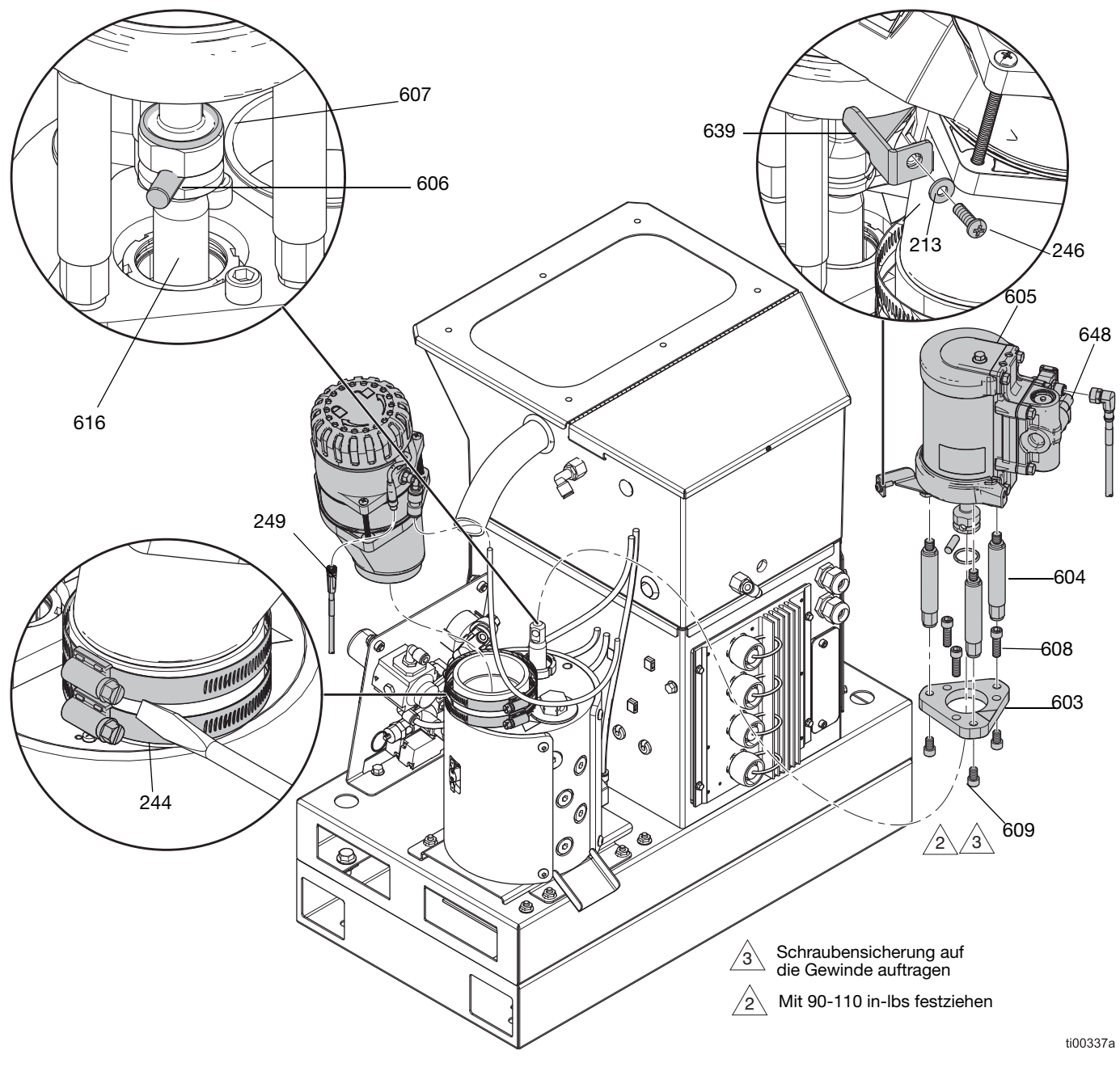

ABB. 79: Ausbau von Trichter und Luftmotor

### Entfernen der Pumpenkomponenten aus dem Schmelzer

- 1. Vorbereitungen für Reparaturen an Schmelzpumpen. Die Schritte auf Seite 88 befolgen.
- 2. Remove the Pumpenstab, Halsdichtung und Lager entfernen. Die Schritte auf Seite 94 befolgen.
- 3. **Pumpen-Einlassgehäuse entfernen**. Die Schritte auf Seite 95 befolgen.
- 4. **Pumpenzylinder ausbauen**. Die Schritte auf Seite 95 befolgen.

# Remove the Pumpenstab, Halsdichtung und Lager entfernen

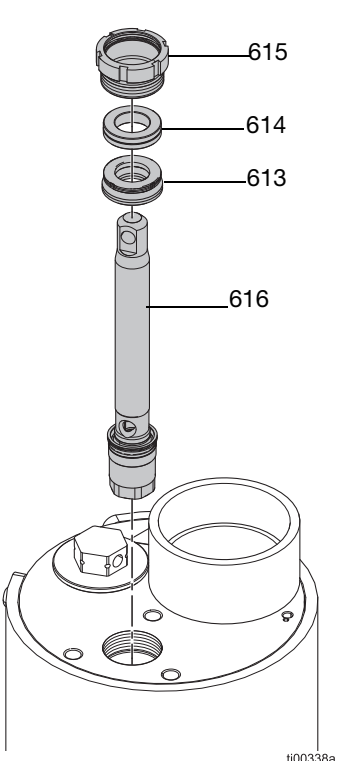

#### ABB. 80: Montage der Kolbenstangenbaugruppe

- 1. Vorbereitungen für Reparaturen an Schmelzpumpen. Die Schritte auf Seite 88 befolgen.
- 2. Mit einem Schraubendreher und Gummihammer Haltemutter (615) lösen.
- Einen Sechskantschlüssel durch die Kolbenstangenbohrung (616) stecken, um die Kolbenstangenbaugruppe (616), die Halsdichtung (613) und das Halslager (614) aus der Pumpe zu heben.

#### Wartungsverfahren für den Kolbenfuß

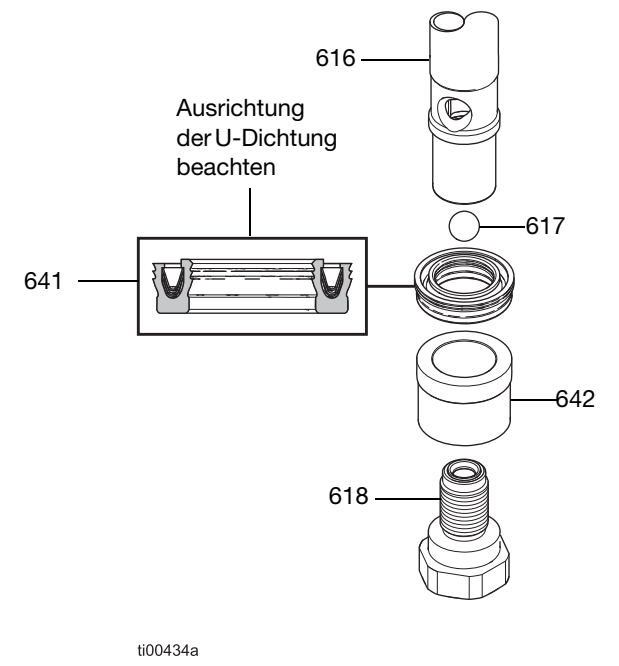

#### ABB. 81: Kolbenfußbaugruppe

- 1. Remove the Pumpenstab, Halsdichtung und Lager entfernen. Die Schritte auf Seite 94 befolgen.
- 2. Kolbenventil (618) von der Kolbenstange (616) abschrauben.
- 3. Kolbenlager (642), die Kolben-U-Dichtung (641) und die Kolbenkugel (617) trennen.
- 4. Zusammenbau der Kolbenbaugruppe Kolbenventil (618) mit einem Drehmoment von 47–53 ft-Ibs festziehen.

#### Pumpen-Einlassgehäuse entfernen

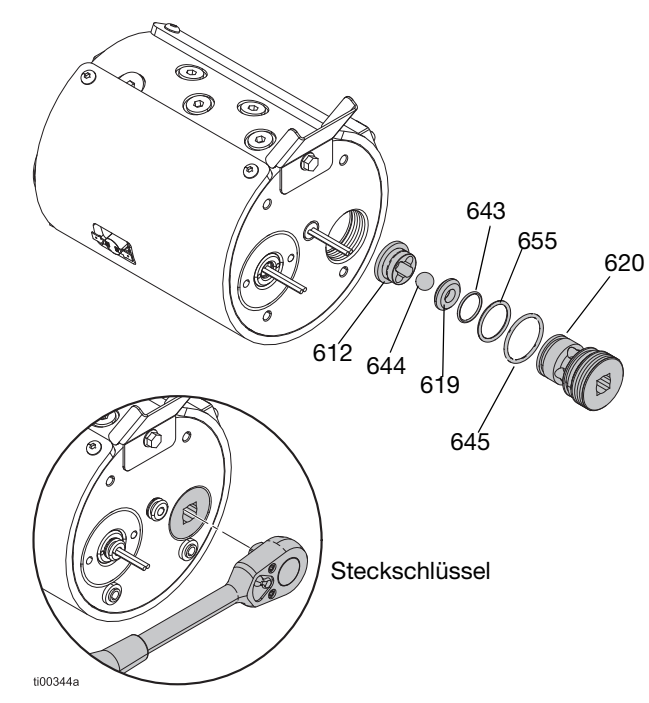

#### ABB. 82: Einlassgehäuse-Baugruppe

- 1. **Schmelzerplatte entfernen**. Die Schritte auf Seite 91 befolgen.
- 2. Mit einem 1/2 Zoll-Vierkantschrauber (ohne Stecknuss) das Pumpeneinlassgehäuse (620) vom Schmelzer entfernen.
- 3. Einlasssitz (619), Kugel, O-Ringe (643, 645, 655) und Einlass-Rückschlagkugel (644) entfernen.
- Dichtungen entsorgen und Komponenten nach Bedarf austauschen. Siehe Pumpen-Einlassgehäuse installieren, Seite 96.

#### Pumpenzylinder ausbauen

Mit **Zylinder-Reparaturwerkzeugsatz 24R227**, Seite 120 den Zylinder aus dem Schmelzer ausbauen.

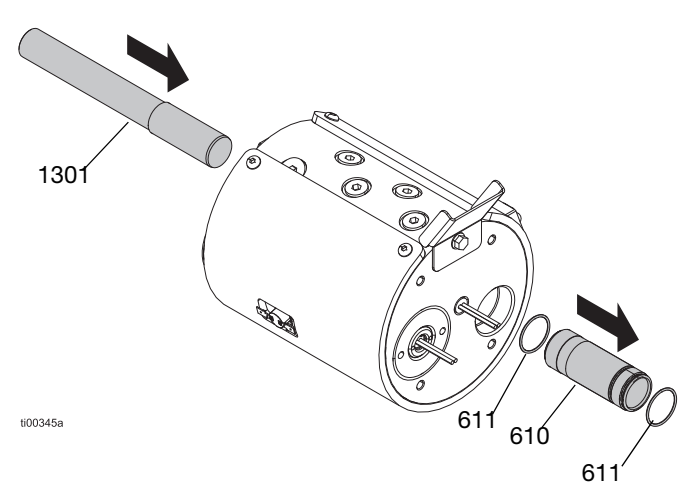

#### ABB. 83: Entfernen der Zylinderbaugruppe

- 1. Vorbereitungen für Reparaturen an Schmelzpumpen. Die Schritte auf Seite 88 befolgen.
- 2. Remove the Pumpenstab, Halsdichtung und Lager entfernen von der Oberseite des Schmelzers entfernen. Die Schritte unter Seite 94, befolgen.
- 3. **Pumpen-Einlassgehäuse entfernen** von der Unterseite des Schmelzers entfernen. Die Schritte unter Seite 95, befolgen.
- 4. Das Zylinderlösewerkzeug (1301) in den Pumpenhals einführen.
- 5. Vorsichtig mit einem Gummihammer gegen das Zylinderlösewerkzeug klopfen, um den Zylinder (610) durch die Unterseite des Schmelzers zu entfernen.
- 6. O-Ringe (611) entsorgen.

**HINWEIS:** Ein O-Ring (611) kann beim Ausbau vom Zylinder abfallen und im Schmelzer verbleiben. Vor dem Zusammenbau sicherstellen, dass sich keine O-Ringe im Schmelzer befinden.

# Pumpenkomponenten zusammenbauen

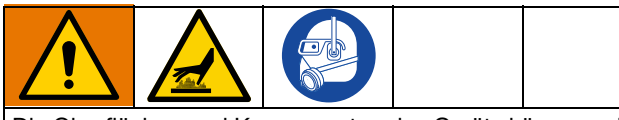

Die Oberflächen und Komponenten des Geräts können sehr heiß werden. Um schwere Verbrennungen zu vermeiden, beim Zusammenbau der Pumpenteile Schutzhandschuhe und Schutzkleidung tragen.

#### Einbau des Pumpenzylinders

Die Pumpenzylinderbaugruppe im Boden des Schmelzers installieren. Mit dem **Zylinder-Reparaturwerkzeugsatz 24R227**, Seite 120 die Zylinderdichtungen installieren.

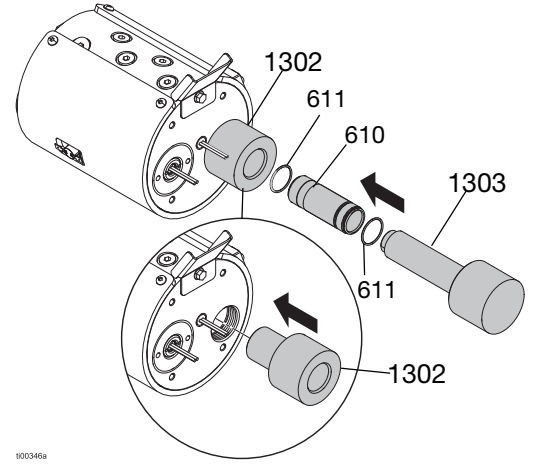

ABB. 84: Einbau der Zylinderbaugruppe

- 1. Neue O-Ringe (611) auf dem Zylinder anbringen und einfetten.
- Das Zylinderinstallationswerkzeug mit Innengewinde (1302) in die Pumpeneinlassbohrung einführen, um die Dichtungen zu schützen.
- Das Installationswerkzeug mit Außengewinde (1303) verwenden, um den Zylinder vorsichtig in den Schmelzer zu drücken.

#### Pumpen-Einlassgehäuse installieren

Siehe ABB. 82.

- 1. O-Ringe (645) und (655) am Einlassgehäuse installieren.
- 2. O-Ring (643), Sitz (619) und Kugel (644) im Gehäuse installieren.
- 3. Vor dem Zusammenbauen Fett auf allen Dichtungen auftragen.
- 4. Das neue Pumpen-Einlassgehäuse (620) und die Rückschlagventil (612) in den Boden des Schmelzers einschrauben.

HINWEIS: Rückschlagsitz in Position halten, um die Baugruppe während des Einbaus zusammenzuhalten.

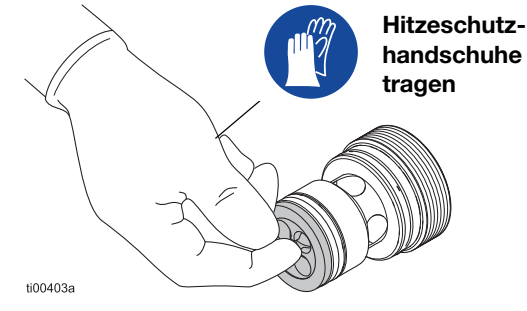

#### ABB. 85: Tipp zur Installation des Rückschlagsitzes

5. Einlassgehäuse mit einer 1/2-Zoll-Vierkantratsche (ohne Steckschlüssel) festziehen.

#### Einbau der Schmelzerbasis

- Eine kleine Menge Fett auf die Isolierungen (634) geben und in den Löchern in der Schmelzer-Bodenplatte platzieren. Das Fett hält die sie während des Zusammenbaus an Ort und Stelle. Darauf achten, dass die Heizelementekabel nicht eingefettet werden.
- 2. Die Schmelzer-Bodenplatte ausrichten und die Schrauben (636) festziehen.
- 3. Den Schmelzer wieder am System anbringen. Siehe **Den Schmelzer im System installieren**, Seite 91.

#### Kolbenstange, Halsdichtung und Halslager installieren

Mit einem Werkzeug zur Dichtungsmontage die Dichtungen vor den Gewinden schützen.

Siehe Dichtungseinbauwerkzeug 15B661, Seite 120.

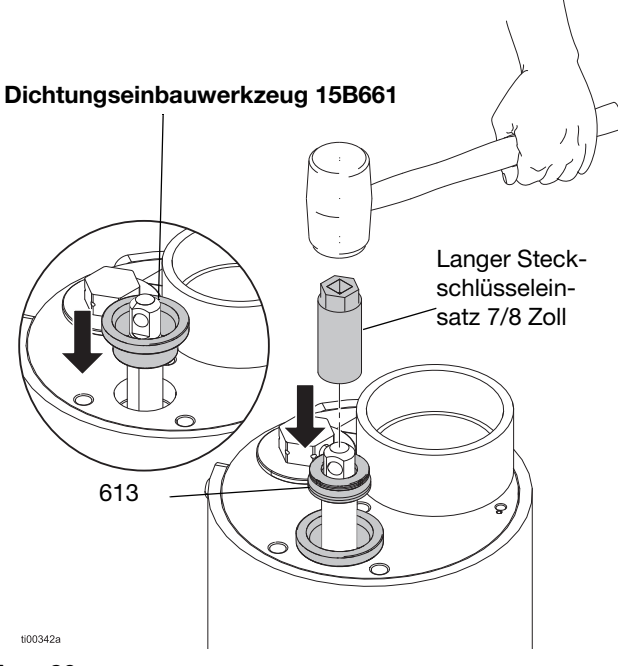

#### Авв. 86:

- 1. Kolbenstangenbaueinheit (616) in das Oberteil der Pumpe drücken.
- 2. Das **Dichtungseinbauwerkzeug 15B661**, Seite 120 in das Schmelzer einsetzen.
- 3. Halsdichtung (613) schmieren und mit Lippen nach unten weisend über Kolbenstange schieben.
- 4. 7/8 Zoll-Steckschlüsseleinsatz (3/8 Zoll-Gewinde) über Kolbenstange platzieren, dann mit Gummihammer Halsdichtung (613) vorsichtig einklopfen.
- Traglager (614) über Kolbenstange schieben. Mit einem Steckschlüssel und einem Gummihammer die Halsdichtung an die richtige Stelle drücken.
- 6. Dichtung-Installationswerkzeug entfernen.
- 7. Haltemutter (615) installieren.
- 8. Den Luftmotor wieder auf der Pumpe montieren. Siehe **Austauschen des Luftmotors** auf Seite 92.

#### Materialdruckentlastungsventil ersetzen

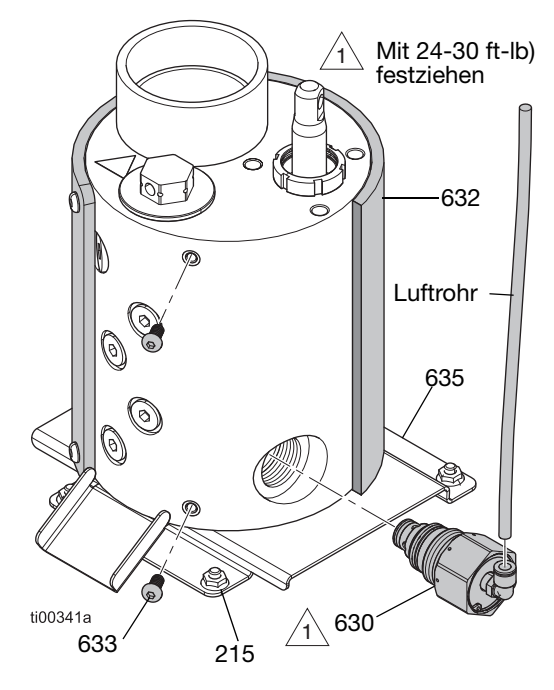

#### ABB. 87: Position des Druckentlastungsventils

#### Materialdruckentlastungsventil entfernen

- 1. Vorbereitungen für Reparaturen an Schmelzpumpen. Die Schritte auf Seite 88 befolgen.
- 2. **Geräteabdeckungen entfernen**. Die Schritte auf Seite 82 befolgen.
- Die Muttern von der Halterungsplatte des Schmelzers (215) entfernen und den Schmelzer drehen, um Zugang zum Druckentlastungsventil (630) zu erhalten.
- 4. Luftrohr vom Druckentlastungsventil (630) entfernen.
- 5. Die Schmelzermantelbefestigungen (633) in der Nähe des Entlastungsventils entfernen.
- 6. Schmelzermantel (632) über das Entlastungsventil (630) hinweg zurückrollen. Dies verhindert, dass dieses sich bei der Reparatur mit Flüssigkeit voll saugt.
- 7. Einen Lappen oder ein Tuch zwischen den Schmelzer und die Schmelzerhalterungsplatte unter dem Entlastungsventil legen, um Material aufzufangen.
- 8. Mit Schlüssel das Druckentlastungsventil (630) vom Schmelzer entfernen.

#### Materialdruckentlastungsventil installieren

- 1. Das Druckentlastungsventil (630) installieren. Mit einem Anzugsmoment von 22-30 N•m (24-30 ft-lb) anziehen.
- 2. Abgelaufene Flüssigkeit an der Seite des Schmelzers entfernen.
- 3. Schmelzermantel (632) wieder über den Schmelzer ziehen und mit Befestigungen (633) sichern.
- 4. Luftschlauch wieder an das Druckentlastungsventil (630) anschließen.
- Den Schmelzer auf den Montagebolzen wieder zurück in seine Ausgangsposition drehen. Die Schmelzerhalterungsplatte (635) wieder mit Befestigungselemente (215) sichern.
- 6. Die Geräteabdeckungen anbringen. Siehe ABB. 68 auf Seite Seite 82.

### Heizungsreparaturen

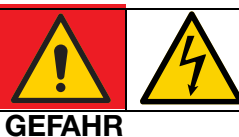

#### **GEFAHR EINES STARKEN STROMSCHLAGS**

Dieses Gerät kann mit einer Spannung von über 240 V betrieben werden. Kontakt mit dieser Spannung kann Tod oder schwere Verletzungen verursachen.

 Immer die gesamte Stromversorgung ausschalten vor dem Abziehen von Kabeln, dem Zugang zum Schaltkasten und Wartungsarbeiten an den elektrischen Bauteilen.

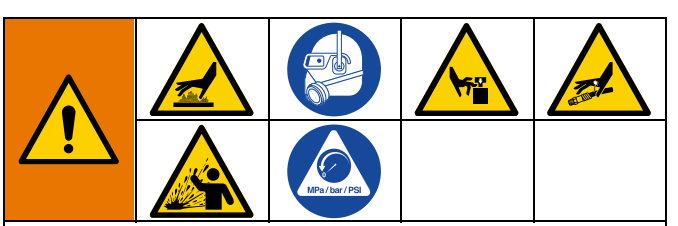

Dieses Gerät bleibt unter Druck, bis der Druck manuell entlastet wird. Zur Vermeidung schwerer Verletzungen durch druckbeaufschlagtes wie Materialeinspritzung unter die Haut, Materialspritzer und bewegliche Teile, vor der Wartung die **Druckentlastung**, Seite 26 durchführen.

Die Oberflächen und Komponenten des Geräts können sehr heiß werden. Um schwere Verbrennungen zu vermeiden, Schutzhandschuhe und Kleidung tragen, die Hände und Körper vor heißen Oberflächen und Klebstoffmaterial schützen.

Durch bewegliche Teile können Körperteile eingeklemmt, angeschnitten oder abgetrennt werden. Um schwere Verletzungen durch bewegliche Teile zu vermeiden, das Gerät nicht ohne Schutzabdeckungen betreiben.

#### Schmelzer- und Pumpenheizungswiderstand prüfen

- 1. **Zugang zum Schaltkasten**. Die Schritte auf Seite 83 befolgen.
- 2. Die Heizdrähte von der AMZ entfernen.
- 3. Prüfen, ob der Widerstand jedes Heizelements zwischen 52–64 Ohm liegt.

**HINWEIS:** Bei angeschlossenem Stecker des Heizelements sollten die Heizelemente einen Parallelwiderstandswert von 26–32 Ohm haben.

#### Trennen der Heizstäbe

- 1. Vorbereitungen für Reparaturen an Schmelzpumpen, Seite 88.
- 2. **Zugang zum Schaltkasten**. Die Schritte auf Seite 83 befolgen.
- 3. Die Heizstabdrähte von der AMZ-Klemme J24 Stifte 1-2 oder 5-6 entfernen.
- 4. Schmelzer auf eine sichere, warme Temperatur knapp unter dem Schmelzpunkt des Klebstoffs abkühlen.

#### Heizstab ersetzen

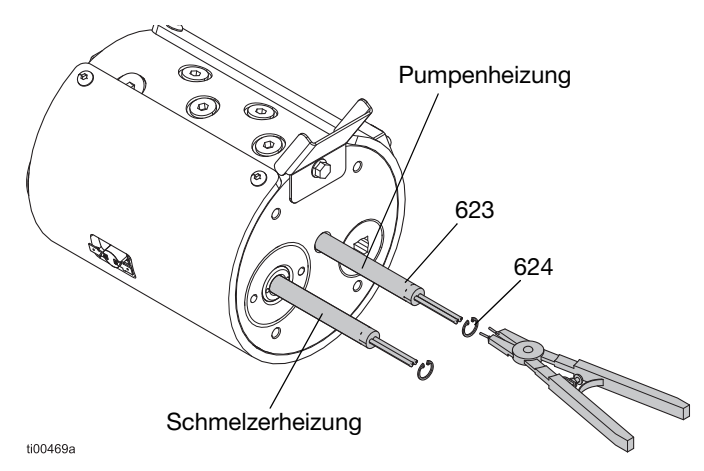

#### ABB. 88: Position des Heizstabs

- 1. **Trennen der Heizstäbe**. Die Schritte auf Seite 99 befolgen.
- 2. **Die Schmelzerpumpenbaugruppe vom System** trennen. Die Schritte auf Seite 89 befolgen.
- 3. **Schmelzerplatte entfernen**. Die Schritte auf Seite 91 befolgen. Die Isolierungen (634) aufbewahren.
- 4. Internen Haltering (624) entfernen und den Heizstab (623) aus der Gehäusebohrung gleiten lassen.
- 5. Neues Heizelement (623) in die Gehäusebohrung einsetzen.
- 6. Innere Sicherungsringe (624) auswechseln.

### Anschließen der Heizstabdrähte an AMZ

- 1. **Zugang zum Schaltkasten**. Die Schritte auf Seite 83 befolgen.
- 2. Die Heizstabdrähte durch die Tüllen der Schmelzergrundplatte (635) führen.
- 3. Heizdrähte durch die Tülle in den Schaltkasten ziehen.
- 4. Die Heizdrähte an den Sicherungshalter (221) auf der AMZ-Platine anschließen.

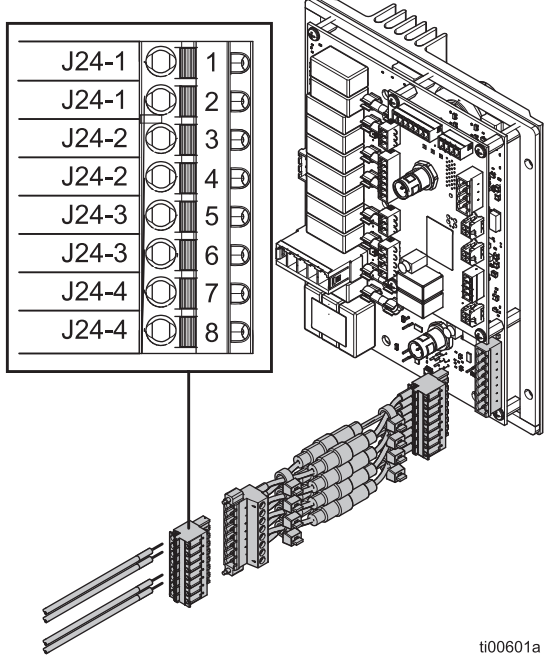

#### ABB. 89: Verdrahtung des Heizstabs (J24)

| Teil                       | Drahtkennzeich-<br>nung des<br>Heizstabs | AMZ-Steckverbinder<br>(222) |
|----------------------------|------------------------------------------|-----------------------------|
| Pumpenheiz-<br>stab        | J24-1 (2 Drähte)                         | J24-1 (2 Anschlüsse)        |
| Heizstab des<br>Schmelzers | J24-3 (2 Drähte)                         | J24-3 (2 Anschlüsse)        |

5. **Den ADM-Bildschirm installieren**. Die Schritte auf Seite 83 befolgen.

## Reparaturen elektrischer Bauteile

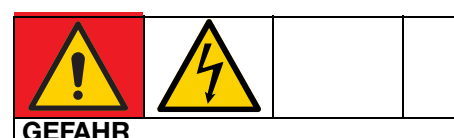

#### GEFAHR EINES STARKEN STROMSCHLAGS

Dieses Gerät kann mit einer Spannung von über 240 V betrieben werden. Kontakt mit dieser Spannung kann Tod oder schwere Verletzungen verursachen.

 Vor der Wartung elektrischer Komponenten immer den Hauptschalter ausschalten und den Netzstecker abziehen.

# Auto Multi-Zone (AMZ) Sicherung austauschen

#### ACHTUNG

Um Schäden am System zu vermeiden, immer flinke Sicherungen verwenden. Flinke Sicherungen sind für Kurzschlussschutz erforderlich.

| Sicherung | Teil   | Kennzeichnung         |
|-----------|--------|-----------------------|
| F1A-F4B   | 129346 | 250 VAC, 12.5A, flink |
| FHA-FHB** |        | 250 VAC, 25 A         |

\*\*Die Sicherungen FHA und FHB können nicht ausgetauscht werden. AMZ-Platine austauschen, wenn die FHA- oder FHB-Sicherungen durchgebrannt sind.

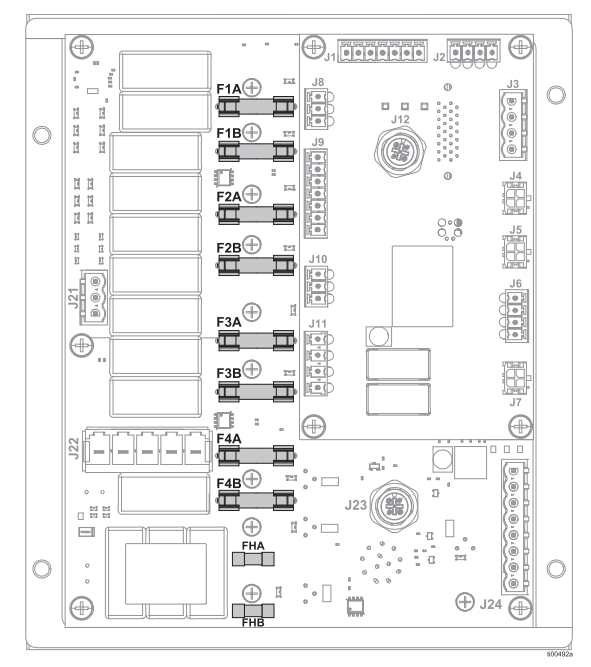

ABB. 90: AMZ-Sicherungsanschlüsse

- 1. **Zugang zum Schaltkasten**. Die Schritte auf Seite 83 befolgen.
- 2. Ein nicht leitendes Sicherungsabziehwerkzeug zum Entfernen der durchgebrannten Sicherung verwenden.

#### ACHTUNG

Durch die Verwendung eines nicht geeigneten Werkzeugs, z. B. eines Schraubendrehers oder einer Zange, kann die Sicherung brechen oder zur Beschädigung der Platine führen. Sicherungsabzieher verwenden.

- 3. Eine neue Sicherung im leeren Sicherungshalter anbringen.
- 4. **Den ADM-Bildschirm installieren**. Die Schritte auf Seite 83 befolgen.

# Auto Multi-Zone (AMZ) Platine austauschen

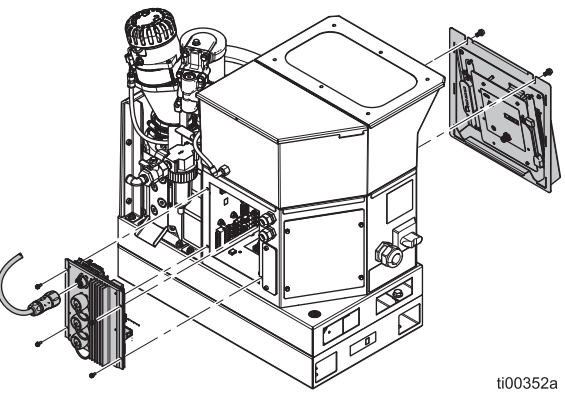

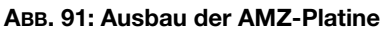

- 1. **Zugang zum Schaltkasten**. Die Schritte auf Seite 83 befolgen. Kabell von der Platine abziehen.
- 2. Die elektrischen Anschlüsse der Heizschläuche trennen.
- Befestigungsschrauben der AMZ lösen und die AMZ aus dem Gehäuse nehmen.
- 4. Die AMZ mit Befestigungsschrauben an der Rückseite des Schaltkastens befestigen.
- 5. AMZ-Wählschalterposition auf 1 stellen.

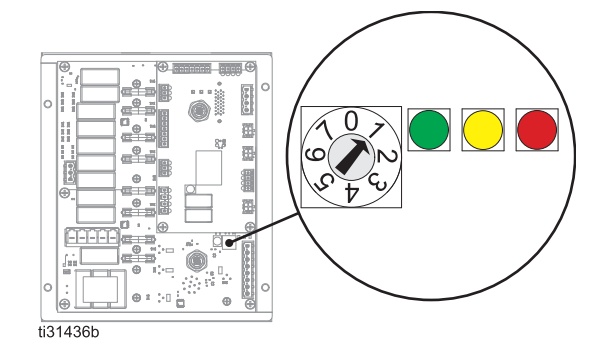

ABB. 92: AMZ-Wählschalterposition

- Die Kabel zum AMZ wieder im Inneren des 6. Schaltkastens anschließen. Zu den Anschlüssen. siehe Stromlaufpläne, Seite 105.
- Die elektrischen Anschlüsse des beheizten Schlauchs 7. wieder an der Rückseite des AMZ anklemmen.
- 8. Den ADM-Bildschirm installieren. Die Schritte auf Seite 83 befolgen.

#### Austausch des erweiterten Anzeigemoduls (ADM)

- Den Hauptschalter (204) auf AUS stellen. 1.
- 2. Halteschrauben über dem ADM enfernen.
- ADM und die Verkleidung anheben und abnehmen. 3.
- 4. Das rechtwinklige USB-Kabel von der linken Seite des ADM trennen.
- Bei 2-Kanal-Geräten das Schott-USB-Kabel 5. vom rechtwinkligen USB-Kabel (67) trennen. Bei 4-Kanal-Geräten das Schott-USB-Kabel vom USB-Hub (73) trennen.
- 6. M12-Kabel von der Rückseite des ADM trennen.
- 7. Die vier Befestigungsmuttern entfernen, mit denen das ADM an der Platte befestigt ist.
- Das ADM wieder einsetzen und die vier 8. Befestigungsmuttern wieder anbringen.
- Bei 4-Kanal-Geräten USB-Hub (73) und das 9. rechtwinklige USB-Kabel (67) mit dem USB-Schlüssel vom alten ADM entfernen und an der Rückseite des neuen ADM befestigen.
- 10. Das neue ADM vor dem Gerät platzieren und das M12-Kabel anschließen. Das rechtwinklige USB-Kabel mit dem ADM und dem USB-Schottkabel verbinden. Bei 4-Kanal-Geräten sollte der USB-Hub an dieser Stelle nicht angeschlossen werden, da er während der Programmierung nicht verwendet werden kann.
- 11. Die abnehmbare Platte und die Haltebolzen wieder anbringen.
- 12. Den Hauptschalter (204) auf EIN stellen.
- 13. Das USB-Laufwerk mit der HM10-Software an den USB-Anschluss an der Vorderseite anschließen
- 14. Ihre bevorzugte Sprache aus der Dropdown-Liste asuwählen und mit dem Häkchen bestätigen.

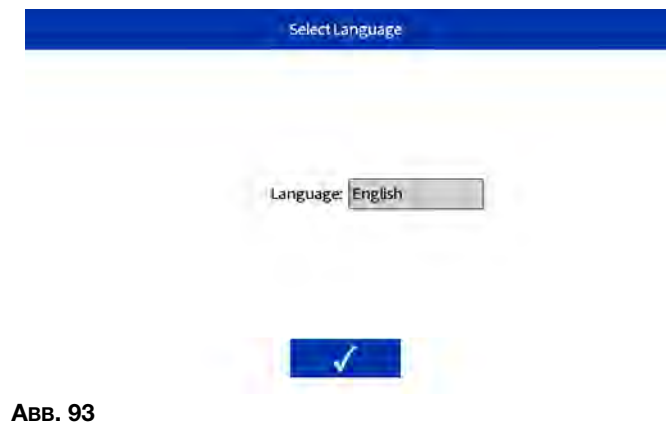

- 15. Das Häkchen, um zu bestätigen, dass Sie eine .gti-Datei auswählen wollen.

| older | File Name    | Last Modified       | Size    |
|-------|--------------|---------------------|---------|
|       | D 20B812.gti | 2023/06/13 11:54:09 | 1264996 |
|       | Selecta GT   | )<br>1File          |         |

#### Авв. 94

16. Die Datei 20B812.gti auswählen und mit dem Häkchen bestätigen.

|                                  | Folder | File Name    | Last Modified       | Size    |
|----------------------------------|--------|--------------|---------------------|---------|
| System Vol/<br>Select a GTI File |        | D 20B812.gti | 2023/06/13 11:54:09 | 1264996 |
|                                  |        | Selecta GT   | )<br>I file         |         |
|                                  |        |              |                     |         |
|                                  |        |              |                     |         |
|                                  |        | -            |                     |         |

17. Nachdem Sie gewartet haben, bis die Software geladen ist, das Häkchen drücken, um das System neu zu starten.

| 1.1 | $\sim$          |  |
|-----|-----------------|--|
|     | (?)             |  |
|     | Bestart Sustam? |  |
|     |                 |  |

#### Авв. 96

18. Sobald die Software installiert ist, auf das Häkchen auf dem Bestätigungsbildschirm klicken, um fortzufahren.

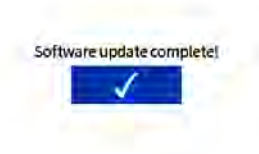

#### Netzteil austauschen

Den **Satz Schwarzer Abklemmgriff, 17S164**, Seite 122 verwenden.

- 1. **Zugang zum Schaltkasten**. Die Schritte auf Seite 83 befolgen.
- 2. Stromversorgungskabel vom AMZ (Anschlussleisten J3 und J21) trennen.
- Befestigungen (212) und Unterlegscheiben (213) des Netzteils lösen und das Netzteil (211) aus dem Schaltkasten entfernen.
- 4. Stromversorgungskabel von den Steckern J3 und J21 auf der AMZ-Platine trennen.
- Anschlüsse zwischen den neuen Stromversorgungskabeln und den Steckern J3 und J21 herstellen. Zu den Anschlüssen, siehe Stromlaufpläne, Seite 105.
- Das neue Netzteil mit Schrauben (212) und Unterlegscheiben (213) an der Oberseite des Schaltkastens anbringen.
- 7. Stromversorgungskabel an AMZ (Anschlüsse J3 und J21) anklemmen.
- 8. **Den ADM-Bildschirm installieren**. Die Schritte auf Seite 83 befolgen.

#### Авв. 97

- 19. USB-Stick aus dem USB-Anschluss entfernen.
- 20. Bei Verwendung eines 4-Kanal-Geräts:
  - a. ADM und Platte wie oben beschrieben entfernen.
  - b. Das USB-Schott an der Vorderseite des Geräts vom rechtwinkligen Kabel trennen.
  - c. Das USB-Schott der Frontplatte in den USB-Hub einstecken.
  - d. Den USB-Hub an das rechtwinklige Kabel anschließen.
  - e. ADM wie oben beschrieben am Gerät anbringen

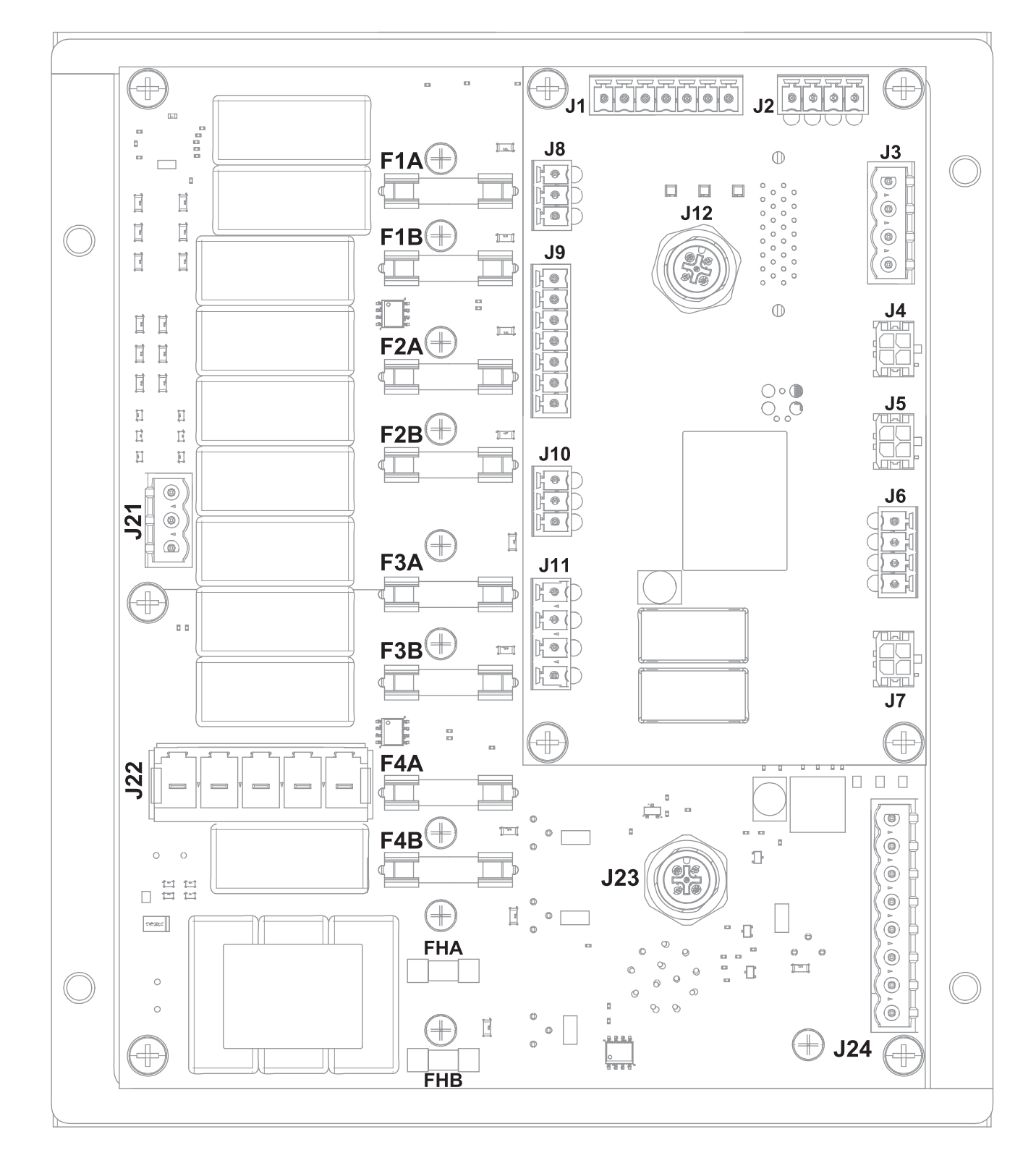

# AMZ-Kabelanschlüsse

| AMZ Ref.                                         | Komponentenanschluss                                                               | Informationen für den Unterricht                                                                              | Details zur Verdrahtung* |
|--------------------------------------------------|------------------------------------------------------------------------------------|----------------------------------------------------------------------------------------------------|--------------------------|
| J1                                               | Schmelzersensoren:<br>Überhitzungsschalter (233) und<br>Temperatursensor RTD (252) | Schmelzersensor-Reparaturen,<br>Seite 85                                                                      | Abb. 73 auf Seite 85     |
| J2                                               | Transformator-Lüfter                                                               | Installation des Transformators,<br>Seite 132                                                                 | Abb. 99 auf Seite 106    |
| J4                                               | Füllstandsensoren (240)                                                            | Optionalen Füllstandssensor<br>installieren, Seite 84                                                         |                          |
| J5                                               | Zyklusschalter (234)                                                               | <b>Zyklusschaltersensor austauschen</b> , Seite 84                                                            |                          |
| J6                                               | Luftregler-Magnetventile (503)<br>Füllmagnetventil und<br>Pumpenmagnetventil       | Ein Magnetventil des Luftreglers<br>ersetzen, Seite 87                                                        | Abb. 76 auf Seite 87     |
| J8                                               | SPS-Eingänge: Trockenkontakt                                                       | Verdrahtung der                                                                                               | Abb. 14 auf Seite 23     |
| J9                                               | SPS-Eingänge: Trockenkontakte                                                      | Trockenkontakteingänge<br>(Offener/geschlossener Kreis),<br>Seite 23                                          |                          |
|                                                  | SPS-Eingänge: Digital                                                              | Verdrahtung der digitalen Eingänge<br>(0-30 VDC), Seite 22                                                    | Abb. 13 auf Seite 22     |
| J11                                              | SPS-Ausgänge                                                                       | SPS-Ausgänge verdrahten, Seite 24                                                                             | Abb. 15 auf Seite 24     |
| J12                                              | ADM CAN-Kabelanschluss                                                             | <b>Den ADM-Bildschirm installieren</b> ,<br>Seite 83                                                          |                          |
| J21                                              | Erdungsanschlüsse                                                                  | Netzkabel anschließen, Seite 18                                                                               | Abb. 8 auf Seite 18      |
| J22                                              | Stromversorgung: 240V Modelle                                                      | Stromversorgung, Seite 106                                                                                    | Abb. 98 auf Seite 106    |
|                                                  | Stromversorgung: 480V Modelle                                                      |                                                                                                    | Abb. 99 auf Seite 106    |
| J23                                              | CGM CAN-Kabelanschluss                                                             | Siehe Handbuch 312864Kommuni-<br>kationsgatewaymodul (CGM)                                                    |                          |
| J24                                              | Drähte des Heizstabs (623)                                                         | Anschließen der Heizstabdrähte an AMZ, Seite 99                                                               | ABB. 89 auf Seite 99     |
| F1A, F1B,<br>F2A, F2B,<br>F3A, F3B,<br>F4A, F4B, | AMZ-Sicherungen: 250 VAC, 12.5A, flink                                             | Auto Multi-Zone (AMZ) Sicherung<br>austauschen, Seite 100                                                     | ABB. 90 auf Seite 100    |
| FHA und<br>FHB                                   | AMZ-Sicherungen: 250 VAC, 25 A                                                     | Die Sicherungen sind nicht<br>austauschbar. <b>Auto Multi-Zone</b><br>(AMZ) Platine austauschen,<br>Seite 100 |                          |

\* Die gesamte interne Verdrahtung anhand der Stromlaufpläne ab Seite 105 überprüfen.

# Stromlaufpläne

# Allgemeiner Stromlaufplan

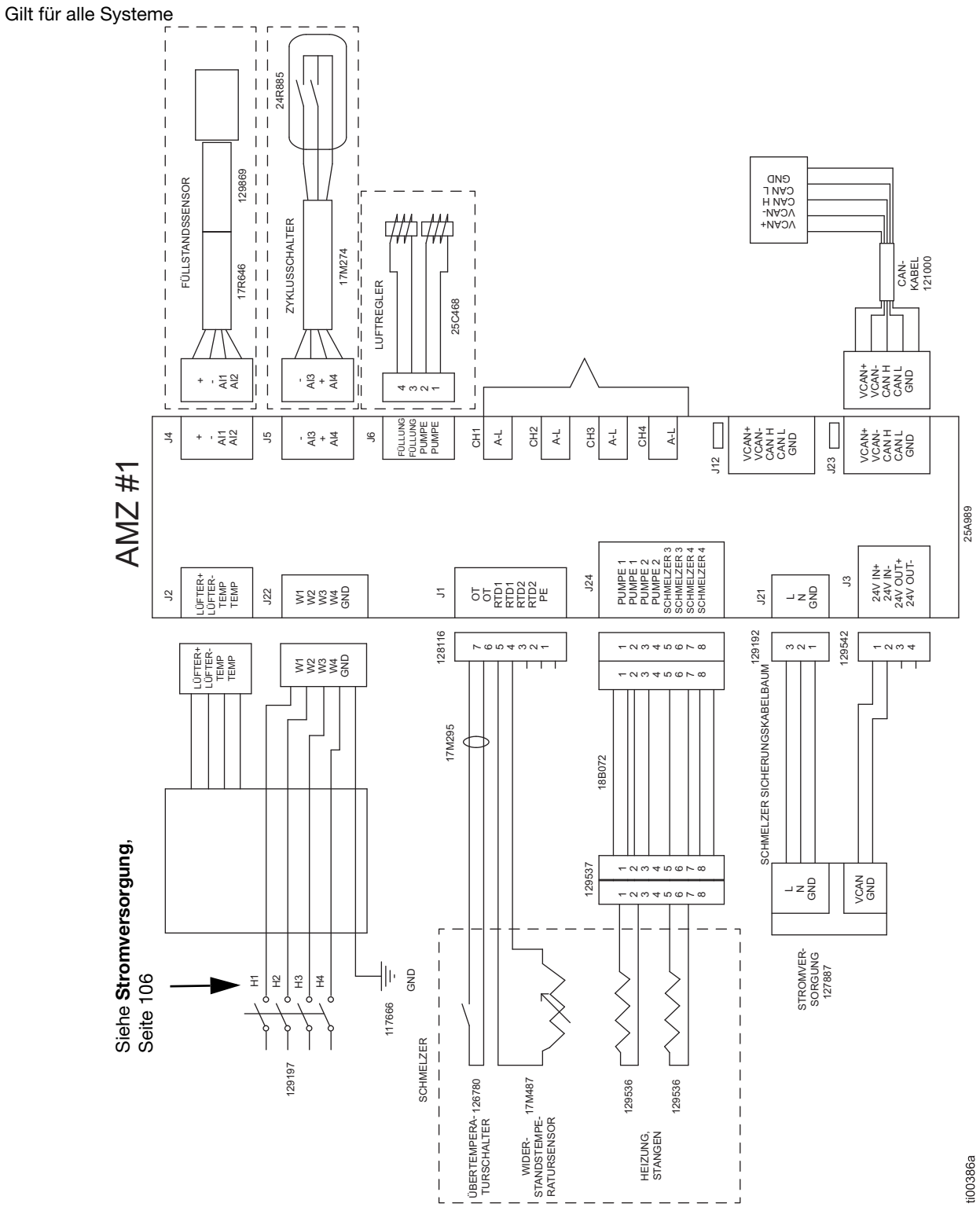

tiO

# Stromversorgung

#### Stromversorgung: 240V Modelle

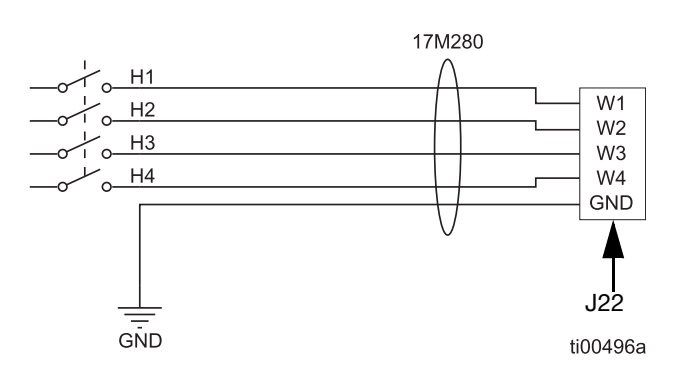

#### ABB. 98: 240V Stromversorgung (J22)

#### Stromversorgung: 480V Modelle

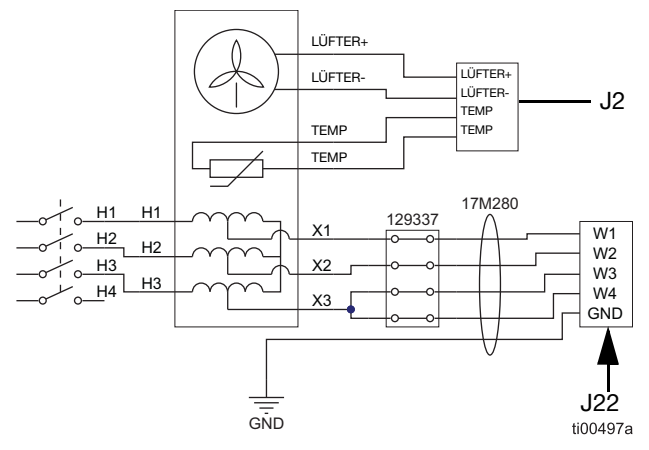

ABB. 99: 480V-Stromversorgung und Transformatorlüfteranschlüsse (J2 und J22)

# Typische Verkabelung von Schlauch und Applikator

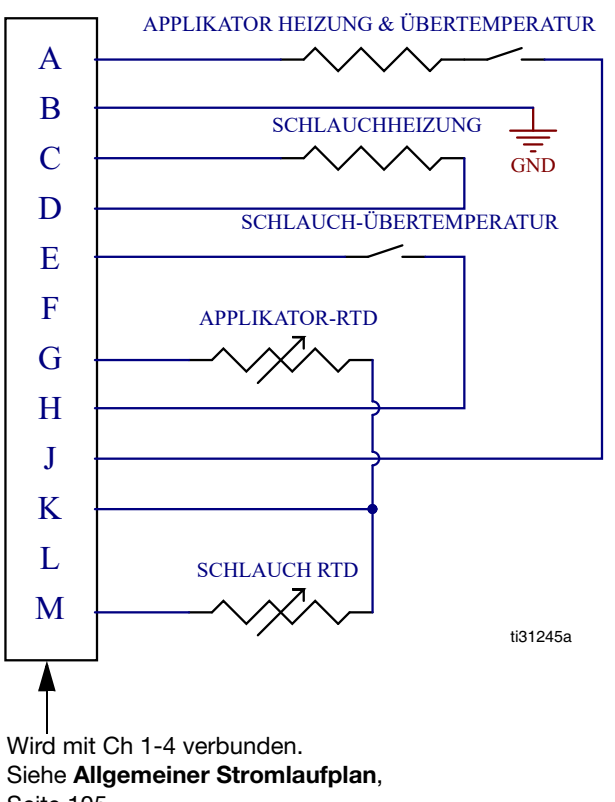

Seite 105.

ABB. 100: Kanal-Verdrahtungsanschlüsse (23)

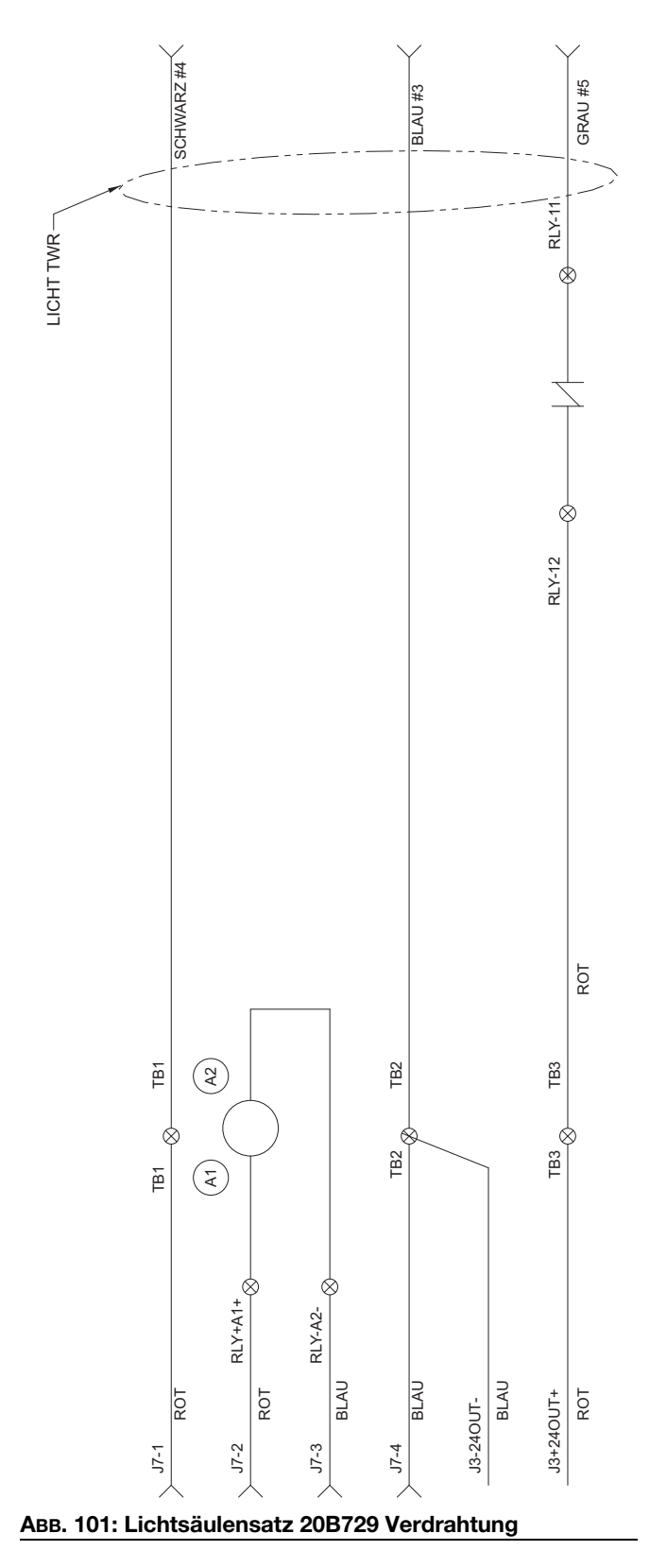

# Lichtsäulen-Verdrahtung

# Pnematikschema

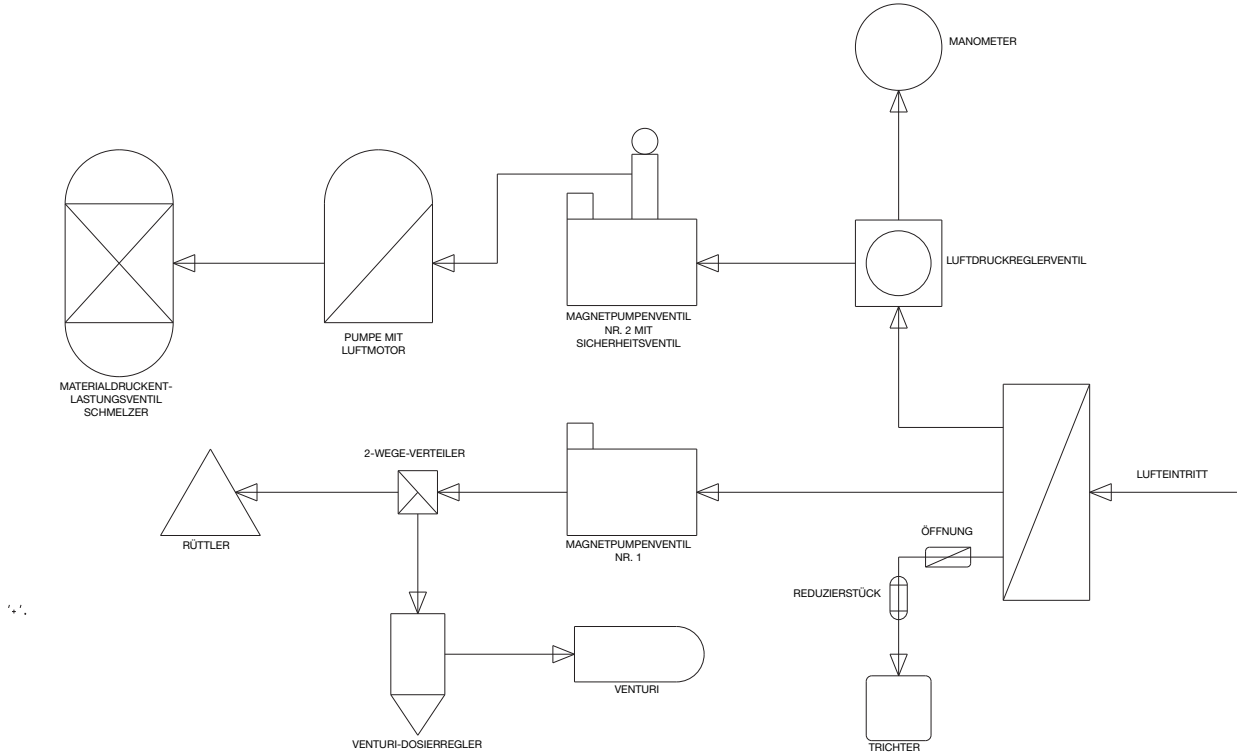
# Teile

### Systemstruktur

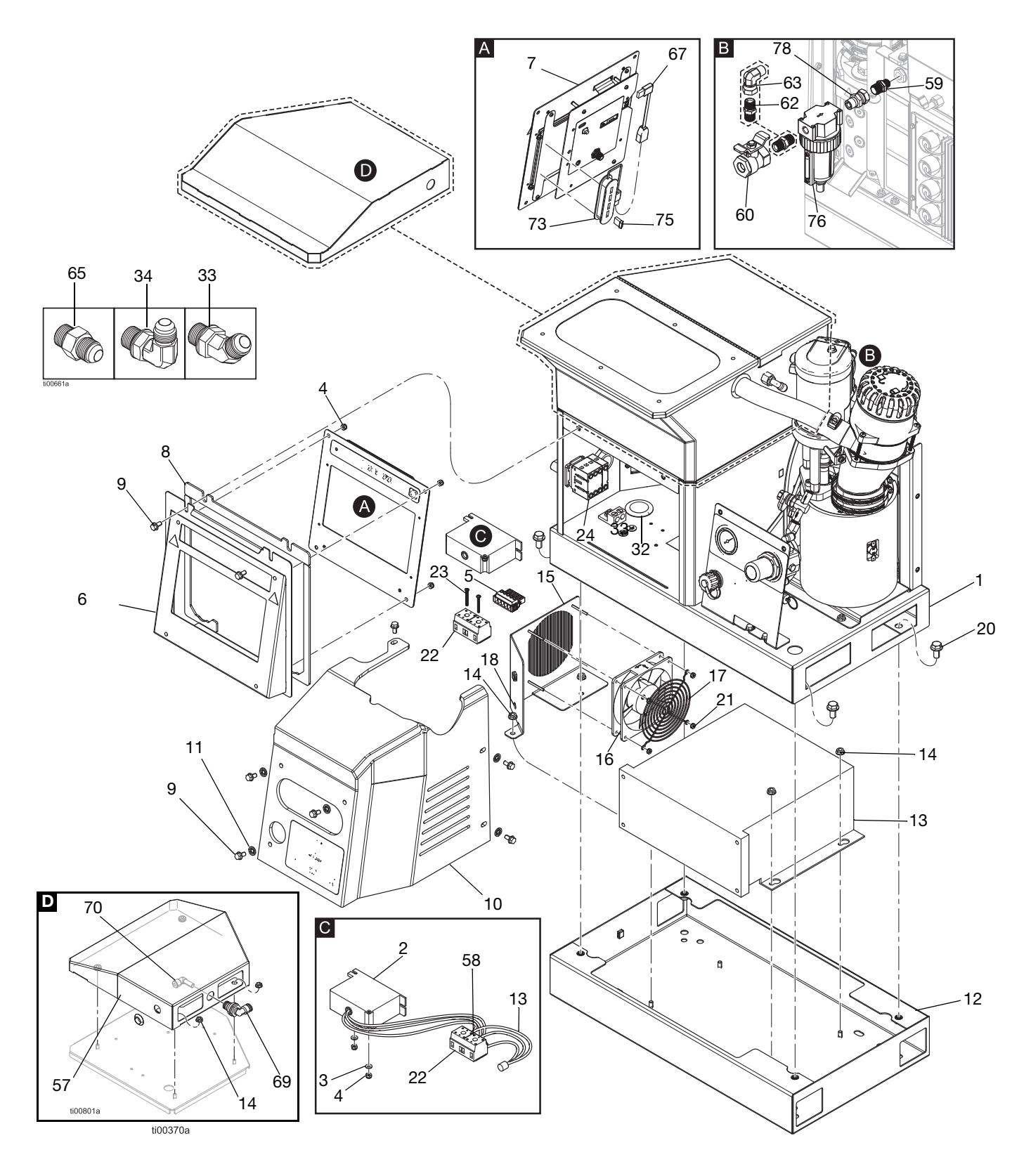

### Systemstruktur

| Pos.        | Teil   | Beschreibung                                                 | Menge |
|-------------|--------|--------------------------------------------------------------|-------|
| 1           |        | System-Basis                                                 | 1     |
| 2 <b>∔</b>  | 128014 | Transiente Spannungsfilter                                   | 1     |
| 3‡ ★        | 102360 | Scheibe                                                      | ‡     |
|             |        | 240V Modelle mit<br>Fern-Vakuumzufuhr                        | 0     |
|             |        | 480V Modelle mit<br>Fern-Vakuumzufuhr                        | 2     |
|             |        | 240V Modelle mit internem<br>Behälter                        | 6     |
|             |        | 480V <b>Modelle mit internem</b><br>Behälter                 | 8     |
| 4‡ ★        | 109466 | Sicherungsmutter, Sechskant                                  | ‡     |
|             |        | 240V <b>Modelle mit</b><br>Fern-Vakuumzufuhr                 | 4     |
|             |        | 480V Modelle mit<br>Fern-Vakuumzufuhr                        | 6     |
|             |        | 240V Modelle mit internem<br>Behälter                        | 10    |
|             |        | 480V Modelle mit internem<br>Behälter                        | 12    |
| 5           | 17M280 | Kabelbaum abklemmen                                          | 1     |
| 6           |        | ADM-Tür                                                      | 1     |
| 7           | 20B929 | ADM-Bedienoberfläche<br>(einschließlich USB mit<br>Software) | 1     |
| 8           |        | Türdichtung Schaum                                           | 1     |
| 9           | 113161 | Sechskant-<br>Flanschkopfschraube                            | 8     |
| 10          | 20B930 | Vordere Schmelzerabdeckung                                   | 1     |
| 11          | 16V153 | Haltescheibe                                                 | 6     |
| 12 <b>+</b> |        | Transformatorbasis                                           | 1     |
| 13 <b>+</b> |        | 480V Transformator                                           | 1     |
| 14‡★        | 115942 | Sechskant-Flanschkopfmutter                                  | ‡     |
|             |        | 240V Modelle mit internem<br>Behälter                        | 4     |
|             |        | 480V Modelle mit internem<br>Behälter                        | 9     |
|             |        | 240V Modelle mit<br>Fern-Vakuumzufuhr                        | 2     |
|             |        | 480V Modelle mit<br>Fern-Vakuumzufuhr                        | 7     |
| 15 <b>+</b> |        | Transformator-Gebläseplatte                                  | 1     |
| 16 <b>+</b> |        | Lüfter 24 DC                                                 | 1     |
| 17 <b>+</b> |        | Lüfterschutz                                                 | 1     |
| 18 <b>+</b> |        | Tülle, 1/4 Zoll ID                                           | 1     |
| 19 <b>+</b> |        | Etikett (nicht abgebildet)                                   | 1     |
| 20+         | 112395 | Innensechskantschraube                                       | 4     |

| Pos.        | Teil   | Beschreibung                                                | Menge |
|-------------|--------|-------------------------------------------------------------|-------|
| 21 <b>+</b> | 127278 | Keps Mutter                                                 | 4     |
| 22+         | 129337 | Klemmenblock                                                | 1     |
| 23 <b>+</b> | 867551 | Flachkopfschraube,<br>6-32 x 1,25                           | 2     |
| 24▲         | 17P381 | Sicherheitsetikett                                          | 1     |
| 27          |        | Schraubendreher<br>(nicht abgebildet)                       | 1     |
| 28          | 114271 | Sicherungsband<br>(nicht abgebildet)                        | 10    |
| 29          |        | Kabelbinder (7,5 Zoll)<br>(nicht abgebildet)                | 2     |
| 31          | 129346 | Sicherung, 250V, 12,5 A                                     | 1     |
| 32 <b>+</b> |        | Tülle                                                       | 1     |
| 35          |        | HM10 Etikett                                                | 1     |
| 56          |        | Software (nicht abgebildet)                                 | 1     |
| 57*         |        | Abdeckung, Fernspeisung                                     | 1     |
| 58 <b>+</b> |        | Klemmring, Draht, 10 AWG                                    | 2     |
| 61          | C12509 | Rohr 1/4 OD (nicht abgebildet)                              | 10 ft |
| 67          |        | Stecker, USB, rechtwinklig                                  | 1     |
| 69*         |        | Rohrschott, Winkelstück<br>3/8 x 3/8 (nur extern)           | 1     |
| 70*         |        | Schlauchadapter, Winkelstück 1/4 x 3/8 (nur extern)         | 1     |
| 73★         |        | Hub, USB, 4 Anschlüsse<br>(nur 4-Kanal-Systeme)             | 1     |
| 75★         |        | Flash-Laufwerk,<br>4-Kanal-Upgrade<br>(nur 4-Kanal-Systeme) | 1     |

\* Nur bei Modelle mit Fern-Vakuumzufuhr enthalten.

‡ Die Menge variiert je nach Modell.

▲ Zusätzliche Warnschilder, Aufkleber und Karten sind kostenlos erhältlich.

★ In einem Reparatursatz enthalten. Details, siehe **Reparatursätze**, Seite 119.

### Lose beigepackte Teile

| Pos. | Teil   | Beschreibung                                    | Menge |
|------|--------|-------------------------------------------------|-------|
| 30   | 129189 | Sicherungsabzieher<br>(nicht abgebildet)        | 1     |
| 33★  | 127129 | 45° Schwenkbares<br>Winkelstück, MxF JIC-6      | ‡     |
|      |        | 2-Kanal-Systeme                                 | 2     |
|      |        | 4-Kanal-Systeme                                 | 4     |
| 34★  | 122719 | 90° Schwenkbares<br>Winkelstück, JIC 06, FM, MS | ‡     |
|      |        | 2-Kanal-Systeme                                 | 2     |
|      |        | 4-Kanal-Systeme                                 | 4     |
| 59   | 157350 | Adapter, 3/8 bis 1/4 NPT                        | 1     |
| 60★  | 110224 | VENTIL, Entlüftungs-, 2-Wege                    | 1     |
| 62   | 156849 | Rohrnippel                                      | 1     |
| 63★  | 15Y397 | Drehfitting, 90°                                | 1     |
| 65★  | -      | Adapter-Fitting,<br>JIC 06 x SAE 06, mm, cs     | ‡     |
|      |        | 2-Kanal-Systeme                                 | 2     |
|      |        | 4-Kanal-Systeme                                 | 4     |
| 76★  | 106148 | Luftfilter (3/8 Zoll NPT)                       | 1     |
| 78   | 155665 | Adapter,<br>3/8 NPT auf 3/8 NPSM                | 1     |

 $\star$  In einem Reparatursatz enthalten.

Details, siehe Reparatursätze, Seite 119.

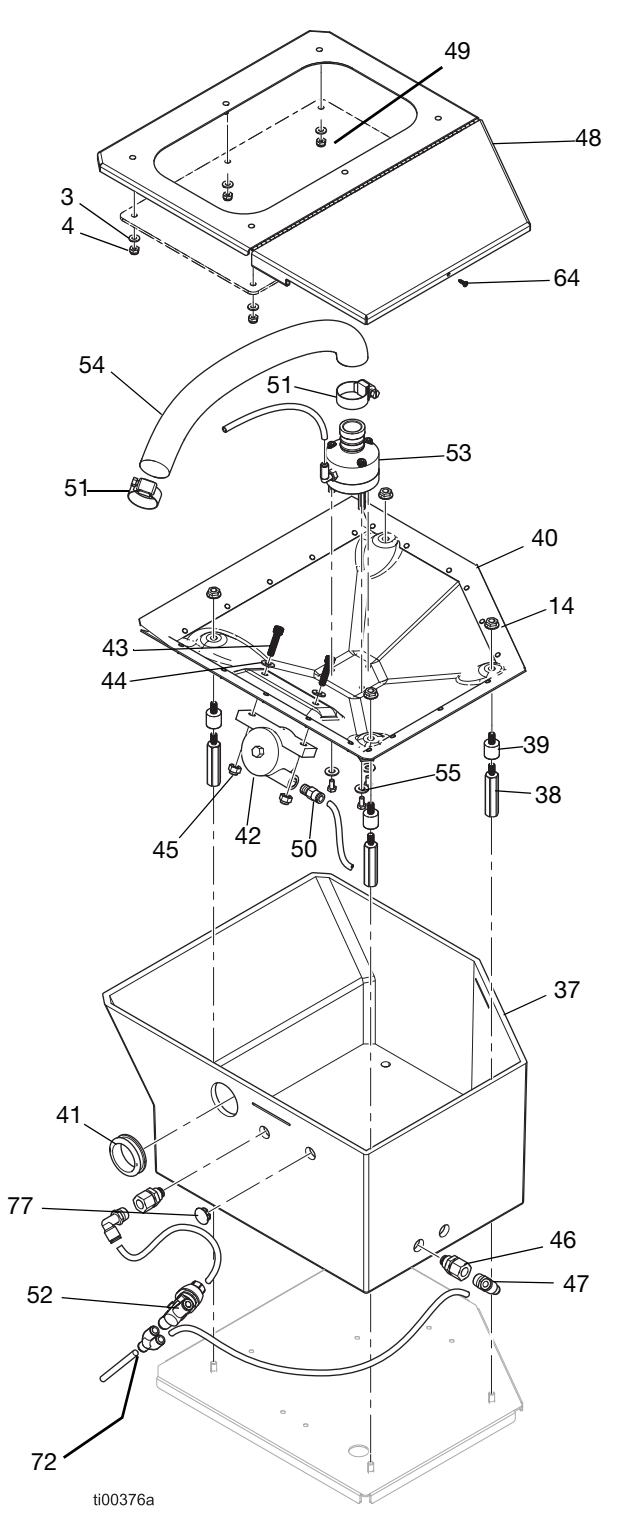

| Denaiter baugrappe (modelie mit internem Denaiter | Behälterbaugruppe | (Modelle | mit internem | Behälter) |
|---------------------------------------------------|-------------------|----------|--------------|-----------|
|---------------------------------------------------|-------------------|----------|--------------|-----------|

| Pos.            | Teil                                                                                                    | Beschreibung                                      | Menge   |  |  |
|-----------------|----------------------------------------------------------------------------------------------------|---------------------------------------------------|---------|--|--|
| 37              | 20B923                                                                                                    | Behälter                                          | 1       |  |  |
| 38★             |                                                                                                    | Sechskant-Gewindebolzen                           | 4       |  |  |
| 39★             |                                                                                                    | Gewinde-Dämpferbolzen                             | 4       |  |  |
| 40              | 20B913                                                                                                    | Schürze, Behälterbaugruppe<br>(14 Stück, 4 Stück) | 1       |  |  |
| 41              |                                                                                                    | Tülle, 1,313 ID                                   | 1       |  |  |
| 42              | 25V441                                                                                                    | Pneumatischer Turbinenrüttler                     | 1       |  |  |
| 43              |                                                                                                    | Innensechskantschraube,<br>1/4-20 x 1 Zoll        | 2       |  |  |
| 44              | 100086                                                                                                    | Unterlegscheibe<br>einfach 3/16 Zoll              | 5       |  |  |
| 45              | 102040                                                                                                    | Sechskant-Sicherungsmutter                        | 2       |  |  |
| 46              |                                                                                                    | Schott, 1/4 NPT x 1/4 Rohr                        | 2       |  |  |
| 47              | 110937                                                                                                    | Winkelfitting, Außengewinde                       | 2       |  |  |
| 48★             |                                                                                                    | Behälterdeckel                                    | 1       |  |  |
| 49★             |                                                                                                    | Behälterfenster                                   | 1       |  |  |
| 50              | 104172                                                                                                    | Fitting, 1/8 NPT x 1/4 Rohr                       | 1       |  |  |
| 51★             | 125370                                                                                                    | Schlauchklemme,<br>11/16-1-1/2 Durchmesser        | 2       |  |  |
| 52              | 20B724                                                                                                    | Drehzahlregler Ventil                             | 1       |  |  |
| 53              | 20B914                                                                                                    | Venturi-Baugruppe<br>(enthält 44 und 55)          | 1       |  |  |
| 54★             |                                                                                                    | Durchsichtiger Schlauch, PVC                      | 1.44 ft |  |  |
| 55              | 17R563                                                                                                    | Sechskantschraube, 10-24 x 0,38                   | 3       |  |  |
| 64              |                                                                                                    | SCHRAUBE, Nr. 4, gewindeformend                   | 1       |  |  |
| 72              | 115287                                                                                                    | Y-Rohr, 1/4 Zoll                                  | 1       |  |  |
| 77              |                                                                                                    | Stopfen, Schlauch,<br>0,56 Zoll Durchmesser       | 1       |  |  |
| ★ In e<br>Detai | <ul> <li>★ In einem Reparatursatz enthalten.</li> <li>Details, siehe Reparatursätze, Seite 119.</li> </ul> |                                                   |         |  |  |

### Sicherheitsetiketten

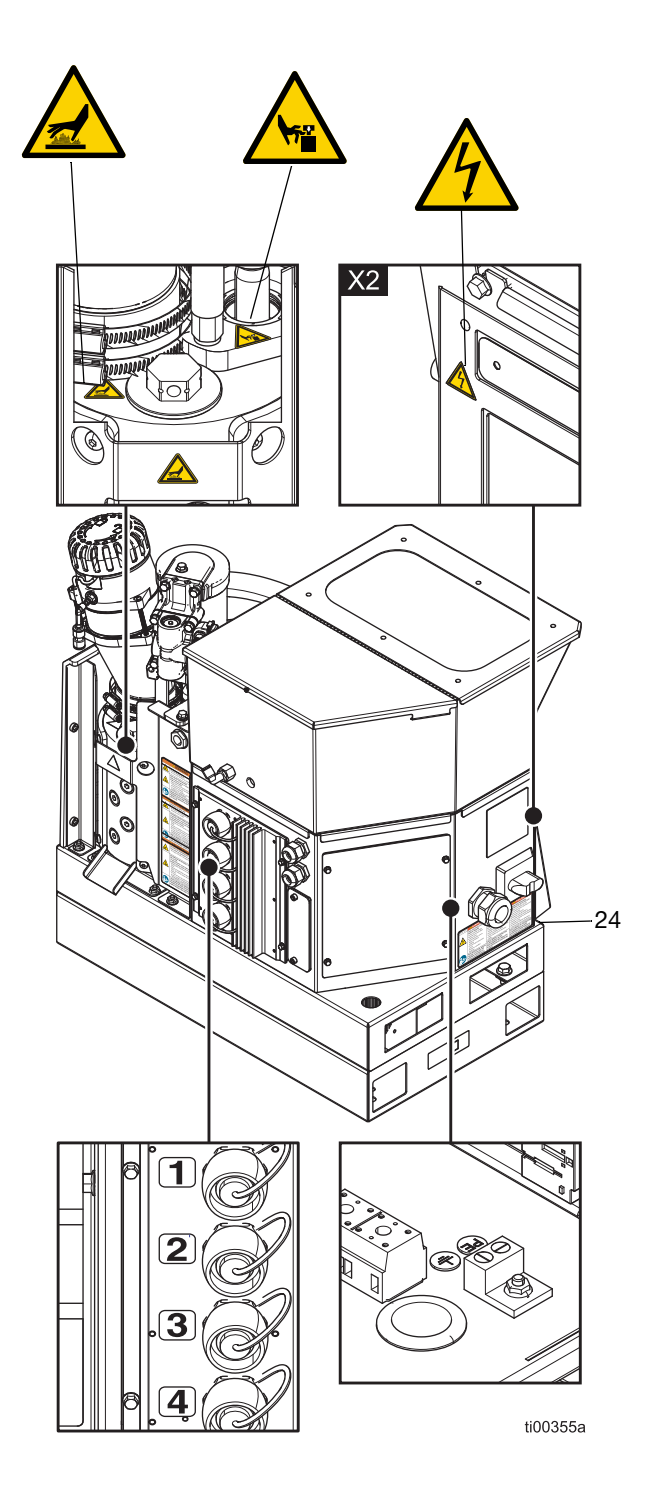

### Übliche Systemteile

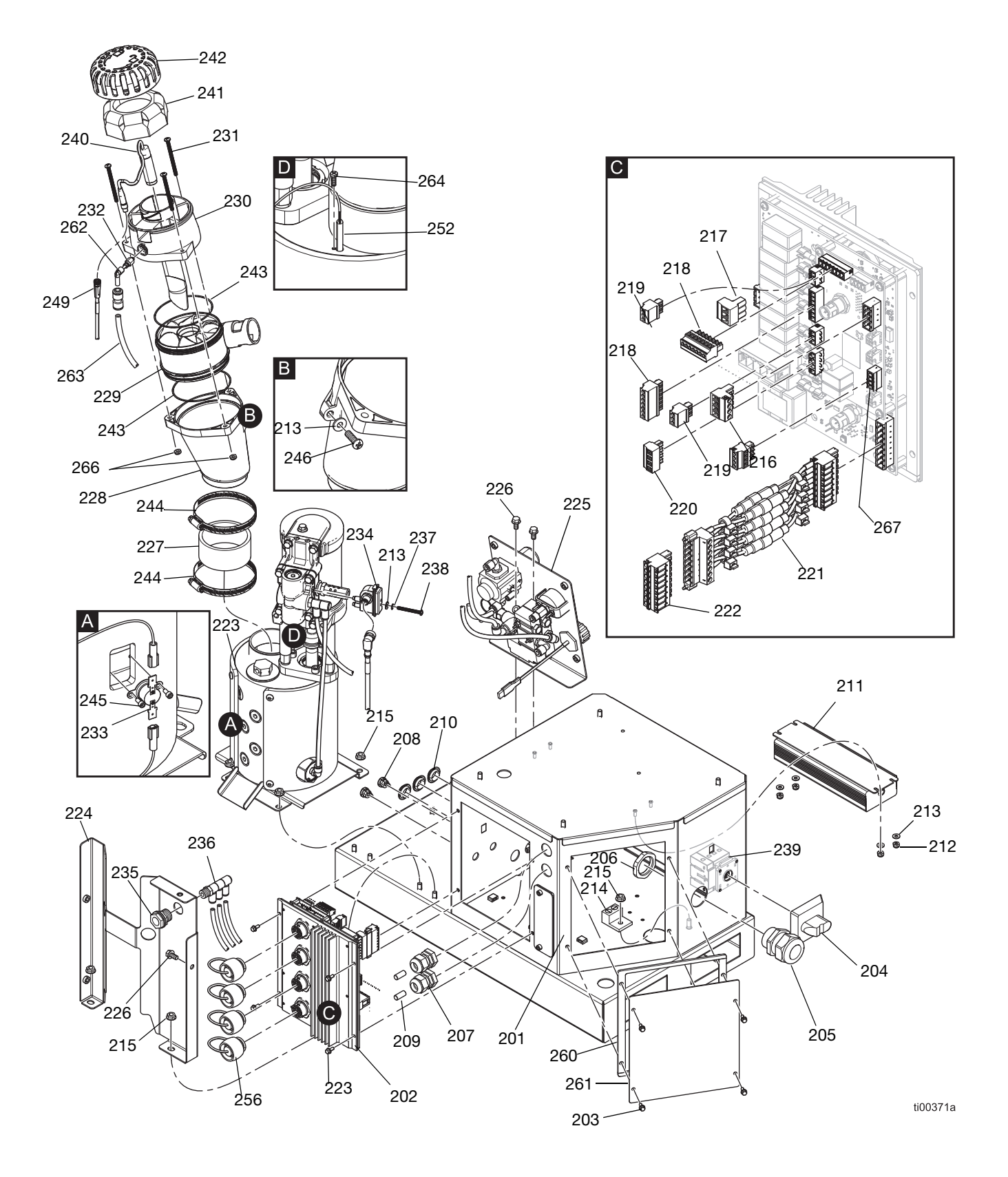

### Übliche Systemteile

| Pos. | Teil   | Beschreibung                                                                                  | Menge |
|------|--------|-----------------------------------------------------------------------------------------------|-------|
| 201  |        | Schaltkasten                                                                                  | 1     |
| 202  | 25M525 | AMZ-Platinenbaugruppe                                                                         | 1     |
| 203  | 125856 | Verzahnte Flanschschraube,<br>8-32                                                            | 8     |
| 204  | 123967 | Bediener-Abschaltknopf                                                                        | 1     |
| 205  | 126881 | Zugentlastungsbuchse                                                                          | 1     |
| 206  | 126891 | Buchsenmutter                                                                                 | 1     |
| 207  | 114421 | Zugentlastungsbuchse                                                                          | 2     |
| 208  | 129598 | Zugentlastung, rastbar                                                                        | 2     |
| 209  |        | Dübel                                                                                         | 2     |
| 210  | 121487 | Tülle<br>(elektrischer Schaltkasten)                                                          | 3     |
| 211  | 127887 | Netzteil, 24 DC, 6,3 A                                                                        | 1     |
| 212  | 109466 | Sicherungssechskantmutter                                                                     | 4     |
| 213  | 102360 | Flache Unterlegscheibe                                                                        | 6     |
| 214  | 117666 | Erdungsklemme                                                                                 | 1     |
| 215  | 115942 | Flanschkopf-Sechskantmutter                                                                   | 7     |
| 216  | 129542 | Steckverbinder, 5,08mm<br>(4 Positionen)                                                      | 1     |
| 217  | 129192 | Steckverbinder, 5,08 mm<br>(3 Positionen)                                                     | 1     |
| 218  | 128116 | Steckverbinder, 3,81 mm<br>(7 Positionen)                                                     | 2     |
| 219  | 129539 | Steckverbinder, 3,81 mm<br>(3 Positionen)                                                     | 2     |
| 220  | 129541 | Steckverbinder, 5,08 mm<br>(4 Positionen)                                                     | 1     |
| 221  | 25P567 | Sicherungshalter-Kabelbaum-<br>Baugruppe, 8 Anschlüsse                                        | 1     |
| 222  | 129537 | Steckverbinder, 5,08 mm<br>(8 Positionen)                                                     | 1     |
| 223  |        | Schmelzerpumpe mit Luftmo-<br>tor, siehe Schmelzerpum-<br>pen-Baugruppe: 20B911,<br>Seite 116 | 1     |
| 224  |        | Hintere Schmelzerabdeckung                                                                    | 1     |
| 225  |        | Luftregler-Baugruppe,<br>siehe <b>Luftreglerbaugruppe</b> ,<br>Seite 118                      | 1     |
| 226  | 113161 | Sechskantkopf-<br>Flanschschraube                                                             | 3     |
| 227★ |        | Trichterkupplung                                                                              | 1     |
| 228★ |        | Schmelzertrichter                                                                             | 1     |
| 229★ | 278871 | Trichtereinlass                                                                               | 1     |
| 230★ |        | Sensorgehäuse                                                                                 | 1     |
| 231  | 130165 | Maschinenschraube,<br>Flachkopf, 10-32 x 2,5 Zoll                                             | 3     |

| Pos.               | Teil                             | Beschreibung                                            | Menge   |
|--------------------|----------------------------------|---------------------------------------------------------|---------|
| 232                | 110932                           | Anschlussstecker                                        | 1       |
| 233                | 126780                           | Überhitzungsschalter                                    | 1       |
| 234★               | 24R885                           | Reedschalter-Baugruppe<br>(Zyklusschalter-Satz)         | 1       |
| 235                | 104641                           | Schottverschraubung                                     | 1       |
| 236                |                                  | Dreifach-Verschraubung, 1/4 Rohr                        | 1       |
| 237                | 157021                           | Sicherungsscheibe<br>(Zyklusschalter)                   | 1       |
| 238★               |                                  | Flachkopfschraube,<br>3/8-32 x 1,5 Zoll                 | 1       |
| 239                | 129197                           | Trennschalter                                           | 1       |
| 240                | 129869                           | Füllstandssensor (Ultraschall)                          | 1       |
| 241★               | 129908                           | Trichterluftfilter                                      | 1       |
| 242★               | 278873                           | Trichterabdeckung                                       | 1       |
| 243★               | 129813                           | O-RING, Vitron                                          | 2       |
| 244★               | 17J898                           | Schlauchklemme,<br>2-9/16-3-1/2                         | 2       |
| 245★               | 297331                           | Hutschraube<br>(Überhitzungsschalter)                   | 2       |
| 246                | 126901                           | Gewindeformende Schraube,<br>#10-16                     | 1       |
| 248                | 17M274                           | Molex-Kabel M12                                         | 1       |
| 249                | 17R646                           | Molex-Kabel M8                                          | 1       |
| 250                | 598095                           | Nylonrohrleitung, 5/32 AD                               | 1,34 ft |
| 252                | 17M487                           | Schmelzer-Temperatursensor,<br>1000 Ohm RTD             | 1       |
| 254                | 17M295                           | Kabelbaum, OT                                           | 1       |
| 255★               |                                  | PTFE-Rohr, 1/4 Zoll AD                                  | 1,13 ft |
| 256                | 16T440                           | Elektrische Kappe                                       | 4       |
| 260                |                                  | Schaltkasten,<br>Schaumstoffdichtung                    | 1       |
| 261                | 24P175                           | Schaltkasten-Platte                                     | 1       |
| 262                | 19A770                           | PTC-Winkelfitting,<br>1/4 Zoll bis 5/32 Zoll            | 1       |
| 263                | 129902                           | Begrenzer, 0,023,<br>1/4 Rohr x 1/4 Rohr                | 1       |
| 264                | 107388                           | Temperatursensorschraube,<br>Flachkopfschraube          | 1       |
| 265                | 121000                           | CAN-Kabel, Buchse 0,5m                                  | 1       |
| 266                | 102920                           | Sicherungsmutter                                        | 3       |
| 267                | 129538                           | Steckverbinder, 3,81 mm<br>(4 Positionen)               | 1       |
| ★ In ei<br>Details | nem Repar<br>, siehe <b>Re</b> l | atursatz enthalten.<br><b>paratursätze</b> , Seite 119. |         |

### Schmelzerpumpen-Baugruppe: 20B911

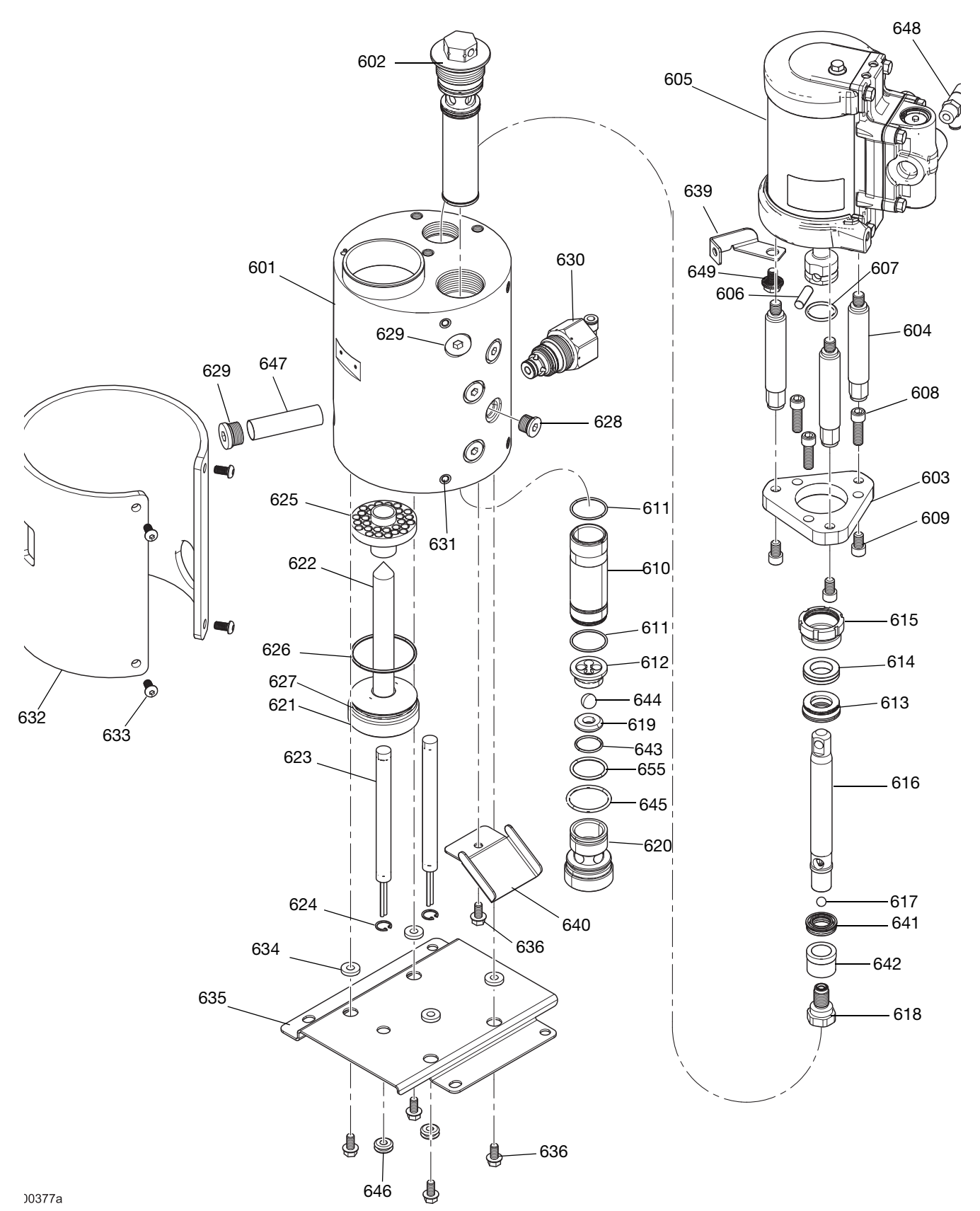

### Schmelzerpumpen-Baugruppe: 20B911

| Pos.             | Teil   | Beschreibung                                                | Menge |
|------------------|--------|-------------------------------------------------------------|-------|
| 601 <b>★</b>     |        | Schmelzer-Verteiler                                         | 1     |
| 602              | 24P855 | Auslassfilter-Baugruppe,<br>Maschenweite 100,<br>geschweißt | 1     |
| 603              | 17M475 | Montageplatte, Luftmotor                                    | 1     |
| 604              |        | Zugstangen, 1,5 Zoll Hub,<br>kurz                           | 3     |
| 605              | 25C160 | Luftmotor, 2,5 Zoll,<br>Hochtemp. 1,5 Hub                   | 1     |
| 606              | 196762 | Stift gerade                                                | 1     |
| 607              | 514129 | O-Ring, Packung                                             | 1     |
| 608              | 128167 | Kopfschraube,<br>Sechskantkopf, 5/16-18                     | 3     |
| 609              | 128190 | Kopfschraube,<br>Sechskantkopf, 5/16-18                     | 3     |
| 610 <del>★</del> |        | Zylinderhülse                                               | 1     |
| 611★             | 108526 | PTFE O-Ring, Packung                                        | 2     |
| 612              | 192624 | Kugelführung                                                | 1     |
| 613 <b>★</b>     | 17L995 | Halsdichtung                                                | 1     |
| 614★             | 17L996 | Halslager                                                   | 1     |
| 615 <b>★</b>     | 193046 | Packungsmutter                                              | 1     |
| 616 <b>★</b>     |        | Kolbenstange                                                | 1     |
| 617★             | 105444 | Kolbenkugel, .31250)                                        | 1     |
| 618 <b>★</b>     |        | Kolbenventil                                                | 1     |
| 619 <b>★</b>     | 192642 | Sitz, Hartmetall                                            | 1     |
| 620              | 17M477 | Ventilgehäuse, Fuß                                          | 1     |
| 621              | 17M473 | Schmelzerstopfen                                            | 1     |
| 622              | 17M474 | Gehäuse, Heizstab                                           | 1     |
| 623★             |        | Heizstab, Feuerstab,<br>1000 Watt, 240V                     | 2     |
| 624★             | 111317 | Sicherungsringe, intern                                     | 2     |
| 625              | 17M476 | Schmelzer-Kühlkörper                                        | 1     |
| 626              | 102867 | O-Ring, Packung                                             | 1     |
| 627              | 558722 | O-Ring, Heizstab                                            | 1     |
| 628              | 15H304 | Stecker-Fitting, 9/16 SAE                                   | 4     |
| 629              | 295607 | Sechskant-Stecker                                           | 2     |
| 630              | 26A242 | Druckentlastungsventil                                      | 1     |
| 631              | 556431 | Stecker SAE, 5/16-24                                        | 1     |
| 632              | 133779 | Schmelzer-Isolierung,<br>Wärmeummantelung                   | 1     |
| 633              | 111831 | Zylinderschraube,<br>Sechskant, Halbrund                    | 4     |
| 634              | 167002 | Isolierung, Wärme                                           | 4     |
| 635              |        | Schmelzerhalterung, Platte                                  | 1     |

| Pos.  | Teil   | Beschreibung                                      | Menge |
|-------|--------|---------------------------------------------------|-------|
| 636   | 113161 | Sechskantschraube, Flansch,<br>Schmelzerhalterung | 5     |
| 639   | 17R610 | Trichterhalterung                                 | 1     |
| 640   |        | Auffangwanne                                      | 1     |
| 641★- |        | Kolben U-Dichtung                                 | 1     |
| 642★  |        | Kolbenlager                                       | 1     |
| 643★  | 107079 | O-Ring, Packung                                   | 1     |
| 644★  | 105445 | Kugel .5000                                       | 1     |
| 645★  | 113944 | O-Ring, Packung                                   | 1     |
| 646   |        | Tüllen, 1/4 ID                                    | 2     |
| 647   | 133788 | Pumpeneinlassfilter,<br>Drahtsieb                 | 1     |
| 648   | 129810 | Lufteinlassfitting,<br>Doppelanschluss, 1/4-Rohr  | 1     |
| 649   | 129746 | Schraubenhalterung                                | 1     |
| 655★  | 105802 | O-Ring-Dichtung                                   | 1     |

★ Teil in einem Reparatursatz enthalten. Siehe **Reparatursätze**, Seite 119.

### Luftreglerbaugruppe

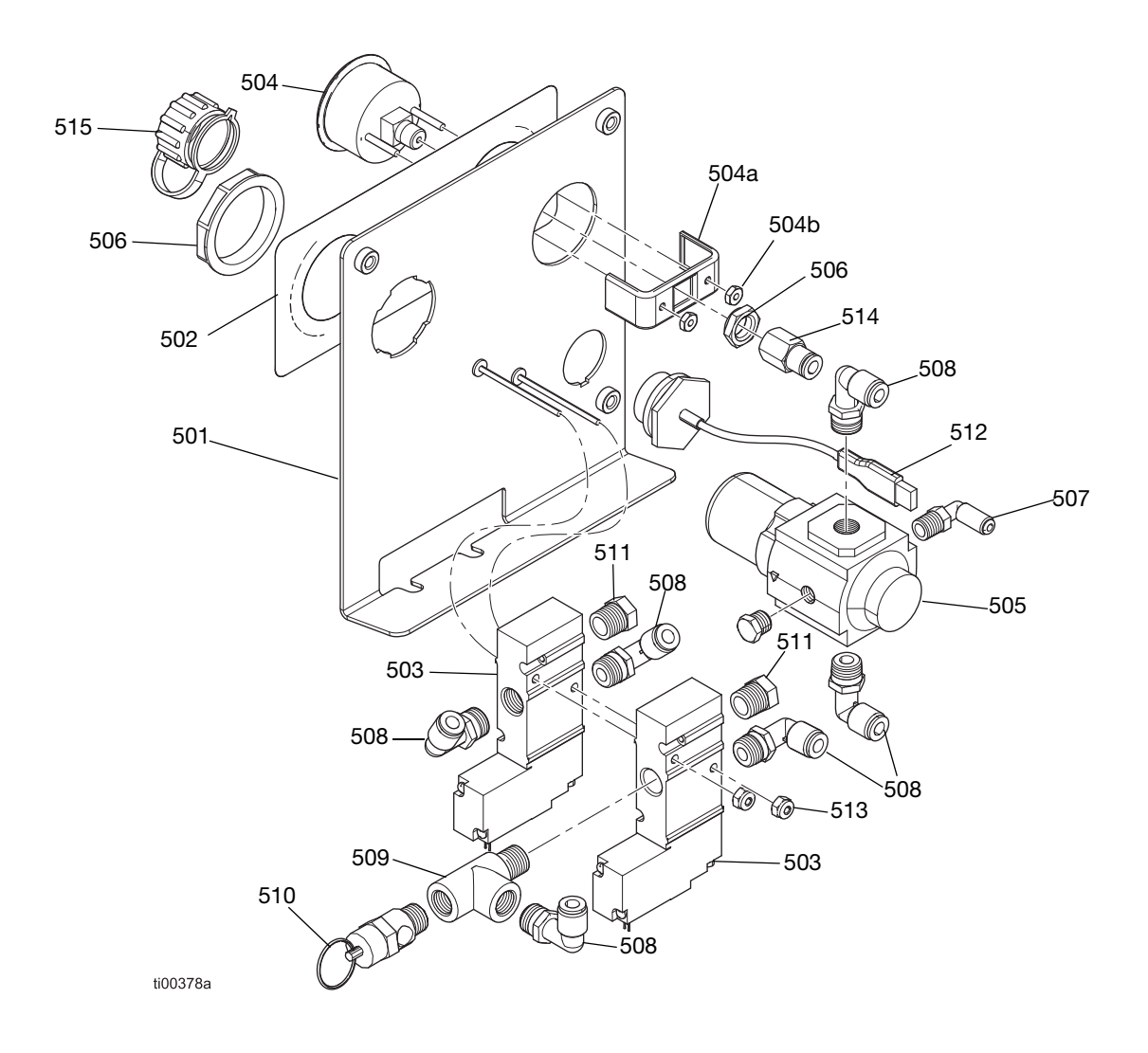

| Pos. | Teil   | Beschreibung                | Menge |
|------|--------|-----------------------------|-------|
| 501  | -      | Reglerhalterung             | 1     |
| 502  | _      | Luftregler-Etikett          | 1     |
| 503  | 129477 | Magnetventil, 3-Wege        | 2     |
| 504  | 128260 | Manometer                   | 1     |
| 504a | -      | Manometer-Halterung         | 1     |
| 504b | _      | Manometer-Befestigung       | 2     |
| 505  | 129805 | Luftdruckregler             | 1     |
| 506  | 116514 | Mutter, Luftregler          | 1     |
| 507  | 111162 | Winkelfitting               | 1     |
| 508  | 110937 | Winkelfitting, Außengewinde | 6     |
| 509  | 106228 | T-Verschraubung             | 1     |
| 510  | 113498 | Sicherheitsventil, 110 psi  | 1     |
| 511  | _      | Schalldämpfer, Entlüftung   | 2     |

| Pos. | Teil   | Beschreibung                                      | Menge |
|------|--------|---------------------------------------------------|-------|
| 512  | 15R324 | USB-Stecker-Kabelbaum,<br>Schott, 32 Zoll         | 1     |
| 513  | 109466 | Sechskant-Sicherungsmutter                        | 2     |
| 514  | 114320 | Anschlussstück, Stecker,<br>Innengewinde, 1/8 NPT | 1     |
| 515  | 15R325 | Schottstecker<br>Staubschutzabdeckung             | 1     |

# Reparatursätze

### Reparatursätze für Schmelzerverteilerpumpe

### Schmelzer-Pumpenreparatusatz 20B919

Für Reparaturanweisungen, siehe Seite 92.

| Ziffer | Beschreibung            | Menge |
|--------|-------------------------|-------|
| 611    | PTFE O-Ring, Packung    | 2     |
| 613    | Halsdichtung            | 1     |
| 614    | Halslager               | 1     |
| 616    | Kolbenstange            | 1     |
| 617    | Kolbenkugel, (0,31250)  | 1     |
| 618    | Kolbenventil            | 1     |
| 619    | Sitz, Hartmetall        | 1     |
| 641    | Kolben U-Dichtung       | 1     |
| 642    | Kolbenlager             | 1     |
| 643    | O-Ring, Packung         | 1     |
| 644    | Kugel .5000             | 1     |
| 645    | O-Ring, Packung         | 1     |
| 655    | O-Ring-Dichtung         | 1     |
| -      | Dichtungseinbauwerkzeug | 1     |

### Kolbenstangenbaugruppe, Satz 25C513

Details zur Baugruppe, siehe Abb. 80 auf Seite 94.

| Pos. | Beschreibung                | Menge |
|------|-----------------------------|-------|
| 616  | Kolbenstange                | 1     |
| 617  | Kugel, (0,31250)            | 1     |
| 641  | U-Dichtung (Kolbendichtung) | 1     |
| 642  | Kolbenlager                 | 1     |
| 618  | Kolbenventil                | 1     |

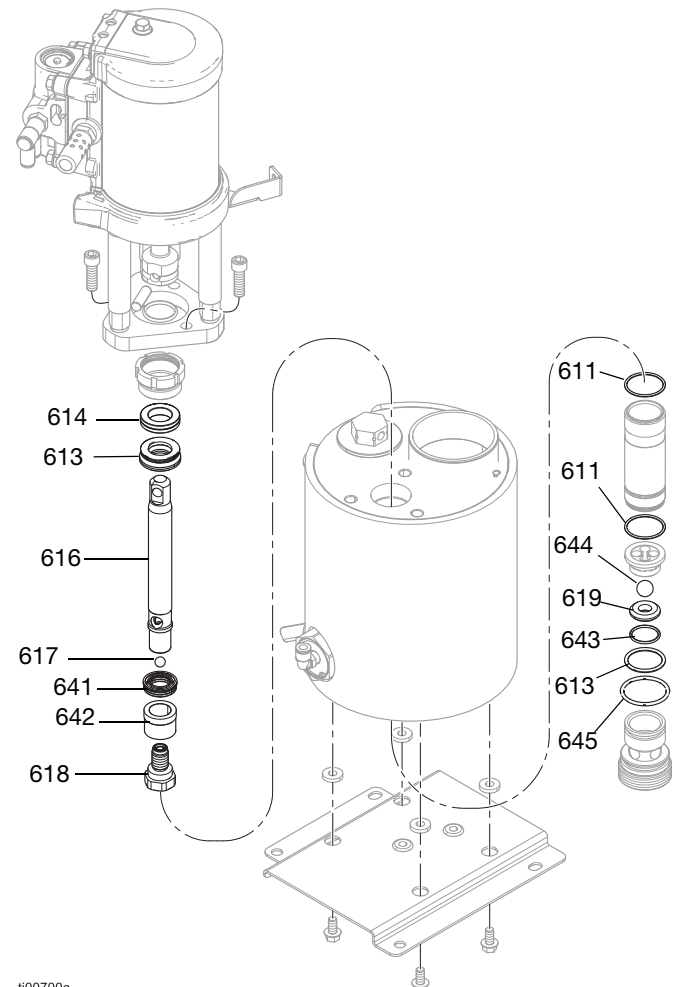

ti00700a

ABB. 102: Komponenten der Schmelzerpumpe

### Schmelzerpumpen-Baugruppe: 20B911

Details zu den Teilen, siehe Seite 116.

#### Schmelzerverteiler-Satz 20B917

| Pos. | Beschreibung              | Menge |
|------|---------------------------|-------|
| 601  | Schmelzer-Verteiler       | 1     |
| 623  | Feuerstab, Heizung, 240 V | 1     |
| 624  | Haltering, innen          | 1     |

### Heizstab-Austauschsatz 17P347

Reparaturanweisungen, siehe Heizungsreparaturen, Seite 98.

| Pos. | Beschreibung                                    | Menge |
|------|-------------------------------------------------|-------|
| 623  | Pumpen-Heizelemente, Feuerstab, 1000 Watt, 240V | 4     |

### Schmelzerverteiler-Reparaturwerkzeuge

Anleitungen, siehe Reparaturen von Schmelzerpumpen-Komponenten, Seite 92.

#### Heizstab-Spannschlüssel 129804

Dient zum Ausbau des Gehäuses des Schmelzerheizstabs.

#### Zylinder-Reparaturwerkzeugsatz 24R227

| Pos. | Zweck                                |
|------|--------------------------------------|
| 1301 | Zylinder entfernen                   |
| 1302 | Zylinder installieren - Innengewinde |
| 1303 | Zylinder installieren - Außengewinde |

#### Reparaturwerkzeugsatz für Pumpenstange 24R228

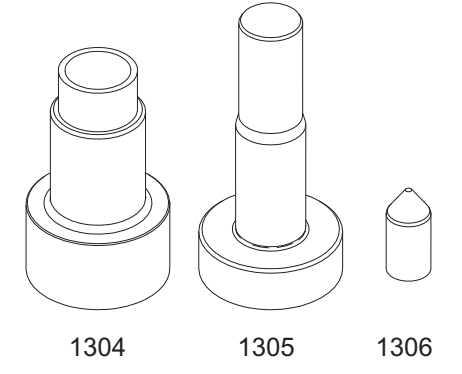

#### Dichtungseinbauwerkzeug 15B661

| Pos. | Zweck                              |
|------|------------------------------------|
| 1304 | Stange installieren - Innengewinde |
| 1305 | Stange installieren - Außengewinde |
| 1306 | Stange installieren - Kugel        |

### Sätze für Luft- und Materialanschluss

#### Materialsanschluss-Satz 24V504

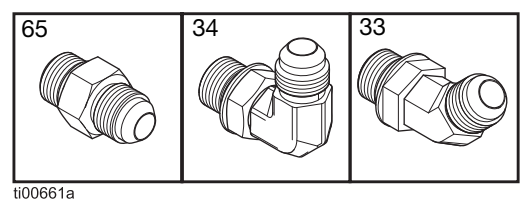

ti00661a

| Pos. | Beschreibung                                    | Menge |
|------|-------------------------------------------------|-------|
| 33   | 45° Schwenkbares Winkelstück,<br>MxF JIC-6      | 6     |
| 34   | 90° Schwenkbares Winkelstück,<br>JIC 06, FM, MS | 6     |
| 65   | Adapter-Fitting, JIC 06 x SAE 06, mm, cs        | 6     |

#### Einlassluftfilter-Satz 24R707

| Pos. | Beschreibung                | Menge |
|------|-----------------------------|-------|
| 76   | Luftfilter (3/8 Zoll NPT)   | 1     |
| 59   | Adapter                     | 1     |
| 60   | Kugelhahn, belüftet 2-Wege  | 1     |
| 63   | 90° Schwenkverbindung       | 1     |
| -    | Adapterstutzen              | 1     |
| -    | Nippel-Fitting              | 1     |
| -    | 90° Verschraubung           | 1     |
| -    | Adapter-Nippelverschraubung | 1     |

### Behältersätze

Reparaturanweisungen, siehe **Behälter-Reparatur**, Seite 87.

### Behälter-Distanzstücksatz 20B927

| Pos. | Beschreibung                | Menge |
|------|-----------------------------|-------|
| 38   | Sechskant-Gewindebolzen     | 4     |
| 39   | Gewinde-Dämpferbolzen       | 4     |
| 14   | Sechskant-Flanschkopfmutter | 4     |

### Satz Behälterzufuhrrohr und Klemmensatz 20B915

| Pos. | Beschreibung                               | Menge   |
|------|--------------------------------------------|---------|
| 51   | Schlauchklemme, 11/16-1-1/2<br>Durchmesser | 2       |
| 54   | Durchsichtiger Schlauch, PVC               | 1.44 ft |

### Behälterdeckel-Ersatzteilsatz 20B916

| Pos. | Beschreibung              | Menge |
|------|---------------------------|-------|
| 48   | Behälterdeckel            | 1     |
| 49   | Behälterfenster           | 1     |
| 4    | Sicherungssechskantmutter | 6     |
| 3    | Flache Unterlegscheibe    | 6     |

### Behältersatz 20B913

| Pos. | Beschreibung                | Menge |
|------|-----------------------------|-------|
| 40   | Behälterbaugruppe           | 1     |
| 14   | Flanschkopf-Sechskantmutter | 4     |

### Satz Venturi-Zufuhrbaugruppe 20B914

| Pos. | Beschreibung                      | Menge |
|------|-----------------------------------|-------|
| 53   | Venturi-Baugruppe                 | 1     |
| 44   | Unterlegscheibe einfach 3/16 Zoll | 3     |
| 55   | Sechskantschraube, 10-24 x 0,38   | 3     |

### ADM-Sätze

### ADM-Bildschirmschutzfolien-Satz 18D314PKG

Abreißbare Schutzfolie für den ADM-Bildschirm. Packung mit 10 Stck.

### Entfernte Halterung für ADM 20B690

- 1. Fronttürplatte (1405) durch die ADM-Platte am Gerät ersetzen.
- 2. USB- und CAN-Anschlüsse des Gehäuses mit der Rückseite des ADM verbinden.
- Bei 2-Kanal-Geräten das USB-Schott an das rechtwinklige Kabel und das rechtwinklige Kabel an den USB-Anschluss an der Seite des ADM anschließen. Bei 4-Kanal-Geräten das USB-Schott an den USB-Hub auf der Rückseite des ADM anschließen und den USB-Hub mit dem rechtwinkligen USB-Kabel verbinden, das in das ADM eingesteckt wird.
- 4. Das CAN-Kabel (1409) (nicht abgebildet) zwischen dem Schott (1404) und dem HM10 anschließen.

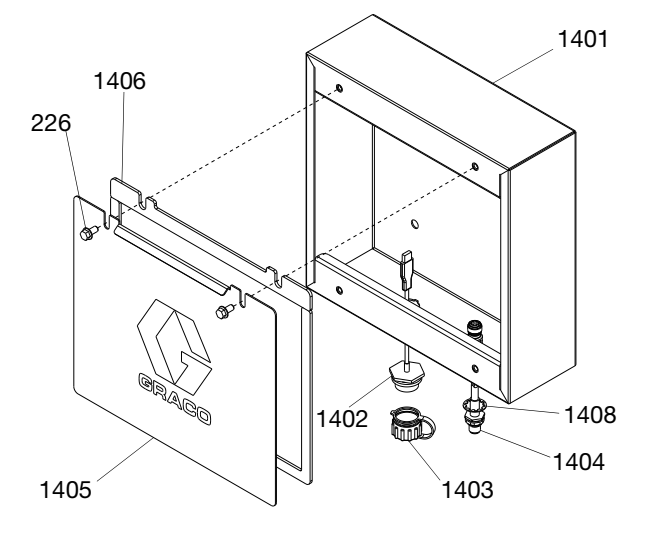

| Pos. | Beschreibung                            | Menge |
|------|-----------------------------------------|-------|
| 1401 | Gehäuse, entfernte Anbringung, lackiert | 1     |
| 1402 | USB-Stecker-Kabelbaum, Schott, 32 Zoll  | 1     |
| 1403 | Staubabdeckung, Schottstecker           | 1     |
| 1404 | GCA-Kabel, M12-5P                       | 1     |
| 1405 | Fronttür, lackiert                      | 1     |
| 1406 | Schaumstoffdichtung, Tür                | 1     |
| 226  | Sechskantkopf-Flanschschraube           | 2     |
| 1408 | Sicherungsscheibe, intern               | 1     |
| 1409 | CAN-Kabel, 6 m                          | 1     |

### ADM mit Software USB 20B929

Anweisungen, siehe Austausch des erweiterten Anzeigemoduls (ADM), Seite 101.

| Pos. | Beschreibung                      | Menge |
|------|-----------------------------------|-------|
| 1410 | ADM GCA-Modul, 9 Zoll             | 1     |
| 1411 | Flash-Laufwerk, HM10 Programmiert | 1     |

### Elektrische Sätze

### Zyklusschalter-Satz 24R885

| Pos. | Beschreibung                   | Menge |
|------|--------------------------------|-------|
| 234  | Zyklusschalter-Sensor          | 1     |
| 213  | Zyklusschalter-Unterlegscheibe | 1     |
| 238  | Zyklusschalter-Schraube        | 1     |

### Satz Schwarzer Abklemmgriff, 17S164

Für den Austausch eines roten Abklemmgriffs gegen einen schwarzen Abklemmgriff.

### Satz Trichterbaugruppe 20B912

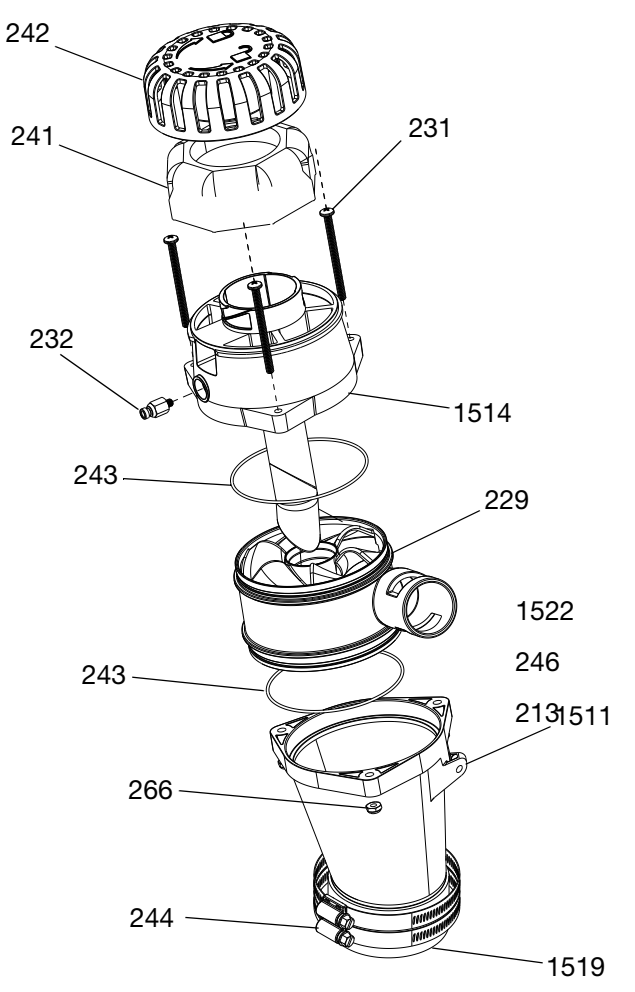

#### ABB. 103: Trichterbaugruppen-Satz

| Pos. | Beschreibung                                | Menge |
|------|---------------------------------------------|-------|
| 1511 | Trichter Schmelzer                          | 1     |
| 229  | Trichter, Einlass, HM25C                    | 1     |
| 243  | O-Ring                                      | 2     |
| 1514 | Sensorgehäuse, Deflektorbaugruppe           | 1     |
| 232  | Anschlussstecker                            | 1     |
| 231  | Maschinenschraube, PHN,<br>10-32 x 2,5 Zoll | 3     |
| 242  | Trichter-Filterkappe, HM25C                 | 1     |
| 241  | Trichter-Luftfilter, grob                   | 1     |
| 1519 | Trichterkupplung                            | 1     |
| 244  | Schlauchklemme, 2-9/16 - 3-1/2              | 2     |
| 266  | Sicherungsmutter                            | 3     |
| 1522 | Schmierfett                                 | 1     |
| 246  | Flache Unterlegscheibe                      | 1     |
| 213  | Gewindeformende Schraube, #10-16            | 1     |

### Lichtsäulensatz 20B729

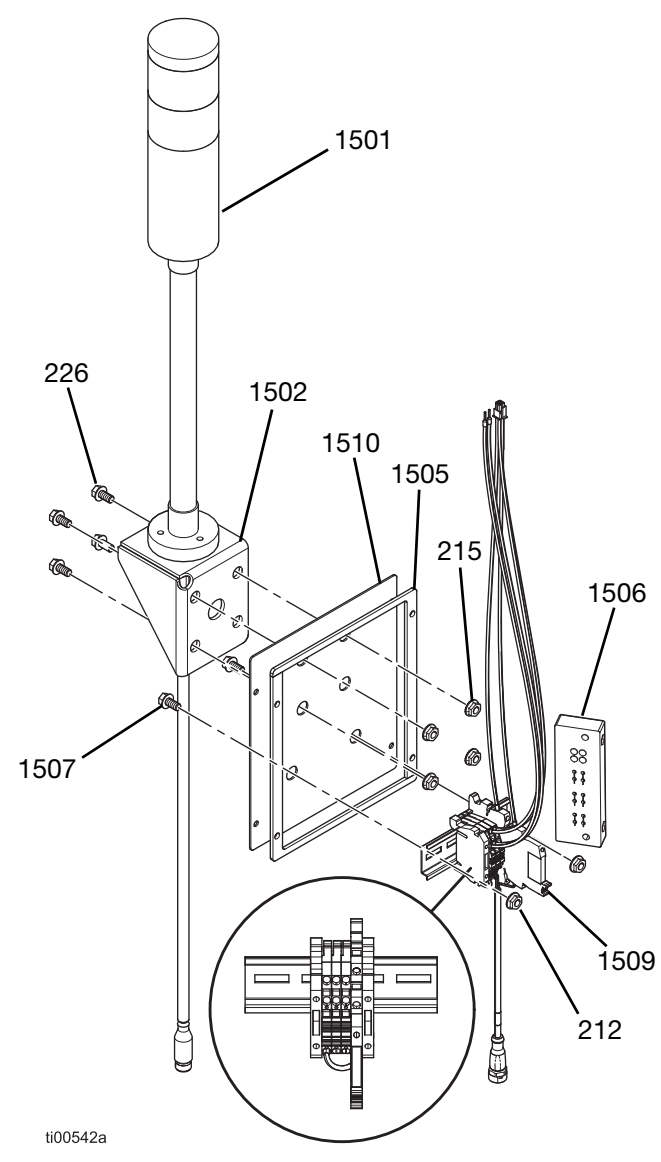

#### ABB. 104: Lichtsäulensatz

| Pos. | Beschreibung                        | Menge |
|------|-------------------------------------|-------|
| 1501 | Lichtsäule, rot-grün, M12           | 1     |
| 1502 | InvisiPac Lichtsäulenhalterung      | 1     |
| 226  | Sechskantkopf-Flanschschraube       | 4     |
| 215  | Flanschkopf-Sechskantmutter         | 4     |
| 1505 | Lichtsäulenblech, lackiert          | 1     |
| 1506 | Rahmen, Zugentlastung, 4 Positionen | 1     |
| 1507 | Maschinenschraube, MZTCM            | 2     |
| 212  | Sechskant-Sicherungsmutter          | 2     |
| 1509 | HM10 Lichtsäulen-Modul              | 1     |
| 1510 | Schaumstoffdichtung                 | 1     |

- 1. Wie folgt vorgehen: **Zugang zum Schaltkasten**, Seite 83.
- 2. Die beiden Schrauben auf der Rückseite des Geräts entfernen und die vertikale Gehäuseplatte abnehmen.
- 3. Schrauben (203) entfernen und Schaltkastenplatte (261) von der hinteren Ecke des Geräts abnehmen.

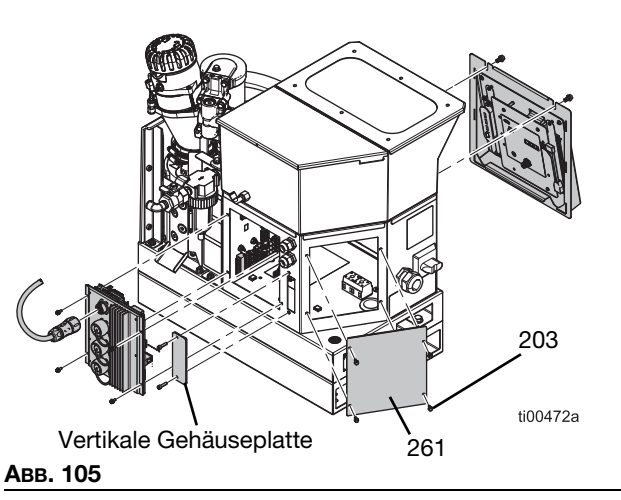

- Zugentlastungsrahmen (1506) anbringen, wie in ABB. 106 gezeigt, und mit zwei Schrauben befestigen.
- Den neuen Lichtsäulen-Bausatz anbringen; dazu die Schaumstoffdichtung (1510) und die Lichtsäulenplatte (1505) mit vier Schrauben (203) an der hinteren Ecke des Geräts befestigen.

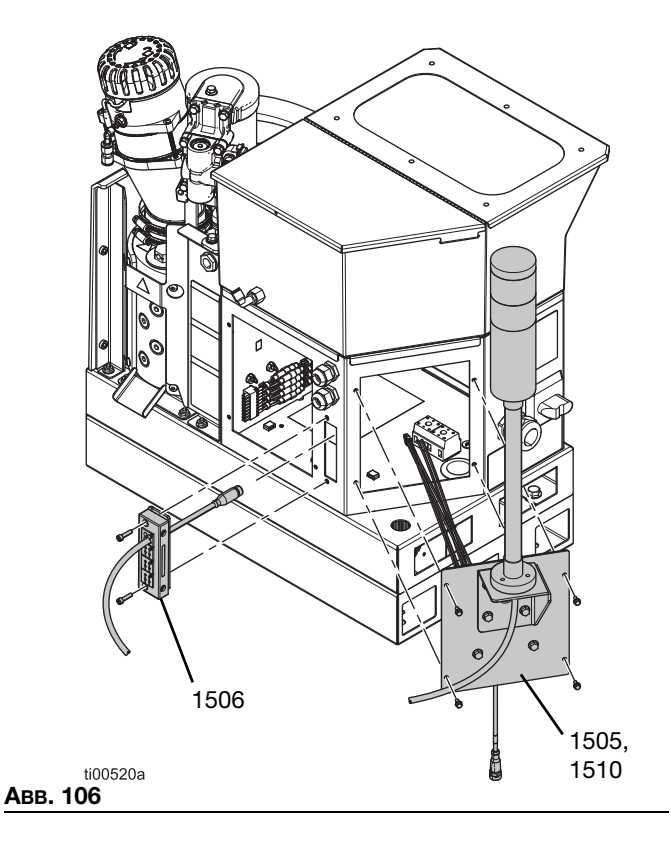

- 6. Lichtsäule (1501) mit den mitgelieferten Teilen an der Halterung (1502) befestigen.
- 7. Das Kommunikationskabel der Lichtsäule durch den Zugentlastungsrahmen (1506) und in den Schaltkasten verlegen.
- 8. Das Kabel der Lichtsäule mit dem entsprechenden Kabel mit der Bezeichnung LIGHT\_TWR, das an den Klemmleisten befestigt ist, verbinden.
- 9. Das quadratische Steckerkabel mit der Bezeichnung J7-1, J7-2 usw. mit dem Anschluss J7 an der AMZ verbinden.
- 10. Die Baugruppe über die Klemme J3 an 24V anschließen.
  - a. Das rote Kabel mit der Bezeichnung J3-24 OUT+ an die Klemme 24V OUT+ anschließen.
  - b. Das blaue Kabel mit der Bezeichnung J3-24 OUTan die Klemme 24V OUT- anschließen.

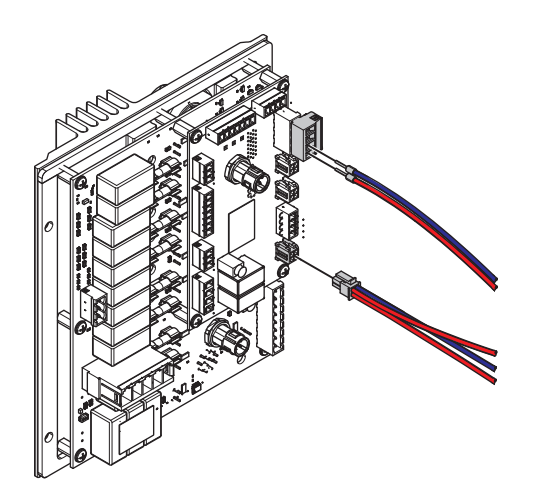

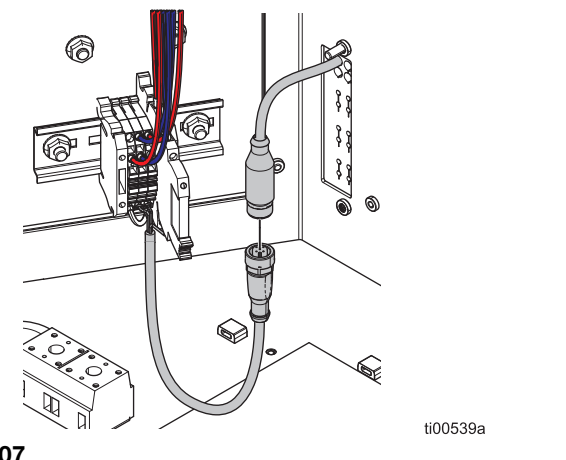

Авв. 107

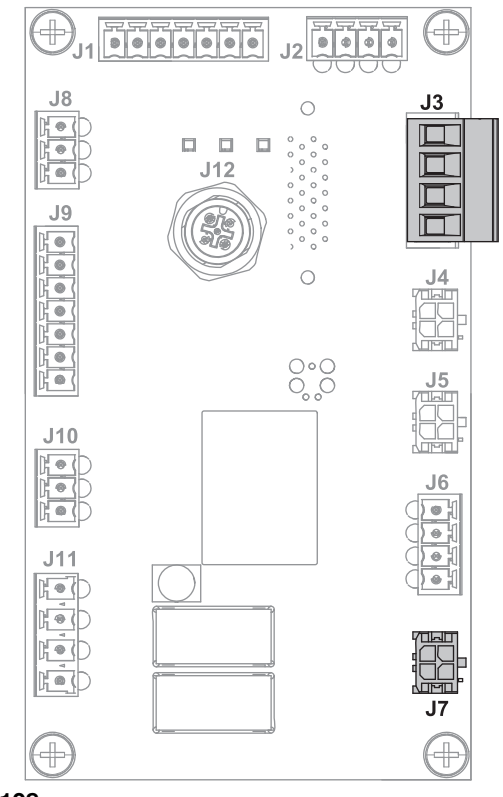

- Авв. 108
- 11. Die Anweisungen **Den ADM-Bildschirm installieren**, Seite 83 beachten.

# AMZ-Platinenaustauschsatz 25M525

Anweisungen, siehe Auto Multi-Zone (AMZ) Platine austauschen, Seite 100.

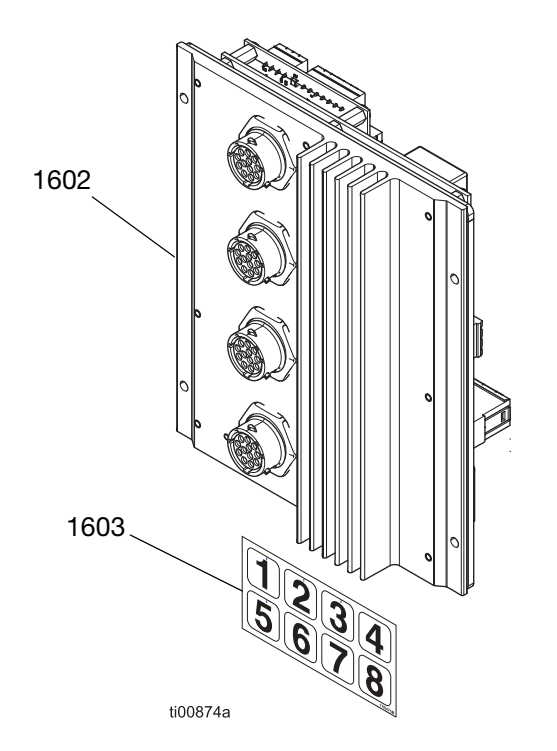

| Pos. | Beschreibung     | Menge |
|------|------------------|-------|
| 1602 | GCA-Modul, MZLP4 | 1     |
| 1603 | Typenschild      | 1     |

### Kommunikationsgateway-Modul und Feldbus-Sätze

Anforderungen und Installationsanweisungen, siehe Kommunikationsgateway- Modul (CGM) und Feldbus-Setup, Seite 127.

### HM10, CGM-Installationssatz 20B839

Installationsanweisungen, siehe Kommunikationsgateway- Modul (CGM) und Feldbus-Setup, Seite 127.

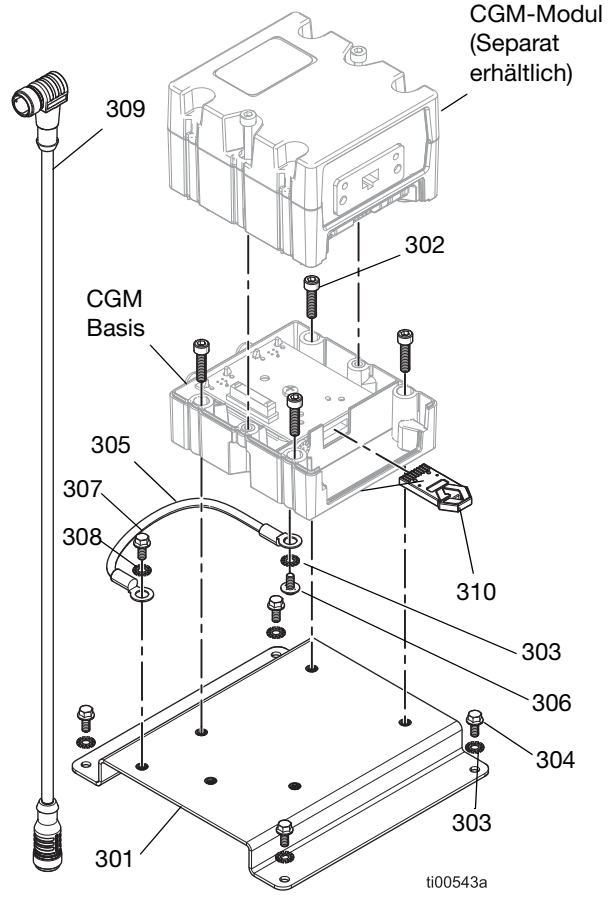

#### Авв. 109

| Pos. | Beschreibung                                    | Menge |
|------|-------------------------------------------------|-------|
| 310  | CGM-Map-Token                                   | 1     |
| 301  | Halterung                                       | 1     |
| 302  | Innensechskantschraube, #10-32 X 0,75           | 4     |
| 303  | Sicherungsscheibe                               | 5     |
| 304  | Verzahnte Flanschschraube, 8-32                 | 4     |
| 305  | Erdungsleitung                                  | 1     |
| 306  | Scheibenflachkopfschraube                       | 1     |
| 307  | Innensechskantschraube, #10-32 X 0,375          | 1     |
| 308  | Sicherungsscheibe, außenverzahnt, 0,196 Zoll ID | 1     |
| 309  | CAN-Kabel,<br>90 Grad Buchse / Buchse 0,5 m     | 1     |

### CGM-Modulgehäuse-Sätze

Feldbusspezifisches Modulgehäuse. Der HM10, CGM-Installationssatz 20B839 ist separat erhältlich.

| Modul  | Feldbus     | Englische<br>Betriebsanleitung |
|--------|-------------|--------------------------------|
| CGMEP0 | EtherNet/IP | 312864                         |
| CGMPN0 | PROFINET    |                                |

### CGM-Standard-Map-Token 20B926

| Pos. | Beschreibung              | Menge |
|------|---------------------------|-------|
| 310  | Standard-CGM-Karten-Token | 1     |
| 311  | Installationsanleitung    | 1     |

### Alter CGM-Karten-Token 17S927

| Pos. | Beschreibung           | Menge |
|------|------------------------|-------|
| 300  | Alter CGM-Karten-Token | 1     |
| -    | Installationsanleitung | 1     |

### Kommunikationsgateway-Modul (CGM) und Feldbus-Setup

#### Feldbus-Installationsanforderungen

- Feldbus-spezifisches CGM-Modul.
   Siehe CGM-Modulgehäuse-Sätze, Seite 126.
- CGM-Installationssatz. Siehe HM10, CGM-Installationssatz 20B839, Seite 126.
- CGM-Modulgehäuse-Sätze (im Lieferumfang von HM10, CGM-Installationssatz 20B839, Seite 126 enthalten oder separat erhältlich).

### Programmieren des CGM

Siehe Anweisungen im Handbuch **312864 Kommunikationsgatewaymodul (CGM)** für die Programmierung des CGM Daten-Karten-Token (300) im CGM-Sockel.

### HM10 CGM-Installationssatz 20B839 Erdungsanweisungen

 Ein Ende des Erdungskabels (305) mit der Unterlegscheibe (303) und der Erdungsschraube (306) am CGM-Sockel befestigen.

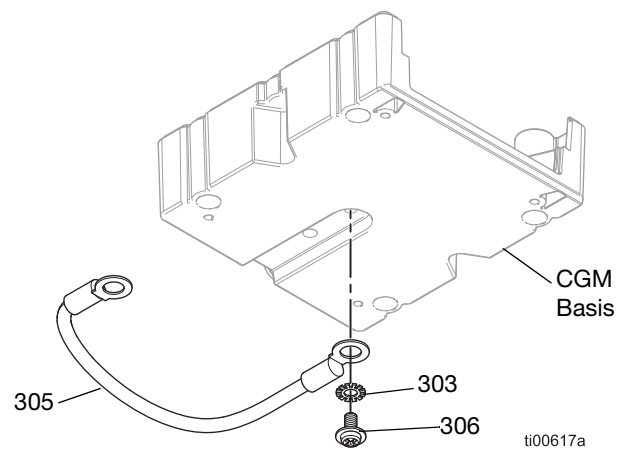

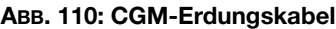

 Unterlegscheibe (303) und Erdungsschraube (304) durch das andere Ende des Erdungskabels (305) anbringen. Die Erdungsschraube (304) an der Montageplatte (301) befestigen. Siehe ABB. 111.

### CGM auf der Montageplatte montieren

- 1. Siehe CGM-Erdungsanweisungen, Seite X.
- 2. CGM-Socke mit den Montageschrauben (302) an der Montageplatte (301) befestigen.
- 3. CGM-Modul am CGM-Sockel befestigen.

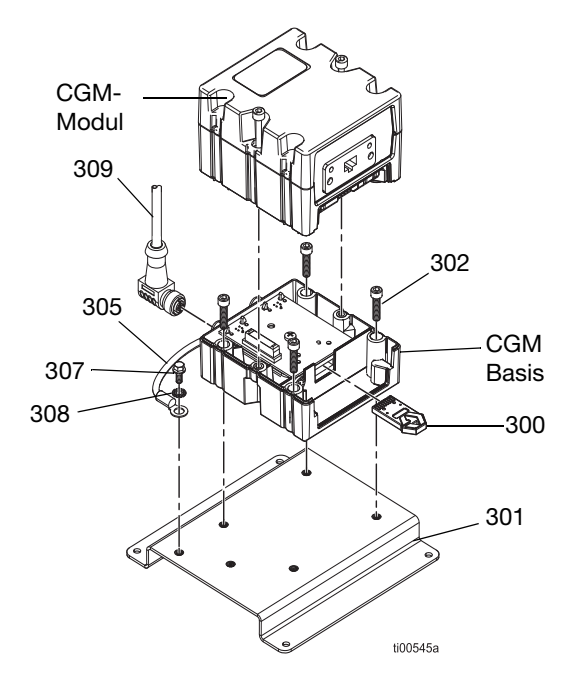

#### ABB. 111: CGM-Baugruppe

#### Einrichtung des Feldbus-Anschlusses

- 1. Ein Ende des Feldbuskabels am CGM anschließen.
- 2. Feldbuskabel durch die E/A-Kabelverschraubung (207) führen.
- 3. Das andere Kabelende am Feldbus-Gerät anschließen.
- Siehe Anweisungen im Handbuch InvisiPac CGM-Schnittstelle 3A9350 zur Konfiguration des Feldbusses auf dem ADM und einer SPS.

### CGM im Schaltkasten installieren

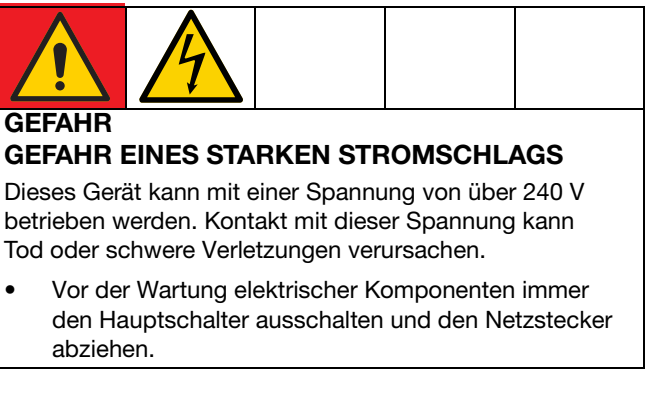

- 1. **Zugang zum Schaltkasten**. Die Schritte auf Seite 83 befolgen.
- 2. Ein Ende eines CAN-Kabels (307) an das CGM und das andere Ende an die AMZ (202) anschließen.
- 3. Ein Ende des CAN-Kabels (308) an das CGM und das andere Ende an das ADM (6) anschließen.
- 4. Das montierte CGM mit den Unterlegscheiben (303) und den Befestigungselementen (304) im Schaltkasten installieren.

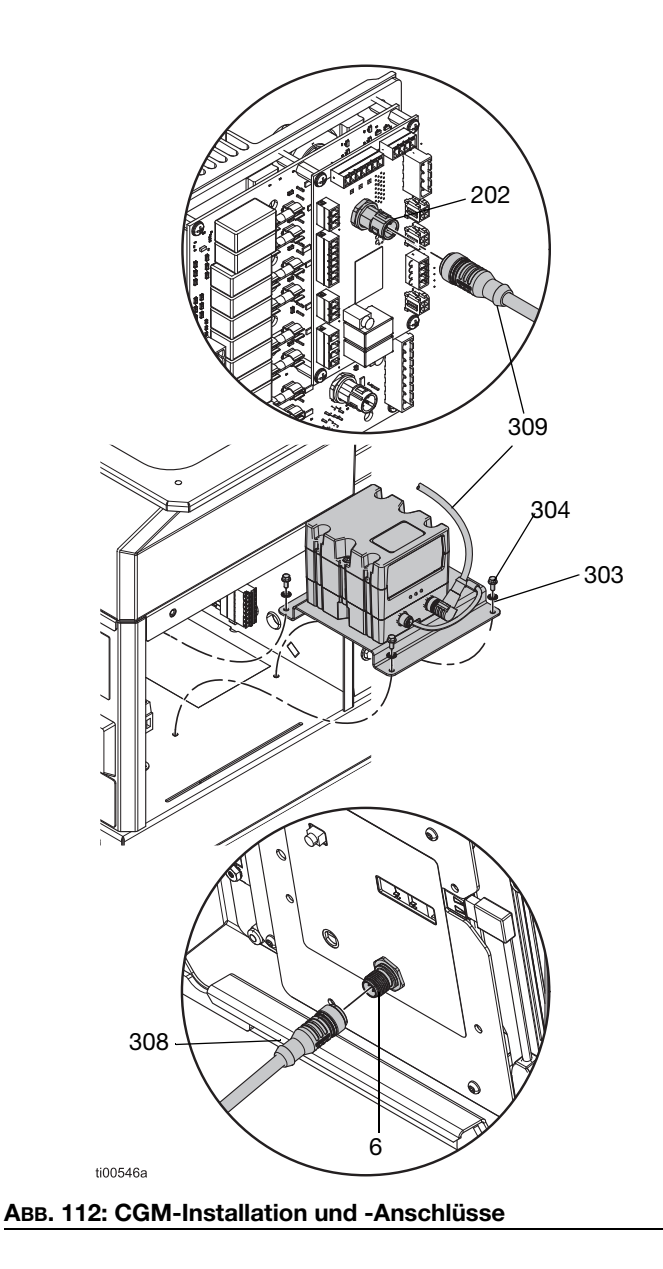

### Einbausätze

### System-Ständersatz 17S264

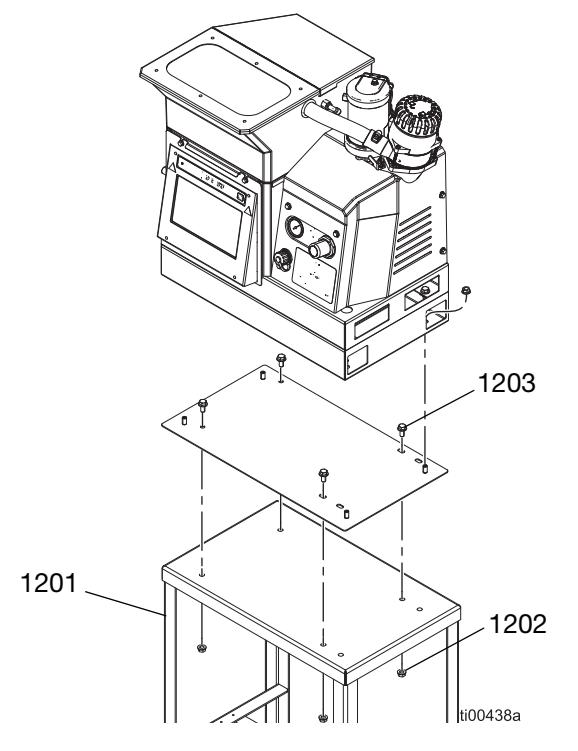

### Adapterplattensatz 25M528

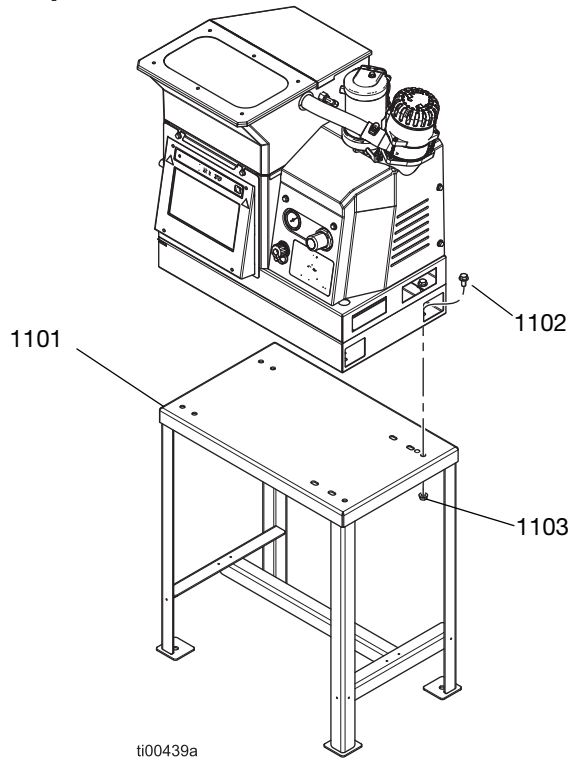

| Pos. | Beschreibung            | Menge |
|------|-------------------------|-------|
| 1201 | Ständer                 | 1     |
| 1202 | Flansch-Sechskantmutter | 4     |
| 1203 | Innensechskantschraube  | 4     |

| Pos. | Beschreibung                   | Menge |
|------|--------------------------------|-------|
| 1101 | Adapterplatte                  | 1     |
| 1102 | Flansch-Innensechskantschraube | 4     |
| 1103 | Sechskantmutter mit Flansch    | 8     |

### Luftbehältersatz 16W366

Ermöglicht den Systembetrieb bei geringerem Druck oder eingeschränkten Zuluftleitungen.

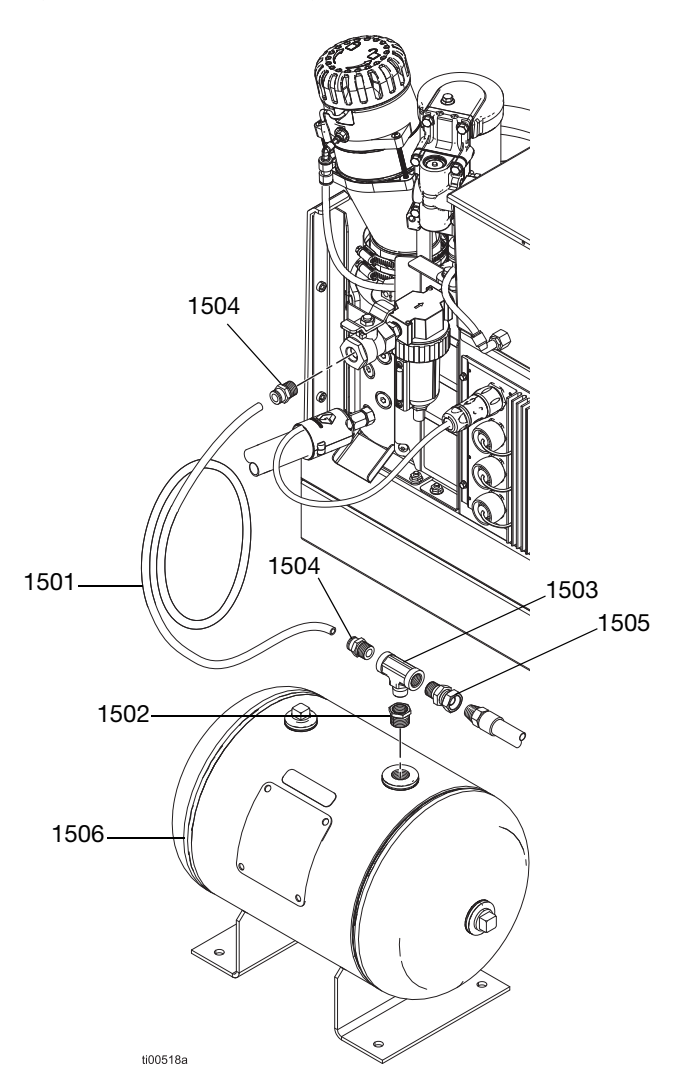

| Pos. | Beschreibung                   | Menge |
|------|--------------------------------|-------|
| 1501 | Nylonschlauch (6 ft)           | 1     |
| 1502 | Rohrdurchführung               | 1     |
| 1503 | Rohr-T-Stück                   | 1     |
| 1504 | Anschlussstecker, 3/8 Zoll NPT | 2     |
| 1505 | Adapterstutzen                 | 1     |
| 1506 | Druckluftspeicher              | 1     |

### Aufrrüstsätze

### Materialverfolgungs-Satz

Dient der Verfolgung des Materialverbrauchs je Produkt ohne Spritzbildregler.

#### Installation

- 1. Zu den Details zur Hardware-Installation, siehe Anschließen des Materialverfolgungseingangs, Seite 17.
- 2. Setup-Bildschirm der Materialverfolgung aufrufen (siehe **Nachverfolgung des Materialverbrauchs**, Seite 43) und die Einstellung "Enable AUX Counter" (AUX-Zähler aktivieren) aktivieren.
- 3. Verbrauchsbildschirm (siehe Seite 42) aufrufen. Die Anzahl der gezählten Einheiten einmal je Produkt überprüfen.

| Teil   | Beschreibung                               | Inhaltsverzeichnis                                                                                                    | Bild                    |
|--------|--------------------------------------------|----------------------------------------------------------------------------------------------------|-------------------------|
| 24X446 | SATZ, KIT,<br>Fotoauge<br>diffus, 18 mm    | 128073 - SENSOR, fotoelektrisch diffus<br>128071 - HALTERUNG, Sensormontage, gerade<br>128070 - HALTERUNG, Sensormontage,<br>abgewinkelt<br>24X449 - KABEL, M12, 4-adrig, 5,0 m                                     | 60 60 60 fi<br>ti31235a |
| 24X447 | SATZ,<br>Fotoauge,<br>pol. Refl.,<br>18 mm | 128072 - SENSOR, fotoelektrisch, polarisiert<br>128071 - HALTERUNG, Sensormontage, gerade<br>128070 - HALTERUNG, Sensormontage,<br>abgewinkelt<br>128069 - SENSOR, Reflektor<br>24X449 - KABEL, M12, 4-adrig, 5,0 m |                         |

### Spritbildregler-Satz 24X525 und 24X526

Siehe Handbuch 334784 zu Anleitungen für Installation und Konfiguration.

### 480V Transformator-Nachrüstsatz, 17S265

Für die Aufrüstung eines 240 VAC-Systems auf 480 VAC Stromversorgung.

| Pos. | Beschreibung                   | Menge |
|------|--------------------------------|-------|
| 12   | Transformatorbasis             | 1     |
| 13   | 480V Transformator             | 1     |
| 14   | Sechskant-Flanschkopfmutter    | 4     |
| 15   | Transformator-Gebläseplatte    | 1     |
| 16   | Lüfter 24 DC                   | 1     |
| 17   | Lüfterschutz                   | 1     |
| 18   | Tülle, 1/4 Zoll ID             | 1     |
| 21   | Keps Mutter                    | 4     |
| 20   | Innensechskantschraube         | 4     |
| 22   | Klemmenblock                   | 1     |
| 23   | Flachkopfschraube, 6-32 x 1,25 | 2     |
| 32   | Luftfitting-Tülle              | 1     |

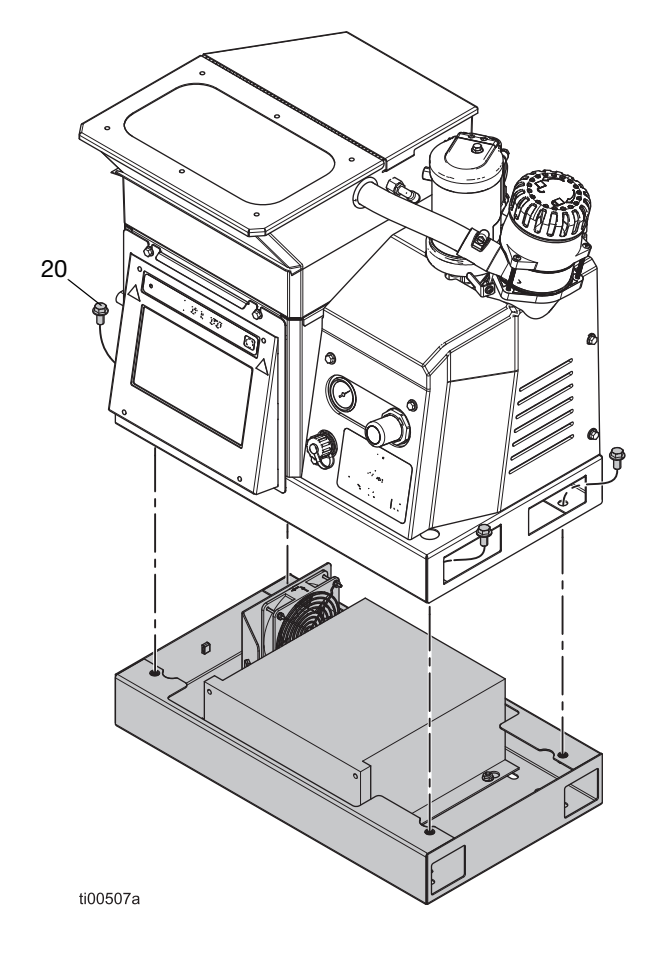

### Installation des Transformators

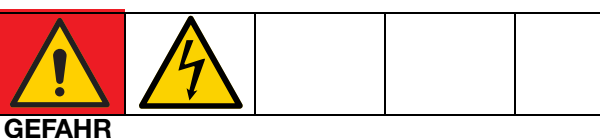

#### **GEFAHR EINES STARKEN STROMSCHLAGS**

Dieses Gerät kann mit einer Spannung von über 240 V betrieben werden. Kontakt mit dieser Spannung kann Tod oder schwere Verletzungen verursachen.

- Vor der Wartung elektrischer Komponenten immer den Hauptschalter ausschalten und den Netzstecker abziehen.
- 1. Hauptschalter (204) ausschalten (Position OFF) und Stromversorgung vom System trennen.
- 2. Zugang zum Schaltkasten, Seite 83.
- Die Ausbrechöffnung an der Unterseite des Schaltkastens öffnen. Die Tülle (18) in die Ausbrechöffnung einführen.
- Den Klemmenblock (22) mit den Klemmenblock-Halteschrauben (21) an der Unterseite des Schaltkasten anbringen.

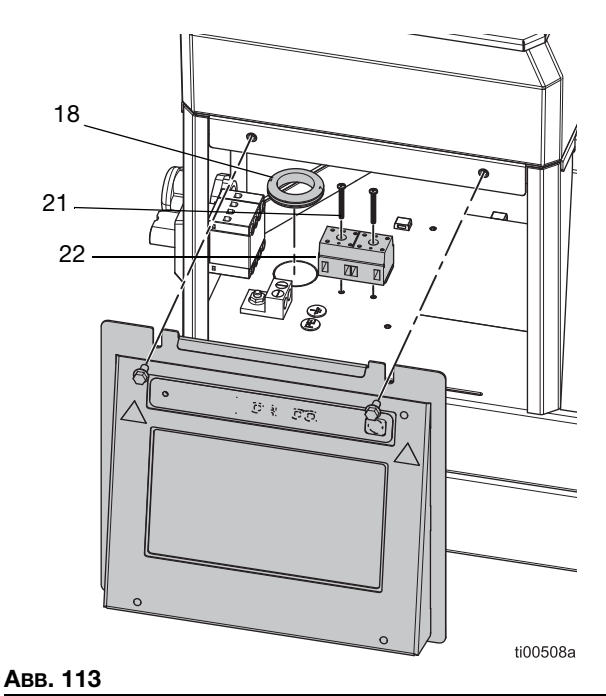

5. Kabelbaum vom Trennschalter (239) abklemmen.

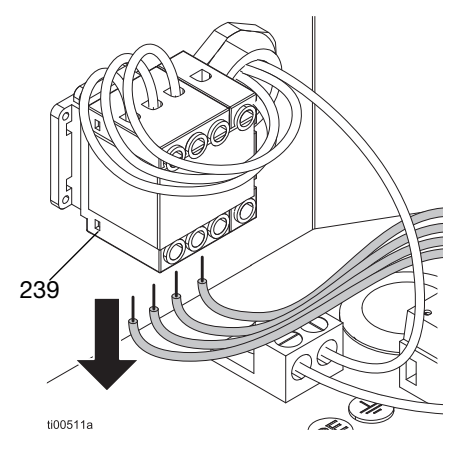

#### Авв. 114

 Den Kabelbaum an der Rückseite des Klemmenblocks (22) anschließen. Zu den Einzelheiten, siehe Stromlaufpläne, Seite 105.

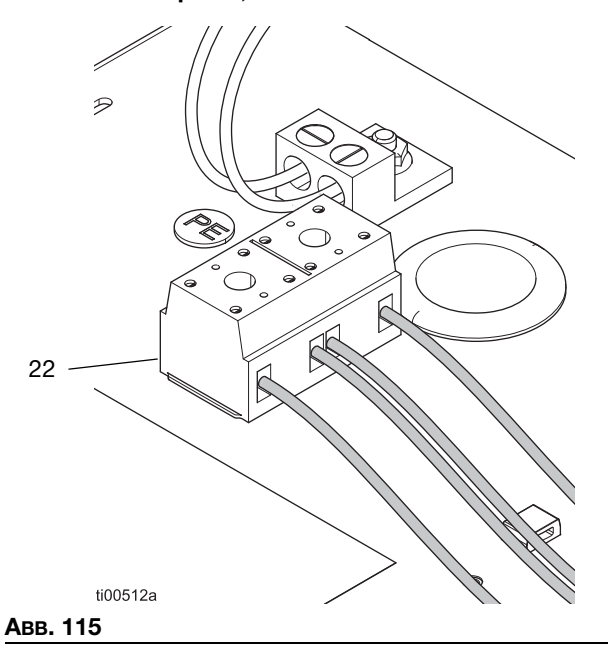

7. Kabel von der Transformatorbasis durch die Tülle (18) führen.

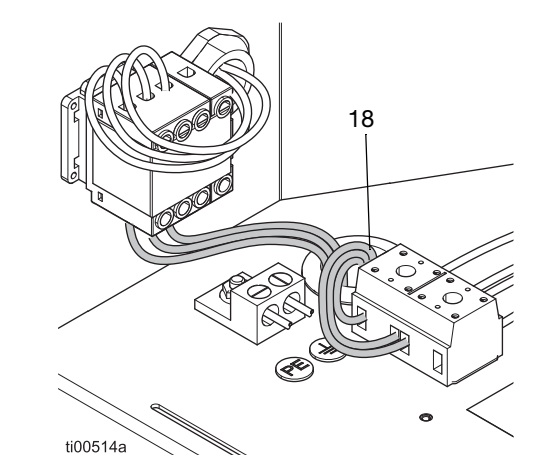

#### Авв. 116

- 8. Elektrische Anschlüsse herstellen. Zu den Einzelheiten, siehe **Stromlaufpläne**, Seite 105.
  - a. Den Lüfterstecker an AMZ J2 anschließen.
  - b. Die freien Kabel H1-H3 am Trennschalter (239) anschließen.
  - c. Die freien Drähte X1-X3 an den Klemmenblock (22) anschließen.
- 9. **Den ADM-Bildschirm installieren**. Die Schritte auf Seite 83 befolgen.

### 4-Kanal-Nachrüstsatz 20B918

Upgrade eines 2-Kanal-Systems auf ein 4-Kanal-System.

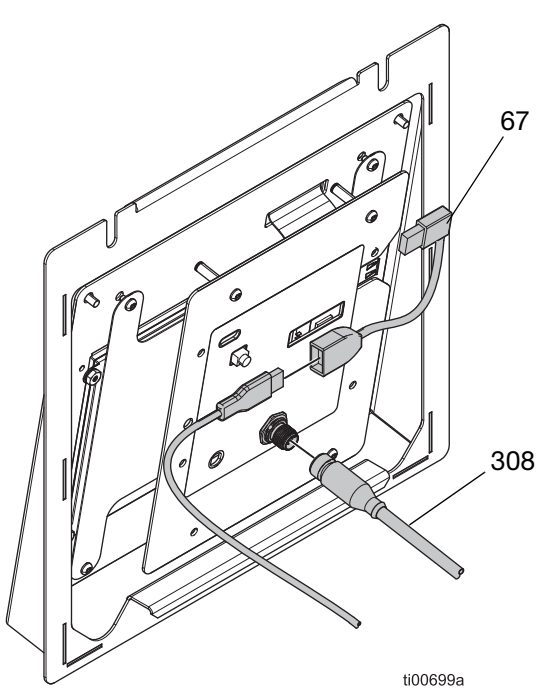

ABB. 117: 2-Kanal-ADM-Verbindungen

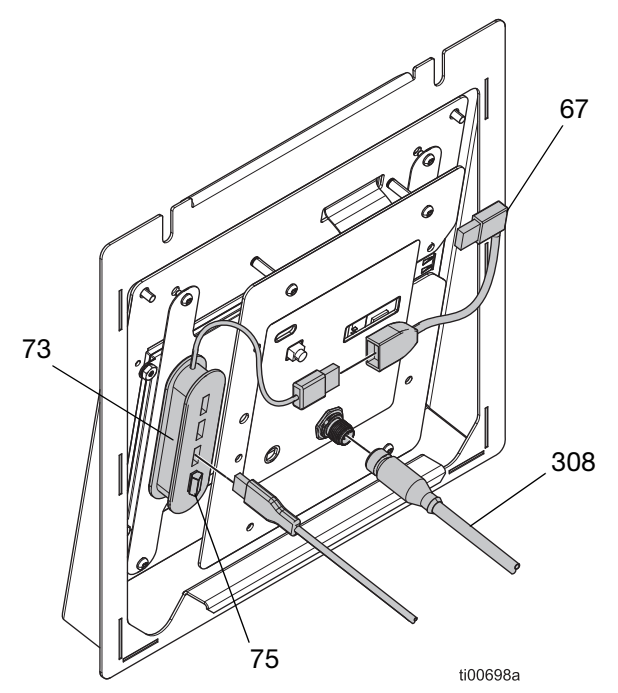

ABB. 118: 4-Kanal-ADM-Verbindungen

| Pos. | Beschreibung                    | Menge |
|------|---------------------------------|-------|
| 73   | Hub, USB, 4 Anschlüsse          | 1     |
| 75   | Flash-Laufwerk, 4-Kanal-Upgrade | 1     |
| 1601 | Doppelseitiges Klebeband        | 1     |

### Anweisungen zum Kanal-Upgrade

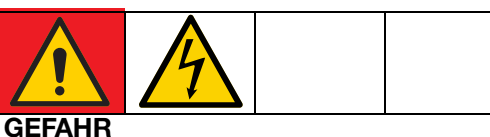

### GEFAHR EINES STARKEN STROMSCHLAGS

Dieses Gerät kann mit einer Spannung von über 240 V betrieben werden. Kontakt mit dieser Spannung kann Tod oder schwere Verletzungen verursachen.

- Vor der Wartung elektrischer Komponenten immer den Hauptschalter ausschalten und den Netzstecker abziehen.
- 1. Hauptschalter (204) ausschalten (Position OFF) und Stromversorgung vom System trennen.
- 2. Zugang zum Schaltkasten, Seite 83.
- 4-Port-USB-Hub (73) an der Rückseite des ADM an der in ABB. 118 gezeigten Stelle mit dem mitgelieferten doppelseitigen Klebeband befestigen.
- 4. Den rechtwinkligen USB-Stecker (67) mit dem USB-Hub-Kabel (73) verbinden.
- 5. Das 4-Kanal-Upgrade-Flash-Laufwerk (75) an den USB-Hub (73) anschließen.
- 6. Das USB-Schottkabel in den USB-Hub (73) einstecken.
- 7. Den ADM-Bildschirm installieren, Seite 83.
- 8. Das System wieder an die Stromversorgung anschließen und den Hauptschalter (204) einschalten.
- Darauf achten, dass Vierkanal-Lizenz vorhanden und Vierfach-Lizenz freigeschaltet auf der Registerkarte E/A des Diagnosebildschirms beide grün sind.

### Adaptersätze

### Schlauchadapter

Für den Anschluss von Schläuchen, die nicht von Graco stammen, an ein InvisiPac System.

| Teil   | Beschreibung                                                                                      |
|--------|---------------------------------------------------------------------------------------------------|
| 128621 | Für den Anschluss von Schläuchen, die nicht von Graco stammen und die einen NI 120 RTD verwenden. |

### Applikatoradapter

Zum Anschluss von Fremdfabrikat-Applikatoren an Graco-Heizschläuche.

| Teil   | Beschreibung                                                                                                    | Bild     |
|--------|----------------------------------------------------------------------------------------------------|----------|
| 16T916 | Für den Anschluss<br>an Applikatoren von<br>Drittherstellern, die<br>einen rechteckigen<br>6-poligen Stecker<br>verwenden. |          |
| 16Y828 | Für den Anschluss<br>an Applikatoren<br>Dritter, die einen<br>runden 6-poligen<br>Stecker verwenden.<br>Schutzgrad IPX6.   |          |
| 16T917 | Für den Anschluss<br>an Applikatoren<br>Dritter, die einen<br>runden 9-poligen<br>Stecker verwenden.                       |          |
| 128372 | Für den Anschluss<br>an Applikatoren von<br>Drittherstellern, die<br>einen rechteckigen<br>8-poligen Stecker<br>verwenden. | 1/26719a |

## Abmessungen

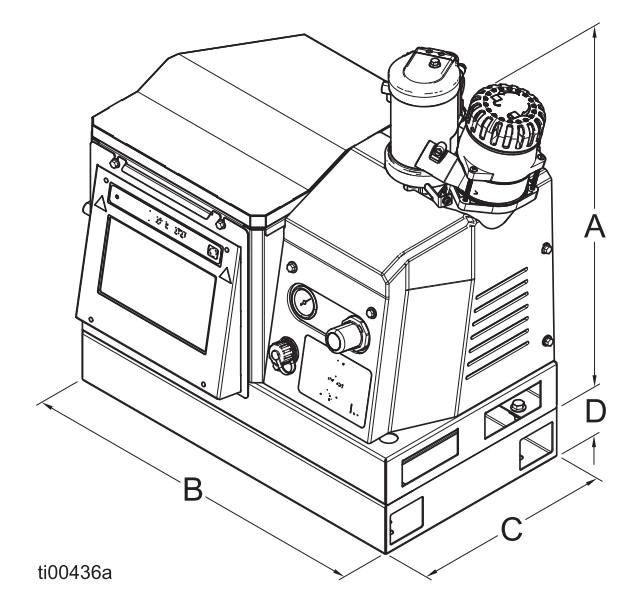

**HINWEIS:** Das Maßbild ist eine Produktdarstellung. Das tatsächliche Aussehen des Produkts kann variieren.

| А  | 21,8 Zoll (554 mm)                   |
|----|--------------------------------------|
| В  | 23 Zoll (584 mm)                     |
| С  | 13 Zoll (330 mm)                     |
| D* | 3,25 Zoll (83 mm) (nur 480V-Modelle) |

# Abmessungen der Montagelöcher

### 480V Modelle

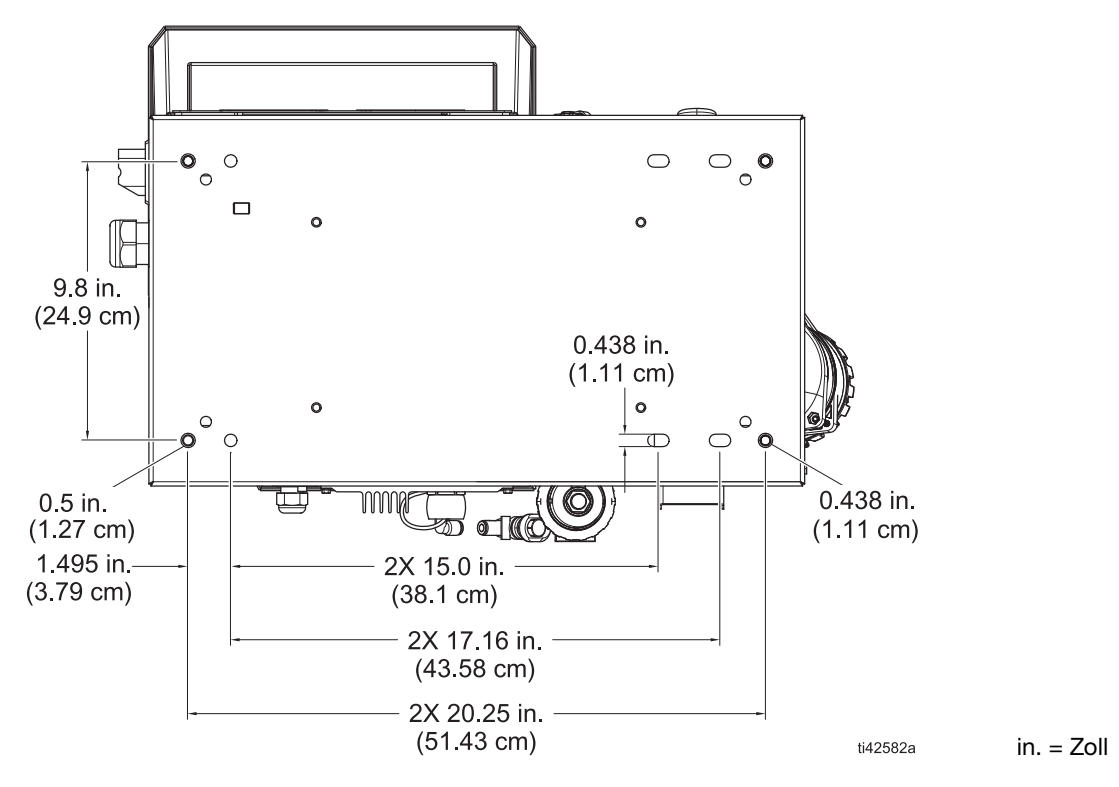

### 240V Modelle

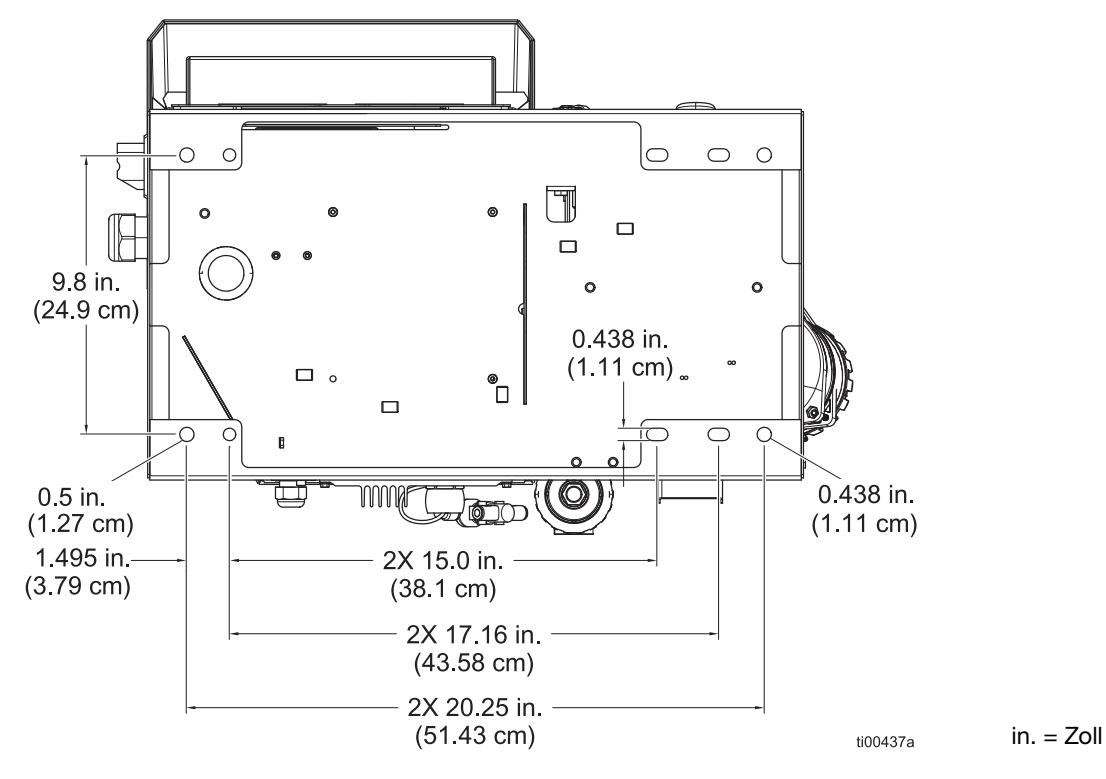

| <br> |
|------|
|      |
| <br> |
|      |
| <br> |
|      |
|      |
|      |
|      |
|      |
|      |
|      |
|      |
|      |
|      |
|      |
|      |
|      |
|      |
|      |
|      |
|      |
|      |
|      |
|      |
|      |
| <br> |
|      |

# **Technische Spezifikationen**

### InvisiPac HM10 Heißschmelz-Zufuhrsystem

### Elektrische Spezifikationen

| Stromversorgung                         |                           |        |                                                                                                    |          |            |
|-----------------------------------------|---------------------------|--------|----------------------------------------------------------------------------------------------------|----------|------------|
| Modell                                  | Nennspan-<br>nungsbereich | Тур    | Beschreibung                                                                                                    | Frequenz | Maximale A |
| 20B715,<br>20B716,<br>20B725,           | 200–240 VAC               | 1(Ø)   | <ul><li>1-phasig</li><li>2-adrige Leitung</li></ul>                                                                                                    | 50/60 Hz | 32A        |
| 20B726                                  | 200–240 VAC               | 3(Ø) Δ | <ul><li> 3-phasig ohne Neutralleiter</li><li> 3-adrige Leitung</li></ul>                                                                                        | 50/60 Hz | 32A        |
|                                         | 350-415 VAC               | 3(Ø) Y | <ul> <li>3-phasig mit Neutralleiter</li> <li>350-415 VAC, Leitung-zu-Leitung</li> <li>200-240 VAC Leitung-zu-Neutralleiter</li> <li>4-adrige Leitung</li> </ul> | 50/60 Hz | 32A        |
| 20B717,<br>20B718,<br>20B727,<br>20B728 | 400-480 VAC               | 3(Ø) Δ | <ul><li> 3-phasig ohne Neutralleiter</li><li> 3-adrige Leitung</li></ul>                                                                                        | 50/60 Hz | 16A        |

| Kanäle                                            |                      |
|---------------------------------------------------|----------------------|
| Kanäle: Modelle 20B715, 20B717,<br>20B725, 20B727 | 2-Kanal              |
| Kanäle: Modelle 20B716, 20B718,<br>20B726, 20B728 | 4-Kanal              |
| Min. Applikator-Wattzahl pro Kanal                | 90 W (bei 240 VAC)   |
| Max. Applikator-Wattzahl pro Kanal                | 400 W (bei 240 VAC)  |
| Min. Schlauch-Wattzahl pro Kanal                  | 90 W (bei 240 VAC)   |
| Max. Schlauch-Wattzahl pro Kanal                  | 1250 W (bei 240 VAC) |

| SPS          |                                        |
|--------------|----------------------------------------|
| SPS-Eingänge | 6 Eingänge (0–30 VDC)                  |
| SPS-Ausgänge | 2 Ausgänge (240 VAC / 24 VDC, 2 A max) |

| HM10                                | US           | Metrisch             |
|-------------------------------------|--------------|----------------------|
| Technische Daten der Pumpe          |              |                      |
| Pumpe                               | Pneumatische | er Kolben, 12:1      |
| Pumpenleistung                      | 19,3 cm      | <sup>3</sup> /Zyklus |
| Pumpendurchsatz                     | 96 lb/h      | 43,5 kg/h            |
| Schmelzrate / Konstanter Durchfluss | 10 lb/h      | 4,5 kg/h             |
| Temperatur-Spezifikationen          |              |                      |
| Zeit bis zu Temperatur*             | Weniger als  | 10 Minuten           |
| Temperaturregelbereich              | 100°–400°F   | 38°–204°C            |
| Umgebungstemperaturbereich          | 32°–122°F    | 0°–50°C              |

| HM10                                                                                     | US                                                                                                    | Metrisch                  |
|------------------------------------------------------------------------------------------|----------------------------------------------------------------------------------------------------|---------------------------|
| Druckspezifikationen                                                                     |                                                                                                    |                           |
| Modul-Lufteinlass                                                                        | 80–100 psi                                                                                                    | 0,55–0,69 MPa (5,5–7 bar) |
| Luftdruckbereich Pumpenbetrieb<br>(eingestellt mit Regler an Vorderseite<br>des Systems) | 20–100 psi                                                                                                    | 0,14-0,69 MPa (0,7-7 bar) |
| Materialdruck-Betriebsbereich                                                            | 240–1200 psi                                                                                                    | 1,7–8 MPa, 17–80 Bar      |
| Luftverbrauchsspezifikationen                                                            |                                                                                                    |                           |
| Durchschnittlicher Luftverbrauch<br>bei 5 lb/h**                                         | 1,9 scfm                                                                                                    | 3,3 scmh                  |
| Durchschnittlicher Luftverbrauch<br>bei 10 lb/h**                                        | 2,78 scfm                                                                                                    | 4,78 scmh                 |
| Erforderliche Zufuhrluftschlauchgröße                                                    |                                                                                                    |                           |
| Mindest-Innendurchmesser Luftrohre                                                       | 3/8 Zoll                                                                                                    | 9,5 mm                    |
| Mindest-Innendurchmesser Luftrohre<br>(50 ft, 15,2 m oder längere Rohre)                 | 1/2 Zoll                                                                                                    | 12,7 mm                   |
| Andere Spezifikationen                                                                   |                                                                                                    |                           |
| Schalldruckpegel***                                                                      | 77 dBA                                                                                                    |                           |
| Gewicht                                                                                  | <u>-</u>                                                                                                    |                           |
| 240V Modelle mit internem Behälter                                                       | 80 lb                                                                                                    | 36kg                      |
| 480V Modelle mit internem Behälter                                                       | 154 lb                                                                                                    | 70kg                      |
| 240V Modelle mit Fern-Vakuumzufuhr                                                       | 72 lb                                                                                                    | 32kg                      |
| 480 Modelle mit Fern-Vakuumzufuhr                                                        | 146 lb                                                                                                    | 66kg                      |
| Materialberührte Teile                                                                   |                                                                                                    |                           |
| HM10 Materialberührte Teile                                                              | PTFE, chemisch beständige O-Ringe, Aluminium, Edelstahl,<br>Zink-Beschichtung, Kohlenstoffstahl, Messing, Karbid, Chrom |                           |
| * Von 21°C–177°C (70°F–350°F), je nach S                                                 | Stromversorgung und Maschinenkonfi                                                                                      | iguration.                |

\*\* Einschließlich intermittierender Luftverbrauch bis zu 13 scfm (22 scmh) bei Speisung des Vakuumsystems

\*\*\* Schalldruckpegel gemessen in einer Entfernung von 1 Meter (3,1 ft) zum Gerät

# **California Proposition 65**

#### EINWOHNER KALIFORNIENS

**WARNUNG:** Krebs und Fortpflanzungsschäden – www.P65warnings.ca.gov.

# Graco-Standardgarantie

Graco garantiert, dass alle in diesem Dokument erwähnten Geräte, die von Graco hergestellt worden sind und den Namen Graco tragen, zum Zeitpunkt des Verkaufs an den Erstkäufer frei von Material- und Verarbeitungsfehlern sind. Mit Ausnahme einer speziellen, erweiterten oder eingeschränkten Garantie, die von Graco bekannt gegeben wurde, garantiert Graco für eine Dauer von zwölf Monaten ab Kaufdatum die Reparatur oder den Austausch jedes Teiles, das von Graco als defekt anerkannt wird. Diese Garantie gilt nur dann, wenn das Gerät in Übereinstimmung mit den schriftlichen Graco-Empfehlungen installiert, betrieben und gewartet wurde.

Diese Garantie erstreckt sich nicht auf allgemeinen Verschleiß, Fehlfunktionen, Beschädigungen oder Verschleiß aufgrund fehlerhafter Installation, falscher Anwendung, Abrieb, Korrosion, inadäquater oder falscher Wartung, Fahrlässigkeit, Unfall, Durchführung unerlaubter Veränderungen oder Einbau von Teilen, die keine Originalteile von Graco sind, und Graco kann für derartige Fehlfunktionen, Beschädigungen oder Verschleiß nicht haftbar gemacht werden. Ebenso wenig kann Graco für Fehlfunktionen, Beschädigungen oder Verschleiß aufgrund einer Unverträglichkeit von Graco-Geräten mit Strukturen, Zubehörteilen, Geräten oder Materialien anderer Hersteller oder durch falsche Bauweise, Herstellung, Installation, Betrieb oder Wartung von Strukturen, Zubehörteilen, Geräten oder Materialien anderer Hersteller haftbar gemacht werden.

Diese Garantie gilt unter der Bedingung, dass das Gerät, für das die Garantieleistungen beansprucht werden, kostenfrei an einen autorisierten Graco-Vertragshändler geschickt wird, um den behaupteten Schaden bestätigen zu lassen. Wird der beanstandete Schaden bestätigt, so wird jedes beschädigte Teil von Graco kostenlos repariert oder ausgetauscht. Das Gerät wird kostenfrei an den Originalkäufer zurückgeschickt. Sollte sich bei der Überprüfung des Geräts kein Material- oder Verarbeitungsfehler nachweisen lassen, so werden die Reparaturen zu einem angemessenen Preis durchgeführt, der die Kosten für Ersatzteile, Arbeit und Transport enthalten kann.

#### DIESE GARANTIE HAT AUSSCHLIESSENDE GÜLTIGKEIT UND GILT ANSTELLE VON JEGLICHEN ANDEREN GARANTIEN, SEIEN SIE AUSDRÜCKLICH ODER IMPLIZIT, UND ZWAR EINSCHLIESSLICH, JEDOCH NICHT AUSSCHLIESSLICH, DER GARANTIE, DASS DIE WAREN VON DURCHSCHNITTLICHER QUALITÄT UND FÜR DEN NORMALEN GEBRAUCH SOWIE FÜR EINEN BESTIMMTEN ZWECK GEEIGNET SIND.

Die einzige Verpflichtung von Graco sowie das einzige Rechtsmittel des Käufers bei Nichteinhaltung der Garantiepflichten ergeben sich aus dem oben Dargelegten. Der Käufer erkennt an, dass kein anderes Rechtsmittel (insbesondere Schadensersatzforderungen für Gewinnverluste, nicht zustande gekommene Verkaufsabschlüsse, Personen- oder Sachschäden oder andere Folgeschäden) zulässig ist. Jede Nichteinhaltung der Garantiepflichten ist innerhalb von zwei (2) Jahren ab Kaufdatum anzuzeigen.

GRACO GIBT KEINERLEI GARANTIEN – WEDER AUSDRÜCKLICH NOCH STILLSCHWEIGEND EINGESCHLOSSEN – IM HINBLICK AUF DIE MARKTFÄHIGKEIT UND EIGNUNG FÜR EINEN BESTIMMTEN ZWECK DER ZUBEHÖRTEILE, GERÄTE, MATERIALIEN ODER KOMPONENTEN AB, DIE VON GRACO VERKAUFT, NICHT ABER VON GRACO HERGESTELLT WERDEN. Diese von Graco verkauften, aber nicht von Graco hergestellten Teile (wie zum Beispiel Elektromotoren, Schalter, Schläuche usw.) unterliegen den Garantieleistungen der jeweiligen Hersteller. Graco unterstützt die Käufer bei der Geltendmachung eventueller Garantieansprüche nach Maßgabe.

Auf keinen Fall kann Graco für indirekte, beiläufig entstandene, spezielle oder Folgeschäden haftbar gemacht werden, die sich aus der Lieferung von Geräten durch Graco unter diesen Bestimmungen ergeben, oder der Lieferung, Leistung oder Verwendung irgendwelcher Produkte oder anderer Güter, die unter diesen Bestimmungen verkauft werden, sei es aufgrund eines Vertragsbruches, einer Nichteinhaltung der Garantiepflichten, einer Fahrlässigkeit von Graco oder sonstigem.

### **Graco-Informationen**

# **Besuchen Sie** www.graco.com, um die neuesten Informationen über Graco-Produkte zu erhalten.

#### Patentinformationen finden Sie unter www.graco.com/patents.

FÜR EINE BESTELLUNG nehmen Sie bitte mit Ihrem Graco-Händler Kontakt auf,oder rufen Sie an, um den Standort eines Händlers in Ihrer Nähe zu erfahren.

Telefon: 612-623-6921 oder gebührenfrei: 1-800-328-0211, Fax: 612-378-3505

Alle Angaben und Abbildungen in diesem Dokument stellen die zum Zeitpunkt der Veröffentlichung erhältlichen neuesten Produktinformationen dar. Graco behält sich das Recht vor, jederzeit ohne Vorankündigung Änderungen vorzunehmen.

Übersetzung der Originalbetriebsanleitung. This manual contains German. MM 3A7259

Graco-Unternehmenszentrale: Minneapolis Internationale Büros: Belgien, China, Japan, Korea

GRACO INC. AND SUBSIDIARIES • P.O. BOX 1441 • MINNEAPOLIS MN 55440-1441 • USA

Copyright 2023, Graco Inc. Alle Produktionsstandorte von Graco sind zertifiziert nach ISO 9001.

www.graco.com Version C, Mai 2024